# FURURO Manual del operador

Nuevo estándar en la tecnología de radar marino a través de 50 años en actividades electrónicas marinas de FURUNO

# RADAR Y ARPA 21" MULTI-COLOR DE ALTO RENDIMIENTO

# MODELO FR-21x5/21x5-B SERIES

FURUNO ELECTRIC CO., LTD. NISHINOMIYA, JAPON

#### © FURUNO ESPAÑA S.A.

C/ Francisco Remiro 2-B, 28035 Madrid, España

Teléfono: +34 91 725 90 88 +34 91 725 98 97 Fax:

| •Your | Local | Agent/Dealer |  |
|-------|-------|--------------|--|
|       |       |              |  |

All rights reserved. Printed in Japan

(JM)

PUB. No. OMSP-34640 FR-2105/2105-B SERIES

FIRST EDITION : JUL. 1998 U : JUN. 6, 2001

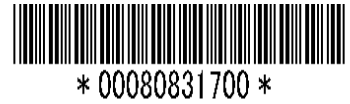

# MEDIDAS DE SEGURIDAD

# \land PELIGRO

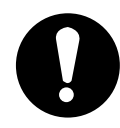

Antes de poner en marcha el aparato, asegurarse de que no hay nadie cerca de la unidad de antena.

Podría resultar gravemente herido si es golpeado por la antena al ponerse en movimiento.

# 

#### Radiofrecuencia Peligrosa

La antena del radar emite energía electromagnética que puede resultar perjudicial, especialmente para los ojos. No mirar directamente a la abertura de la antena ni exponerse a su radiación a corta distancia, cuando el equipo esté en funcionamiento.

# ADVERTENCIA

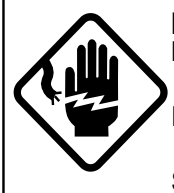

RIESGO DE ELECTROCUCION No abrir el equipo.

En el interior del equipo existe tensión de valor peligroso. Sólo personal especializado.

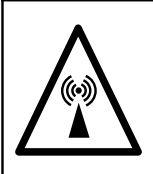

Antes de iniciar algún trabajo en la unidad de antena, apagar el equipo dejando la correspondiente advertencia en el interruptor de alimentación.

Se trata de prevenir el riesgo de ser golpeado por la antena al girar o de quedar expuesto a la radiación de RF.

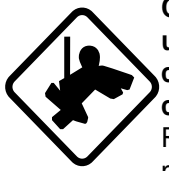

Cuando se trabaje en la unidad de antena, usar cinturón de seguridad y casco.

Riesgo serio de lesión o muerte si alguien desde el mástil de la antena radar.

No desarmar o modificar el equipo.

Riesgo de fuego o descarga eléctrica.

Si entra agua en el equipo o éste emite humo a fuego, desconectar la alimentación inmediatamente.

Riesgo de incendio o descarga eléctrica.

# ADVERTENCIA

No situar recipientes con líquidos encima del equipo.

Riesgo de incendio o descarga eléctrica si en líquido cae dentro del equipo.

No manejar el equipo con las manos mojadas.

Riesgo de descarga eléctrica.

Mantener las fuentes de calor alejadas del equipo.

El calor puede alterar el aislante de los conductores eléctricos lo que puede ocasionar incendios o descargas eléctricas.

# 

No usar el equipo de forma inadecuada.

Por ejemplo, para sentarse o como escalera.

Ningún dispositivo de ayuda a la navegación debe ser el único responsable de la seguridad del barco.

El navegante debe verificar su posición mediante todos los medios disponibles a bordo.

# ADVERTENCIA

Ninguna ayuda a la navegación puede ser la responsable de la seguridad del barco y su tripulación. El navegante debe confirmar su posición con todos los medios de que disponga. Las ayudas electrónicas no sustituyen a los principios generales de navegación ni al sentido común.

- El autoploter sigue a un blanco de radar adquirido manual o automáticamente y calcula su rumbo y velocidad, indicándolos mediante un vector. Puesto que los datos generados por el autoploter están basados en que blancos de radar son seleccionados, el radar debe estar siempre óptimamente sintonizado para evitar que blancos reales se pierdan y ecos debidos a pertur bación de mar o ruido puedan ser adquiri dos y seguidos.
- Un eco no siempre significa un blanco real; puede ser debido a reflexiones de superficie o perturbaciones. Puesto que el nivel de perturbación cambia en función de las condiciones ambientales, el operador debe ajustar adecuadamente los controles A/C SEA, A/C RAIN y GAIN para garantizar que ecos de blancos reales no son eliminados de la imagen.

# 

La precisión de ploteo y respuesta de este auto ploter satisface las especificaciones IMO. La precisión de seguimiento está afectada por:

- Los cambios de rumbo. Se requiere uno o dos minutos para restaurar la precisión de los vectores después de un cambio de rumbo brusco. (El tiempo real depende de la giroscópica.)
- El retardo de seguimiento es inversamente proporcional a la velocidad relativa del blanco. Este retardo es del orden de 15-30 segundos para velocidades relativas altas; de 30-60 segundos para las bajas.

# La precisión en la presentación resulta afectada por:

- La intensidad del eco.
- El ancho del pulso de transmisión del radar.
- El error de demora del radar.
- El error de la giroscópica.
- Los cambios de rumbo (del barco o del blanco).

Pegadas a las distintas unidades del equipo existen varias etiquetas de advertencia en relación con la seguridad de las personas. No arrancarlas y si se deterioran solicitar otras a un agente de FURUNO.

#### <U. Presentación>

Nombre: Etiqueta aviso (1) Tipo: 86-003-1011-0 Código no.: 100-236-230

| To avoid ele<br>remove cov<br>parts inside | ectrical sh<br>er. No use | ock, do not<br>er-serviceable |  |
|--------------------------------------------|---------------------------|-------------------------------|--|
|                                            |                           | <u> </u>                      |  |
|                                            | х@                        |                               |  |

**<U. Antena>** Nombre: Etiqueta Aviso Radiación Tipo: 03-142-3201-0 Código no.: 100-266-890

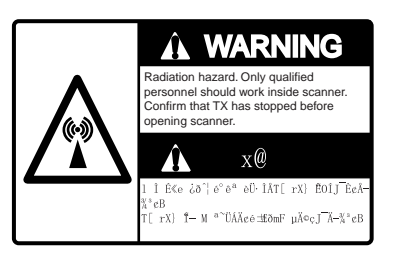

### < En el interior de la Unidad de Presentación >

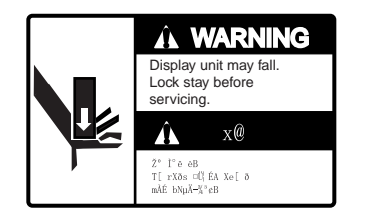

Nombre: Etiqueta aviso Tipo: 03-144-1332 Código no.:100-266-290

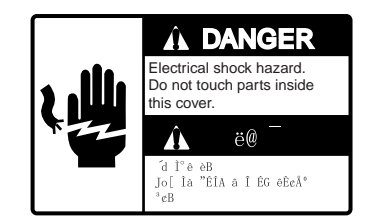

NameF Danger Label TypeF 14-055-4202 Code No.F 100-245-220

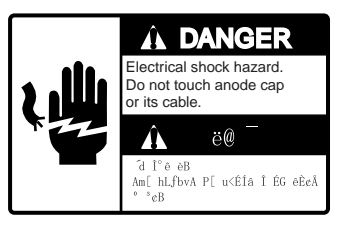

Nombre: Etiqueta Peligro Tipo: 14-055-4201 Código no.: 100-243-450

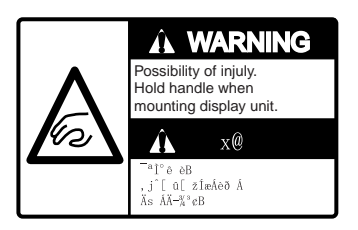

Nombre: Etiqueta aviso Tipo: 03-144-1333 Código no.: 100-266-300

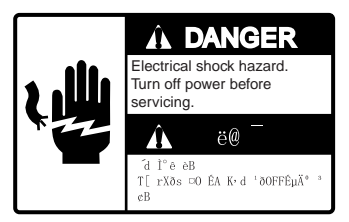

Nombre: Etiqueta Peligro Tipo: 66-022-2012 Código no.: 100-237-730

# INDICE

| INTRODUCCION                                                     | . viii |
|------------------------------------------------------------------|--------|
| A los Usuarios de un Radar FURUNO                                | . viii |
| Especificaciones de la Serie FR-2105/2105-B                      | xi     |
| Capítulo 1 OPERACION                                             | . 1-1  |
| 1.1 Encendido                                                    | 1-1    |
| 1.2 Transmisión                                                  | 1-2    |
| 1.3 Panel de Control                                             | 1-3    |
| 1.4 Brillo del TRC                                               | . 1-5  |
| 1.5 Sintonía del Receptor                                        | . 1-5  |
| 1.6 Marcadores e Indicaciones en Pantalla                        | . 1-7  |
| 1.7 Desmagnetización del TRC                                     | . 1-9  |
| 1.8 Ajuste de la Lectura de la Giro                              | . 1-9  |
| 1.9 Modos de Presentación                                        | 1-10   |
| 1.10 Selección de Escala                                         | 1-13   |
| 1.11 Selección de la Longitud de Impulso                         | 1-13   |
| 1.12 Ajuste de la Sensibilidad                                   | 1-16   |
| 1.13 Supresión de la Perturbación de Mar                         | 1-16   |
| 1.14 Supresión de la Perturbación de Lluvia                      | 1-18   |
| 1.15 Supresor de Interferencias                                  | 1-18   |
| 1.16 Medida de Distancias                                        | 1-19   |
| 1.17 Medida de Demoras                                           | 1-21   |
| 1.18 Estimación del Riesgo de Colisión por el Descentrado de EBL | 1-22   |
| 1.19 Medida de la Distancia y la Demora entre Dos Blancos        | 1-23   |
| 1.20 Establecimiento de una Zona de Alarma                       | 1-23   |
| 1.21 Descentrado                                                 | 1-25   |
| 1.22 Intensificación del Eco                                     | 1-26   |
| 1.23 Promediado del Eco                                          | 1-27   |
| 1.24 Ayuda de Ploteo Electrónico (EPA)                           | 1-29   |
| 1.25 Entrada de la Velocidad del Barco                           | 1-33   |
| 1.26 Estelas de los Blancos                                      | 1-35   |
| 1.27 Líneas Indice Paralelas                                     | 1-38   |
| 1.28 Marca Origen                                                | 1-40   |
| 1.29 Ampliación                                                  | 1-41   |
| 1.30 Marcadores                                                  | 1-42   |
| 1.31 Teclas de Menú                                              | 1-43   |
| 1.32 Configuración de los Menús RADAR 1, 2 y 3                   | 1-44   |
| 1.33 Teclas de Función                                           | 1-46   |

| 1.34 Información de Huellas                                  | 1-52  |
|--------------------------------------------------------------|-------|
| 1.35 Mapa de Radar                                           | 1-52  |
| 1.36 Supresión de los Ecos de Segunda Traza                  | 1-57  |
| 1.37 Presentación de Waypoint y Línea de Navegación Externos | 1-57  |
| 1.38 Ajuste del Brillo de los Datos en Pantalla              | 1-58  |
| 1.39 Presentación de Datos de Viento/Corriente/Profundidad   | 1-59  |
| 1.40 Alarmas                                                 | 1-61  |
| Capítulo 2 OPERACION DEL ARPA (opcional)                     | 2-1   |
| 2.1 Generalidades                                            | . 2-1 |
| 2.2 Teclados del ARPA                                        | . 2-2 |
| 2.3 Operación con los Menús ARPA                             | . 2-3 |
| 2.4 Procedimiento Inicial                                    | . 2-4 |
| 2.5 Adquisición Automática                                   | . 2-6 |
| 2.6 Adquisición Manual                                       | 2-10  |
| 2.7 Tamaño de los Símbolos de Ploteo                         | 2-11  |
| 2.8 Ajuste del Brillo de las Marcas de Ploteo                | 2-14  |
| 2.9 Presentación de Datos de Blanco                          | 2-14  |
| 2.10 Modos del Vector                                        | 2-15  |
| 2.11 Presentación de las Posiciones Pasadas                  | 2-16  |
| 2.12 Deriva                                                  | 2-17  |
| 2.13 Límites para la Alarma CPA/TCPA                         | 2-18  |
| 2.14 Establecimiento de una Zona de Guarda                   | 2-19  |
| 2.15 Alertas                                                 | 2-21  |
| 2.16 Ensayo de Maniobra                                      | 2-23  |
| 2.17 Prueba de Funcionamiento ARPA                           | 2-25  |
| 2.18 Criterio de Selección de Blancos para Seguimiento       | 2-26  |
| 2.19 Factores que Afectan a las Funciones del ARPA           | 2-28  |
| Capítulo 3 OBSERVACION DE RADAR                              | 3-1   |
| 3.1 Generalidades                                            | . 3-1 |
| 3.2 Ecos Falsos                                              | . 3-2 |
| 3.3 SART (Respondedor de Búsqueda y Rescate)                 | . 3-3 |
| 3.4 RACON (Baliza de Radar)                                  | 3-7   |
| Capítulo 4 OPERACION DEL VIDEO PLOTER                        | 4-1   |
| 4.1 Generalidades                                            | 4-1   |
| 4.2 Presentación del Vídeo Ploter                            | 4-2   |
| 4.3 Modos de Presentación                                    | . 4-2 |
| 4.4 Configuración de la Presentación Vídeo Ploter            | . 4-3 |
| 4.5 Derrota                                                  | 4-5   |
| 4.6 Líneas, Marcas                                           | 4-8   |
| 4.7 Waypoints                                                | 4-9   |

| 4.8 Líneas de Navegación                                     | 4-12  |
|--------------------------------------------------------------|-------|
| 4.9 Registro y Reproducción de Datos                         | 4-15  |
| 4.10 Configuraciones Iniciales                               | 4-17  |
| 4.11 Tabla de Errores de Latitud (en la escala de 96 millas) | 4-17  |
| 4.12 Modo de Presentación Ploter                             | 4-19  |
| Capítulo 5 MANTENIMIENTO                                     | 5-1   |
| 5.1 Programa de Mantenimiento Periódico                      | 5-1   |
| 5.2 Duración Estimada de las Partes Principales              | 5-2   |
| 5.3 Sustitución de la Pila                                   | 5-2   |
| Capítulo 6 SOLUCION DE INCIDENCIAS                           | 6-1   |
| 6.1 Primer Nivel                                             | 6-1   |
| 6.2 Segundo Nivel                                            | 6-2   |
| 6.3 Prueba de Diagnóstico                                    | . 6-4 |
| Capítulo 7 MENUS                                             | 7-1   |
| Capítulo 8 EQUIPOS AUXILIARES                                | 8-1   |
| 8.1 Monitor de Rendimiento                                   | 8-1   |
| 8.2 Unidad de Interconmutación                               | 8-3   |
| 8.3 Para Barcos de Pesca                                     | . 8-4 |
| Capítulo 9 INTERFAZ DIGITAL (IEC61162-1)                     | 9-1   |
| Capítulo 10 LISTA DE PARTES Y LOCALIZACION                   | 10-1  |

# INTRODUCCION

### A los Usuarios de un Radar FURUNO

FURUNO le agradece la atención que nos dispensa al elegir nuestros productos; tenemos la seguridad de que pronto descubrirá porque el nombre de FURUNO se ha convertido en sinónimo de calidad y fiabilidad.

Dedicado al diseño y fabricación de equipos electrónicos con destino al sector naval durante medio siglo, FURUNO ha conseguido una reputación no igualada como líder en este sector industrial. Esto es el resultado de una excelente técnica unida a una eficaz red mundial de distribución y servicio.

Se ruega leer y seguir atentamente las advertencias de seguridad y las instrucciones de manejo y mantenimiento descritas en este manual, en orden a obtener el máximo rendimiento de la amplia gama de prestaciones del equipo.

#### CARACTERISTICAS DE ESTA SERIE DE RADARES Y ARPAS

- Presentación de alta resolución, multicolor, "raster scan" de 21" y nítida visión diurna.
- Nueva tecnología de microprocesadores de alta velocidad con software experto.
- Nueva caja de engranajes de aluminio fundido y nuevos radiadores.
- Comodidad de manejo mediante la combinación de teclas discretas, controles rotativos y menús, todo dispuesto de una forma lógica.
- Ayuda de Ploteo Electrónico (EPA) incorporada como estándar; Ayuda de Ploteo Automático (ARPA) opcional, superando los estándares IMO e IEC.
- Alarmas CPA y TCPA en cualquier modo de ploteo; datos de blanco precisos.
- Configuración simple o integrada.
- Cumpliendo con IMO MSC.64 (61) e IEC A.823, A.820 (19) y ARPA A.823 (19).

### Serie FR-2105/2105-B de Radares y ARPA

La Serie FURUNO FR-2105/2105-B de Radares y Arpas están diseñados para satisfacer las necesidades de los distintos usuarios cumpliendo con las reglamentaciones nacionales e internacionales, tales como:

- IMO A.477(XII): Estándares de Funcionamiento para el Equipo de Radar (hasta 31.12.1998).
- IMO MSC.64(67) Anexo 4: Estándares de Funcionamiento para el Equipo de Radar (1.1.1999 y después).
- IEC 60936-1: Requisitos Operacionales y de Funcionamiento para el Radar de Abordo (1.1.1999 y después).
- IMO A.823(19): Estándares de Funcionamiento para las Ayudas de Ploteo Automático (ARPA) (1.1.1997 y después).
- IEC 60872-1: Ayudas de Ploteo Automático (ARPA) (1.1.1997 y después).
- IEC 60945: 1996-11 (3ª Ed.) Requisitos Generales para los Equipos de Navegación Marítima.
- IMO A.820(19): Estándares de Funcionamiento para los Equipos de Radar de navegación para embarcaciones de alta velocidad (1.1.1996 y después).
- IEC 60936-2: Estándares de Funcionamiento para los Equipos de Radar de navegación para embarcaciones de alta velocidad.

## Modelos

En esta Serie se dispone de los modelos siguientes:

| Banda | Potencia                                      | Configuración                                       |
|-------|-----------------------------------------------|-----------------------------------------------------|
| Х     | 12 Kw                                         | TR arriba                                           |
| Х     | 25 Kw                                         | TR arriba                                           |
| Х     | 25 Kw                                         | TR abajo                                            |
| Х     | 50 Kw                                         | TR arriba                                           |
| S     | 30 Kw                                         | TR arriba                                           |
| ΒS    | 30 Kw                                         | TR abajo                                            |
| S     | 60 Kw                                         | TR arriba                                           |
|       | Banda<br>X<br>X<br>X<br>X<br>S<br>B<br>S<br>S | BandaPotenciaX12 KwX25 KwX25 KwX50 KwS30 KwBSS60 Kw |

Todos estos modelos incluyen como estándar la Ayuda de Ploteo Electrónico (EPA). Opcionalmente se pueden complementar con la función ARPA (módulo ARP-26) y también con Vídeo Ploter (módulo RP-26).

Los modelos anteriores están disponibles en dos versiones: el **Tipo Regular** (R) y el **Tipo IMO**. Este último está diseñado, según SOLAS 74, como radar primario para barcos menores de 10.000 TRB y, equipado con ARPA (o al menos ATA según IEC 60936-2), como radar para barcos de alta velocidad. El tipo R satisface las estándares IMO e IEC pero incorpora algunas otras funciones útiles principalmente en barcos de pesca.

En la tabla siguiente se relacionan las diferencias entre los tipos R e IMO. El tipo es establecido en fábrica y no puede ser cambiado por el operador.

| Función           | Tipo IMO                                                                                                    | Tipo R (versión Japonesa)                                                                                                    |  |
|-------------------|----------------------------------------------------------------------------------------------------|----------------------------------------------------------------------------------------------------|--|
| Escalas           | 0,125, 0,25, 0,5, 0,75, 1,5, 3,<br>6, 12, 24, 48, 96 millas                                                                                                    | FR-2115/2115-B:<br>0,125, 0,25, 0,5, 0,75, 1,5, 3,<br>6, 12, 24, 48, 72 millas<br>Otros modelos:<br>0,125, 0,25, 0,5, 0,75, 1,5, 3,<br>6, 12, 24, 48, 120 millas                                                                                                    |  |
| Zonas de alarma   | Radar: Zonas de Alarma:<br>1 <sup>ª</sup> entre 3 y 6 millas. 2 <sup>ª</sup> en<br>cualquier lugar si la 1 <sup>ª</sup> es<br>válida.<br>Arpa: Zonas de Guarda:<br>1 <sup>ª</sup> entre 3 y 6 millas con 0,5<br>millas de ancho.<br>2 <sup>ª</sup> en cualquier lugar con 0,5<br>millas de ancho, si la 1 <sup>ª</sup> está<br>operativa. | Radar: Zonas de Alarma:<br>1 <sup>a</sup> y 2 <sup>a</sup> en cualquier lugar. La<br>alarma puede ser establecida<br>"entrando" (como Zona de<br>Alarma) o "saliendo" (como<br>Zona de Vigilancia).<br>Arpa: Zonas de Guarda:<br>1 <sup>a</sup> en cualquier lugar con 0,5<br>millas de ancho.<br>2 <sup>a</sup> en cualquier lugar con 0,5<br>millas de ancho. |  |
| Ampliación x 2    | No disponible                                                                                                    | Vía menú                                                                                                    |  |
| Color de los ecos | Amarillo monocromo o verde con 16 tonos.                                                                                                    | Monocromo con 16 tonos o 3<br>colores en función de la<br>intensidad del eco.                                                                                                    |  |

### Números de programa

MAIN0359149103ARPA1859038103DISP1859039101RP0359150102

(Ver en la página 6-6 como verificarlos en la presentación)

### Especificaciones de la Serie FR-2105/2105-B de Radares y Arpa

#### **RADIADOR DE ANTENA**

- 1. Tipo Guía ondas ranurada
- 2. Ancho de Haz y atenuación de lóbulos laterales

|                            | Banda X |        |        | Banda S |        |
|----------------------------|---------|--------|--------|---------|--------|
| Radiador                   | XN12AF  | XN20AF | XN24AF | SN30AF  | SN36AF |
| Longitud (mm)              | 1260    | 2040   | 2550   | 3090    | 3765   |
| Ancho Haz (H)              | 1,8°    | 1,23°  | 0,95°  | 2,5°    | 2,1°   |
| Ancho Haz (V)              | 20°     | 20°    | 20°    | 25°     | 25°    |
| At. Lobulos<br>Dentro ±10° | 28 dB   | 28 dB  | 28 dB  | 24 dB   | 24 dB  |
| At. Lóbulos<br>Fuera ±10°  | 32 dB   | 32 dB  | 32 dB  | 30 dB   | 30 dB  |

SN30AF para barcos No-SOLAS o para el radar HSC (FR-2135S).

#### 3. Rotación

FR-2115/2125/2115-B/2125-B: 24/42 rpm FR-2125W/2135SW/2125W-B/2135SW: 26 rpm (60 Hz); 21 rpm (50 Hz) FR-2135S/2135S-B: 26 rpm (60 Hz); 21 rpm (50 Hz); 45 rpm (HSC)

FR-2155/2155-B: 20 rpm (CC y 60 Hz); 16 rpm (50 Hz)

FR-2165DS: 24 rpm

#### TRANSCEPTOR DE RF

#### 1. Frecuencia

- Banda X 9.410 MHz ±30 MHz (12, 25 kW) 9.415 MHz ±30 MHz (50 kW) Banda S 3.050 MHz ±30 MHz (35, 60 kW)
- 2. Potencia

FR-2115/2115-B: 12 kW FR-2125/2125W/2125-B/2125W-B: 25 kW FR-2155/2155-B: 50 kW FR-2165DS: 60 kW FR-2135S/2135SW/2135S-B/2135SW-B:30 kW

3. Longitud de Impulso y PRR

#### <FR-2115/2125/2115-B/2125-B>

| Escala      | Longitud de Impulso ( $\mu$ s) | PRR (Hz)  |
|-------------|--------------------------------|-----------|
| 0,125; 0,25 | 0,07                           | 3000      |
| 0,5         | 0,07/0,15                      | 3000      |
| 0,75; 1,5   | 2 de : 0,07/0,15/0,3           | 3000/1500 |
| 3           | 2 de: 0,15/0,3/0,5/0,7         | 3000/1500 |
| 6           | 2 de: 0,3/0,5/0,7/1,2          | 1500/1000 |
| 12; 24      | 2 de : 0,5/0,7/1,2             | 1000/600  |
| 48; 96      | 1,2                            | 600/500   |

#### <FR-2155/2125W/2135S/2135SW/2165DS/ 2155-B/2125W-B/2135S-B/2135SW-B>

| Escala           | Longitud de Impulso (µs) | PRR (Hz)  |
|------------------|--------------------------|-----------|
| 0,125; 0,25; 0,5 | 0,08                     | 2200      |
| 0,75; 1,5        | 0,08/0,3*                | 2200/1100 |
| 3                | 2 de: 0,08/0,3*/0,6      | 2200/1100 |
| 6                | 2 de: 0,08/0,3*/0,6      | 2200/1100 |
| 12; 24           | 0,6/1,2                  | 1100/600  |
| 48; 96           | 1,2                      | 600/500   |

Para FR-2155/2165DS/2155-B, en lugar de 0,3: 0,2

- 4. FI 60 MHz, logarítmica. AB 28/3 MHz
- 5. Figura Ruido 6 dB
- 6. Duplexor Circulador de ferrita con diodo limitador para FR-2115/2125/2135S/ 2135SW/2115-B/2125-B/2135S-B/ 2135SW-B/2165DS. Circulador de ferrita con célula TR para FR-2155/2155-B/2125W/ 2125W-B

#### PRESENTACION

- 1. Tubo Imagen Color de 21", 1280 x 1024 puntos, "rasterscan" a 61,44 kHz vertical y 60 Hz horizontal. Diámetro efectivo 275 mm.
  - Tipo IMO Ecos en amarillo o verde de 16 niveles. Marcas, leyendas y alarmas en colores diferentes para facilidad de observación
  - Tipo Regular Ecos en amarillo o verde de 16 niveles ó 3 colores según la intensidad del eco.
- 2. Distancia mínima y Discriminación Satisface los requisitos 35 m HSC
- 3. Escalas 0,125; 0,25; 0,5; 0,75; 1,5; 3; 6; 12; 24; 48; 96 millas

**Nota:** En versión Japonesa, la escala máx. es: FR-2115/2115-B: 72 millas; Otros: 120 millas

- 4. Precisión en distancia
  1% de la distancia ó 15 m, la mayor
  5. Discriminación en demora
  - Mejor que 2,5°, excepto para el radiador de 9' banda S. Precisión ±1°
- 6. Presentación Proa arriba, Proa arriba demora verdadera, Norte arriba, Movimiento verdadero con estabilización de mar o de fondo
- 7. Funciones de ploteo
  - EPA 10 blancos con diferentes símbolos (estándar)
  - ARPA Ayuda de Ploteo Automático para 30 blancos adquiridos automática o ma nualmente; ensayo de maniobra estático y dinámico; cumple con A.823(19)

Funciones comunes

Vectores con estabilización de mar o de fondo y estelas de los blancos; lectura de datos de 3 blancos a la vez.

8. Mapas Radar

Líneas de navegación, costas, boyas, etc., producidas por el operador como requieren los estándares IMO e IEC. Almacenamiento en EEROM de 150 puntos x 10 áreas.

9. Zonas de Guarda

En el modo ARPA, 2 zonas a 3 y 6 millas de 0,5 millas de ancho, cualquier sector

- 10. Zonas de Alarma 1ª dentro de 3 a 6 millas; 2ª en cualquier lugar
- 11. Estelas de Blanco En azul claro no interfieren con la imagen radar; intervalos de 15, 30 s, 1, 3, 6, 15, 30 minutos, verdaderas o relativas en el modo de movimiento relativo; en verdadero, sólo verdaderas.
- 12. Líneas Indice Paralelas 2, 3 ó 6 líneas, seleccionable

#### INTERFAZ

| IEC 61162-1 | OSD, RSD, TTM, etc. (Receptor 2 mA     |
|-------------|----------------------------------------|
|             | a 2 V; Emisor 60 mA máx.)              |
| Analógico   | Vídeo RGB, sincronismo H/V para        |
|             | VDR con tarjeta interfaz opcional      |
| Giroscópica | Interfaz incorporada para señal sincro |
|             | 20-50V, 50-400 Hz, o paso-paso 20-     |
|             | 50V                                    |
| Corredera   | IEC 61162-1, cierre de contacto o 200/ |
|             | 400/500 pulsos/milla                   |

#### ALCANCE DEL SUMINISTRO Estándar

- 1 Unidad de Presentación (en el modelo tipo B, Monitor, Procesador y Control separados)
- 2 Unidad de Antena
- 3 Transceptor para la versión TR abajo: FR-2125W/2135SW/2125W-B/2135SW-B
- 4 Fuente de Alimentación para FR-2155/2135S/2135SW/2165DS/2155-B/ 2135S-B/2135SW-B/2165DS-B

#### Opcionales

- 1 Guía ondas para la versión TR abajo
- 2 Interfaz de Giro GC-8
- 3 Interconmutador RJ-7, RJ-8
- 4 Monitor de Rendimiento PM-30 (X), PM-50 (S)

- 5 Motor de antena de 42 rpm para HSC (sólo FR-2115/2115-B/2125/2125-B)
- 6 Motor de antena de 45 rpm para HSC (sólo 2135S/2135S-B)
- 7 Interfaz IF-2300 (obligatoria en el tipo IMO)
- 8 Tarjeta ARPA ARP-26 (obligatoria para HSC) 9 Vídeo Ploter RP-26
- 10 Tarjetas ROM (cartas digitales), Tarjetas RAM (datos del usuario) para RP-26
- 11 Monitor FMD-8001 (tipo R)

#### ALIMENTACION

- FR-2115/2115-B:
- 24 V, 9,6 A; 32 V, 7,2 A; 230 VCA, 2,4 A FR-2125/2125-B:
- 24 V, 10,8 A; 32 V, 8,2 A; 230 VCA, 2,7 A FR-2135S/2135S-B:
  - Presentación/Transceptor 230 VCA, 2,1 A Antena 200/220/380/440 VCA, 3 (0, 1,4 A
- FR-2155/2155-B:

Presentación/Transceptor 230 VCA, 5,7 A Antena 200/220 VCA, 0,7 A; 24 VCC, 0,6 A FR-2165DS:

- Presentación/Transceptor 115 VCA, 5,7 A Antena 24 VCC, 10,9 A
- FR-2125W/2125W-B: Presentación/Transceptor 230 VCA, 2,1 A Antena 200/220/380/440 VCA, 3 φ, 0,7 A
- FR-2135SW/2135SW-B: Presentación/Transceptor 115 VCA, 5,7 A Antena 200/220/380/440 VCA, 3 \u03c6, 1,4 A

#### Radiación X

Ninguno de los equipos o dispositivos utilizados en ellos genera una dosis superior a 5  $\mu J/kgh$  (0,5 mrem/h) a 50 mm.

| MODELO                 | RADIADOR      | Distancia para<br>100 W/cm <sup>2</sup> | Distancia para<br>10 W/cm² | Densidad de energía<br>RF en la abertura<br>de la antena |
|------------------------|---------------|-----------------------------------------|----------------------------|----------------------------------------------------------|
| FR-2115                | XN12AF (4')   | 0.1 m                                   | 3.5 m                      | 150 W/cm <sup>2</sup>                                    |
| FR-2115-B              | XN20AF (6,5') |                                         | 5,5 m                      |                                                          |
| (X, 12 kW)             | XN24AF (8')   |                                         | 1,4 m                      | 70 W/cm <sup>2</sup>                                     |
| FR-2125/2125W          | XN12AF (4')   | 4.4                                     | 10.0                       | 000 M//am2                                               |
| FR-2125-B              | XN20AF (6,5') | 1,1 m,                                  | 10,0 m,                    | 200 vv/cm²,                                              |
| FR-2125W-B (X, 25 kW)  | XN24AF (8')   | caso peor                               | caso peor                  | caso peor                                                |
| FR-2135S/2135SW        | SN30AF (10)   |                                         | 0,7 m                      |                                                          |
| FR-2135SW-B (S, 30 kW) | SN36AF (12)   |                                         | 0,5 m                      |                                                          |
|                        | SN4A (8')     |                                         | 1,2 m                      |                                                          |
| FR-2105DS (S, 60 KVV)  | SN5A (9')     |                                         | 1,0 m                      |                                                          |
| FR-2155                | XN4A (8')     |                                         | 0,7 m                      |                                                          |
| FR-22155-B (X, 50 kW)  | XN5A (10')    |                                         | 1,6 m                      |                                                          |

#### Radiación Electromagnética de RF

FR-2135S/2135SW SN-30AF: No disponible en Japón.

#### Categoría de las Unidades del Equipo

Unidad de Presentación (Monitor, Procesador, Control) Fuente de Alimentación Unidad Transceptora Unidad de Antena Monitor de Rendimiento

A instalar en área protegida A instalar en área protegida A instalar en área protegida A instalar en exterior A instalar en exterior

#### Precauciones en relación con los blancos de alta velocidad

- Supóngase el barco propio navegando a 40 nudos y un blanco que se aproxima de vuelta encontrada también a 40 nudos; la velocidad relativa es de 80 nudos. Si la antena del radar gira a 24 rpm, cada nueva situación del eco del blanco aparece 59 m más cerca; esta distancia corresponde a 19 mm en una presentación de 300 mm, en la escala de 0,5 millas. En una escala tan corta se puede perder el seguimiento del blanco en medio de la perturbación de mar, el ruido aleatorio u otros blancos. Conviene, por tanto, utilizar una escala más larga.
- El ARPA puede perder el seguimiento de un blanco si la velocidad relativa es superior a 100 nudos.

### **CONFIGURACION DEL RADAR O ARPA DE LA SERIE FR-2105**

Su RADAR o ARPA es el Modelo FR-21...... Que consta de las unidades señaladas (a comprobar por el cliente).

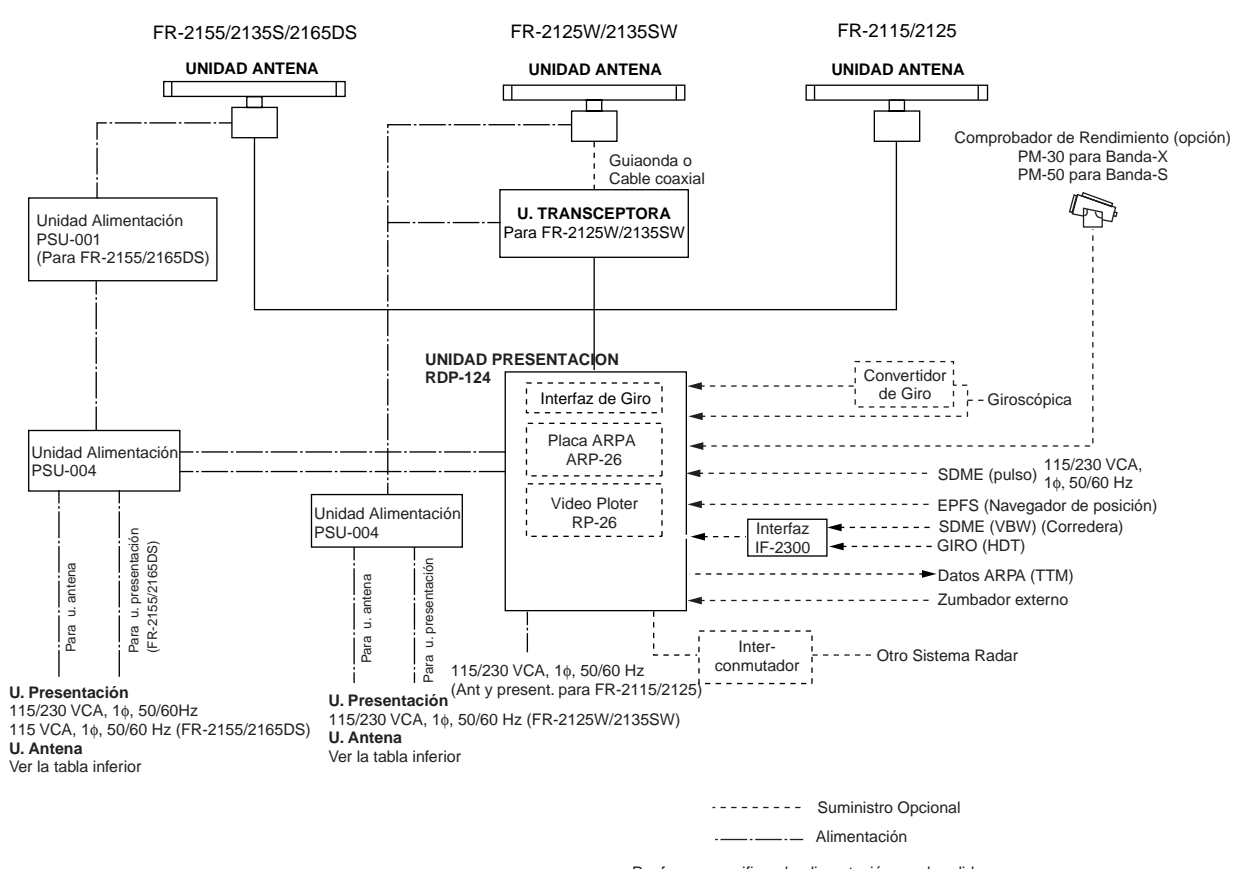

Por favor especifique la aliemntación en el pedido. Un transformador opcional se necesita para otras alimentaciones.

#### UNIDAD DE ANTENA

| FR-2115                | RSB-0074 (24 rpm, 24 V CC): Motor D8G-516                                   |
|------------------------|-----------------------------------------------------------------------------|
| FR-2115-B              | RSB-0075 (42 rpm, 24 V CC): Motor D8G-571 HSC banda X                       |
| FR-2125                | RSB-0074 (24 rpm, 24 V CC): Motor D8G-516                                   |
| FR-22125-B             | RSB-0075 (42 rpm, 24 V CC): Motor D8G-571 HSC banda X                       |
| FR-2155                | RSB-0049 (16 rpm (50 Hz)/20 rpm (60 Hz), 200/220 V CA, 3 N): Motor GOB-8222 |
| FR-2155-B              | RSB-0050 (20 rpm, 24 V CC): Motor RM-6585                                   |
|                        | RSB-0076 (21 rpm (50 Hz)/26 rpm (60Hz), 200/220 V CA, 3 N): Motor RM-8123   |
| FR-2125W<br>FR-2125W-B | RSB-0077 (21 rpm (50 Hz)/26 rpm (60Hz), 380/440 V CA, 3 N): Motor RM-8124   |
|                        | RSB-0078 (21 rpm (50 Hz)/26 rpm (60Hz), 100 V CA, 1 N): Motor RM-8247       |
|                        | RSB-0026 (21 rpm (50 Hz)/26 rpm (60Hz), 200/220 V CA, 3 N): Motor RM-7398   |
| ED 21250               | RSB-0031 (21 rpm (50 Hz)/26 rpm (60Kz), 380/440 V CA, 3 N): Motor RM-7435   |
| FR-2135S-B             | RSB-0088 (45 rpm, 220 V CA, 50 Hz, 3 N): Motor RM-9519 HSC banda S          |
|                        | RSB-0089 (45 rpm, 220 V CA, 60 Hz, 3 N): Motor RM-9520 HSC banda S          |
|                        | RSB-0090 (45 rpm, 440 V CA, 60 Hz, 3 N): Motor RM-9521 HSC banda S          |
| FR-2135SW              | RSB-0027 (21 rpm (50 Hz)/26 rpm (60Hz), 200/220 V CA, 3 N): Motor RM-7398   |
| FR-2135SW-B            | RSB-0032 (21 rpm (50 Hz)/26 rpm (60Hz), 380/440 V CA, 3 N): Motor RM-7435   |
| FR-2165DS              | RSB-0051 (21 rpm, 24 V CC): Motor RM-6585                                   |

### CONFIGURACION DEL RADAR O ARPA DE LA SERIE FR-2105-B

Su RADAR o ARPA es el Modelo FR-21.....-B Que consta de las unidades señaladas (a comprobar por el cliente).

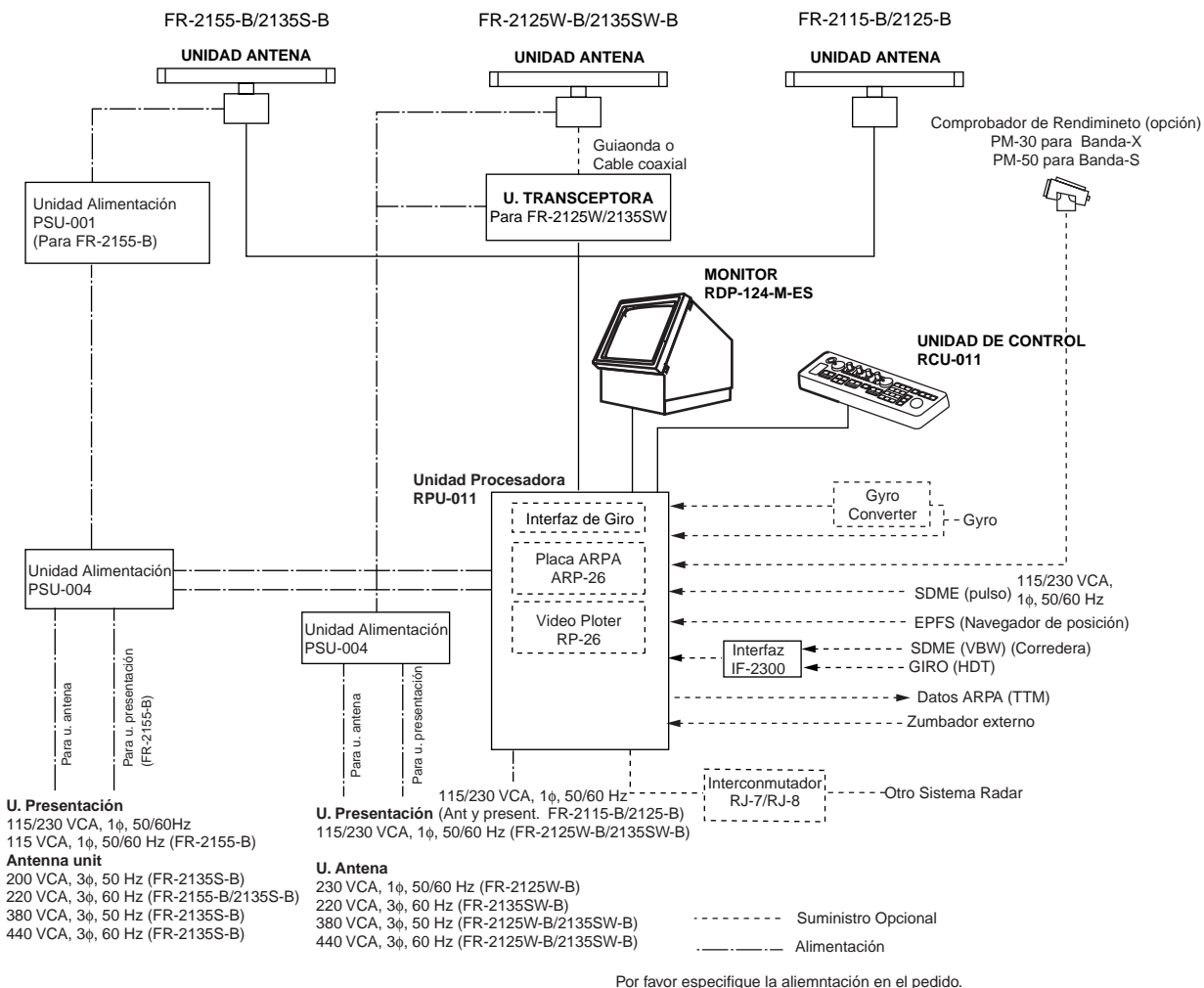

Por favor especifique la aliemntación en el pedido. Un transformador opcional se necesita para otra alimentación.

**Nota:** La Unidad de Presentación RDP-124 para el FR-2105-B consta de las siguientes unidades separadas: Monitor RDP-124-M-ES, Procesador RPU-011 y Unidad de Control RCU-011.

# Capítulo 1 OPERACION

# \land PELIGRO

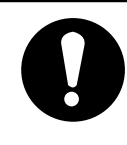

Antes de poner en marcha el aparato, asegurarse de que no hay nadie cerca de la unidad de antena.

Podrá resultar gravemente herido si es golpeado por la antena al ponerse en movimiento.

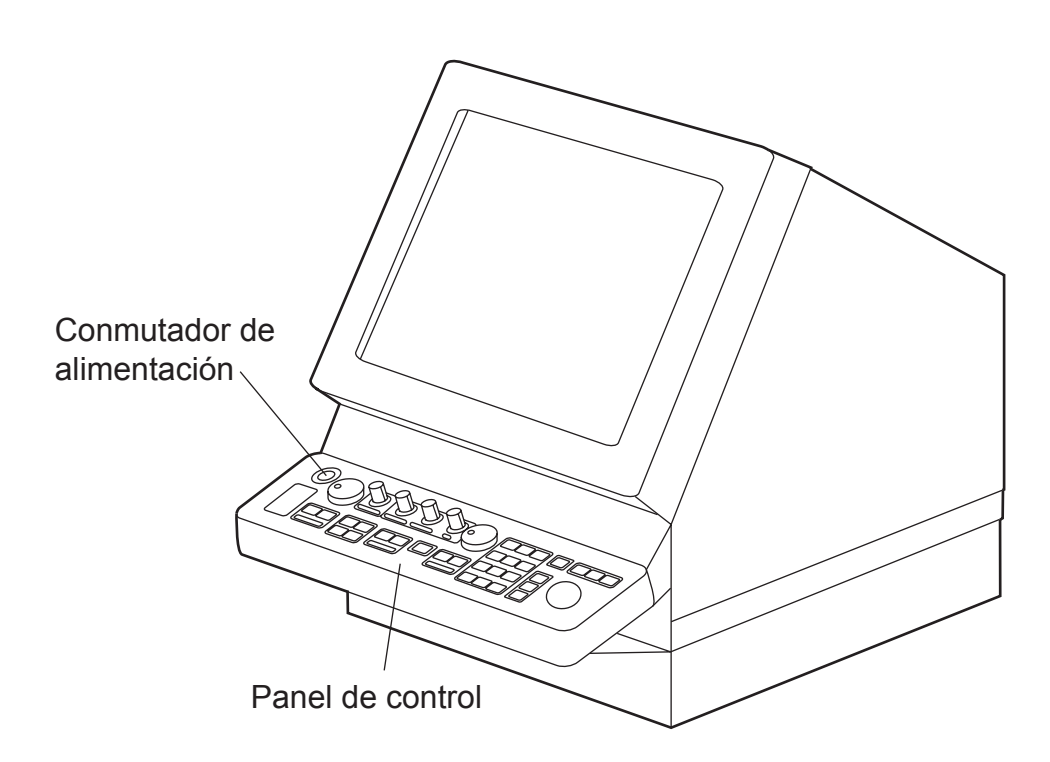

# 1.1 Encendido

Se enciende el sistema pulsando el interruptor POWER, situado al lado izquierdo del panel de control. Aproximadamente 15 segundos después del encendido aparece en la pantalla la escala de demoras y la lectura de tiempo del temporizador. Esta lectura presenta la cuenta atrás de los tres minutos de caldeo del magnetrón; cuando llega a 0:00, aparece la indicación STBY (Espera) que significa que el radar está listo para funcionar.

Durante el periodo de caldeo y en espera, aparece el aviso BRG SIG MISSING (señal de acimut ausente); esto es normal puesto que esta señal solo se genera cuando la antena está girando. Los valores ON TIME y TX TIME, en la parte inferior de la pantalla, presentan en horas y décimas de hora el tiempo desde que el radar fue encendido.

# 1.2 Transmisión

Cuando en pantalla aparece la indicación STBY (Espera), pulsar la tecla del panel de control rotulada STBY/TX. El radar arranca en la escala, longitud de impulso, nivel de brillo y opciones de menú usados anteriormente.

La tecla STBY/TX alterna entre los estados de Espera y Transmisión. En el estado de espera la antena se detiene y gira en transmisión.

#### Arranque Rápido

En el supuesto de que el radar estuvo funcionando y el magnetrón todavía está caliente, se puede pasar al estado de transmisión omitiendo los tres minutos de caldeo. Si el equipo fue apagado por equivocación y se desea restaurar su funcionamiento rápidamente, encender no más tarde de 10 segundos desde que fue apagado.

#### Notas:

- 1) Si en el estado de Transmisión la antena no gira, comprobar la posición del interruptor de antena en el compartimento de sintonía.
- 2) El magnetrón envejece con el tiempo de funcionamiento, lo que resulta en reducción de potencia de salida. Se recomienda pasar al estado de Espera (STBY) cuando el radar no sea necesario durante algún tiempo.

### 1.3 Panel de Control

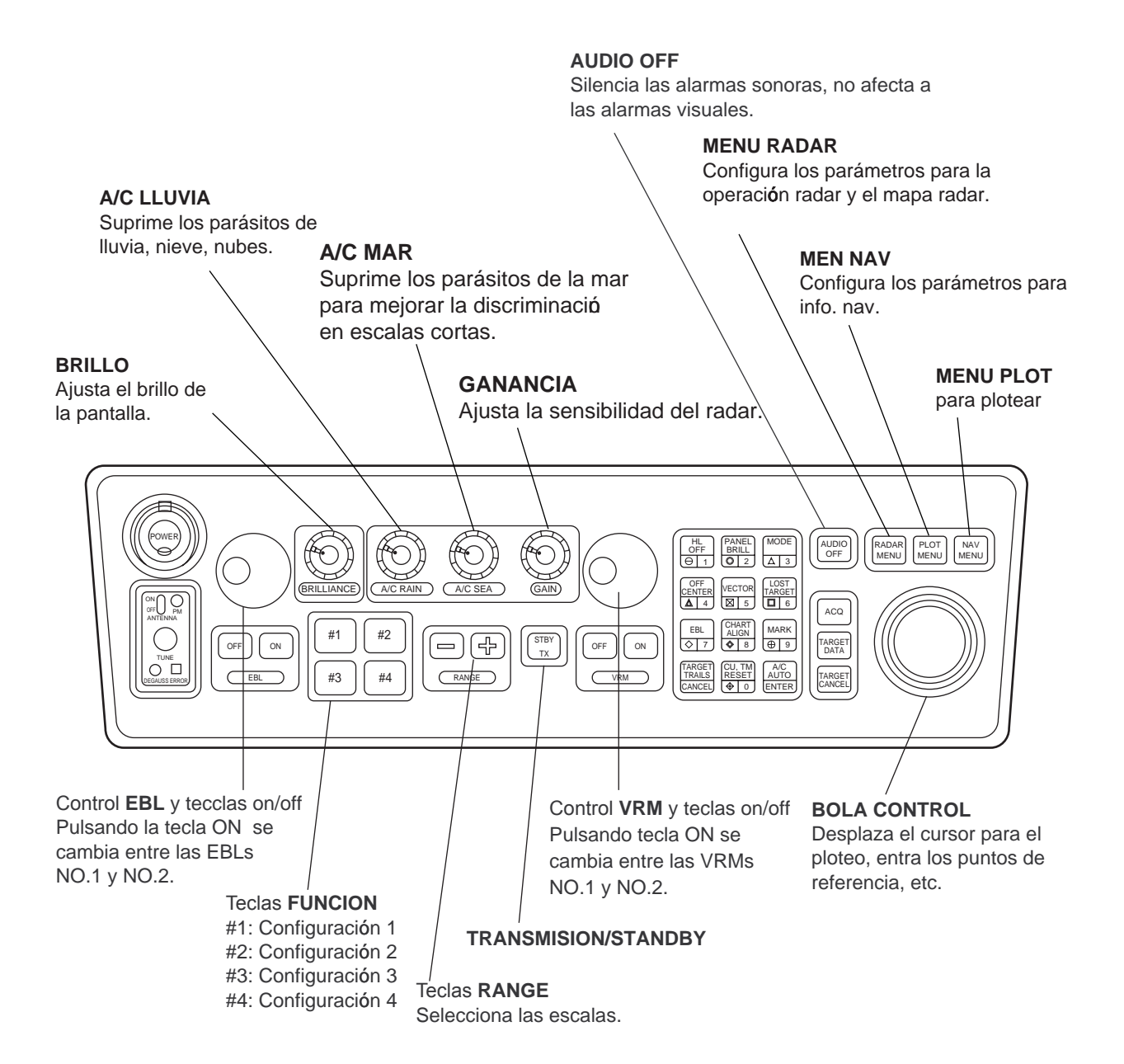

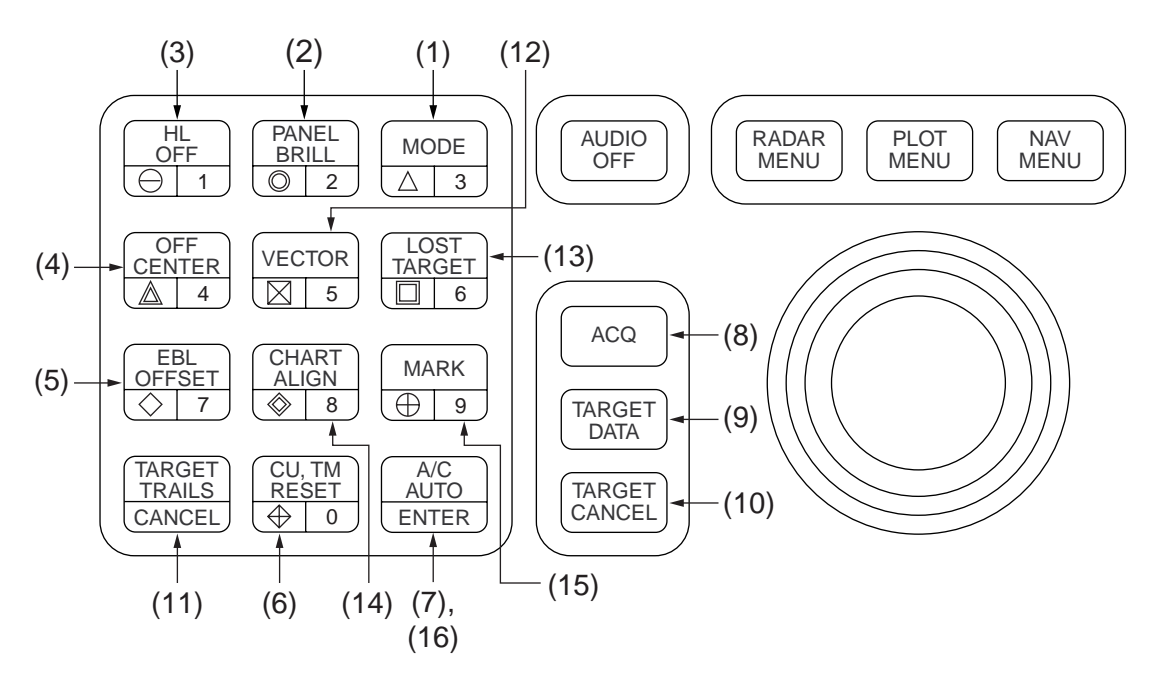

**1 MODE** Selecciona los modos de presentación: Proa arriba, Proa arriba demora verdadera, Norte arriba, Rumbo arriba y Movimiento verdadero.

2 PANEL BRILL Ajusta la iluminación del panel.

**3 HL OFF** Suprime temporalmente la línea de proa.

4 OFFCENTER Activa y desactiva el descentrado de la posición del barco propio.

**5 EBL OFFSET** Activa y desactiva el descentrado del origen de la EBL.

**6 CU, TM RESET** Repone la línea de proa a 000° en el modo de rumbo arriba; mueve la posición del barco propio al 75% del radio en dirección a popa en el modo de Movimiento Verdadero.

**7 A/C AUTO** Reduce la perturbación de mar en un nivel establecido. Permite el ajuste manual mediante los controles A/C SEA y A/C RAIN.

#### Teclas para EPA o ARPA (opcional)

8 ACQ Adquiere un blanco después de seleccionado con la bola de control.

9 TARGET DATA Presenta los datos del blanco adquirido (2 ó 3 a la vez).

**10 TARGET CANCEL** Termina el ploteo de un blanco especificado o de todos los blancos en seguimiento.

11 TARGET TRAILS CANCEL Borra las estelas de blanco.

12 VECTOR Selecciona el modo del vector: verdadero o relativo.

13 LOST TARGET Silencia la alarma y borra el símbolo de blanco perdido.

14 CHART ALIGN Alinea la carta con la imagen radar.

15 MARK Inscribe/borra marcas.

**16 ENTER** Para guardar configuraciones de menús.

**17 Teclas 0-9** Seleccionan los símbolos de ploteo. También usadas para la entrada de datos numéricos en cualquier modo.

# 1.4 Brillo del TRC

El control BRILLIANCE, en el panel de control de la unidad de presentación, ajusta el brillo de la pantalla. Nótese que el punto óptimo de ajuste varía en función de las condiciones de luz ambiente, especialmente entre día y noche.

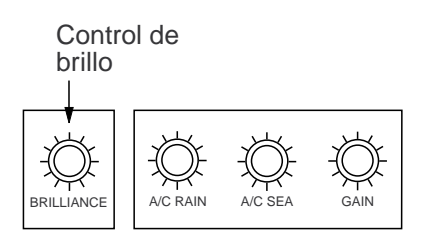

**Nota:** El brillo del TRC debe ser ajustado antes que los niveles de brillo relativo en el menú BRILLIANCE que será descrito más adelante.

## 1.5 Sintonía del Receptor

El método de sintonía, auto o manual, puede ser elegido en el menú RADAR 3.

- 1. Pulsar la tecla RADAR MENU.
- 2. Pulsar [0] [0] [2] [0] [0] para seleccionar el elemento del menú RADAR 3.
- 3. Pulsar [9] dos veces para cambiar entre Auto y Manual.
- 4. Pulsar la tecla ENTER para confirmar la elección.
- 5. Pulsar la tecla RADAR MENU para cerrar el menú.

#### Sintonía Automática

El receptor del radar se sintoniza automáticamente cada vez que el equipo se enciende. El indicador de sintonía y la leyenda AUTO TUNE, en la parte superior derecha de la pantalla, indican el funcionamiento del circuito de sintonía.

#### Sintonía Manual

Si no se está satisfecho con la sintonía actual, ésta puede ser afinada como sigue:

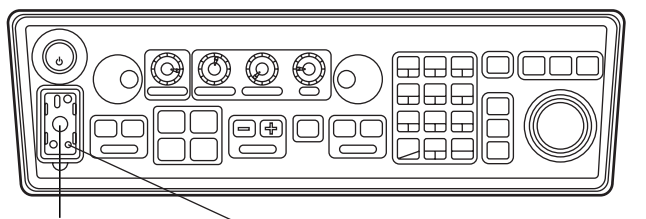

Control de SINTONIA Lámpara ERROR (Ver próxima página.)

- 1. Pasar a sintonía manual como se explicó anteriormente.
- 2. Observando la imagen en la escala de 48 millas, ajustar lentamente el control TUNE, situado en el compartimento de sintonía, hasta alcanzar el mejor punto.
- 3. Asegurarse de que el radar ha sido sintonizado de forma óptima. Esta condición se cumple cuando el indicador de sintonía alcanza el 80% de su longitud. Nótese que el indicador nunca alcanzará su longitud total.

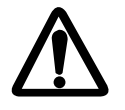

# Bloqueo de Vídeo

En los radares "rasterscan" digitales puede ocurrir inesperadamente el bloqueo de vídeo. Esto normalmente es debido a ruido en la línea de alimentación y puede ser observado en las cercanías de la línea de barrido. Si se sospecha que la imagen no es actualizada en cada giro de la antena o el teclado se vuelve inoperativo, ejecutar el Arranque Rápido para restaurar el funcionamiento normal.

- 1. Apagar y encender dentro de 10 segundos.
- 2. Pulsar la tecla STBY/TX para pasar a transmisión.

NOTA: Este equipo dispone de la función de autodiagnóstico que verifica periódicamente el funcionamiento del software; si se encuentra algún fallo se enciende la lámpara ERROR; en este caso, ejecutar también el Arranque Rápido.

### 1.6 Marcadores e Indicaciones en Pantalla

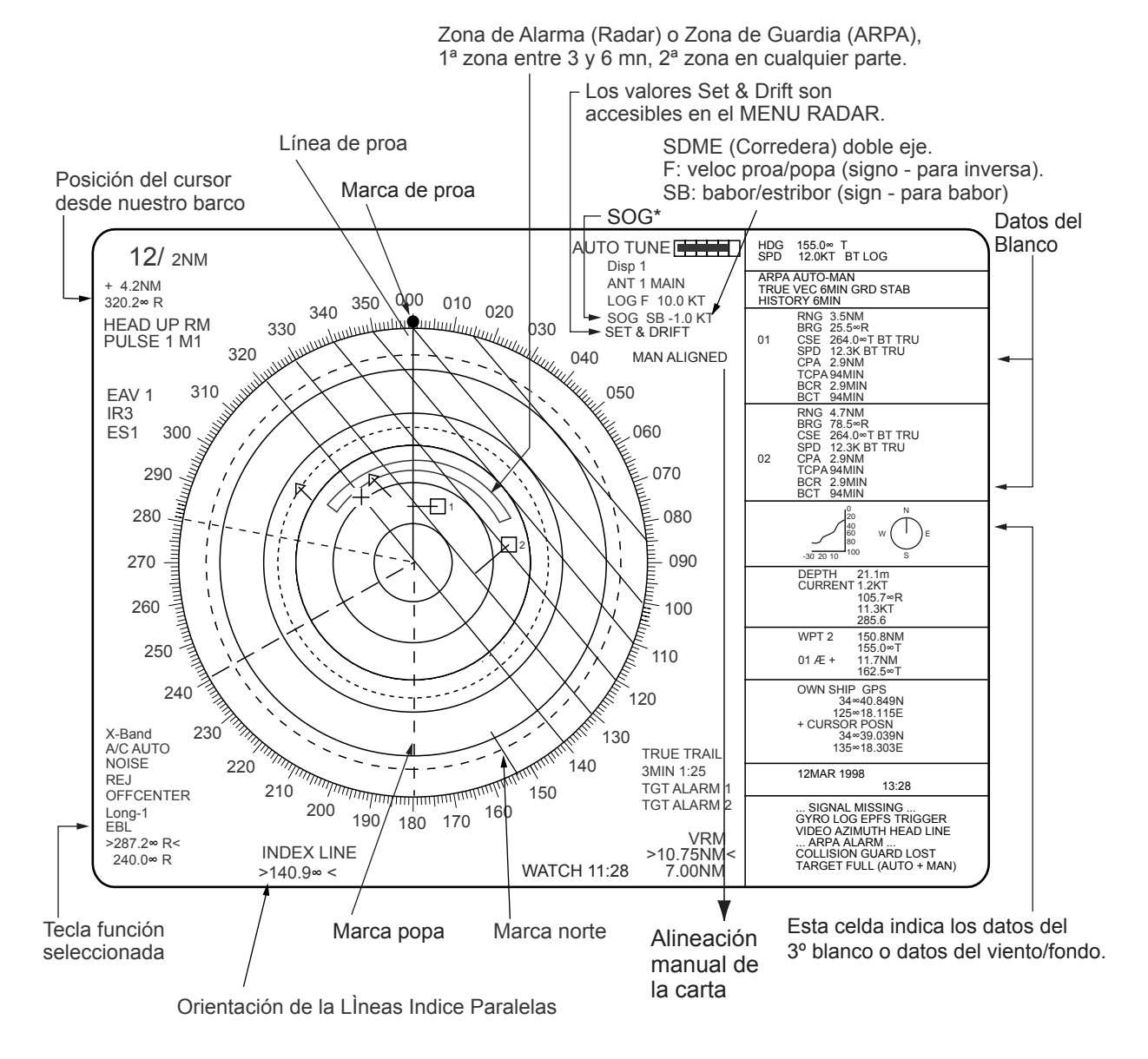

\*: Con entrada de velocidad serie y selección SOG; si los datos cambian de SOG a STW, la indicación SOG aparece en rojo.

Nota: En el tipo W, el rumbo y la velocidad se indican como se ilustra a continuación.

| HDG 18.5° GYRO<br>SPEED 3.5KT BT NAV<br>ANT 1 MAIN |  |
|----------------------------------------------------|--|
|----------------------------------------------------|--|

| PRESENTACION DE DATOS                                                                                                    |                                                                                                    |  |  |
|----------------------------------------------------------------------------------------------------|----------------------------------------------------------------------------------------------------|--|--|
| HDG 155.0∞ T<br>SPEED 12.0KT BT LOG                                                                                                    | HDG: Rumbo verdadero (T).                                                                                                    |  |  |
| ARPA AUTO+MAN<br>*TRUE VEC 6MIN GRD STAB<br>HISTORY 6MIN<br>□ 1 BRG 25.5∞T<br>CSE 264.0∞T BT TRU<br>SPD 12.3KT BT TRU<br>CPA 3.4NM<br>TCPA 94MIN<br>BCR 2.9NM<br>BCT 94NM | SPEED: Velocidad, LOG, MAN, etc., mostrando sensor y<br>tipo. Cuando se aplica manualmente la deriva (set/drift), apa-<br>rece BT (con respecto al fondo) en lugar de WT (con rela-<br>ción al agua).<br>SEA STAB: Estabilización de mar (con relación al agua).<br>GND STAB: Estabilización de fondo, compensada la deri-<br>va; los blancos fijos aparecen estacionarios en la imagen.<br>Numeración de blancos: 01-40 en ARPA; 01-10 en EPA; asig-<br>nados automáticamente. Los números de los blancos per- |  |  |
| RNG 2.0NM<br>□02 BRG 180.0∞T<br>CSE 200.0∞T BT TRU<br>SPD 10.5KT BT TRU<br>CPA 1.3NM<br>TCPA 15.1MIN<br>BCR 3.0NM<br>BCT 25NM<br>1:22                                     | didos o eliminados intencionadamente permanecen ocupa-<br>dos hasta que se utilizan todos los disponibles.<br>Interpretación del Rumbo, ejemplo: 180.0 T BT TRU<br>T: Verdadero (con referencia al Norte).<br>BT: Con relación al fondo.<br>TRU: Orientación del vector.                                                                                                    |  |  |
| RNG 2.0NM<br>□03 BRG 180.0∞T<br>CSE 200.0∞T BT TRU<br>SPD 10.5KT BT TRU<br>CPA 1.3NM<br>TCPA 15.1MIN<br>BCR 3.0NM<br>BCT 25NM                                             | Números en las líneas de división; ejemplo: 1:23 : Tiempo<br>transcurrido desde el último ploteo (sólo EPA).<br>Este área de datos del tercer blanco puede ser usada para<br>presentar los gráficos de viento y profundidad.                                                                                                    |  |  |
| DEPTH 21.1m                                                                                                    |                                                                                                    |  |  |
| CURRENT 2.2KT<br>105.7∞T<br>WIND 11.3KT<br>285.6∞T                                                                                                    | Presentación numérica de los datos de profundidad, corrien-<br>te y viento.                                                                                                    |  |  |
| WPT 2 150.8NM<br>155.0∞T<br>01 → + 11.7NM<br>162.5∞T                                                                                                    | Demora y distancia desde la marca origen al cursor.<br>Demora y distancia al waypoint.                                                                                                    |  |  |
| OWN SHIP [GP]<br>34∞40.849N<br>125∞18.115E<br>+CURSOR POSN<br>34∞39.039N<br>135∞18.303E                                                                                   | Sistema de posicionamiento: GPS, DGPS, DECCA, LORAN<br>C. Se indica el estado (válido o no).                                                                                                    |  |  |
| 12 MAR 1998 13:28 LOCAL                                                                                                    | Fecha y hora.                                                                                                    |  |  |
| SIGNAL MISSING<br>GYRO LOG EPFS TRIGGER<br>VIDEO AZIMUTH HEAD LINE<br>ARPA ALARM                                                                                          | Avisos e indicaciones.<br>*Nota: Cuando se selecciona un modo de presentación dis-                                                                                                    |  |  |
| COLLISION GUARD LOST<br>TARGET FULL (AUTO + MAN)                                                                                                    | tinto de Norte arriba Movimiento verdadero, en le modo de vector verdadero, la indicación TRUE VEC aparece en rojo.                                                                                                    |  |  |

# 1.7 Desmagnetización del TRC

Cada vez que el radar se enciende, el circuito de desmagnetización actúa automáticamente para eliminar la contaminación de color causada por el magnetismo terrestre o la magnetización de la estructura del buque. También se ejecuta esta función cada cierto tiempo; durante este proceso, la imagen puede aparecer momentáneamente alterada por líneas verticales. Si se desea efectuar la desmagnetización manualmente, abrir el compartimento de sintonía y pulsar el botón Degauss.

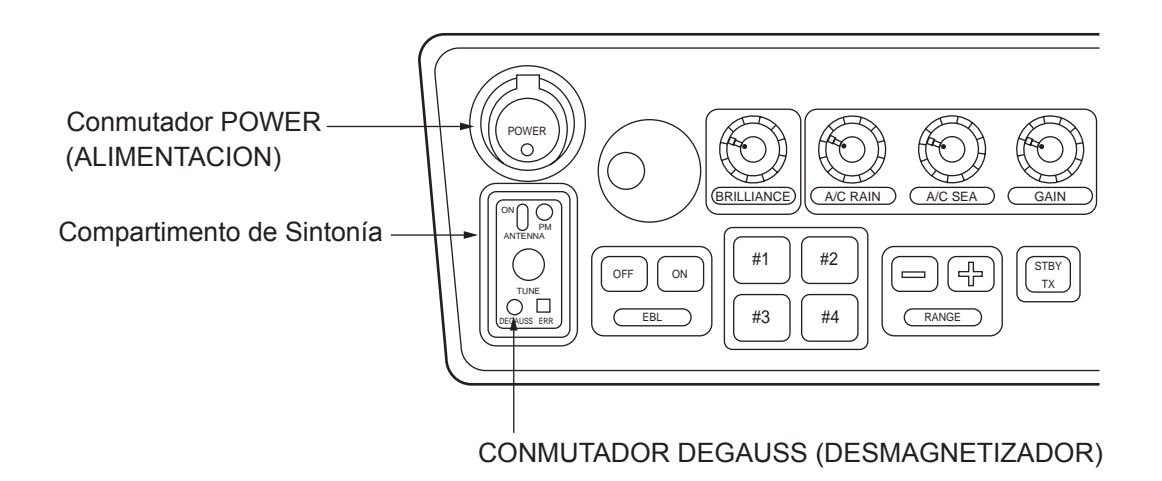

# 1.8 Ajuste de la Lectura de la Giro

Cuando el radar está conectado a la giroscópica, el rumbo del barco aparece en la pantalla. Después de sintonizar el radar, alinear la lectura GYRO en pantalla con la de la giroscópica mediante el procedimiento descrito a continuación.

- 1. Pulsar la tecla RADAR MENU para abrir el menú FUNCTIONS 1.
- 2. Pulsar la tecla [0] dos veces para abrir el menú FUNCTIONS 3.
- 3. Pulsar la tecla [9] para seleccionar la opción GYRO SETTING.
- 4. Ajustar la lectura de la giro con el control EBL.
- 5. Pulsar la tecla ENTER para confirmar el valor.

# 1.9 Modos de Presentación

Este radar puede funcionar en los modos de presentación siguientes:

Movimiento Relativo (RM)

| Proa arriba: | No estabilizado |
|--------------|-----------------|
| Proa arriba: | NO ESTADILIZADO |

Proa arriba TB: Proa arriba con la escala de demoras estabilizada (demora verdadera) por giroscópica; la escala de demoras gira con la giroscópica.

- Rumbo arriba: Estabilizada con relación al rumbo del barco.
- Norte arriba: Estabilizada con referencia al Norte.

Movimiento Verdadero (TM)

Norte arriba: Con estabilización de mar o de fondo mediante entradas de compás y corredera.

#### Selección del Modo de Presentación

Pulsar la tecla MODE del panel de control. Cada vez que se pulsa la tecla, el modo de presentación, y su indicación en la esquina superior izquierda de la pantalla, cambian secuencialmente.

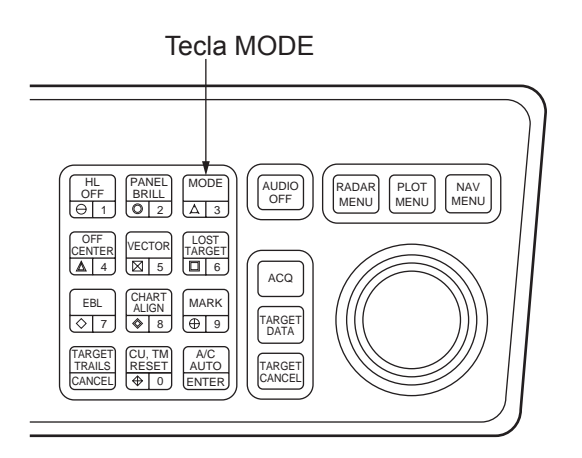

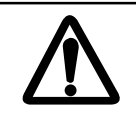

# PERDIDA DE LA SEÑAL DE GIROSCOPICA

Cuando se pierde la señal de la giroscópica el modo de presentación pasa automáticamente a proa arriba y la lectura HDG presenta \*\*\*. En la esquina inferior derecha de la pantalla aparece, en caracteres rojos, GYRO. Al restaurar la señal de giro, en la esquina superior derecha de la pantalla aparece SET HDG (ajustar rumbo). Pulsar la tecla MODE y se borran los asteriscos. Alinear la lectura HDG con la de la giroscópica (sección 1.8) y pulsar CANCEL para borrar el aviso SET HDG.

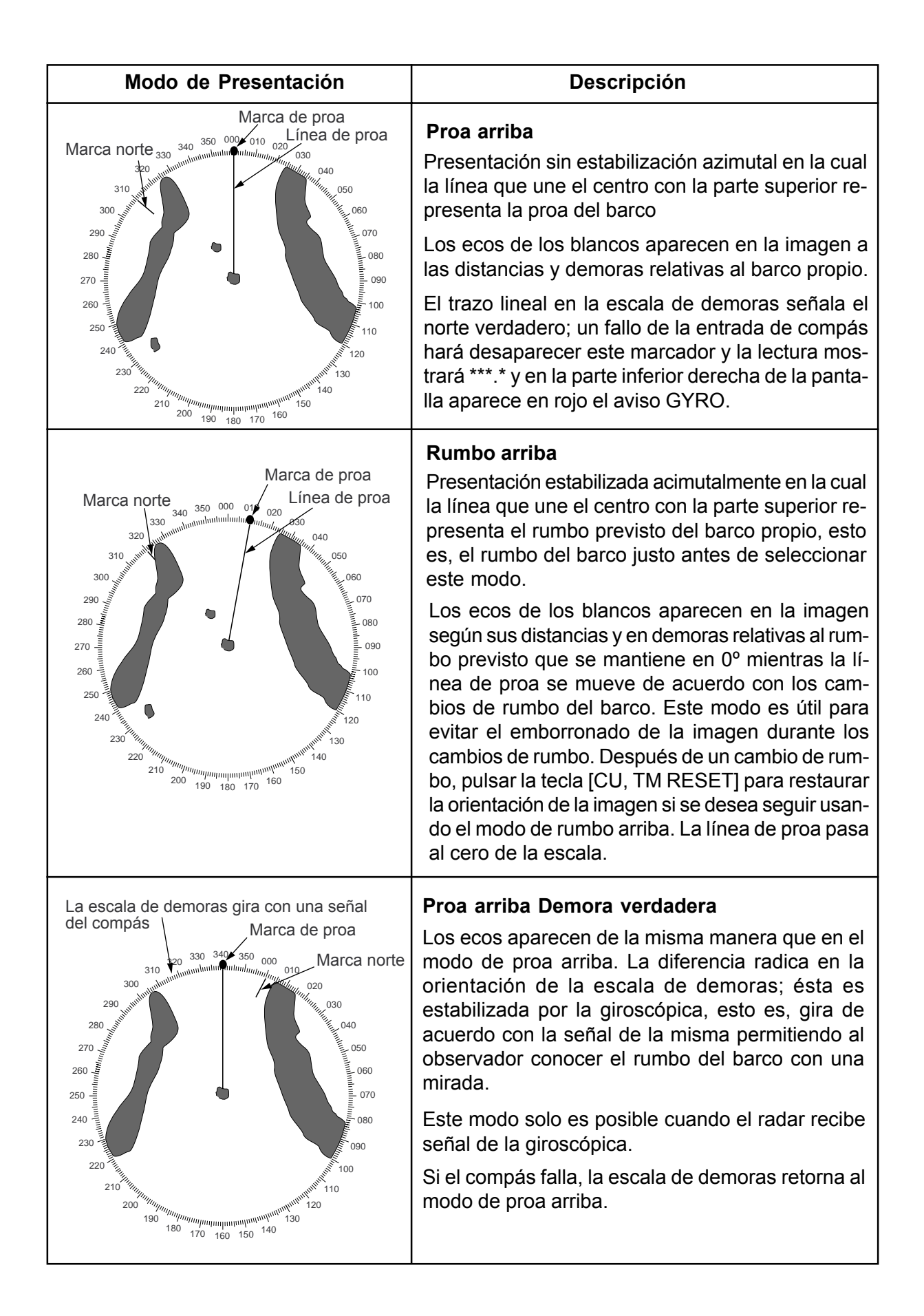

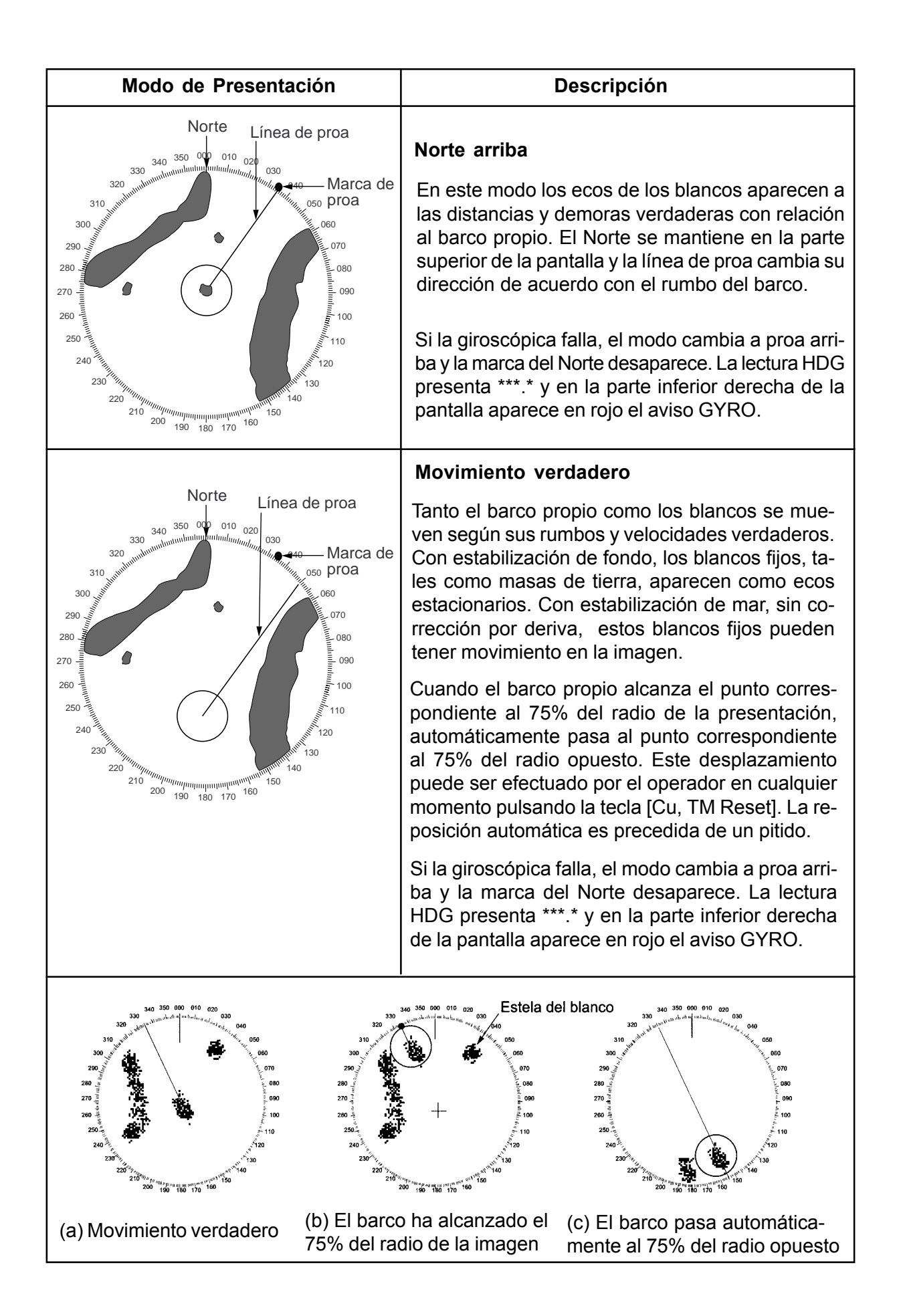

# 1.10 Selección de Escala

Pulsando las teclas [+] o [-] se seleccionan las 11 escalas de distancia disponibles. La escala seleccionada y el intervalo entre anillos de distancia aparecen indicados en la parte superior izquierda de la pantalla. Conviene establecer la escala para observar los blancos de interés entre el 50 - 90% del radio de la presentación. Las escalas disponibles en el tipo IMO son:

0,125 - 0,25 - 0,5 - 0,75 - 1,5 - 3 - 6 - 12 - 24 - 48 - 96 millas

(La escala máxima en el tipo Regular o en la versión Japonesa es 72 millas para FR-2115/2115-B; 120 millas en otros modelos.)

## 1.11 Selección de la Longitud de Impulso

La longitud de impulso en uso aparece indicada en la parte superior izquierda de la pantalla mediante las abreviaturas descritas en la tabla más abajo.

Las longitudes de impulso adecuadas están preestablecidas para las escalas de distancia y las teclas de función, por lo que, nomalmente, el operador no necesita ocuparse de su selección. No obstante, es posible cambiarlas, vía el menú Radar, si fuera necesario. Se puede elegir entre las longitudes 1 ó 2 en las escalas de 0,5 a 24 millas en los modelos FR-2115/2125 (0,75 a 24 millas en otros modelos).

#### Selección de las longitudes de impulso 1 ó 2

- 1. Pulsar la tecla RADAR MENU para abrir el menú FUNCTIONS 1.
- 2. Pulsar la tecla [6] para seleccionar el elemento PULSELENGTH 1 ó 2.
- 3. Pulsar la tecla RADAR MENU para cerrar el menú FUNCTIONS.

| Indicación         | Longitud de Impulso en<br>FR-2115/2125/2115-B/2125-B | Longitud de Impulso<br>en otros modelos |
|--------------------|------------------------------------------------------|-----------------------------------------|
| S (pulso corto)    |                                                      | 0,08 µs                                 |
| S1 (pulso corto 1) | 0,07 µs                                              |                                         |
| S2 (pulso corto 2) | 0,15 µs                                              |                                         |
| M1 (pulso medio 1) | 0,3 µs                                               | 0,3 μs (0,2 μs en FR-2155/2165DS)       |
| M2 (pulso medio 2) | 0,5 µs                                               | 0,6 µs                                  |
| M3 (pulso medio 3) | 0,7 μs                                               |                                         |
| L (pulso largo)    | 1,2 µs                                               | 1,2 μs                                  |

#### Preselección de las longitudes de impulso 1 y 2

Las longitudes de Impulso 1 y 2 pueden ser preseleccionadas en los menús PULSE WD 1 y 2, según se explica a continuación.

- Para habilitar la selección de S1 (0,07 μs) y S2 (0,15 μs) en la escala de 0,5 millas, en los modelos FR-2115/2125/2115-B/2125-B, seleccionar S1 en 0,5 millas en PULSE WD 1 y S2 en 0,5 millas en PULSE WD 2.
- Para habilitar la selección de S2 (0,15 μs) y M1 (0,3 μs) en la escala de 3 millas, en los modelos FR-2115/2125/2115-B/2125-B, seleccionar S2 en 3 millas en PULSE WD 1 y M1 en 3 millas en PULSE WD 2.

Longitudes de impulso mayores proporcionan mayor distancia de detección pero se reduce la discriminación. Inversamente, impulsos cortos mejoran la discriminación.

**Ejemplo:** Para seleccionar S1 (0,07  $\mu$ s) como longitud de impulso 1 para la escala de 0,5 millas, abrir el menú PULSELENGTH 1 siguiendo los pasos anteriores y pulsar [2] para elegir "0.5 NM". Pulsar de nuevo [2] hasta resaltar la opción «S1», a la derecha de "0.5 NM".

| Tecla [RADAR]           | MENU]           |              |                                     |                      |
|-------------------------|-----------------|--------------|-------------------------------------|----------------------|
| $\checkmark$            |                 |              |                                     |                      |
| [FUN<br>1 TARGET TRAILS | CTIONS 1]       |              |                                     |                      |
| 2 TARGET ALARM          | 1 or 2          |              |                                     |                      |
| 3 ORIGIN MARK           | 1 to 10         |              |                                     |                      |
| 4 INDEX LINES           |                 |              |                                     |                      |
| 5 ZOOM*                 |                 |              |                                     |                      |
| 6 PULSE WIDTH           |                 |              |                                     |                      |
| 7 INT REJECT            |                 |              |                                     |                      |
|                         |                 |              |                                     |                      |
| 0 IFUNCTION 21          |                 |              |                                     |                      |
| tecla [0] V             | tecla [1] 1     |              |                                     |                      |
| [FL                     | INCTIONS 2]     | ]            |                                     |                      |
| 1 [FUNCTIONS 1]         | -               |              |                                     |                      |
| 2 BKGD COLOR            | BLK(GRN CHAR)/  |              |                                     |                      |
|                         | BLK(RED CHAR)/  |              |                                     |                      |
|                         | BLU (ECHO AREA) |              |                                     |                      |
|                         |                 |              |                                     |                      |
|                         |                 |              |                                     |                      |
| 4 ECHO AVERAGE          | OFF/1/2/3       |              |                                     |                      |
| 5 ECHO COLOR            | YEL/GRN/ COLOR* |              |                                     |                      |
| 6 SHIP SPEED            | LOG/NAV*/MAN    |              |                                     |                      |
|                         | MAN = xx.xKT    |              |                                     |                      |
|                         | (STW/SOG)       |              |                                     |                      |
| 7 SET, DRIFT            | OFF/MAN         |              |                                     |                      |
|                         | SET = xxx.x°    |              |                                     |                      |
|                         | DRIFT = xx.xKT  |              |                                     |                      |
| 8 INDEX LINES           | NO. 2 VRM/MAN   |              |                                     |                      |
|                         | MAN = xx.xx NM  | + 04         | - (" D                              |                      |
| 9 BRILLIANCE (1)        |                 | *1. 64       | o tipo-K<br>Sia mada nagagi (una da | las tinas P          |
|                         |                 | ] 1.30       | bio mouo pesca (uno de              |                      |
| tecla [0] ↓             | tecla [1]/\     | 1            |                                     | 1                    |
| FL                      | JNCTIONS 3]     |              |                                     | RADAR 1]             |
| 1 [FUNCTIONS 2]         |                 |              |                                     |                      |
|                         | 1               |              |                                     |                      |
| A FUNCTION KEY 2        | ]<br>1          |              |                                     | NM/km (IMO: nm only) |
| 5 FUNCTION KEY 3        |                 |              | 5 VRM 2 *1                          | NM/km (IMO: nm only) |
| 6 IFUNCTION KEY 41      |                 |              | 6 TRAIL                             | REL/TRUE             |
| 7 RADAR*                | 1/2             | <b>→</b> 121 | 7 TRAIL GRAD                        | SGL/MULT             |
| 7 INTER SWITCH          |                 | <u> </u>     | 8 [PULSE WD 1]                      |                      |
| 8                       |                 |              | 9 [PULSE WD 2]                      |                      |
| 9 GYRO SETTING          | EBL = xxx.x°    | Į            | 0 [RADAR 2]                         |                      |
| 0 [FUNCTIONS 4]         |                 | ]            |                                     |                      |

En el menú RADAR 1, seleccionar 8 para la longitud de impulso 1; 9 para la longitud de impulso 2. En los FR-2115/2125/2115-B/2125-B pude seleccionarse:

| Escala de 0,5 millas: | S1/S2      | Escala de 0,75 millas:  | S1/S2/M1    |
|-----------------------|------------|-------------------------|-------------|
| Escala de 1,5 millas: | S1/S2/M1   | Escala de 3 millas:     | S2/M1/M2/M3 |
| Escala de 6 millas:   | M1/M2/M3/L | Escala de 12-24 millas: | M2/M3/L     |

# 1.12 Ajuste de la Sensibilidad

La sensibilidad del receptor se ajusta con el control GAIN (Ganancia). El ajuste correcto es aquel que proporciona un ligero nivel de ruido de fondo en la imagen.

Para familiarizarse con el funcionamiento del control GAIN, moverlo entre sus posiciones extremas mientras se observa la imagen. Se notará que la rotación en sentido horario aumenta la intensidad de los ecos. Ajustes bajos ocasionan la pérdida de los ecos débiles y reducen la distancia de detección. Ajustes demasiado altos enmascaran los ecos debido al intenso ruido de fondo.

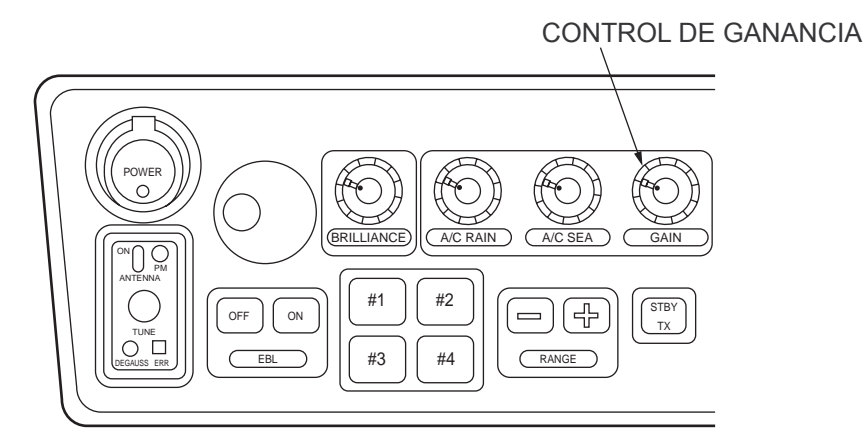

### 1.13 Supresión de la Perturbación de Mar

En condiciones de mar gruesa los ecos procedentes de la superficie del mar se reciben desde varias millas de distancia y ocultan los ecos de los blancos cercanos. Esta situación puede ser mejorada ajustando adecuadamente el control A/C SEA (Antiperturbación de Mar).

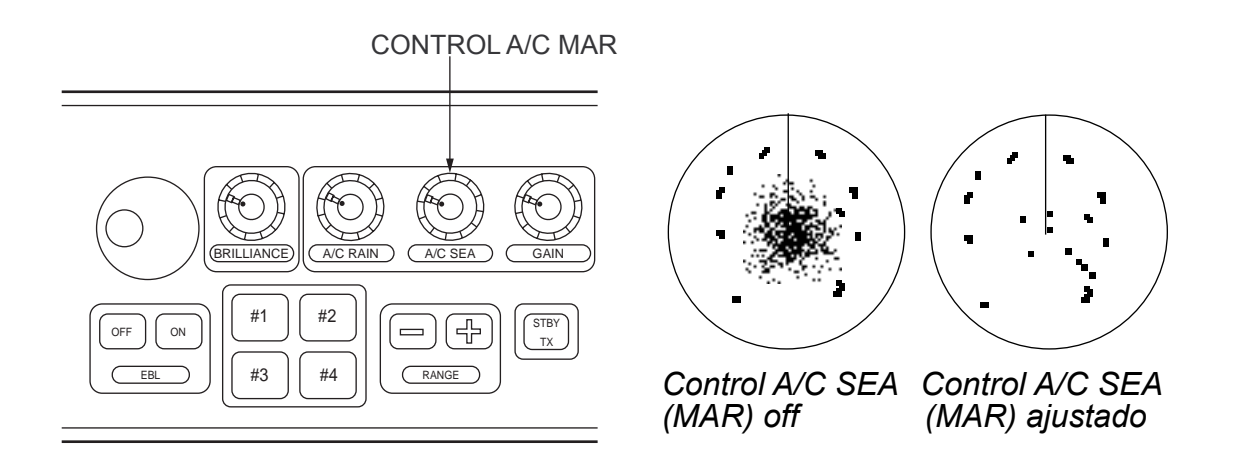

#### **Control automático**

La manera más cómoda de reducir al pertubación de mar es utilizar el modo auto. Pulsar la tecla A/C AUTO. También puede utilizarse una tecla de función; en este caso es necesario un preajuste. Consultar con un agente FURUNO.

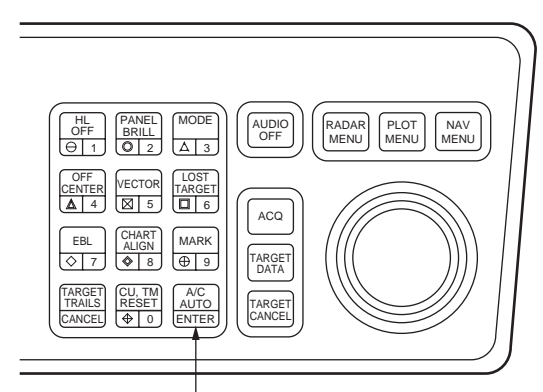

Tecla A/C AUTO

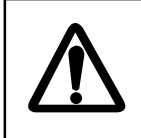

### PRECAUCION

La función A/C AUTO puede suprimir los ecos de blancos débiles.

#### **Control manual**

Desde la posición totalmente contra reloj del control A/C SEA, girar lentamente en sentido horario; el ajuste óptimo es aquel que deja un ligero nivel de perturbación en la imagen.

El control de antiperturbación de mar es denominado frecuentemente STC. Este control reduce la amplificación del receptor inmediatamente después de la transmisión del pulso de radar y la incrementa progresivamente en función de la distancia.

Un error muy común es ajustar el A/C SEA suprimiendo totalmente la perturbación. Girando totalmente el control en sentido horario podrá observarse lo peligrosa que puede ser esta práctica; se observará que se crea una zona oscura en el centro de la imagen, de la que pueden haber desaparecido los ecos de los blancos cercanos, especialmente si la ganancia no está bien ajustada; siempre debe quedar un mínimo de perturbación visible en la imagen. Si no hay perturbación, situar el control totalmente contra reloj.

# 1.14 Supresión de la Perturbación de Lluvia

En condiciones meteorológicas adversas, las nubes, la lluvia o la nieve generan multitud de ecos espúreos que perjudican la detección de blancos a larga distancia. Esta situación puede ser mejorada utilizando una tecla de función adecuadamente programada; si la supresión de la perturbación no es satisfactoria, ajustar el control A/C RAIN (Antiperturbación de Lluvia).

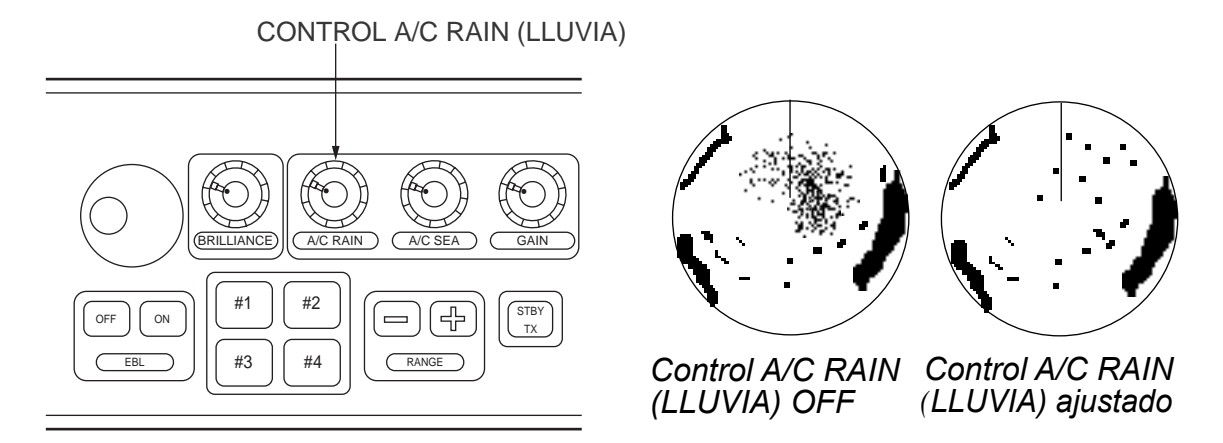

El control A/C RAIN ajusta la sensibilidad del receptor de forma similar al control A/C SEA, pero con un periodo de tiempo mayor (mayor distancia). El efecto antiperturbación se aumenta girando el control en sentido horario.

### 1.15 Supresor de Interferencias

Pueden presentarse interferencias mutuas si en las cercanías opera otro radar en la misma banda de frecuencias (9 GHz para banda X, 3 GHz para banda S). En pantalla aparecen como puntos brillantes irregularmente distribuidos o formando líneas curvas desde el centro al borde de la imagen. Este tipo de interferencia puede ser reducido activando el circuito supresor de interferencias.

El supresor de interferencias es un circuito de correlación de señal; compara las señales recibidas en sucesivas transmisiones y elimina aquellas que son aleatorias. Se dispone de tres niveles de rechazo de interferencias, dependiendo del número de transmisiones que son comparadas. Son indicados, en la parte superior izquierda de la pantalla por IR1, IR2 o IR3.

Para activar el supresor de interferencias:

1. Pulsar la tecla RADAR MENU.

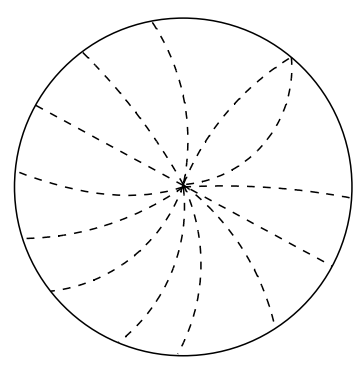

Interferencia radar

| [FUNC           | TIONS 1] |  |
|-----------------|----------|--|
| 1 TARGET TRAILS |          |  |
| 2 TARGET ALARM  | 1 or 2   |  |
| 3 ORIGIN MARK   | 1 to 10  |  |
| 4 INDEX LINES   |          |  |
| 5               |          |  |
| 6 PULSE WIDTH   |          |  |
| 7 INT REJECT    |          |  |
| 8 ARPA          |          |  |
| 9 VIDEO PLOT    |          |  |
| 0 [FUNCTION 2]  |          |  |

- 2. Pulsar la tecla [7] para seleccionar INT REJECT.
- 3. Las sucesivas pulsaciones de esta tecla incrementan el efecto del supresor hasta el nivel 3; la cuarta pulsación desactiva el circuito. Cuando no exista interferencia, mantener el supresor desactivado para evitar la pérdida de ecos débiles.

**Nota:** Para la recepción estable de ciertos tipos de balizas de radar (Racons) o del SART, como requieren las enmiendas 1988 al SOLAS 74, se recomienda desactivar el supresor de interferencias.

### 1.16 Medida de Distancias

Los anillos fijos de distancia permiten la determinación aproximada de la distancia a un blanco. Consisten en circunferencias concéntricas con centro en el barco propio u origen del barrido. El número de anillos y el intervalo entre ellos lo determina la escala en uso y se indica en la parte superior izquierda de la pantalla.

Procedimiento

- 1. Pulsar la tecla RADAR MENU para abrir el menú FUNCTIONS 1.
- 2. Pulsar la tecla [0] para presentar el menú FUNCTIONS 2.
- 3. Pulsar la tecla [9] para abrir BRILLIANCE 1.

| [BRILLIANCE 1]   |                   |  |
|------------------|-------------------|--|
| 1 [FUNCTIONS 2]  | -                 |  |
| 2 RINGS BRILL    | OFF/DIM/M1/M2/BRT |  |
| 3 EBL BRILL      | DIM/M1/M2/BRT     |  |
| 4 VRM BRILL      | DIM/M1/M2/BRT     |  |
| 5 +CURSOR BRILL  | OFF/DIM/M1/M2/BRT |  |
| 6 CHAR BRILL     | DIM/M1/M2/BRT     |  |
| 7 MARK BRILL     | DIM/M1/M2/BRT     |  |
| 8 TRAIL BRILL    | DIM/M1/M2/BRT     |  |
| 9 HL BRILL       | DIM/M/BRT         |  |
| 0 [BRILLIANCE 2] |                   |  |

- 4. Pulsar la tecla [2] para seleccionar la opción RINGS BRILL (Brillo de los Anillos).
- 5. Pulsar [2] otra vez. Cada pulsación incrementa el brillo de los anillos en 4 pasos. La quinta pulsación de la tecla los desactiva.
- 6. Pulsar la tecla ENTER para registrar lo seleccionado.
- 7. Pulsar la tecla RADAR MENU para cerrar el menú.

El uso de los Anillos Variables (VRM) permite mediciones de la distancia más precisas. Se dispone de dos VRM, Nº 1 y Nº 2. Se presentan en pantalla como circunferencias de trazos, lo que los distingue de los anillos fijos; uno de otro se diferencian por la distinta longitud de los trazos.

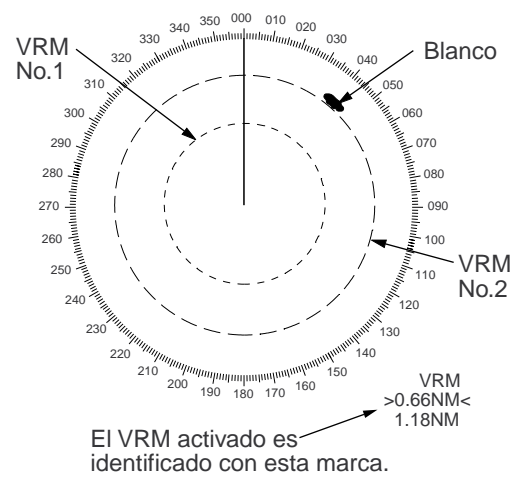

Medida de Distancias

Pulsar la tecla VRM ON para activar uno de los VRM. Las sucesivas pulsaciones de esta tecla alternan la activación del N° 1 y del N° 2. La lectura del activado aparece como >xxxxNM<.

Para efectuar la medida de distancia a un blanco, situar el anillo variable en el borde anterior del eco del blanco y leer la distancia en la parte inferior derecha de la pantalla. Al cambiar de escala, pulsando RANGE+ o RANGE-, los VRM permanecen a la misma distancia geográfica, esto es, su radio aparente cambia en la misma proporción que la escala.

Para borrar los VRM, pulsar la tecla VRM OFF.

## 1.17 Medida de Demoras

La medida de Demoras se efectúa mediante las Líneas Electrónicas de Demoras (EBL), Nº 1 y Nº 2, las cuales son líneas rectas, de trazos, desde la posición del barco propio hasta la circunferencia que limita la imagen radar. La EBL 1 es de trazos cortos y la EBL 2 de trazos largos. Las EBL son activadas alternativamente por las sucesivas pulsaciones de la tecla EBL ON. La lectura de la EBL activa aparece entre >.....<.

La EBL activa puede ser situada sobre el eco de interés girando el control rotativo EBL; el valor de la demora se lee en la parte inferior izquierda de la pantalla. Este valor aparece seguido de la letra R (relativa) si el valor de la demora es relativo a la proa del barco, o de la letra T (verdadera) si lo es con relación al Norte, según lo establecido en el menú RADAR 2.

Cada EBL arrastra un marcador de distancia constituido por una línea corta que cruza la EBL en ángulo recto. La distancia de este marcador al origen de la EBL es indicada por la lectura del VRM correspondiente, tanto si está activado como si no. La posición de este marcador, a lo largo de la EBL, puede ser variada mediante el control VRM.

Para borrar las EBL, pulsar la tecla EBL OFF.

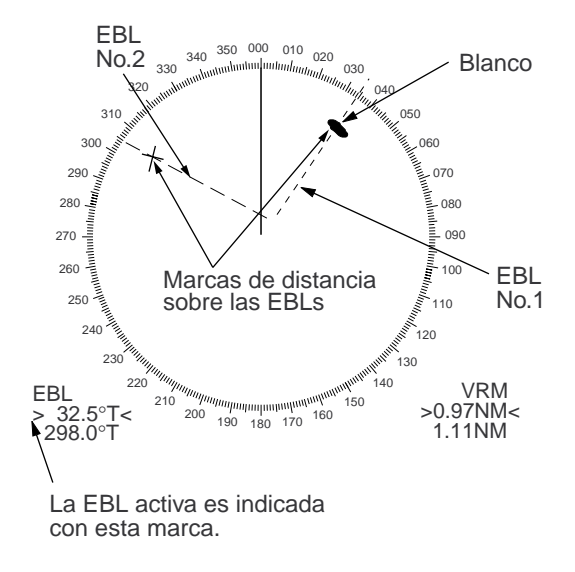

### 1.18 Estimación del Riesgo de Colisión por Descentrado de EBL

Mediante la bola de control, el origen de las EBL puede ser situado en cualquier lugar para permitir la medida de la distancia y demora entre dos puntos. Esta función resulta útil en la estimación del riesgo de colisión:

- 1. Pulsar la tecla EBL ON para presentar o activar una EBL (Nº 1 o Nº 2).
- 2. Con la bola de control, situar el cursor (+) en el blanco de interés (A en el ejemplo de la figura).
- 3. Pulsar la tecla EBL OFSET; el origen de la EBL activa se desplaza a la posición del cursor. Pulsar EBL OFSET otra vez para anclar el origen de la EBL.
- Después de unos minutos (al menos 3), con el control EBL hacer girar ésta para situarla sobre la nueva posición (A') del eco del blanco en estudio. La lectura de la EBL indica el rumbo del blanco, relativo o verdadero según lo establecido en el menú RADAR 1.

En el caso de movimiento relativo es posible determinar el Punto de Máxima Aproximación (CPA) mediante un VRM, Figura (a). Si la EBL, Figura (b), pasa por el origen del barrido (barco propio), el blanco está en rumbo de colisión.

5. Para restaurar el origen de la EBL en la posición del barco propio, pulsar otra vez EBL OFFSET.

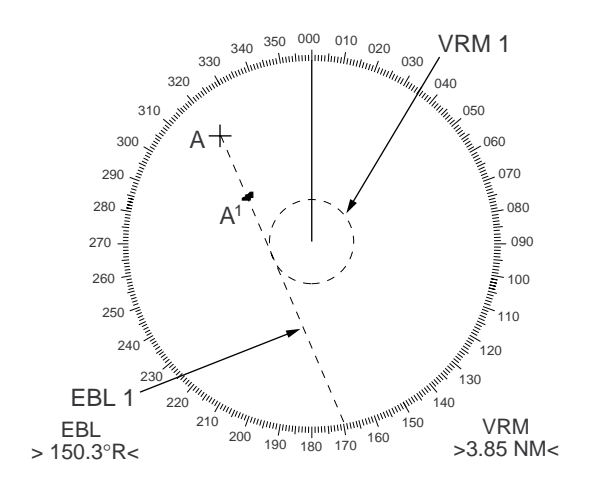

(a) Evaluación del rumbo del blanco en RM

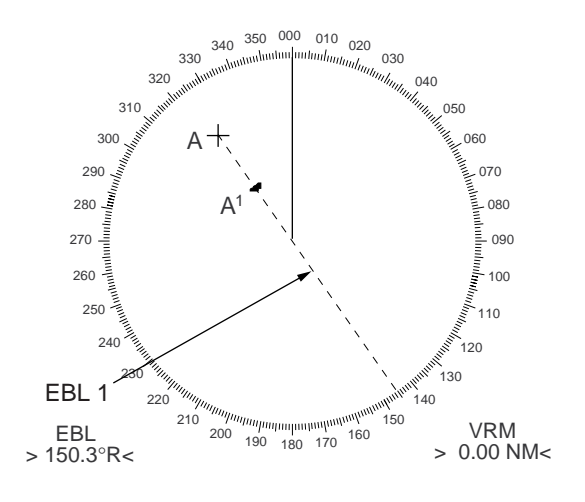

(b) Blanco con rumbo de colisión

## 1.19 Medida de la Distancia y la Demora entre Dos Blancos

Pulsar la tecla EBL OFFSET y con la bola de control situar el origen de, por ejemplo, la EBL 1 en uno de los blancos (1 en el ejemplo ilustrado). Con el control EBL, hacer pasar ésta por el eco del otro blanco (2).

Con el control VRM, llevar el marcador de distancia al eco del blanco 2. La lectura del VRM activo, en la esquina inferior derecha de la pantalla, es la distancia entre los blancos 1 y 2.

Se puede repetir el procedimiento para otros dos blancos, 3 y 4, usando la EBL 2 y el VRM 2.

La lectura de demoras aparece con el sufijo R (relativa) o T (verdadera), según lo establecido en el menú RADAR 1.

Para restaurar el origen de la EBL a la posición del barco propio, pulsar otra vez la tecla EBL OFFSET.

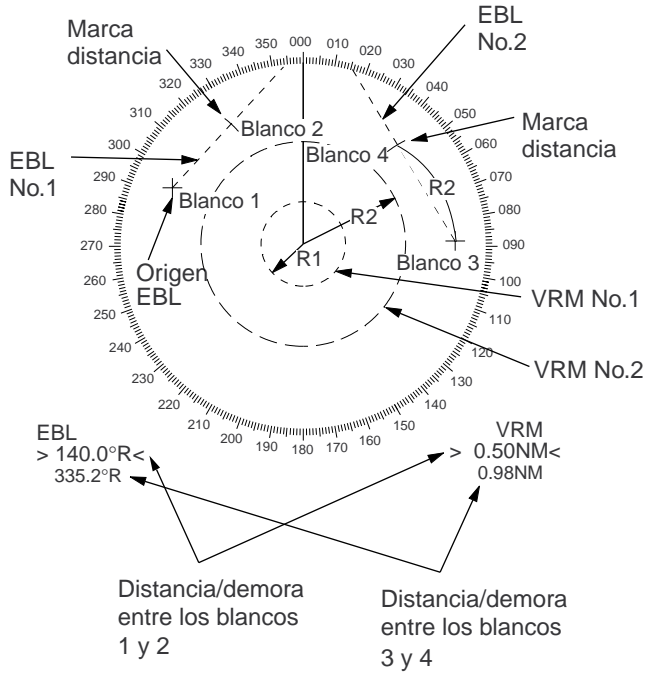

# 1.20 Establecimiento de una Zona de Alarma

La función de alarma no puede ser el único medio de detección del riesgo de colisión. La existencia a bordo o no del radar, no exime al navegante del mantenimiento de la preceptiva vigilancia visual para la prevención de abordajes.

La alarma alerta al navegante, de forma visual y sonora, de que blancos (barcos, masas de tierra, etc.) entran en el área establecida.

La zona tiene un ancho (profundidad) en sentido radial fijado en 0,5 millas y puede ser situada de 3,0 a 6,0 millas del barco propio.

En el tipo R los límites exterior e interior pueden ser situados a cualquier distancia. En todos los tipos la amplitud angular de la zona puede abarcar desde 0° a 360°, en cualquier dirección.

Para establecer una zona de alarma:

- 1. Con la bola de control, situar el cursor (+) en el punto «A» (ver la figura siguiente).
- 2. Pulsar la tecla RADAR MENU para abrir el menú FUNCTION 1.
- 3. Pulsar la tecla [2] para fijar el punto inicial (punto «A») de la zona. En la esquina inferior derecha de la pantalla aparece el mensaje TGT ALARM 1 (ó 2) SET.
- 4. Mover el cursor (+) al punto «B» y pulsar otra vez la tecla [2]. Se crea la zona, como se ilustra en la figura, y la leyenda TGT ALARM 1 (ó 2) SET es sustituida por TGT ALARM 1 (ó 2).

**Nota:** Si se desea crear una zona de alarma con cobertura de 360° alrededor del barco, situar el punto «B» aproximadamente (± 3°) en la misma dirección que el punto «A» y pulsar [2].

Si se cambia la escala a menos de la mitad de de la zona (TAZ), aparece el aviso TGT ALARM 1 (ó 2) OUT, en lugar de TGT ALARM 1 (ó 2).

5. Con el procedimiento anterior se pueden crear dos zonas de alarma. Pulsar ENTER y [2], es este orden, en el menú FUNCTION 1, y repetir los pasos anteriores.

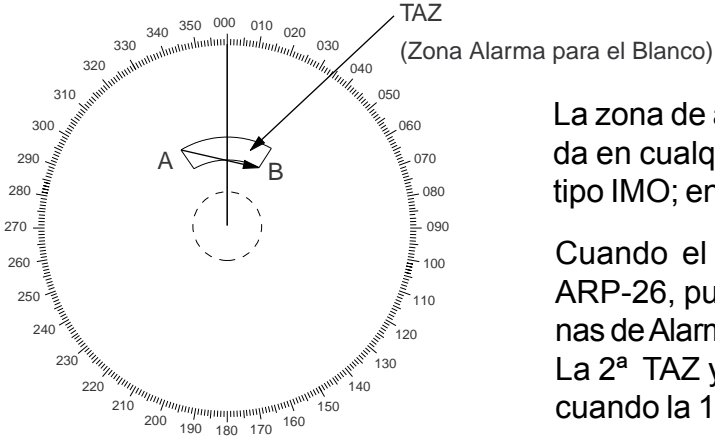

La zona de alarma (TAZ) puede ser establecida en cualquier sector entre 3 y 6 millas en el tipo IMO; en cualquier lugar en el tipo R.

Cuando el radar incorpora la tarjeta ARPA ARP-26, pueden establecerse 4 zonas, 2 zonas de Alarma (TAZ) y 2 zonas de Guarda (GZ). La 2ª TAZ y la 2ª GZ son posibles solamente cuando la 1ª TAZ o la 1ª GZ es válida.

#### Reconocimiento de la alarma

Un blanco entrando en la zona vigilada genera alarmas visual (parpadeo) y sonora (pitido). Para silenciar la alarma sonora, pulsar la tecla [2] en el menú FUNCTION 1 y la leyenda TGT ALARM 1 cambia a TGT ALARM 1 ACK.

Se desactiva la alarma sonora pero no la intermitencia del blanco que viola la zona de alarma. Para habilitar de nuevo la alarma sonora, pulsar otra vez la tecla [2] en el menú FUNCTIONS 1.

Cuando hay conectado un avisador externo, éste no se silencia hasta la desactivación de la alarma de guarda.

### Desactivación de la alarma de guarda

En el menú FUNCTIONS 1, mantener pulsada la tecla [2] al menos durante 5 segundos. En el tipo IMO, la desactivación de la TAZ 1 desacativa también la TAZ 2. En el tipo R funcionan de forma independiente.

Nota: La función de alarma actúa sobre ecos con un cierto nivel de intensidad; esto no siempre implica que correspondan a masas de tierra, barcos u otros objetos en la superficie: pueden ser debidos a perturbación de mar o de lluvia. El correcto ajuste de los controles GAIN (ganancia), A/C SEA (antiperturbación de mar) y A/C RAIN (antiperturbación de lluvia), reduce el nivel de perturbación evitando las alarmas debidas a falsos blancos.

### Alarma "entrando" o "saliendo"

En el tipo R se puede seleccionar, en le menú RADAR 2, la alarma para blancos "entrando" o "saliendo" de la zona de alarma. El tipo IMO solo dispone de la modalidad "entrando". En el modo de alarma "entrando", ésta se genera cuando un blanco entra en la zona de alarma procedente de cualquier dirección. En el modo "saliendo", la alarma se genera cuando un blanco sale de la zona de alarma.

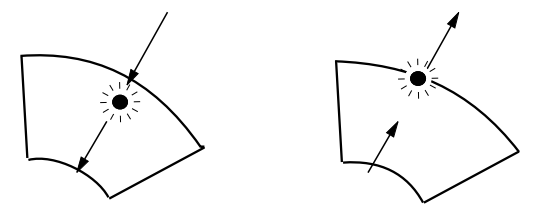

(a) Alarma de guardia (b) Alarma de guardia *entrando disponible* en tipos IMO y R

saliendo disponible en tipos R

# 1.21 Descentrado

La posición del barco propio, o el origen del barrido, puede ser desplazado para ampliar el campo de visión sin cambiar de escala. El origen del barrido se desplaza a la posición del cursor, pero no más allá del 75% de la escala en uso; si el cursor se sitúa más allá del 75% de la escala en uso, el origen se desplaza al punto límite del 75%.

Esta función no es posible en la escala más corta. El número de anillos de distancia se incrementa, manteniéndose el intervalo original de distancia entre ellos.

Para efectuar el descentrado:

- 1. Con la bola de control, situar el cursor en la posición a donde se desea llevar el origen del barrido.
- 2. Pulsar la tecla OFF CENTER. La imagen se desplaza.
- 3. Para cancelar el descentrado, pulsar la tecla OFF CENTER otra vez.

La imagen no puede ser descentrada en el modo de Movimiento Verdadero.

# 1.22 Intensificación del Eco

En escalas largas los ecos de los blancos tienden a contraerse en el sentido de la demora. En las escalas cortas y medias, 1,5, 3 y 6 millas, el tamaño de los ecos disminuye a medida que los blancos se aproximan al barco propio. Esto es debido a las características propias del patrón de radiación de la antena. Los fenómenos mencionados se reducen mediante el uso de la función de Intensificación del Eco. Se dispone de tres opciones para esta función: Intensificación 1 (ES 1), que amplia el eco en sentido de la demora en la detección a larga distancia; Intensificación 2 (ES 2), que amplia en sentido de la distancia y ES 3, que amplia en demora y distancia.

Para activar la función:

- 1. Pulsar la tecla RADAR MENU para abrir el menú FUNCTIONS 1.
- 2. Pulsar la tecla [0] para presentar el menú FUNCTIONS 2.
- 3. Pulsar la tecla [3] para seleccionar ECHO STRETCH.
- 4. Pulsar [3] hasta resaltar la opción deseada, 1, 2, 3 u OFF.
- 5. Pulsar la tecla ENTER para registrar lo seleccionado; después pulsar RADAR MENU para cerrar el menú. La opción seleccionada se indica al lado izquierdo de la pantalla.

| [FU              | NCTIONS 2]             |
|------------------|------------------------|
| 1 [FUNCTIONS 1]  | -                      |
| 2 BKGD COLOR     | BLK(GRN CHAR)/         |
|                  | BLK(RED CHAR)/         |
|                  | BLU (ECHO AREA)        |
|                  | BLU/                   |
|                  | BRT BLU                |
| 3 ECHO STRETCH   | OFF/1/2/3              |
| 4 ECHO AVERAGE   | OFF/1/2/3              |
| 5 ECHO COLOR     | YEL/GRN/COLOR*         |
| 6 SHIP SPEED     | LOG//NAV*/MAN          |
|                  | MAN = xx.xKT (STW/SOG) |
| 7 SET, DRIFT     | OFF/MAN                |
|                  | SET = xxx.x°           |
|                  | DRIFT = xx.xKT         |
| 8 INDEX LINES    | NO. 2 VRM/MAN          |
|                  | MAN = xx.xx NM         |
| 9 BRILLIANCE (1) |                        |
| 0 [FUNCTION 3]   |                        |

\*: Sólo para el tipo-R

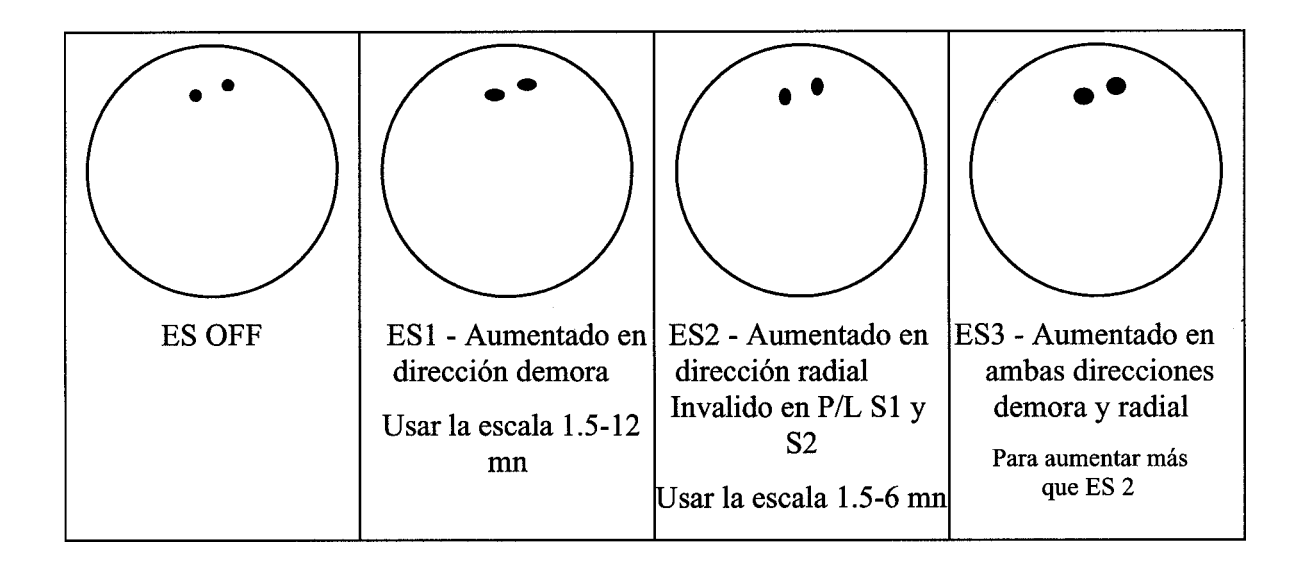

#### Notas:

- 1) Si la escala de 1,5 millas tiene asignada la longitud de impulso S1 o S2, y la de 3 millas la S2, la función de Intensificación no es posible en estas escalas.
- La función de Intensificación amplifica no solo los ecos de los blancos sino también la perturbación de mar, de lluvia y la interferencia de radar; por tanto, asegurase de que los distintos tipos de perturbación has sido suficientemente reducidos antes de activar la Intensificación.

## 1.23 Promediado del Eco

La función de promediado del eco suprime la perturbación de mar de forma efectiva. Los ecos recibidos de blancos reales aparecen en la imagen casi en la misma posición de un giro de la antena al siguiente. Los ecos inestables, tales como los procedentes de la perturbación de mar, aparecen en posiciones aleatorias.

Para distinguir los ecos de blancos reales de los de la perturbación, este radar efectúa la correlación exploración a exploración. La correlación consiste en almacenar y promediar las señales de eco de sucesivos cuadros de imagen. Si un eco es estable se presenta con su intensidad normal. La perturbación, promediada en sucesivas exploraciones, resulta con intensidad reducida lo que facilita el diferenciarla de los ecos de blancos reales.

Al usar esta función se recomienda ajustar primero correctamente el control A/C SEA y después:

1. Pulsar RADAR MENU y después [0] para abrir el menú FUNCTIONS 2.

| [FUNCTIONS 2]    |                        |  |  |  |  |  |
|------------------|------------------------|--|--|--|--|--|
| 1 [FUNCTIONS 1]  | -                      |  |  |  |  |  |
| 2 BKGD COLOR     | BLK(GRN CHAR)/         |  |  |  |  |  |
|                  | BLK(RED CHAR)/         |  |  |  |  |  |
|                  | BLU (ECHO AREA)        |  |  |  |  |  |
|                  | BLU/                   |  |  |  |  |  |
|                  | BRT BLU                |  |  |  |  |  |
| 3 ECHO STRETCH   | OFF/1/2/3              |  |  |  |  |  |
| 4 ECHO AVERAGE   | OFF/1/2/3              |  |  |  |  |  |
| 5 ECHO COLOR     | YEL/GRN/COLOR*         |  |  |  |  |  |
| 6 SHIP SPEED     | LOG/NAV*/MAN           |  |  |  |  |  |
|                  | MAN = xx.xKT (STW/SOG) |  |  |  |  |  |
| 7 SET, DRIFT     | OFF/MAN                |  |  |  |  |  |
|                  | SET = xxx.x°           |  |  |  |  |  |
|                  | DRIFT = xx.xKT         |  |  |  |  |  |
| 8 INDEX LINES    | NO. 2 VRM/MAN          |  |  |  |  |  |
|                  | MAN = xx.xx NM         |  |  |  |  |  |
| 9 BRILLIANCE (1) |                        |  |  |  |  |  |
| 0 [FUNCTION 3]   |                        |  |  |  |  |  |

\*: Sólo para el tipo-R

- 2. Pulsar la tecla [4] para seleccionar ECHO AVERAGE.
- 3. Pulsar [4] hasta resaltar la opción deseada, 1, 2, 3 u OFF.
  - OFF: Función desactivada.
  - 1: Ayuda a diferenciar los blancos de la perturbación y reduce el brillo de ecos inestables.
  - 2: Para distinguir pequeños blancos estacionarios tales como boyas.
  - 3: Para blancos distantes.
- 4. Pulsar la tecla ENTER para terminar y después RADAR MENU para cerrar el menú.

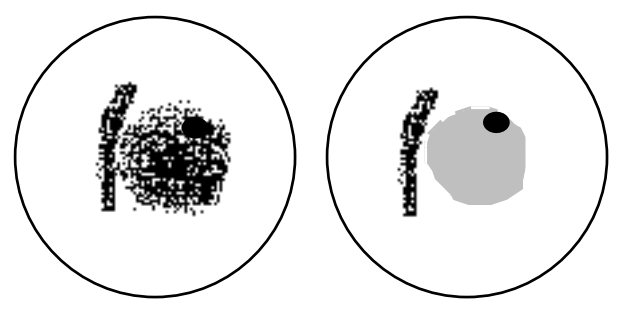

(a) Echo average OFF (b) Echo average ON

El promediado de eco usa la técnica de correlación de señal exploración a exploración, basada en el movimiento verdadero de cada eco. Así, se presentan los ecos de pequeños blancos estacionarios, tales como boyas, mientras que los aleatorios, perturbación, se suprimen. El promediado de eco, sin embargo, no es efectivo para la detección de blancos pequeños con altas velocidades.

El promediado de eco no funciona si no se dispone de señal de giroscópica. En este caso consultar con un agente de FURUNO.

La entrada manual de la velocidad se efectúa en 6 SHIP'S SPEED del menú FUNCTIONS 2, al cual se accede pulsando la tecla RADAR MENU.

**ATENCION** No usar la función Promediado del Eco en

condiciones de fuerte balanceo y cabeceo; podría ocasionar la pérdida de detección de blancos.

# 1.24 Ayuda de Ploteo Electrónico (EPA)

Pueden ser ploteados electrónicamente un máximo de 10 blancos, seleccionados por el operador, para estimar su tendencia de movimiento. Para cada uno de los blancos ploteados pueden ser presentadas 5 posiciones pasadas. Si se plotea una 6ª posición de un blanco, el punto de ploteo más antiguo de este blanco se borra.

Al plotear la segunda posición de un blanco aparece un vector que se actualiza cada vez que se plotea una nueva posición. El vector representa la tendencia de movimiento del blanco en base a las dos últimas posiciones ploteadas. Los datos del blanco se presentan en el área de presentación de datos y son: demora, rumbo, velocidad, CPA y TCPA.

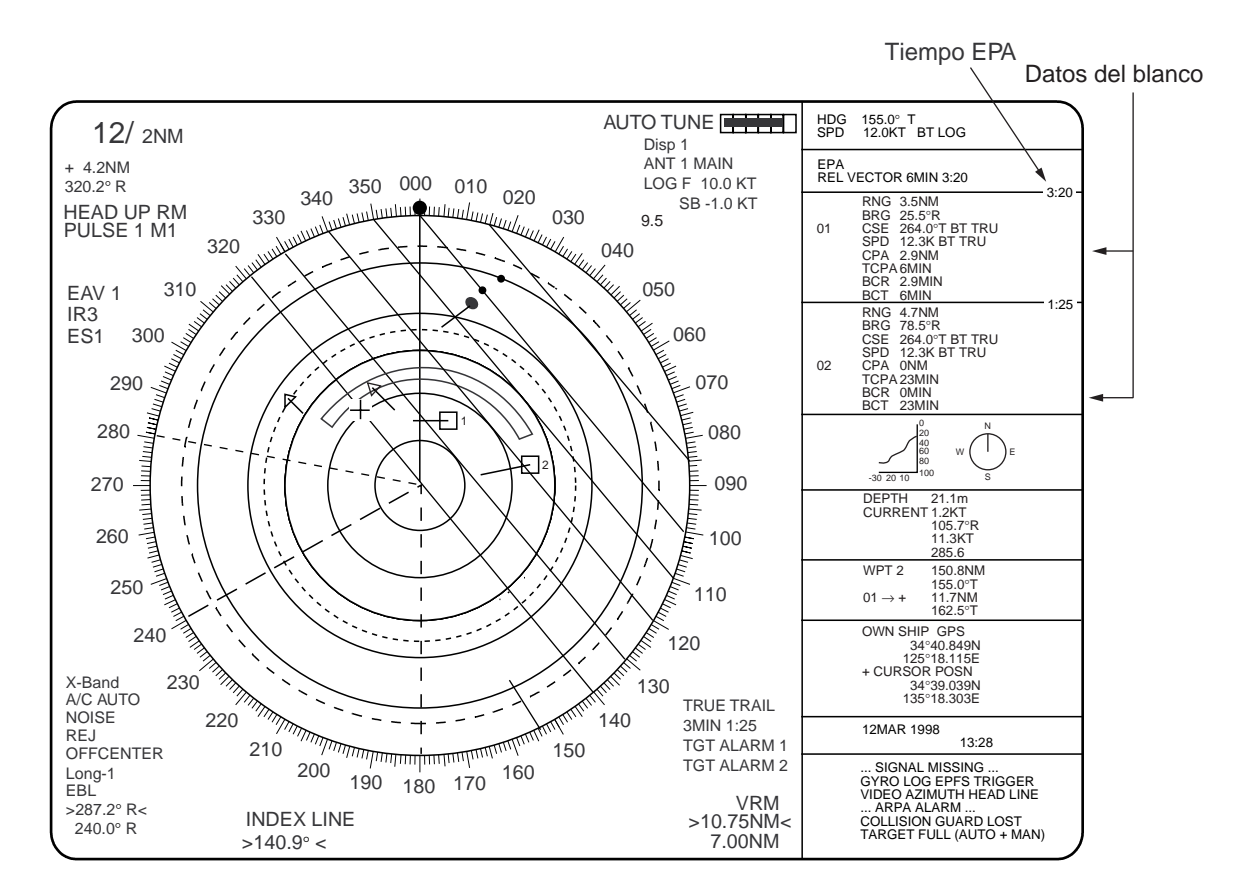

El blanco 2 está en rumbo de colisión puesto que la prolongación de su vector pasa por la posición del barco propio. La EBL descentrada es un instrumento útil en este tipo de estimaciones. El TCPA cuenta hasta 99,9 minutos; más allá aparece indicado como TCPA > 99.9 MIN.

**Nota:** El ploteo electrónico requiere información de la velocidad del barco (automática o manual) y señal de giroscópica. El vector y los datos son actualizados en tiempo real entre dos entradas de ploteo; si se descuida el ploteo durante un largo periodo de tiempo, la precisión se reduce. Nótese que los puntos de ploteo se pierden si la señal de giroscópica falla.

### Ploteo de un blanco

Para ejecutar el ploteo electrónico:

- 1. Con la bola de control, situar el cursor (+) en el blanco de interés.
- 2. Pulsar la tecla ACQ y una de las teclas numéricas; el símbolo de ploteo elegidocon el número aparece en la posición del cursor.
- 3. Observando el tiempo transcurrido en la parte superior derecha de la pantalla, esperar al menos 30 segundos. Situar el cursor (+) en la nueva posición del blanco, pulsar la tecla ACQ y la misma tecla numérica. El símbolo de ploteo se desplaza a lanueva posición del blanco y la posición anterior queda señalada con un punto.
- 5. Para adquirir otros blancos, repetir el procedimiento seleccionando símbolos (números) diferentes.

**Nota:** Si para un blanco, una vez ploteado, no se repite el ploteo dentro de 10 minutos, aparecerá en rojo el aviso "UPDATE PLOT" (Actualizar Ploteo) en la parte superior de la pantalla y el símbolo de ploteo del blanco parpadea; si se quire continuarel ploteo de este blanco, será necesario volver a adquirirlo en el plazo de 5 minutos. De otra manera, el blanco será considerado como "perdido" y sus datos y símbolo eliminados. Cuanto más largo sea el intervalo de ploteo, menor será la precisión de los datos del blanco. Este intervalo debe ser normalmente de entre 3 y 6 minutos y se puede usar una alarma de vigilancia que avise cada vez que transcurra el tiempo establecido.

Dentro del plazo de 5 segundos se puede cancelar el último ploteo pulsando la tecla CANCEL, y tomar una nueva posición. Después de 5 segundos, la última entrada se procesa para generar el vector.

### Vector Relativo o Verdadero

Los vectores pueden presentarse con relación a la proa del barco (Relativos) o con referencia al norte (Verdaderos). Pulsar la tecla VECTOR para seleccionar el modo deseado. Esta función está disponible en todos los modos de presentación (la giroscópica debe funcionar correctamente). El modo del vector en uso se indica en la esquina superior derecha de la pantalla.

### **Tiempo del Vector**

El tiempo (o longitud) del vector puede ser establecido en 30 s, 1, 2, 3, 6, 12, 15 ó 30 minutos y se indica en la esquina superior derecha de la pantalla.

1. Pulsar la tecla PLOT MENU y la [1] varias veces hasta alcanzar el tiempo deseado.

|                   |                            | -                 |
|-------------------|----------------------------|-------------------|
|                   | [EPA]                      |                   |
| 1 VECTOR TIME     | 30SEC/1/2/3/6/12/15/30 MIN |                   |
| 2 COLLISION ALARM | OFF/ON                     |                   |
|                   | CPA x.x NM*                |                   |
|                   | TCPA xx.x MIN*             | *: Ajustar margen |
| 3 MARK            | STD/LARGE                  | CPA: 0.0 to       |
| 4 PLOT NO.        | OFF/ON                     | TCPA: 1.0 to      |

- 2. Pulsar la tecla ENTER para registrar lo seleccionado.
- 3. Pulsar la tecla PLOT MENU para cerrar el menú. La punta del vector indica la posición estimada del blanco después de transcurrido el tiempo seleccionado. Puede resultar útil extender la longitud del vector para evaluar el riesgo de colisión con un blanco.

0.0 to 9.9 MN 1.0 to 99.9 MIN

#### Datos de Blanco

El radar calcula la tendencia de movimiento (distancia, demora, rumbo, velocidad, CPA y TCPA) de todos los blancos ploteados.

En los modos de Proa arriba y Proa arriba demora verdadera, la demora, rumbo y velocidad que aparecen en la parte superior derecha del campo de datos del blanco, son verdaderos (T) o relativos (R) según lo sea el vector. En los modos de Norte arriba, Rumbo arriba y Movimiento verdadero, la demora y el rumbo son siempre verdaderos y las velocidad es con relación al fondo.

#### Lectura de los datos del blanco

Pulsar la tecla ACQ y la correspondiente tecla de símbolo de ploteo; se presentan los datos siguientes:

**RNG/BRG** (Distancia/Demora): Distancia y Demora desde el barco a la última posición ploteada del blanco, con sufijo T (verdadera) o R (relativa).

**CSE/SPD** (Rumbo/Velocidad): Rumbo y Velocidad para la última posición ploteada del blanco, con sufijo T (verdadera) o R (relativa).

**CPA/TCPA**: El CPA (Punto de Máxima Aproximación) es la mínima distancia a la que el blanco se aproximará al barco propio. TCPA es el tiempo para el CPA. Ambos se calculan automáticamente. El TCPA se cuenta hasta 99,9 minutos; más allá se presenta como TCPA >\*99.9 MIN.

**BCR/BCT**: El BCR (Distancia de Cruce por Proa) es la distancia a la que el blanco cruzará por la proa del barco propio; BCT es el tiempo estimado para el cruce por proa. Si BCR es negativo, la lectura BCR/BCT se presenta como \*.\*.

#### Finalización del ploteo de un blanco

Se pueden plotear hasta 10 blancos. Si se desea finalizar el ploteo de un blanco para iniciar el de otro:

**Mediante el Símbolo**: Para finalizar el ploteo de un determinado blanco, pulsar la tecla TARGET CANCEL y después la del símbolo de ploteo correspondiente.

**Con la Bola de Control**: Mediante la bola de control, situar el cursor (+) en el eco del blanco y pulsar TARGET CANCEL.

**Todos los Blancos:** Para finalizar el ploteo de todos los blancos a la vez, mantener pulsada la tecla TARGET CANCEL hasta que todos los símbolos de ploteo y marcas desaparezcan, aproximadamente 3 segundos.

### Ajuste de los Valores de Alarma CPA/TCPA

Cuando el CPA y TCPA estimados para un blanco son menores que los valores límite establecidos, se genera una alarma sonora y en pantalla aparece el aviso COLLISION. Además, el símbolo de ploteo se convierte en un triángulo que parpadea junto con el vector.

Si la función se usa correctamente, es de gran ayuda en la prevención de abordajes. Es importante que los controles GAIN, A/C SEA, A/C RAIN y otros, estén bien ajustados.

Los valores de alarma CPA/TCPA deben ser establecidos teniendo en cuenta el tamaño, arqueo, velocidad y características de gobierno del barco propio.

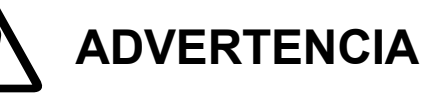

La función de alarma CPA/TCPA no debe ser nunca el único medio para la detección de situaciones de riesgo. La existencia o no a bordo del radar, u otro dispositivo de ploteo, no exime al navegante del mantenimiento de la preceptiva observación visual para la prevención de abordajes.

Para establecer los valores de alarma CPA/TCPA:

- 1. Pulsar la tecla PLOT MENU para abrir el menú EPA.
- 2. Pulsar la tecla [2] para seleccionar COLLISION ALARM. Aparece un cursor resaltado en el campo "CPA x.x NM".
- 3. Escribir el valor de alarma CPA en millas (de 0.0 a 9.9 millas) y pulsar la tecla ENTER. El cursor pasa al campo "TCPA xx.x MIN".
- 4. Escribir el valor de alarma TCPA en minutos (de 1.0 a 99.9 minutos) sin omitir los ceros a la izquierda, si hay, y pulsar la tecla ENTER.
- 5. Pulsar la tecla PLOT MENU para cerrar el menú.

### Silenciamiento de la alarma sonora CPA/TCPA

Pulsar la tecla AUDIO OFF para atender y silenciar la alarma sonora. El aviso COLLISION y la intermitencia del símbolo triangular y del vector permanecen hasta que cesa la situación de riesgo o, intencionadamente, el operador termina el seguimiento del blanco implicado mediante la tecla CANCEL.

### Cambio del tamaño de los símbolos de ploteo

Mediante el procedimiento siguiente se puede cambiar el tamaño de los símbolos de ploteo.

- 1. Pulsar la tecla PLOT MENU para abrir el menú EPA.
- 2. Pulsar la tecla [3] dos o tres veces para resaltar la opción STD (estándar) o LARGE (grande).
- 3. Pulsar la tecla ENTER para terminar la selección y la PLOTER MENU para cerrar el menú.

## 1.25 Entrada de la Velocidad del Barco

El ploteo y los modos de presentación estabilizados requieren información de la velocidad del barco y señal de rumbo. La entrada de la velocidad puede proceder de la corredera (automática) o del teclado (manual).

### Entrada automática

1. Pulsar RADAR MENU y [0] para presentar el menú FUNCTIONS 2.

| IFI              | INCTIONS 21            |
|------------------|------------------------|
| 1 FUNCTIONS 1    |                        |
| 2 BKGD COLOR     | BLK(GRN CHAR)/         |
|                  | BLK(RED CHAR)/         |
|                  | BLU (ECHO AREA)        |
|                  | BLU/                   |
|                  | BRT BLU                |
| 3 ECHO STRETCH   | OFF/1/2/3              |
| 4 ECHO AVERAGE   | OFF/1/2/3              |
| 5 ECHO COLOR     | YEL/GRN/COLOR*         |
| 6 SHIP SPEED     | LOG/NAV*/MAV           |
|                  | MAN = xx.xKT (STW/SOG) |
| 7 SET, DRIFT     | OFF/MAN                |
|                  | SET = xxx.x°           |
|                  | DRIFT = xx.xKT         |
| 8 INDEX LINES    | NO. 2 VRM/MAN          |
|                  | MAN = xx.xx NM         |
| 9 BRILLIANCE (1) |                        |
| 0 IFUNCTION 31   |                        |

SOG (Velocidad respecto al fondo) es la Velocidad Verdadera respecto al fondo determinada por el EPFS o Corredera de Doble-eje. Se obtiene por la distancia entre dos puntos respecto al fondo dividido por el tiempo empleado en recorrer la distancia entre ellos.

\*:Sólo para el tipo-R

- 2. Pulsar la tecla [6] para seleccionar 6 SHIP'S SPPED.
- 3. Pulsar la tecla [6] para resaltar la opción LOG.

- 4. Cuando los datos serie de velocidad se seleccionan en el menú de instalación, seleccionar el modo: STW (con respecto al agua) o SOG (con respecto al fondo). Si se selecciona datos de velocidad por pulsos, STB/SOG no aparece.
- 5. Pulsar la tecla ENTER para confirmar y la tecla RADAR MENU para cerrar el menú FUNCTIONS. La lectura de velocidad, en la parte superior de la pantalla, indica la velocidad del barco tomada de la corredera, identificándola con LOG.

#### Notas:

- 1) La resolución IMO para ARPA A.823(19) recomienda que la corredera conectada al ARPA pueda proporcionar la velocidad con relación al agua.
- 2) Asegurarse de no seleccionar LOG si no hay corredera.
- 3) Si la señal de corredera falla durante 30 segundos cuando la velocidad del barco es superior a 5,0 nudos, aparece SPEED\*\*.\* y SIGNAL MISSING "LOG".
- 4) Seleccionado SOG, si los datos cambian a STW la leyenda SOG parece en rojo en la parte superior derecha de la pantalla.

#### Entrada manual

- 1. Pulsar RADAR MENU y [0] para presentar el menú FUNCTIONS 2.
- 2. Pulsar la tecla [6] para seleccionar 6 SHIP'S SPPED.
- 3. Pulsar la tecla [6] para resaltar la opción MAN.
- 4. Pulsar la tecla ENTER para confirmar. En el menú FUNCTIONS 2 aparece "MAN = XX.X KT"
- 5. Escribir la velocidad del barco, sin omitir los ceros a la izquierda, si hay, y pulsar la tecla ENTER. Así, si la velocidad es 8 nudos: [0][8][ENTER].
- 6. Pulsar la tecla RADAR MENU para cerrar el menú FUNCTIONS. La lectura de velocidad, en la parte superior de la pantalla, indica la velocidad del barco establecida manualmente, identificándola con MAN.

## 1.26 Estelas de los Blancos

Es posible presentar las estelas de los blancos mediante la "persistencia" sintética de los ecos. El aspecto de esta "persistencia" puede ser uniforme o de tono variable, según se establezca en el menú RADAR 1.

### Aspecto de las estelas

Las estelas de los ecos pueden ser presentadas en la imagen con un aspecto uniforme o con distintos tonos a lo largo de su longitud. Esta última forma de presentación es similar a la proporcionada por la persistencia en un TRC convencional.

(Monotono (SGL))

(Tono gradual (MULT))

- En el paso 4, pulsar la tecla [7] para seleccionar 7 TRAIL GRAD, y
- En el paso 5, pulsar [7] para resaltar SGL (uniforme) o MULT (multitono).

### Estelas verdaderas o relativas

Las estelas pueden ser presentadas en los modos verdadero o relativo (sólo verdaderas en movimiento verdadero). Las relativas presentan los movimientos relativos entre blancos y el barco propio. Las verdaderas requieren información de la velocidad del barco y de la giroscópica para cancelar el movimiento del barco propio y presentar los movimientos verdaderos de los blancos, de acuerdo con sus velocidades y rumbos respecto del fondo.

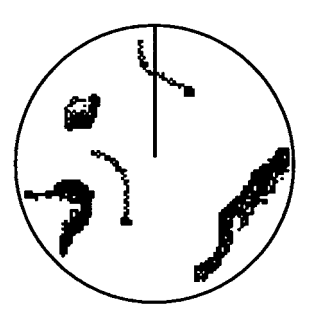

(a) Trazas verdaderas de los blancoslos blancos estacionarios no manchan

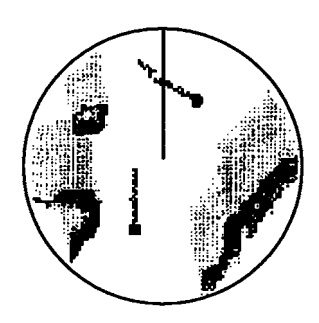

(b) Trazas relativas de los blancos- todos los blancos se mueven relativamente respecto al barco

**Nota:** Cuando se seleccionan estelas verdaderas en movimiento relativo, aparece en rojo el aviso TRUE TRAIL (Estela verdadera). En movimiento verdadero sólo es posible estelas verdaderas. Para seleccionar estelas verdaderas o relativas:

- 1. Pulsar la tecla RADAR MENU para presentar el menú FUNCTIONS 1.
- 2. Pulsar [0] dos veces para abrir el FUNCTIONS 3 y [2] para abrir el menú RADAR 1.
- 3. Pulsar la tecla [6] para seleccionar 6 TRAIL.
- 4. Pulsar la tecla [6] para resaltar REL (relativa) o TRUE (verdadera).
- 5. Pulsar la tecla ENTER para registrar lo seleccionado; después la tecla RADAR MENU para cerrar el menú.

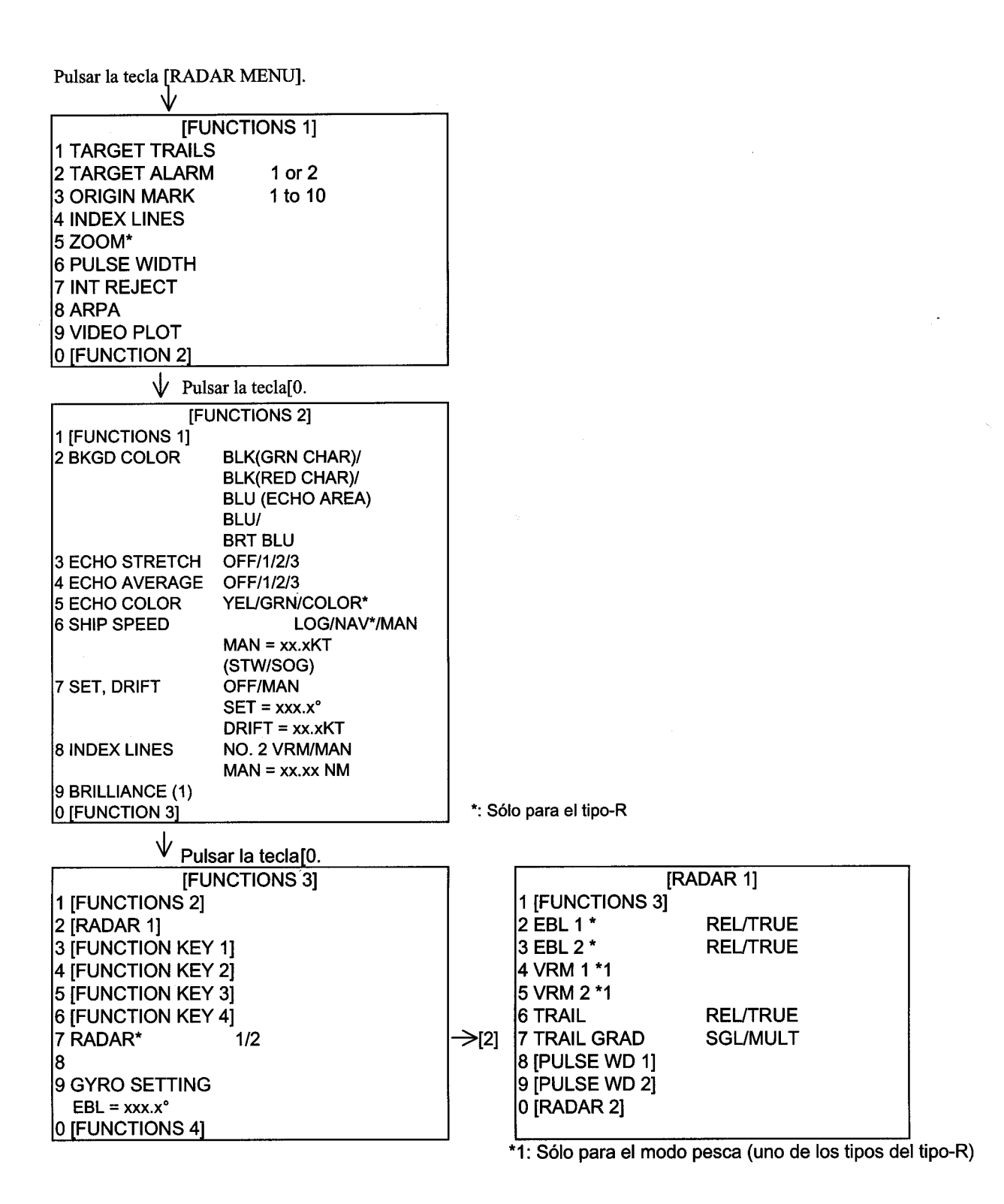

#### Activación/Desactivación de las estelas

Pulsar RADAR MENU y [1] para activar o desactivar la función estelas.

| [FUNCTIONS 1]   |                            |  |  |  |  |  |  |
|-----------------|----------------------------|--|--|--|--|--|--|
| 1 TARGET TRAILS |                            |  |  |  |  |  |  |
| 2 TARGET ALARM  | 1 or 2                     |  |  |  |  |  |  |
| 3 ORIGIN MARK   | 1 to 10                    |  |  |  |  |  |  |
| 4 INDEX LINES   |                            |  |  |  |  |  |  |
| 5 ZOOM*         |                            |  |  |  |  |  |  |
| 6 PULSE WIDTH   |                            |  |  |  |  |  |  |
| 7 INT REJECT    |                            |  |  |  |  |  |  |
| 8 ARPA          |                            |  |  |  |  |  |  |
| 9 VIDEO PLOT    |                            |  |  |  |  |  |  |
| 0 [FUNCTION 2]  |                            |  |  |  |  |  |  |
|                 | A O'lle source all these D |  |  |  |  |  |  |

\*: Sólo para el tipo-R

Cada pulsación de la tecla [1], dentro de 5 segundos, cambia el tiempo de las estelas (longitud) en la secuencia: OFF - 30 s - 1 - 3 - 5 - 15 - 30 minutos - continua - OFF. La configuración actual de las estelas se indica en la esquina inferior derecha de la pantalla. Por ejemplo, se ha seleccionado "3 MIN"; si se pulsa la tecla [1], en el menú FUNCTIONS 1, más de 5 segundos más tarde, las estelas desaparecen de la imagen (la cuenta de tiempo continua en memoria); la próxima pulsación de la tecla presenta de nuevo las estelas. Para pasar a intervalos de ploteo más largos, pulsar y soltar la tecla [1] sucesivamente. Cuanto mayor es la longitud de la estela, mayor es el intervalo de ploteo de la estela.

**Nota:** Si se mantenie pulsada la tecla [1], en el menú FUNCTIONS 1, durante aproximadamente 3 segundos, se pierden los datos de las estelas almacenados en la memoria.

#### Reposición de las estelas

Para reponer (o borrar) la memoria de las estelas, mantener pulsada la tecla TARGET TRAILS CANCEL durante 3 segundos. Las estelas se borran y el proceso comienza de nuevo desde tiempo cero, con el intervalo de ploteo de estelas actual. Cuando se alcanza el tiempo, el contador de la esquina inferior derecha se detiene y las estelas más antiguas se borran para presentar las nuevas.

Versiones R/N/W: La tecla TARGET TRAILS CANCEL puede funcionar como sigue.

- (a) Pulsando la tecla en el plazo de 3 segundos después de la primera pulsación se selecciona el tiempo de estela: 30 s, 1 minuto y después 3 minutos.
- b) Pulsando la tecla más de 3 segundos después de la primera pulsación, se activa/ desactiva la presentación de las estelas.
- c) Pulsando la tecla durante más de 2 segundos se desactiva la presentación de las estelas con un pitido. Se borra la memoria de estelas. La próxima pulsación de más de 2 segundos activa el inicio y presentación de las estelas.

# 1.27 Líneas Indice Paralelas

Las Líneas Indice Paralelas son útiles para navegar manteniendo una distancia constante entre el barco y la costa u otro barco acompañante. Las líneas índice son paralelas a la EBL 2 (ésta debe estar activa) y se gobiernan mediante este control (esto no afecta a la indicación EBL); los intervalos entre líneas se ajustan con el control VRM (si el VRM 2 está activo). El número de líneas puede ser establecido en 2, 3 ó 6, en el menú INITIAL SETTING 3.

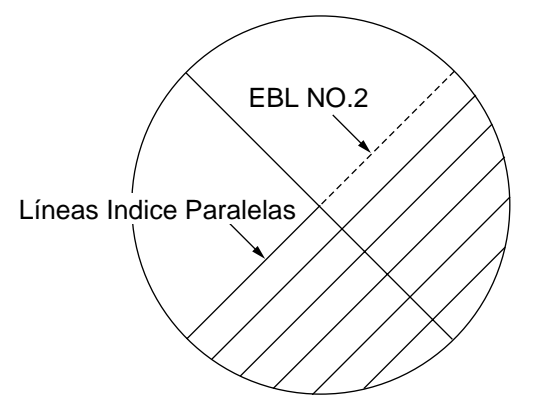

### Activación y desactivación de las líneas índice

1. Pulsar la tecla RADAR MENU y la tecla [4], si las líneas no están ya presentes.

| [FUNCTIONS 1]          |         |  |  |  |  |  |
|------------------------|---------|--|--|--|--|--|
| <b>1 TARGET TRAILS</b> |         |  |  |  |  |  |
| 2 TARGET ALARM         | 1 or 2  |  |  |  |  |  |
| 3 ORIGIN MARK          | 1 to 10 |  |  |  |  |  |
| 4 INDEX LINES          |         |  |  |  |  |  |
| 5 ZOOM*                |         |  |  |  |  |  |
| 6 PULSE WIDTH          |         |  |  |  |  |  |
| 7 INT REJECT           |         |  |  |  |  |  |
| 8 ARPA                 |         |  |  |  |  |  |
| 9 VIDEO PLOT           |         |  |  |  |  |  |
| 0 [FUNCTION 2]         |         |  |  |  |  |  |

\*: Sólo para el tipo-R

2. Mediante el control rotativo EBL, orientar las líneas según sea necesario. El

### Ajuste de los intervalos entre las líneas índice

1. Pulsar la tecla RADAR MENU y la tecla [0] para presentar el menú FUNCTIONS 2.

| [FUNCTIONS 2]    |                 |  |  |  |  |  |  |
|------------------|-----------------|--|--|--|--|--|--|
| 1 [FUNCTIONS 1]  | -               |  |  |  |  |  |  |
| 2 BKGD COLOR     | BLK(GRN CHAR)/  |  |  |  |  |  |  |
|                  | BLK(RED CHAR)/  |  |  |  |  |  |  |
|                  | BLU (ECHO AREA) |  |  |  |  |  |  |
|                  | BLU/            |  |  |  |  |  |  |
|                  | BRT BLU         |  |  |  |  |  |  |
| 3 ECHO STRETCH   | OFF/1/2/3       |  |  |  |  |  |  |
| 4 ECHO AVERAGE   | OFF/1/2/3       |  |  |  |  |  |  |
| 5 ECHO COLOR     | YEL/GRN/COLOR*  |  |  |  |  |  |  |
| 6 SHIP SPEED     | LOG/NAV*/MAN    |  |  |  |  |  |  |
|                  | MAN = xx.xxKT   |  |  |  |  |  |  |
|                  | (STW/SOG)       |  |  |  |  |  |  |
| 7 SET, DRIFT     | OFF/MAN         |  |  |  |  |  |  |
|                  | SET = xxx.x°    |  |  |  |  |  |  |
|                  | DRIFT = xx.xKT  |  |  |  |  |  |  |
| 8 INDEX LINES    | NO. 2 VRM/MAN   |  |  |  |  |  |  |
|                  | MAN = XX.XX NM  |  |  |  |  |  |  |
| 9 BRILLIANCE (1) |                 |  |  |  |  |  |  |
|                  |                 |  |  |  |  |  |  |

\*: Sólo para el tipo-R

- 2. Pulsar la tecla [8] para seleccionar 8 INDEX LINE.
- 3. Pulsar la tecla [8] para resaltar No. 2 VRM o MAN (manual).
- 4. Pulsar la tecla ENTER para registrar lo seleccionado.
- 5. Si en el paso 3 se ha elegido la opción MAN, en el fondo del menú FUNCTIONS 2 aparece "MAN = XX.XX NM". Escribir el intervalo deseado sin omitir los ceros a la izquierda, si hay, y pulsar la tecla ENTER. Se puede elegir entre 2, 3 ó 6 líneas pero, el número de líneas presentes en la pantalla puede ser menor de 6, dependiendo de los intervalos entre ellas.
- 6. Si en el paso 3 se ha seleccionado No. 2 VRM, asegurarse de que éste está activado y ajustar el intervalo entre líneas mediante el control VRM.
- 7. Pulsar la tecla RADAR MENU para cerrar el menú FUNCTIONS 2.

### Para borrar las líneas índice

- 1. Pulsar la tecla RADAR MENU, pulsar la tecla [4].
- 2. Pulsar la tecla RADAR MENU.

# 1.28 Marca Origen

Se puede marcar cualquier punto de referencia o blanco de interés usando la función de marca origen. Esta marca (máximo 10) queda fija geográficamente, es decir, estabilizada con relación a tierra. Se requiere entrada de señal de rumbo y de posición del barco.

- 1. Con la bola de control, situar el cursor (+) en el punto donde se desea establecer la marca.
- 2. Pulsar RADAR MENU para presentar el menú FUNCTIONS 1.
- 3. Pulsar la tecla [3]. La marca origen aparece en la posición del cursor, de la cual se presentan la distancia y demora en la parte inferior derecha de la pantalla.
- 4. Para medir la distancia y demora a un blanco desde la marca origen, situar el cursor en el eco del blanco; la distancia y demora desde la marca origen aparece en la presentación de datos de blanco.
- 5. Para inscribir otra marca origen, pulsar ENTER y [3] en el menú FUNCTIONS 1. Llevar el cursor a donde se desea situar la marca y pulsar [3].
- 6. Para borrar la marca origen, seleccionar el número de la marca en el menú FUNCTIONS 1 pulsando la tecla ENTER y la [3] repetidamente; después pulsar [3] otra vez.

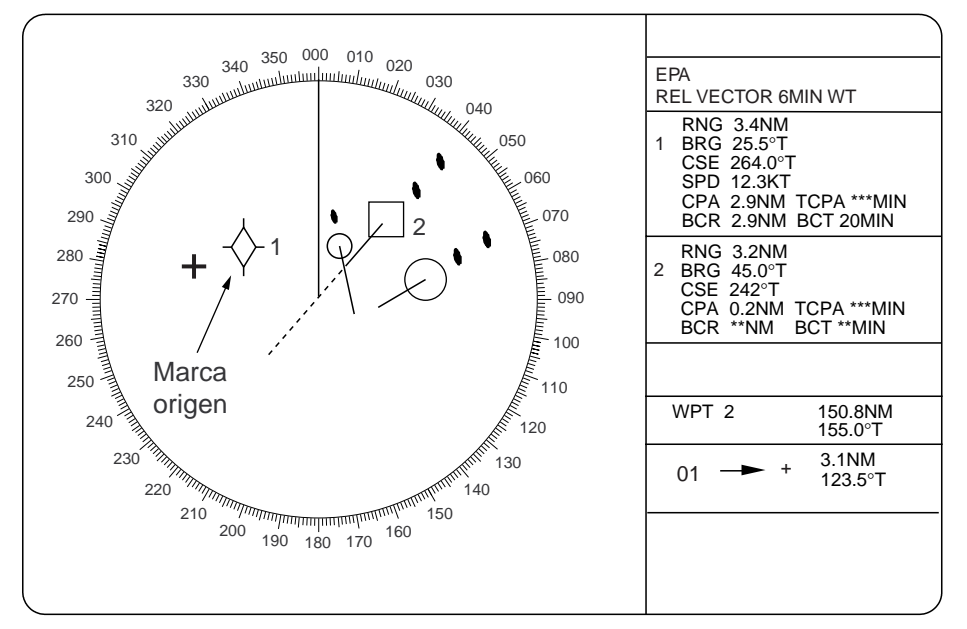

- A las marcas origen puede añadirse números ID o símbolos correspondientes a las teclas en uso.
  - 1 Pulsar RADAR MENU y [0] [0] [2] [0] [0] para abrir el menú RADAR 3.
  - 2 Pulsar al tecla [5] dos veces para seleccionar el número o símbolo
  - 3 Pulsar la tecla ENTER para terminar.

Versiones R/N/W: Se puede inscribir una marca origen pulsando una tecla de función.

**Nota:** Para inscribir una marca origen se requiere entrada de información de rumbo y de posición; si no hay entrada de posición, seleccionar en el menú DR.

Las de función puede ser utilizadas como sigue:

- 1. Asignar a la marca origen a una de las cuatro teclas de función, como se describe en el párrafo 1.33.
- 2. Con la bola de control, situar el cursor (+) en el punto donde se quiere inscribir la marca.
- 3. Pulsar la tecla de función asignada y después una tecla numérica. La marca origen aparece con el número.
- 4. Para inscribir otra marca origen, repetir 2 y 3.

Si se pulsa la tecla de número/símbolo de la marca origen ya presentada, ésta se borra.

La distancia y demora desde la última marca origen inscrita al cursor se presenta automáticamente en el área de datos de texto. Para presentar los datos de otra marca:

- 1. Situar el cursor en la marca origen cuyos datos de quieren presentar.
- 2. Pulsar la tecla de función asignada a la marca dos veces.

## 1.29 Ampliación

Sólo el Radar tipo R dispone de la función de ampliación. Esta aumenta a doble tamaño el área seleccionada.

- 1. Con la bola de control, situar el cursor (+) cerca del punto de interés.
- 2. Pulsar RADAR MENU para presentar el menú FUNCTIONS 1.
- 3. Pulsar la tecla [5]. El área alrededor del cursor y del barco propio es ampliada al doble y en la esquina inferior izquierda de la pantalla aparece la palabra ZOOM (ampliación).
- 4. Para cancelar la ampliación, pulsar la tecla [5] otra vez en el menú FUNCTIONS 1.

Nota: La ampliación no funciona cuando la presentación es descentrada.

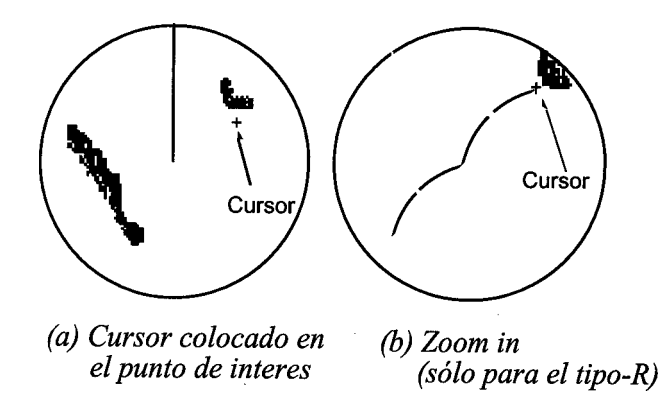

# 1.30 Marcadores

#### Marcador de proa y línea de proa

El marcador de proa y la línea de proa indican el rumbo del barco en todos los modos de presentación. La línea de proa es una línea que, en el modo de presentación proa arriba centrado, se extiende desde la posición del barco propio al 0° de la escala de demoras; cambia de orientación en función de la del barco, en los modos de norte arriba y movimiento verdadero. El marcador de proa se presenta como un pequeño círculo en la escala de demoras, indicando el rumbo en los modos de presentación descentrada, norte arriba y movimiento verdadero.

### Supresión temporal de la línea de proa, imagen del vídeo ploter

Para suprimir temporalmente la línea de proa, con objeto de facilitar la observación de ecos que pudieran estar ocultos por ella, pulsar la tecla HL OFF. Al soltar la tecla la línea es restaurada. Nótese que junto con la línea de proa desaparece y aparece la imagen del vídeo ploter (si se dispone de RP-26).

Versiones R/N/W: Pulsando la tecla HL OFF se envía a la salida J450 de la tarjeta INT la posición del cursor (\$RATLL), OSD y RSD.

#### Marcador del norte

El marcador del norte se presenta como un trazo recto corto. En el modo de proa arriba, este marcador se desplaza por escala de demoras siguiendo la señal de compás.

#### Marcador de popa

El marcador de popa, una línea de trazos, aparece opuesto a la línea de proa. Se presenta si en el menú RADAR 2 se ha seleccionado STERN MK ON.

#### Símbolo del barco propio

La presentación del símbolo (-)del barco propio puede ser activada o no en el menú RADAR 2. Este símbolo es escalado para acomodarse a las dimensiones del barco; si el mayor tamaño de este símbolo es menor de 6 mm no se presenta y el barco es representado por un punto o un pequeño círculo, dependiendo de la escala en uso.

Nota: Los detalles deben ser establecidos en la instalación.

# 1.31 Teclas de Menú

Se dispone de tres teclas de menú situadas al lado derecho del panel de control: RADAR MENU, PLOT MENU y NAV MENU.

**RADAR MENU:** Permite la configuración de los parámetros básicos de radar.

**PLOT MENU:** Permite la configuración de los parámetros de las Ayudas de Ploteo Electrónico (EPA) o del ARPA opcional ARP-26.

**NAV MENU:** Permite la selección de datos de navegación a presentar en pantalla. También selecciona la presentación de datos para el Vídeo Ploter opcional.

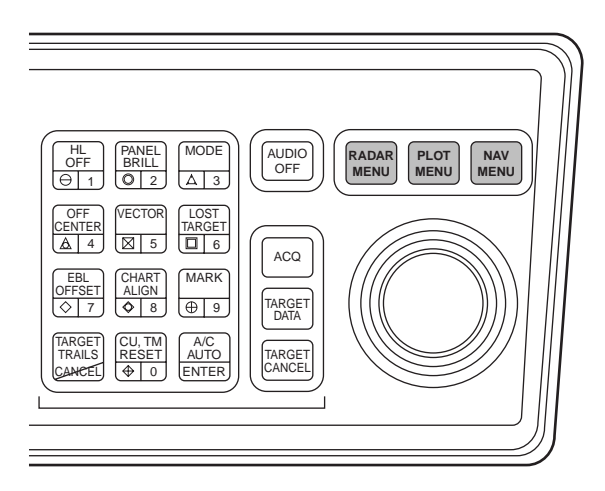

Nota: Si no se pulsa ninguna tecla, el menú se cierra automáticamente en 30 segundos.

# 1.32 Configuración de los Menús RADAR 1, 2 y 3

Pulsar la tecla [RADAR MENU].

| N                        | $\downarrow$   |                                              |
|--------------------------|----------------|----------------------------------------------|
| [FUN                     | CTIONS 1]      |                                              |
| 1 TARGET TRAILS          |                |                                              |
| 2 TARGET ALARM           | 1 or 2         |                                              |
| 3 ORIGIN MARK            | 1 to 10        |                                              |
| 4 INDEX LINES            |                |                                              |
|                          |                |                                              |
|                          |                |                                              |
|                          |                |                                              |
|                          |                |                                              |
| 0 [FUNCTION 2]           |                | *: Sólo para el tipo-R                       |
| V Pulsar la tecla [0     | )].            |                                              |
| [FUN                     | CTIONS 2]      | 2 Color del fondor - Color de los caracteres |
| 1 [FUNCTIONS 1]          |                | NEGRO Caracter verde                         |
| 2 BKGD COLOR             | BLK(GRN CHAR)/ |                                              |
|                          | BLK(RED CHAR)/ |                                              |
|                          |                | AZULArea de presentacion                     |
|                          | BRT BLU        | AZUL                                         |
| 3 ECHO STRETCH           | OFF/1/2/3      | AZUL CLARO                                   |
| 4 ECHO AVERAGE           | OFF/1/2/3      |                                              |
| 5 ECHO COLOR             | YEL/GRN/COLOR* |                                              |
| 6 SHIP SPEED             |                |                                              |
|                          | LOG/NAV*/MAN   |                                              |
|                          | MAN = xx.x KT  |                                              |
|                          | (STW/SOG)      |                                              |
| 7 SET, DRIFT             | OFF/MAN        |                                              |
|                          | SET = xxx.x°   |                                              |
|                          | DRIFI = xx.xKI |                                              |
| 8 INDEX LINES            | NU. 2 VRM/MAN  | ti Oála nara al fina D                       |
|                          | WAN = XX.XX WW | : Solo para el upo-r                         |
| 0 IFUNCTION 31           |                |                                              |
| V Pulsar la tecla [0     | )].            |                                              |
| V FELIN                  |                | 7                                            |
| 1 IFUNCTIONS 21          |                |                                              |
| 2 IRADAR 11              |                |                                              |
| <b>3 IFUNCTION KEY 1</b> | 1              |                                              |
| 4 [FUNCTION KEY 2        | ?]             |                                              |
| 5 FUNCTION KEY 3         | 3]             |                                              |
| 6 [FUNCTION KEY 4        | •]             | / RADAR: Seleccionar 1 para la instalación   |
| 7 RADAR*                 | 1/2            | conectar la antena NO. 1 en una instalación  |
| 8                        |                | conectar la antena NO. 2 en una instalación  |
| 9 GYRO SETTING           | EBL = xx.x°    |                                              |
| 0 [FUNCTIONS 4]          |                |                                              |

0 [FUNCTIONS 4]

V Pulsar la tecla [2].

radar simple o para radar dual. , 2 para radar dual.

.

| 4<br>5<br>7<br>8<br>9<br>0 | VRM 1 *1<br>VRM 2 *1<br>TRAIL<br>[PULSE WD 1]<br>[PULSE WD 2]<br>[RADAR 2] | NM/KM<br>NM/KM<br>REL/TRUE<br>SGL/MULT |                                                |
|----------------------------|----------------------------------------------------------------------------|----------------------------------------|------------------------------------------------|
| )                          | V Pulsar la tecia                                                          | [ <b>U</b> ].                          |                                                |
| Г                          | [R.                                                                        | ADAR 2]                                |                                                |
| 1                          | [RADAR 1]                                                                  |                                        |                                                |
| 2                          | + CURSOR EBL                                                               | REL/TRUE                               |                                                |
| 3                          | NOISE REJ                                                                  | OFF/ON                                 |                                                |
| 4                          | STERN MK*                                                                  | OFF/ON                                 |                                                |
| 5                          | SHIP MK                                                                    | OFF/ON                                 |                                                |
| 6                          | ALARM*                                                                     |                                        |                                                |
| 7                          | KEY BEEP*                                                                  | OFF/L/M/H                              |                                                |
| 8                          | AUDIO ALARM                                                                | OFF/L/M/H                              | 8 Nivel de la ALARMA DE AUDIO: 65/70/80 dB (A) |
| 9                          | 2ND ECHO REJ                                                               | OFF/ON                                 |                                                |
| 0                          | [RADAR 3]                                                                  |                                        |                                                |

Pulsar la tecla [0].

| [RADAR 3]         |               |  |  |  |  |  |
|-------------------|---------------|--|--|--|--|--|
| 1 [RADAR 2]       |               |  |  |  |  |  |
| 2 BARGE MK *2     | OFF/ON        |  |  |  |  |  |
| 3 BARGE SIZE *2   | LENGTH=XXX ft |  |  |  |  |  |
|                   | WIDTH = xx ft |  |  |  |  |  |
| 4 [BARGE INFORMAT | 'ION ] *2     |  |  |  |  |  |
| 5 ORIGIN MK DISP  | No./SYMBOL    |  |  |  |  |  |
| 6 ORIGIN MK STAB  | GND/SEA       |  |  |  |  |  |
| 7 ANTENNA REVOLU  | TION          |  |  |  |  |  |
|                   | LOW/HIGH      |  |  |  |  |  |
| 8 RADAR NO.*      | 1/2           |  |  |  |  |  |
| 9 TUNE            | MAN/AUTO      |  |  |  |  |  |
| 0 TUNE INITIALIZE |               |  |  |  |  |  |

[RADAR 1]

REL/TRUE REL/TRUE

1 [FUNCTIONS 3] 2 EBL 1 \* 3 EBL 2 \*

\*: Sólo para el tipo-R

\*1: Sólo modo pesca (uno de los tipos del tipo-R)

\*2: Sólo SM (uno de los tipos del tipo-R)

## 1.33 Teclas de Función

Las cuatro teclas de función (1-4) en el panel de control sirven para la selección inmediata de una combinación de funciones con valores asignados. Resultan de gran utilidad para la configuración del radar, para un uso específico, mediante la simple pulsación de una tecla.

A cada tecla de función se le puede asignar una configuración particular de los controles del radar, que se considere óptima en una situación concreta. Pueden ser rotuladas mediante etiquetas adhesivas para su fácil y rápida identificación (por ejemplo, BOYAS, PUERTO, etc.).

Estas teclas debe ser programadas por el personal técnico en el momento de la instalación, según los procedimientos descritos a continuación.

Teclas de función 1, 2 y 3: Configuración de imagen y operación específica.

Teclas de función 4: Operación específica o alarma de vigilancia.

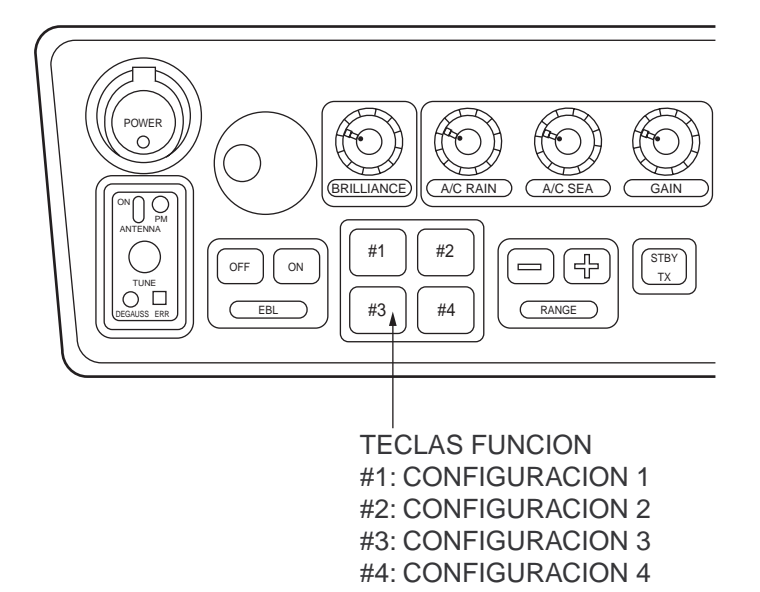

### 1.33.1 Configuración de imagen

Por ejemplo, se ha estado navegando a lo largo de la costa durante horas y ahora se procede a la aproximación a puerto, destino final; será necesario ajustar adecuadamente el radar para la recalada. Así, cada vez que cambia el entorno o las condiciones de navegación hay que proceder al ajuste del equipo, lo cual, a veces, puede resultar molesto. Esto se evita, para los casos más comunes, asignando a las teclas de función las configuraciones correspondientes.

El computador del radar ofrece varias opciones de configuración de imagen, adecuadas para necesidades específicas, que pueden ser asignadas a las teclas de función. Por ejemplo, una de ellas puede ser programada para la detección de boyas. Al pulsar esta tecla, inmediatamente el equipo funciona con los ajustes de los controles óptimos para la detección de boyas y blancos similares, indicándolo en la parte izquierda de la pantalla mediante la palabra BUOY (boya). Pulsando de nuevo la misma tecla, el radar pasa a la configuración previa.

Las configuraciones de imagen asignables a las teclas de función se describen en la tabla siguiente.

| Etiqueta                  | Descripción                                                                                                    | Etiqueta           | Descripción                                                                                           |  |  |  |
|---------------------------|----------------------------------------------------------------------------------------------------|--------------------|----------------------------------------------------------------------------------------------------|--|--|--|
| BUOY<br>(Boyas)           | Configuración óptima para la<br>detección de boyas de nave-<br>gación, pequeños barcos y<br>otros objetos en la superficie. | SHIP<br>(Barco)    | Configuración óptima para la detección de barcos.                                                     |  |  |  |
| SHORT<br>(Corta)          | Configuración óptima para la<br>detección a corta distancia,<br>en la escala de 3 millas o<br>menos, con mar calma.         | LONG<br>(Larga)    | Configuración óptima para la<br>detección a larga distancia, en<br>la escala de 6 millas o mayor.     |  |  |  |
| CRUISING<br>(Navegación)  | Para navegación usando la<br>escala de 1, 5 millas o mayor.                                                                 | HARBOR<br>(Puerto) | Configuración óptima para<br>navegación en área de puerto,<br>en la escala de 1, 5 millas o<br>menor. |  |  |  |
| COAST<br>(Costa)          | Para navegación costera<br>usando la escala de 12 millas<br>o menor.                                                        | SEA<br>(Mar)       | Para navegación oceánica<br>usando la escala de 12 millas<br>o mayor.                                 |  |  |  |
| ROUGH SEA<br>(Mar Gruesa) | Configuración óptima para<br>navegación en condiciones<br>atmosféricas adversas.                                            | RIVER<br>(Río)     | Configuración óptima para<br>navegación en río.                                                       |  |  |  |

Cada configuración de imagen está definida por una combinación de valores de ajuste de los varios controles del radar, tales como, supresor de interferencias, intensificación, promediado de eco, antiperturbación, longitud de impulso, adecuada a una situación particular.

La asignación de estas combinaciones a las teclas de función cambia la programación original de las mismas; para restaurarla, es necesario abrir el menú de la tecla y seleccionar las opciones apropiadas.

**Nota:** La programación de las teclas de función requiere un buen conocimiento del ajuste del radar. Si se desea cambiar la original, consultar con un agente o representante de FURUNO.

### 1.33.2 Operación específica

Los controles de uso más frecuente están situados en el panel de control, mientras que los de uso menos frecuente son operativos vía menú. Para evitar el tener que configurar el radar mediante el uso de menús en cada situación concreta, se puede asignar a las teclas de función 1, 2, 3 y 4, en la instalación, combinaciones de valores de ajuste de las funciones siguientes.

- Estelas (Ver párrafo 1.25)
- Intensificación 1, 2 ó 3 (Ver párrafo 1.22)
- Longitud de Impulso 1 ó 2 (Ver párrafo 1.11)
- Promediado 1, 2 ó 3 (Ver párrafo 1.23)
- Color de los Ecos (Ver párrafo 1.32)
- Iluminación del Panel.
- Brillo de las Marcas.
- Supresión de Ruido.

Si una tecla de función se programa para una función de operación específica, al pulsarla inmediatamente el radar adopta la configuración programada, indicándolo en la parte izquierda de la pantalla. Pulsando de nuevo la tecla, se restaura la configuración previa.

### 1.33.3 Alarma de vigilancia

La alarma de vigilancia hace sonar un avisador externo a intervalos de tiempo establecidos para ayudar al operador a mantener la observación regular de la imagen radar. Esta función puede ser asignada a la tecla de función 4 con intervalos de alarma de 6, 10, 12, 15 ó 20 minutos. Pulsando la tecla se activa la función y en la esquina inferior izquierda de la pantalla aparece la indicación WATCH asociada al contador de tiempo atrás del intervalo establecido.

Cuando el contador llega a 00:00, suena la alarma y la palabra WATCH cambia a color rojo. Se silencia la alarma pulsando la tecla AUDIO OFF; se restaura el color normal de WATCH y la lectura del contador, el cual inicia de nuevo la secuencia de cuenta atrás.

Si se pulsa la tecla AUDIO OFF antes de transcurrido el intervalo de tiempo, la lectura del contador se repone al valor inicial y se inicia de nuevo la cuenta atrás.

### 1.33.4 Configuración de las teclas de función 1/2/3

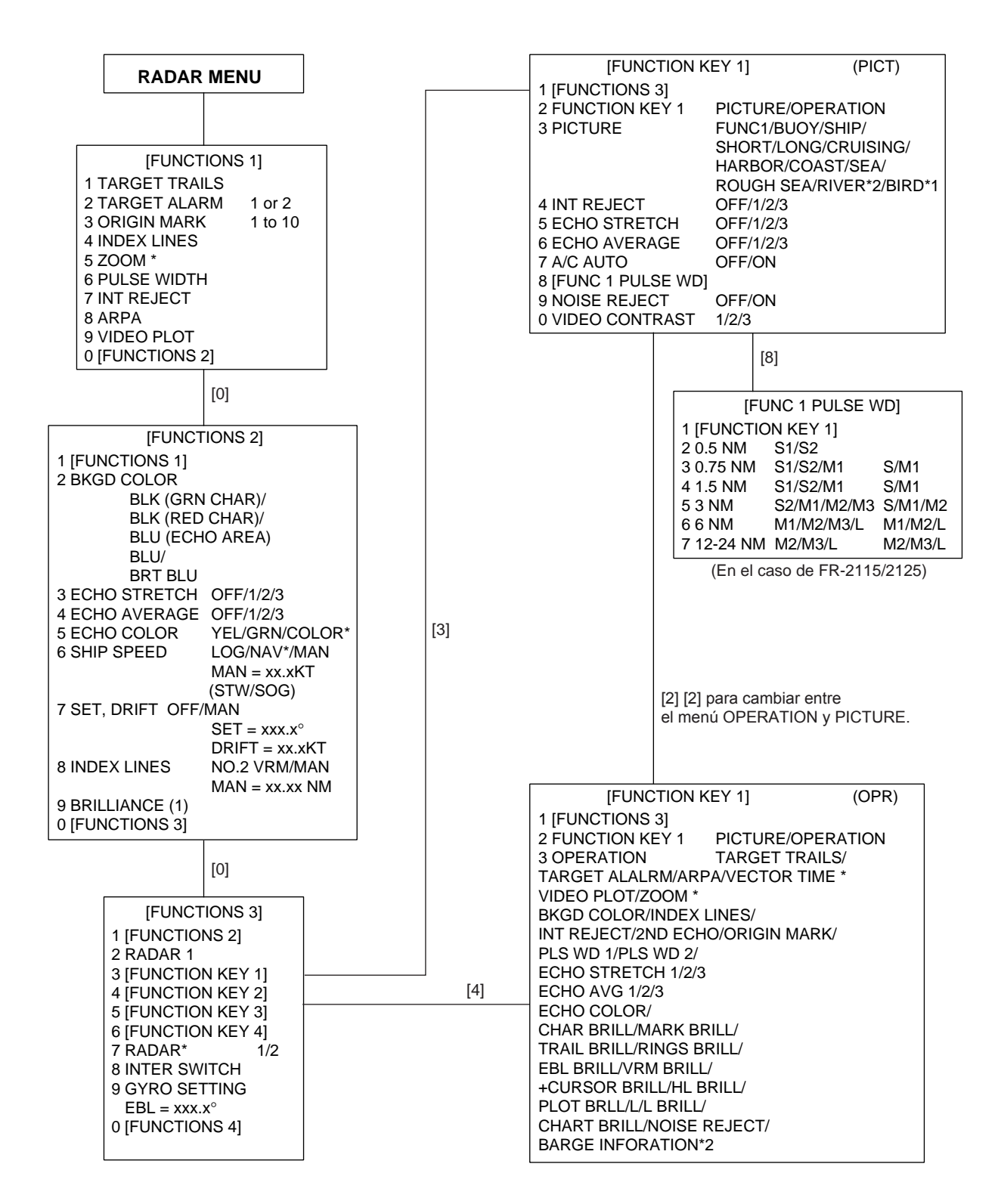

\*: Sólo para el tipo-R

\*1: Sólo para el modo pesca (uno de los tipos del tipo-R)

\*2: Sólo para SM (uno de los tipos del tipo-R)

## Configuración de imagen por defecto para las teclas de función 1/2/3

| r                         | T                   |          |          |                   |                       |                         | · · · · · · · · · · · · · · · · · · · |                         |                       |                       |                           |
|---------------------------|---------------------|----------|----------|-------------------|-----------------------|-------------------------|---------------------------------------|-------------------------|-----------------------|-----------------------|---------------------------|
|                           | 4.<br>INT<br>REJECT | 5.<br>ES | 6.<br>ES | 7.<br>A/C<br>AUTO | 9.<br>NOISE<br>REJECT | P/L en<br>0,5<br>millas | P/L en<br>0,75<br>millas              | P/L en<br>1,5<br>millas | P/L en<br>3<br>millas | P/L en<br>6<br>millas | P/L en<br>12-24<br>millas |
| RIVER<br>(Río)            | 2                   | 1        | OFF      | OFF               | OFF                   | S                       | S1                                    | S1                      | S2                    | M1                    | M2                        |
| BUOY<br>(Boyas)           | 3                   | 2        | 3        | OFF               | ON                    | S1                      | S2                                    | S2                      | M1                    | M2                    | L                         |
| SHIP<br>(Barcos)          | 3                   | 2        | 3        | OFF               | ON                    | S1                      | S2                                    | S2                      | M1                    | M2                    | L                         |
| SHORT<br>(Corta)          | 2                   | OFF      | OFF      | OFF               | OFF                   | S1                      | S1                                    | S1                      | S2                    | M1                    | M2                        |
| LONG<br>(Larga)           | 3                   | 2        | 3        | OFF               | ON                    | S1                      | S1                                    | S1                      | S2                    | M1                    | M2                        |
| CRUISING<br>(Navegación)  | 3                   | OFF      | 3        | OFF               | ON                    | S2                      | S2                                    | S2                      | M2                    | L                     | L                         |
| HARBOR<br>(Puerto)        | 3                   | OFF      | OFF      | OFF               | OFF                   | S1                      | S1                                    | S1                      | S2                    | M1                    | M2                        |
| COAST<br>(Costa)          | 2                   | OFF      | OFF      | OFF               | OFF                   | S1                      | S1                                    | S2                      | M1                    | L                     | L                         |
| OCEAN<br>(Océano)         | 2                   | OFF      | 3        | OFF               | OFF                   | S1                      | S2                                    | S2                      | M1                    | M2                    | L                         |
| ROUGH SEA<br>(Mar gruesa) | 2                   | OFF      | 2        | ON                | OFF                   | S1                      | S1                                    | S2                      | M1                    | M2                    | L                         |

### 1.33.5 Configuración de la tecla función 4

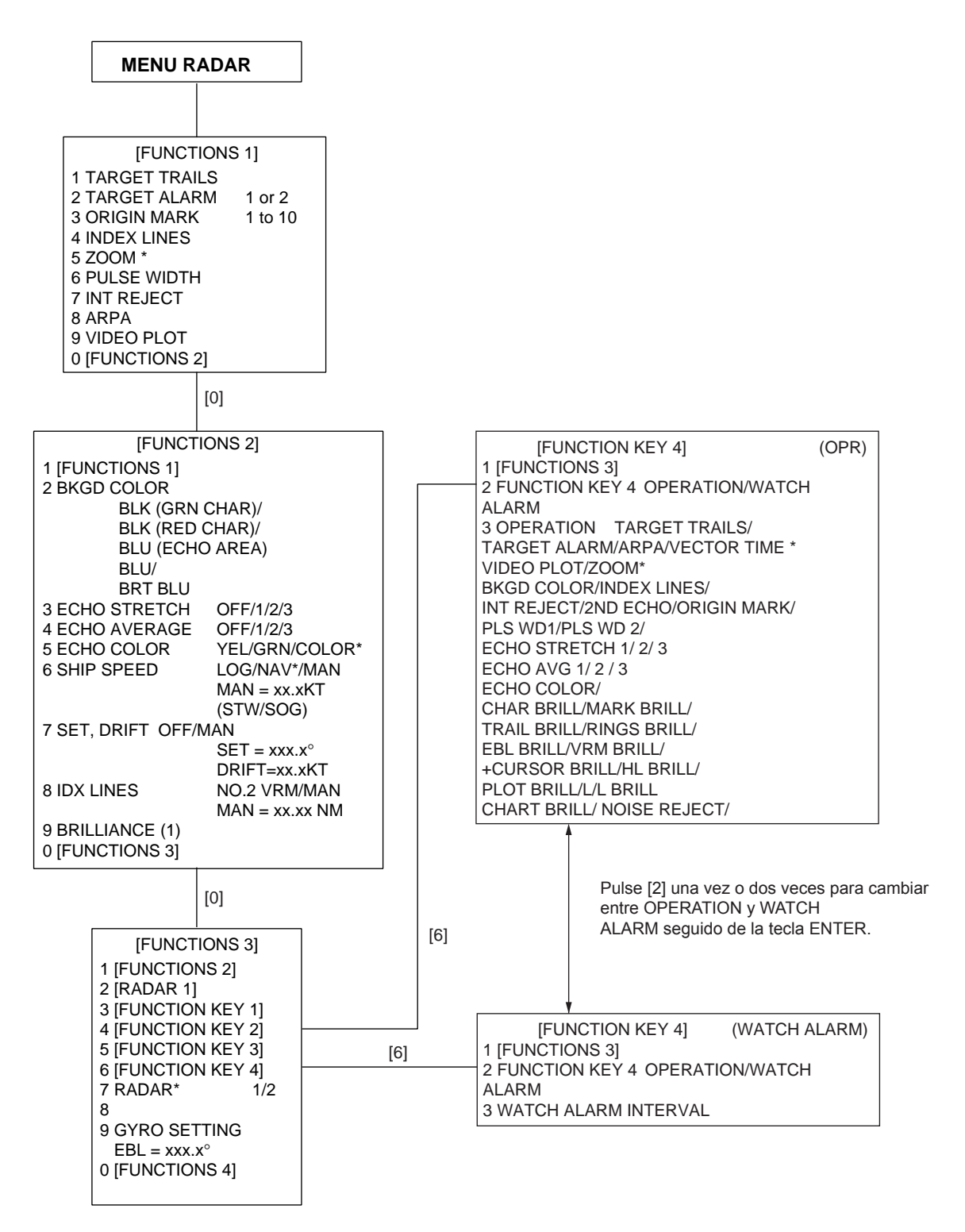

\*: Sólo para el tipo-R

\*1: Sólo modo pesca (uno de los tipos del tipo-R)

\*2: Sólo para SM (uno de los tipos del tipo-R)

## 1.34 Información de Huellas

Esta función no está disponible en todos los radares. Proceder como sigue.

- 1. Pulsar las teclas RADAR MENU [0] [0] [2] [0] [0] para abrir el menú RADAR 3.
- 2. Pulsar [2] dos veces para seleccionar BARGE MK ON; pulsar ENTER.
- 3. Pulsar [3] para seleccionar BARGE SIZE y establecer la longitud y anchura de huella; pulsar ENTER.
- 4. Pulsar [4] para presentar el menú BARGE INFORMATION.
- 5. Establecer el número de huellas en la primera fila; pulsar ENTER.
- 6. Estableceer el número de huellas para la 2ª, 3ª, 4ª y 5ª fila; pulsar ENTER. La información aparce en la pantalla.

## 1.35 Mapa de Radar

Un mapa de radar es una combinación de líneas y símbolos mediante la cual el operador puede definir la navegación, rutas y datos en el equipo de radar. Mediante esta función el operador puede definir líneas para indicar canales de navegación o de separación de tráfico. Estas líneas, denominadas de navegación, pueden ser estabilizadas con respecto a tierra para evitar su deriva. (Definidas en el Anexo C de IEC 60936-1 e IEC 60872-1).

En esta serie de radares, un mapa puede contener 150 puntos de datos de líneas y marcas. Pueden ser memorizados 10 mapas, lo que facilita el uso repetido en un área de navegación de rutina.

El operador puede crear un mapa de radar en tiempo real, mientras usa el equipo normalmente, o durante un periodo de no utilización del mismo. El mapa puede ser situado en cualquier lugar distinto de la posición actual del barco. Los datos del mapa se almacenan en tarjeta EEROM montada en el conector de la tarjeta del procesador principal. Cuando en la unidad de presentación se incorporan el Vídeo Ploter opcional RP-26 y la tarjeta RAM, es posible el almacenamiento de mayor cantidad de datos.

### Procedimiento general:

- 1. Pulsar la tecla NAV MENU para presentar el menú NAV INFORMATION 1.
- 2. Pulsar la tecla [2] para seleccionar SELECT NAVAID.
- 3. Pulsar otra vez la tecla [2] para seleccionar el dispositivo de entrada de datos de navegación y después pulsar ENTER.
- 4. Establecer otros parámetros de los datos de navegación, como corresponda según la secuencia de operación de la página siguiente.
- 5. Pulsar la tecla NAV MENU para cerrar el menú NAV INFORMATION.

#### Notas:

- 1) La presentación de la posición del barco propio requiere la entrada de información de un sistema de radionavegación (tal como GPS) en formato IEC 61162-1.
- 2) Los datos de viento, deriva, profundidad y temperatura de agua no se presentan si no hay conexión a los sensores correspondientes y el texto correspondiente se usa para la presentación de datos de blanco.

### 1.35.1 Creación de mapas radar

- 1. Pulsar la tecla NAV MENU para presentar el menú NAV INFORMATION 1.
- 2. Pulsar la tecla [1] para abrir el menú RADAR MAP.
- 3. Pulsar la tecla [2] dos veces para MAP ON; pulsar ENTER.
- 4. Pulsar la tecla [8] para seleccionar el menú MAP DIS SELECT.

| [MAP DISP SELECT]  |        |
|--------------------|--------|
| 1 [RADAR MAP]      |        |
| 2 DANGER HIGHLIGHT | OFF/ON |
| 3 COAST LINE       | OFF/ON |
| 4 MARK             | OFF/ON |
| 5 NAV LINE         | OFF/ON |
| 6 PROHIBITED AREAS | OFF/ON |
| 7 BUOY             | OFF/ON |
| 8 CONTOUR LINE     | OFF/ON |
| 9 WPT MARK         | OFF/ON |

- 4. Pulsar la tecla numérica correspondiente para seleccionar ON; pulsar ENTER.
- 5. Pulsar la tecla NAV MENU para cerrar el menú.

### Modo de la entrada de marcas

Es posible de tres maneras diferentes.

- 1. Pulsar la tecla NAV MENU para presentar el menú NAV INFORMATION 1
- 2. Pulsar [1] para presentar el menú RADAR MAP.
- 3. Pulsar [6] dos veces para seleccionar el modo: cursor, L/L o posición del barco.
- 4. Pulsar ENTER y después NAV MENU.
- 5. Pulsar la tecla MARK y aparece lo siguiente.

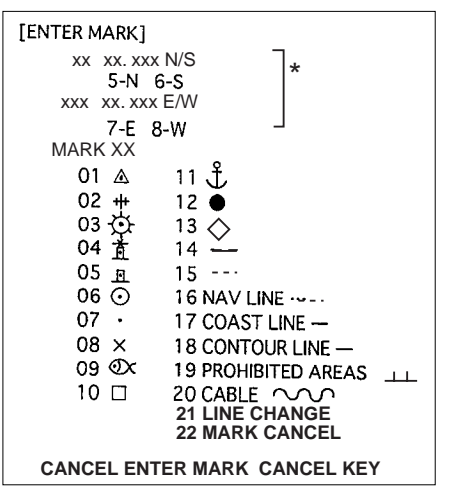

\*: Estas marcas aparecen cuando el modo L/L es seleccionado en el paso 3.

- 6. Seleccionar la posición deseada y pulsar ENTER. Las posiciones pueden ser definidas con el cursor (bola de control), por Lat/long o la del propio barco.
- 7. Seleccionar la marca deseada, por el número correspondiente, y pulsar ENTER.
- 8. Repetir los pasos 6-7. Para inscribir la misma marca seleccionada, simplemente repetir 6.
- 9. Para borrar una marca entrada, escribir 22, situar el cursor en la marca y pulsar la tecla CANCEL.

#### Ejemplo de dibujo de una línea de costa

- 1. Pulsar la tecla MARK.
- 2. Entrar 17 para elegir Coast Line y pulsar ENTER.
- 3. Situar el cursor en la posición deseada y pulsar ENTER.
- 4. Situar el cursor en la posición siguiente y pulsar ENTER. Aparece una línea conectando ambos puntos.
- 5. Repetir el paso 4 hasta establecer la línea de costa.
- 6. Para establecer más de una línea del mismo tipo, después de entrar una, escribir 21 y pulsar la tecla ENTER. Después repetir los pasos 2 a 5.
- 7. Para dibujar otras líneas, por ejemplo de contorno, entrar 18 y pulsar ENTER. Repetir el paso 3.
- 8. Para borrar un segmento de línea, entrar 22, situar el cursor en un punto del segmento a borrar y pulsar la tecla CANCEL. Por ejemplo, si se borra el punto 4 de la figura, se elimina el segmento 3-4; si se borra el punto 3, se eliminan los segmentos 2-3 y 3-4 y se genera un nuevo segmento 2-4.

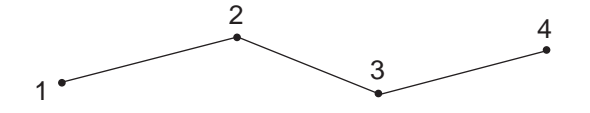

### 1.35.2 Almacenado del Mapa

Confeccionado el mapa, se almacena, asignándole un número, como sigue.

- 1. Pulsar NAV MENU y [1] para presentar el menú RADAR MAP.
- 2. Pulsar la tecla [7] para abrir el menú ENTER MAP.
- 3. Pulsar [2] y escribir el número del mapa; pulsar ENTER.
- 4. Pulsar la tecla NAV MENU para cerrar el menú.

### 1.35.3 Presentación del Mapa

- 1. Pulsar NAV MENU y [1] para presentar RADAR MAP.
- 2. Pulsar la tecla [3] y escribir el número del mapa que se desea presentar.
- 3. Pulsar la tecla ENTER.

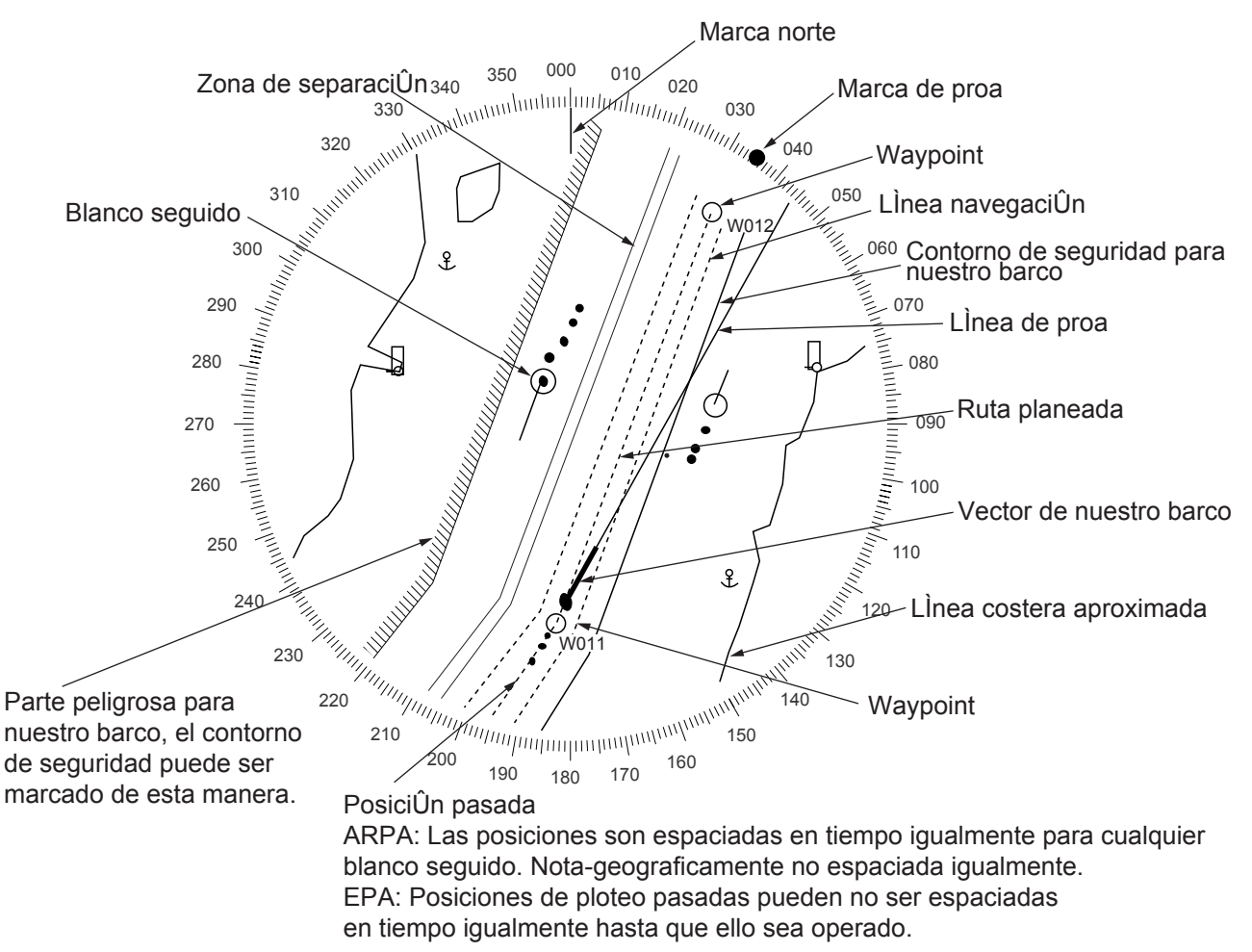

Concepto de Mapa de Radar; estabilizado respecto a tierra (No se representa la imagen de radar; realmente está siempre presente)

- 4. Pulsar [1] y [7], en este orden, para presentar el menú NAV LINE.
- 5. Pulsar [4] dos veces para seleccionar NAV WIDTH ON y entrar el ancho de navegación en millas.
- 6. Pulsar las teclas ENTER y NAV MENU.
### 1.35.4 Borrado del Contenido de un Mapa Radar

- 1. Pulsar NAV MENU [1] [9] para abrir el menú MAP ERASE.
- 2. Pulsar la tecla numérica correspondiente dos veces para seleccionar ON u ALL; pulsar ENTER.

| OFF/ALL |
|---------|
| OFF/ALL |
| OFF/ALL |
| OFF/ALL |
| OFF/ALL |
| OFF/ALL |
| OFF/ALL |
| OFF/ALL |
|         |
|         |

3. Pulsar la tecla NAV MENU para cerrar el menú.

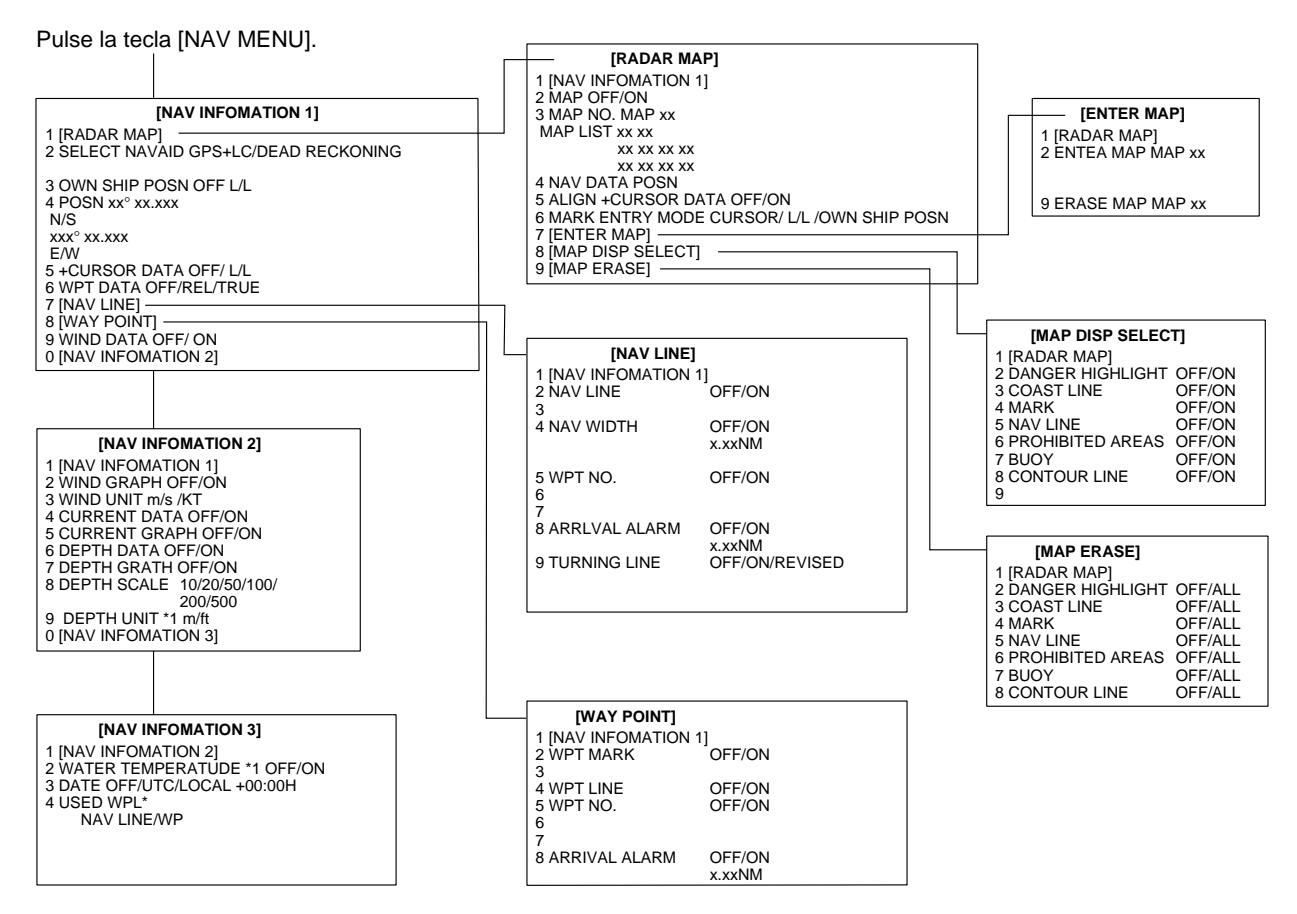

\*: Sólo tipo-R

\*1: Sólo modo pesca (uno de los tipod del tipo-R)

### 1.36 Supresión de los Ecos de Segunda Traza

En ciertas condiciones pueden aparecer en la imagen ecos de blancos muy distantes correspondientes a una emisión anterior a la que se está recibiendo. Para activar o desactivar el supresor de estos ecos falsos, proceder como sigue.

- 1. Pulsar RADAR MENU [0] [0] [2] [0] para abrir el menú RADAR 2.
- 2. Pulsar [9] para seleccionar la opción 2ND ECHO REJ.
- 3. Pulsar [9] para activar (ON) o desactivar (OFF) el supresor.
- 4. Pulsar ENTER y RADAR MENU.

### 1.37 Presentación de Waypoint y Línea de Navegación Externos

El waypoint o línea de navegación definidos en otro navegador pueden ser presentados activando la función en los menús WAYPOINT o NAV LINE, respectivamente. Proceder como sigue: Pulsar NAV MENU [8] [2] para waypoint; pulsar NAV MENU [7] [2] para línea de navegación.

# 1.38 Ajuste del Brillo de los Datos en Pantalla

Se puede ajustar el nivel de brillo relativo de las diferentes marcas y lecturas alfanuméricas presentes en pantalla mediante el procedimiento siguiente.

- 1. Pulsar la tecla RADAR MENU para presentar el menú FUNCTIONS 1.
- 2. Pulsar [0] [9] para abrir el menú BRILLIANCE 1; pulsando [9] otra vez se abre BRILLIANCE 2.
- 3. Seleccionar el elemento deseado pulsando la tecla numérica correspondiente; por ejemplo, [8] si se desea modificar el brillo de las estelas.
- 4. Volver a pulsar la misma tecla que en el paso 3 hasta seleccionar el nivel de brillo deseado.
- 5. Pulsar ENTER para registrar lo seleccionado y después RADAR MENU para cerrar el menú.

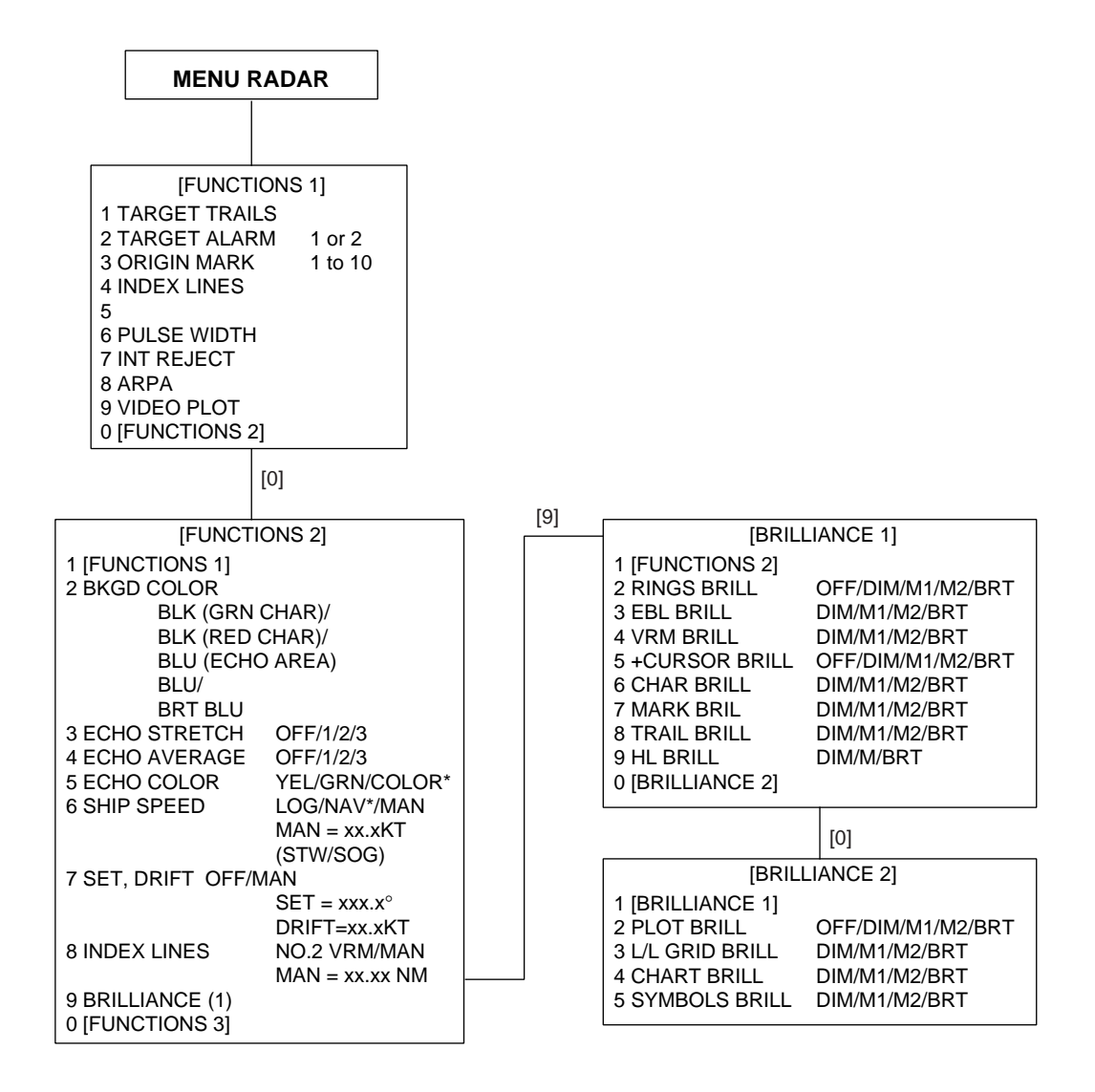

En la tabla siguiente se relacionan los elementos de los menús con los de la presentación cuyo brillo ajustan.

| Elemento | Ajusta el brillo de           | Elemento | Ajusta el brillo de          |
|----------|-------------------------------|----------|------------------------------|
| RINGS    | Anillos de distancia fijos    | EBL      | Líneas de demora 1 y 2       |
| VRM      | Anillos variables 1 y 2       | + CURSOR | Cursor                       |
| CHAR     | Lecturas alfanuméricas        | MARKS    | Escala de demoras            |
| TRAILS   | Estelas de los ecos           | HL       | Marcadores de proa y de popa |
| PLOT     | Puntos de ploteo EPA y ARP-26 | L/L      | Retícula Lat/long            |
| CHART    | Cartas                        |          |                              |

**Nota:** Conviene ajustar primero el brillo del TRC, con el control BRILLIANCE, antes de seleccionar los niveles en los menús BRILLIANCE 1 ó 2.

### 1.39 Presentación de Datos de Viento/Corriente/Profundidad

### Viento

Los datos de viento, deriva y profundidad pueden ser presentados en el área de texto empleada normalmente para la presentación de datos del tercer blanco. Proceder como sigue.

- 1. Pulsar NAV MENU para presentar el menú NAV INFORMATION 1.
- 2. Pulsar [9] dos veces para elegir WIND DATA ON; pulsar ENTER.
- 3. Pulsar [0] para abrir el menú NAV INFORMATION 2.
- 4. Pulsar [2] dos veces para elegir WIND GRAPH ON; pulsar ENTER.

### Profundidad y Deriva

- 1. Hacer lo mismo para gráficos de corriente y eco sonda. La escala de profundidad puede ser seleccionada entre 10, 20, 50, 100, 200 y 500 m. Los ecosgramas muestran la profundidad a larago de la derrota del barco durante los últimos 30 minutos.
- 2. Pulsar [0] para presentar el menú NAV INFORMATION.
- 3. Para indicar la fecha y hora (UTC), pulsar [3] dos o tres veces para elegir UTC y pulsar ENTER.
- 4. Para indicar la hora local, pulsar [3] dos o tres veces y pulsar ENTER dos veces. Entrar la diferencia horaria y pulsar ENTER.

**Nota:** Los datos de viento y corriente requieren los correspondientes sensores y los de profundidad la sonda adecuada; el ecograma presenta la profundidad en los últimos 30 minutos a lo largo de la derrota del barco. El vector de viento muestra la direccion de la cual procede, en relación a la proa del barco y aparece señalado con T (\*). La velocidad del viento es la real como resultado de estar compensada con la del barco. La dirección de la corriente es aquella hacia la que fluye, con relación al norte.

(\*) En general T significa "con relación al Norte Verdadero" pero, en este caso significa valor real.

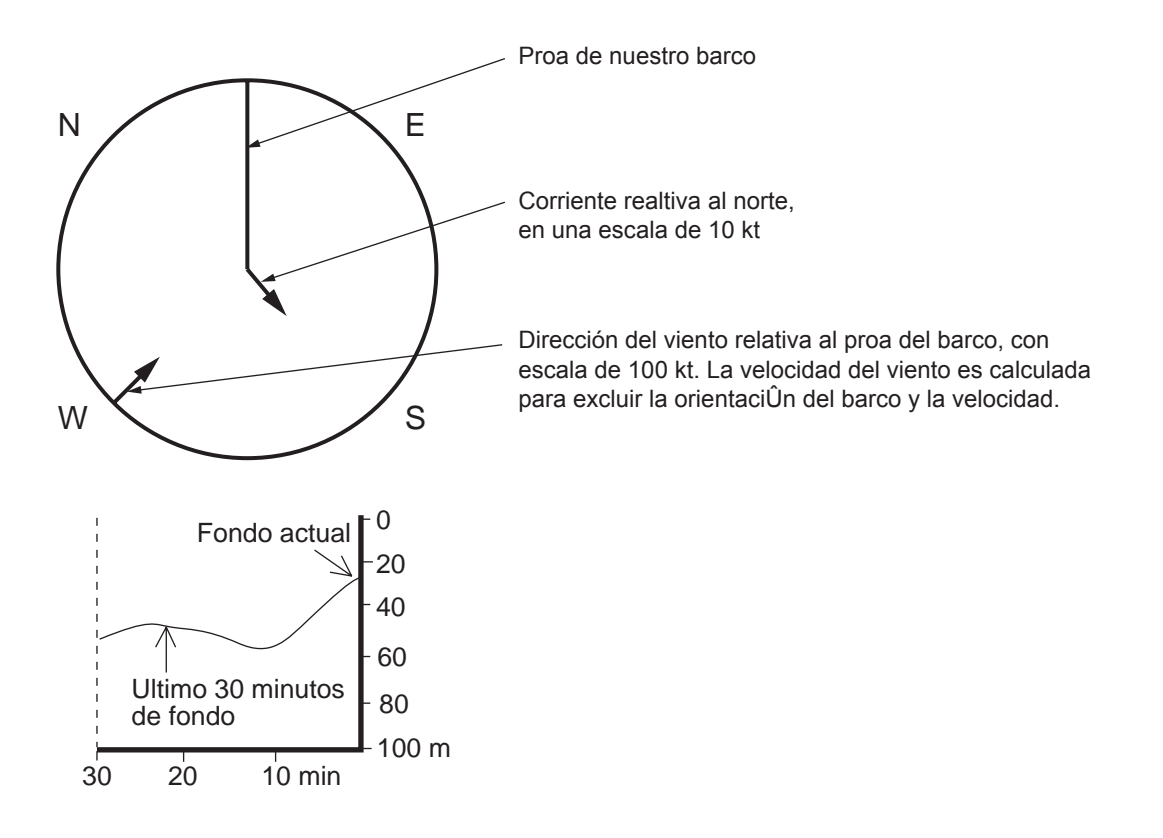

# 1.40 Alarmas

En la tabla siguiente se resumen las diferentes situaciones que generan una alarma y la forma de la misma.

| Causa                                           | Alarma Sonora           | Alarma Visual                                                                                                    | Para salir del estado de alarma                                                                                                    |
|-------------------------------------------------|-------------------------|----------------------------------------------------------------------------------------------------|----------------------------------------------------------------------------------------------------|
| Fallo de Giro                                   | 2 pitidos               | La lectura HDG es "***.*" y<br>aparece el mensaje SET<br>HEADING en la parte inferior<br>izquierda de la pantalla. En<br>rojo GYRO. La presentación<br>pasa automáticamente a Proa<br>arriba en 1 minuto<br>(IEC 60936-1/3.12.2.1). | Si es necesario, alinear la lectura<br>HDG con la actual del compás y<br>pulsar la tecla Cancel para<br>eliminar SET HEADING.                                                                                                    |
| Alarma de<br>Blanco (TAZ)                       | Pitidos                 | Blanco intermitente.                                                                                                    | Pulsar la tecla [2] en el menú<br>Function 1. (Sección 1.20).                                                                                                    |
| Alarma de<br>Vigilancia                         | Pitidos                 | WATCH 0:00<br>(La palabra Watch en rojo y la<br>cuenta de tiempo detenida en<br>0:00).                                                                                                    | Pulsar la tecla AUDIO OFF. La<br>palabra Watch pasa a normal y el<br>contador de tiempo es repuesto.<br>(Sección 1.32.3).                                                                                                    |
| Lat/long del<br>barco<br>Lat/long del<br>cursor | No                      | "***.*" en el campo de<br>posición del barco.<br>"***.*" en el campo de<br>posición del cursor.                                                                                                    | Asegurarse que llegan datos de<br>posición desde el equipo de<br>navegación.                                                                                                    |
| Fallo del<br>Sistema                            | No                      | BRG SIGNAL MISSING en el<br>fondo de la pantalla. No hay<br>ecos de radar. SYSTEM<br>FAILURE en rojo en la parte<br>inferior izquierda de la presen-<br>tación durante la prueba.                                                   | Asegurarse de que el interruptor<br>de antena, en el compartimento<br>de sintonía, está en la posición<br>On.                                                                                                    |
| Tecleado<br>incorrecto                          | Pitido de doble<br>tono | No                                                                                                    | El tecleado correcto es<br>respondido por un pitido único, si<br>en la configuración inicial se ha<br>seleccionado KEY BEEP ON.                                                                                                    |
| Fallo de<br>Corredera                           | 2 pitidos               | LOG **.* y aparece LOG, en<br>rojo si no hay señal de<br>corredera durante 30<br>segundos, si la velocidad del<br>barco es mayor de 5,0 nudos.                                                                                      | Si el SDME ha fallado, usar el modo de velocidad manual.                                                                                                    |
| Fallo de<br>EPFS                                | Pitido continuo         | EPFS (Sistema de<br>Posicionamiento Electrónico)<br>en rojo. Esta indicación<br>aparece también cuando se<br>conmuta entre GPS y DGPS.                                                                                              | Para silenciar la alarma, pulsar la<br>tecla AUDIO OFF.<br>Pulsar CANCEL para borrar el<br>aviso que aparece al conmutar el<br>modo GPS; el aviso no puede ser<br>borrado si falla la señal GPS; se<br>borra automáticamente cuando se<br>restaura la señal. |

| Causa                          | Alarma Sonora   | Alarma Visual                                                                                                    | Para salir del estado de alarma                                                                                       |
|--------------------------------|-----------------|----------------------------------------------------------------------------------------------------|----------------------------------------------------------------------------------------------------|
| Indicación<br>SOG              | No              | Aparece en rojo cuando está<br>seleccionada esta opción en<br>el menú y el SDME asociado<br>falla en la detección de la<br>velocidad con relación al<br>fondo, resultando<br>automáticamente el modo de<br>velocidad con relación al agua<br>(STW). | El radar no restaura<br>automáticamente el modo SOG<br>cuando se recupera esta señal.<br>Pulsar [RADAR MENU] [0] [6]. |
| Indicación<br>TRUE<br>VECTOR   | No              | Se presenta en rojo cuando se<br>selecciona vector verdadero<br>en el modo de movimiento<br>relativo; pasa a color normal<br>en Norte arriba, movimiento<br>verdadero.                                                                              |                                                                                                    |
| Indicación<br>UPDATE<br>PLOT   | No              | Si no se plotea un blanco EPA<br>dutrante 10 minutos, el símbolo<br>del blanco y esta indicación<br>parpadean.                                                                                                    | Adquirir otra vez el blanco en el<br>plazo de 5 minutos o abandonarlo.                                                |
| Indicación<br>COLLISION        | Pitido continuo | Aparece esta indicación<br>cuando el blanco EPA o ATA<br>está a rumbo de colisión.                                                                                                    | Ejecutar la acción de evasión<br>correspondiente o cancelar el<br>seguimiento del blanco.                             |
| Alarma de<br>Zona de<br>Guarda | Pitido continuo | Aparece en rojo la indicación<br>CZ cuando un blanco entra en<br>la zona de guarda; el blanco<br>es señalado por un triángulo<br>intermitente.                                                                                                    | Pulsar la tecla [AUDIO OFF] para atenter la alarma.                                                                   |
| Alarma<br>GZ OUT               | No              | Si se reduce la escala de<br>manera que una zona de<br>guarda queda fuera, aparece<br>en rojo la indicación GZ OUT.                                                                                                    | Aumentar la escala.                                                                                                   |

# Capítulo 2 OPERACION DEL ARPA (opción)

# 2.1 Generalidades

La serie de radares FR-2105 pueden incorporar el módulo ARPA (Ayuda de Ploteo Automático de Radar) ARP-26, cumpliendo con IMO A.823 e IEC 60987-1. En este capítulo se describe la operación ARPA. Para operación de radar, ver el Capítulo 1.

### **Especificaciones principales**

### Adquisición y seguimiento

- Adquisición automática de hasta 20 blancos más adquisición manual de otros 10, o adquisición manual de 30, entre 0,2 y 32 millas. La adquisición manual tiene prioridad sobre la automática; por tanto, si se han adquirido manualmente 20 blancos, la capacidad de adquisición automática es de 10 blancos.
- El ARPA sigue automáticamente todos los blancos adquiridos, manual o automáticamente, entre 0,1 y 32 millas (0,1 y 24 millas, dependiendo de la configuración inicial). Los blancos adquiridos manualmente se indican con símbolos más gruesos.

| Longitud del Vector:        | 0,5; 1; 2; 3; 6; 12; 15; 30 minutos.                                                                                                    |
|-----------------------------|----------------------------------------------------------------------------------------------------|
| Orientación:                | Velocidad relativa o verdadera.                                                                                                    |
| Estabilización:             | De Mar o de Tierra, seleccionable con la tecla Vector.                                                                                          |
| Tendencia<br>de movimiento: | Presentada dentro de 20 exploraciones; precisa a dentro de 60 exploraciones de la adquisición.                                                  |
| Posiciones pasadas:         | 5, 10 ó 20 posiciones pasadas a intervalos de 30 s, 1, 2, 3 ó 6 minutos.                                                                        |
| Alarmas:                    | Alarmas visuales y sonoras para CPA/TCPA, blanco perdido, blan-<br>cos cruzando la zona de guarda, fallo del sistema y adquisición<br>completa. |
| Ensayo de maniobra:         | Predicción de la situación 1 minuto después del tiempo de retraso establecido (1-60 minutos).                                                   |

# 2.2 Teclados del ARPA

Se describe a continuación el teclado utilizado en la operación del ARPA.

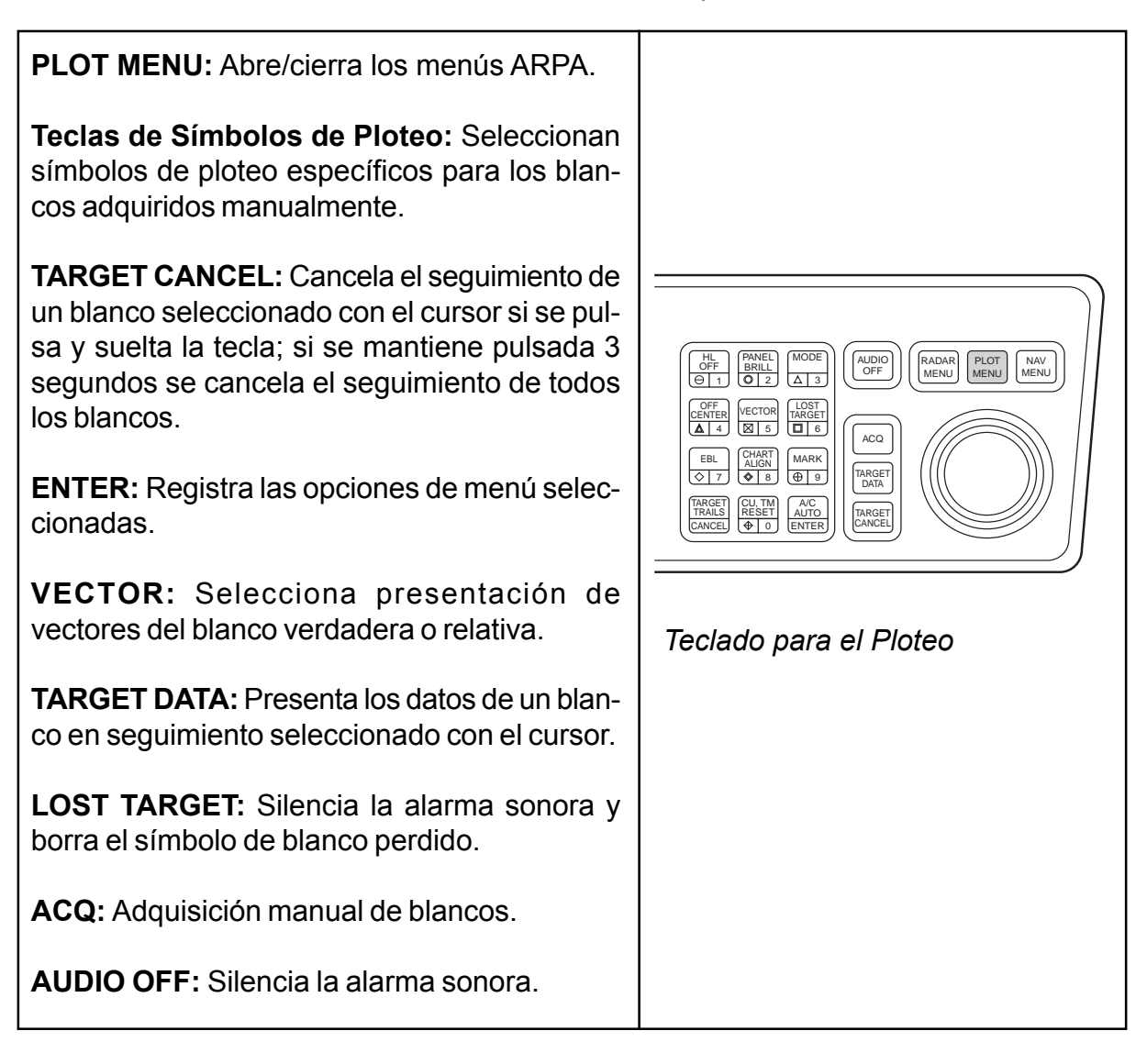

### CRITERIO DE SEGUIMIENTO

Un blanco de 800 m o más, en uno u otro sentido, es considerado como una masa de tierra y no es adquirido ni seguido. Ecos menores de esta dimensión son considerados como blancos y puede ser seguidos.

# 2.3 Operación con los Menús ARPA

Para activar la función ARPA:

- 1. Pulsar la tecla RADAR MENU.
- 2. Pulsar la tecla [8] para seleccionar ARPA, en lugar de EPA.

Nótese que en la parte superior derecha de la pantalla aparece la papabra ARPA.

Varios de los parámetros ARPA se establecen en los menús ARPA 1 y ARPA 2, según el procedimiento siguiente.

- 1. Pulsar la tecla PLOT MENU para abrir el menú ARPA 1.
- 2. Si se quiere abrir ARPA 2, pulsar la tecla [0].
- 3. Seleccionar el elemento del menú pulsando la correspondiente tecla numérica.
- 4. Seleccionar la opción pulsando la misma tecla del paso 3; si hay más de una opción puede ser necesario pulsar la citada tecla varias veces hasta resaltar la opción deseada. (Nótese que algunos elementos de los menús requieren la entrada de datos numéricos o definir puntos en la pantalla mediante la bola de control.)
- 5. Pulsar la tecla ENTER para registrar lo seleccionado.
- 6. Pulsar la tecla PLOT MENU para cerrar el menú.

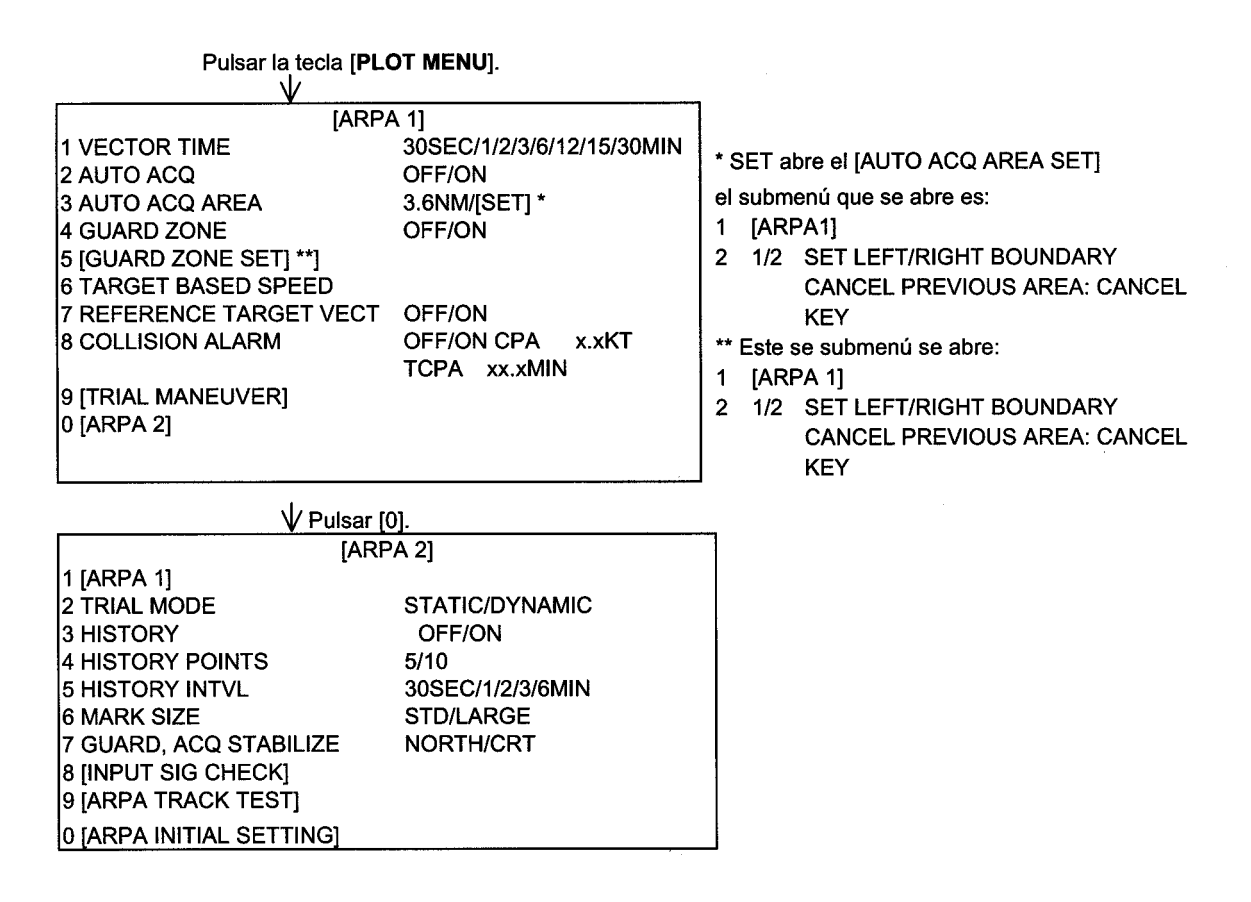

# 2.4 Procedimiento Inicial

### Entrada de la velocidad del barco

El ARPA necesita información de la velocidad y rumbo del barco. La entrada de la información de velocidad puede ser automática desde la corredera (SDME: Equipo de Medida de Distancia y Velocidad), equipo de navegación o por referencia a blancos fijos (máximo 3). También es posible la entrada manual.

#### Entrada automática

Desde la corredera:

1. Pulsar la tecla RADAR MENU y la tecla [0] para presentar el menú FUNCTIONS 2.

|                                                                                                    | Ļ                                                                                                    |                                                                                                    |
|----------------------------------------------------------------------------------------------------|----------------------------------------------------------------------------------------------------|----------------------------------------------------------------------------------------------------|
| [FUN<br>1 TARGET TRAILS<br>2 TARGET ALARM<br>3 ORIGIN MARK<br>4 INDEX LINES<br>5 ZOOM*<br>6 PULSE WIDTH<br>7 INT REJECT<br>8 ARPA<br>9 VIDEO PLOT<br>0 [FUNCTION 2] | CTIONS 1]<br>1 or 2<br>1 to 10                                                                                                    |                                                                                                    |
| ↓ Press [0                                                                                                    | )] key.                                                                                                    | -<br>                                                                                                    |
| 3 ECHO STRETCH<br>4 ECHO AVERAGE<br>5 TARGETS COLOR                                                                                                    | BLK(GRN CHAR)/<br>BLK(RED CHAR)/<br>BLU (ECHO AREA)<br>BLU/<br>BRT BLU<br>OFF/1/2/3<br>OFF/1/2/3<br>YEL/GRN/COLOR*<br>LOG/NAV*/MAN | 2 Color del fondo - Color de los caracteres<br>NEGRO Caracter en verde<br>NEGROCaracter en rojo<br>AZULArea de presentación<br>AZUL<br>AZUL CLARO |
| 7 SET, DRIFT                                                                                                    | MAN = xx.xKT<br>(STW/SOG)<br>OFF/MAN<br>SET = xxx.x°                                                                               |                                                                                                    |
| 8 INDEX LINES                                                                                                    | DRIFT = xx.xKT<br>NO. 2 VRM/MAN<br>MAN = xx.xx NM                                                                                  |                                                                                                    |
| 9 BRILLIANCE (1)<br>0 [FUNCTION 3]                                                                                                    |                                                                                                    | * : Sólo para el tipo-R                                                                                                    |

- 2. Pulsar la tecla [6] para seleccionar SHIP'S SPEED.
- 3. Pulsar la tecla [6] para seleccionar la opción LOG.
- 4. Pulsar la tecla ENTER para registrar la selección y la RADAR MENU para cerrar el menú FUNCTIONS 2. La lectura de velocidad, en la parte superior de la pantalla, presenta el valor de velocidad procedente de la corredera precedido de la indicación "LOG".

### Notas:

- 1) La Resolución IMO A.823(19) recomienda que la corredera conectada al ARPA sea capaz de proporcionar datos de la velocidad con respecto al agua.
- 2) Asegurarse de no seleccionar LOG si no hay corredera conectada. Si no hay señal de corredera, la indicación de velocidad, en la parte superior de la pantalla, no aparece. Se puede continuar el ploteo mediante la entrada manual de la velocidad.
- 3) Si el tiempo de ausencia de la señal de corredera es mayor de 30 segundos, con velocidad de 5 nudos o mayor, o de 3 minutos con velocidad menor de 0,1 nudos, el radar considera que la corredera ha fallado y presenta el aviso LOG FAIL y la lectura de velocidad es xx.x KT.

### Entrada manual

Para entrar manualmente la velocidad mediante las teclas numéricas.

- 1. Pulsar la tecla RADAR MENU y la tecla [0] para presentar el menú FUNCTIONS 2.
- 2. Pulsar la tecla [6] para seleccionar SHIP'S SPEED.
- 3. Pulsar la tecla [6] para seleccionar (o resaltar) la opción MAN.
- 4. Pulsar la tecla ENTER para terminar la selección. Al fondo del menú FUNCTIONS 2 aparece "MAN = xx.x KT".
- Mediante el teclado numérico, escribir la velocidad del barco, sin omitir los ceros a la izquierda, y pulsar la tecla ENTER. Por ejemplo, si la velocidad es 8 nudos pulsar: [0]
  [8] [ENTER]. Para 4,5 nudos: [0] [4] [5] [ENTER].
- 6. Pulsar la tecla RADAR MENU para cerrar el menú FNCTIONS 2. La lectura de velocidad del barco, en la parte superior de la pantalla, indica el valor establecido precedido de la palabra "MENU".

#### Velocidad basada en blancos de referencia

Se recomienda usar este método cuando:

- No hay corredera conectada al radar o no funciona correctamente.
- El barco no dispone de un dispositivo capaz de medir el abatimiento, cuando éste no puede ser cancelado.

El ARP-26 calcula la velocidad relativa del barco con respecto al blanco de referencia fijo. El número de blancos puede ser 1, 2 ó 3; aparecen como blancos en seguimiento, dentro de un pequeño círculo, pero sin vector. Cuando se seleccionan varios blancos, se usa el valor medio para estabilización y velocidad. Seleccionar el número en [PLOT MENU]; ver sección 2.3.

- 1. Seleccionar un blanco, pequeña isla o punto notable, situado de 0,2 a 24 millas del barco propio.
- 2. Con la bola de control, situar el cursor (+) en el eco del blanco.

- 3. Pulsar la tecla PLOT MENU y la [6] y la ENTER. Aparece la marca de blanco de referencia en la posición del cursor y la etiqueta de datos del barco propio cambia de "LOG", "NAV" o "MENU" a "REF". Nótese que la presentación de la nueva velocidad tarda aproximadamente un minuto (60 exploraciones). Si el seguimiento del blanco de referencia falla, este es señalado con la marca de blanco perdido (rombo).
  - **C** R después de 60 exploraciones

### Notas:

- Cuando el blanco de referencia se pierde o sale de la distancia de adquisición, su marca parpadea y la lectura de velocidad pasa a "xx.x". En este caso, seleccionar otro blanco.
- 2) Cuando todos los blancos son eliminados, la marca de blanco de referencia desaparece y la velocidad no es válida. La velocidad se presenta en KTBT, donde BT signifi-

ca Seguimiento del Fondo (velocidad respecto a tierra).

3) El vector de blanco de referencia puede ser presentado vía menú (ARPA 1).

### Cancelación de la velocidad basada en blancos de referencia

Pulsar la tecla PLOT MENU y [6]. Aparece la velocidad correspondiente a LOG, NAV\* o MANUAL, como estuviera seleccionada previamente.

### Desactivación del ARPA

Para desactivar el ARPA, pulsar la tecla RADAR MENU y [8] dos veces y la tecla ENTER. Desaparecen los símbolos de ploteo de blancos y la palabra ARPA. Aparece la palabra EPA.

# 2.5 Adquisición Automática

El ARPA puede adquirir hasta 30 blancos (20 automáticamente y 10 manualmente o los 30 manualmente). Si se selecciona AUTO ACQ (Adquisición Automática) después de haber adquirido manualmente más de 20 blancos, sólo pueden adquirirse automáticamente la diferencia hasta la capacidad total; por ejemplo, si se han adquirido manualmente 20 blancos y se pasa a Adquisición Automática (AUTO ACQ), pueden adquirirse automáticamente 10 blancos.

Al adquirir un blanco se marca con un cuadrado de trazos y aparece el vector representativo de su tendencia de movimiento dentro de las 20 exploraciones siguientes. Al cabo de 60 exploraciones termina la etapa de seguimiento inicial para comenzar la de seguimiento estable; el símbolo de cuadrado de trazos se cambia a círculo. Los blancos adquiridos manualmente se distinguen de los adquiridos automáticamente en que los símbolos correspondientes a los primeros son más gruesos.

### Habilitación e inhabilitación de la adquisición automática

1. Pulsar la tecla RADAR MENU y [8] dos veces seguido de ENTER y RADAR MENU si el ARPA no está aun activada. Nótese que aparece la palabra ARPA en la parte superior derecha de la pantalla. 2. Pulsar la tecla PLOT MENU para presentar el menú ARPA 1.

| [ARP/                   | A 1]                      |       |
|-------------------------|---------------------------|-------|
| 1 VECTOR TIME           | 30SEC/1/2/3/6/12/15/30MIN |       |
| 2 AUTO ACQ              | OFF/ON                    |       |
| 3 AUTO ACQ AREA         | 3 6/[SET]                 |       |
| 4 GUARD ZONE            | OFF/ON                    |       |
| 5 [GUARD ZONE SET]      |                           |       |
| 6 TARGET BASED SPEED    |                           |       |
| 7 REFERENCE TARGET VECT | OFF/ON                    |       |
| 8 COLLISION ALARM       | OFF/ON CPA x.xKT          |       |
|                         | TCPA xx.xMIN*             |       |
| 9 ITRIAL MANEUVERI      |                           |       |
| 0 IARPA 21              |                           | * Aju |

Ajuste del margen: 1.0 a 99.9 min

- 3. Pulsar la tecla [2] para seleccionar AUTO ACQ.
- 4. Pulsar [2] para resaltar ON (auto adquisición habilitada) u OFF (auto adquisición inhabilitada), como se desée.
- Pulsar la tecla ENTER para terminar la selección y después PLOT MENU para cerrar el menú ARPA 1. Nótese que en la parte superior derecha de la pantalla aparece la leyenda AUTO+MAN cuando está habilitada la adquisición automática; MAN cuando inhabilitada.

**Nota:** Cuando el ARPA ha adquirido 20 blancos automáticamente, aparece el aviso AUTO TARGET FULL (Adquisición Automática Completa) al lado derecho de la pantalla.

#### Areas de adquisición automática

La adquisición automática puede ser ejecutada dentro de 1 ó 2 zonas. Estas pueden ser establecidas en 3-3,5 millas y/o 5,5-6,0 millas o en cualquier lugar de 0,2 a 32 millas.

#### Areas de adquisición automática predefinidas

- 1. Pulsar la tecla PLOT MENU para presentar el menú ARPA 1.
- 2. Pulsar la tecla [3] para seleccionar AUTO ACQ AREA.
- 3. Pulsar de nuevo [3] para resaltar la opción 3, 6 NM.
- 4. Pulsar la tecla ENTER para confirmar la selección y PLOT MENU para cerrar el menú ARPA 1.

La figura siguiente ilustra las áreas de auto adquisición en las que pueden ser adquiridos automáticamente hasta 20\* blancos. No existe ninguna prioridad en la adquisición. En barcos de alta velocidad se recomienda usar dos zonas .

\* Si ya se han adquirido 20 blancos manualmente (modo MAN ACQ, AUTO OFF en el menú ARPA 1), solo pueden ser adquiridos automáticamente 10 blancos.

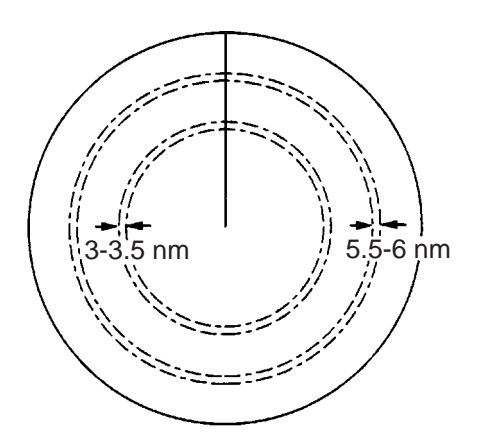

Areas de auto adquisición predefinidas

#### Selección libre de zonas de adquisición (elemento del menú: SET)

Para establecer zonas de auto adquisición mediante la bola de control:

- 1. Pulsar la tecla PLOT MENU para presentar el menú ARPA 1.
- 2. Pulsar la tecla [3] para seleccionar AUTO ACQ AREA.
- 3. Volver a pulsar [3] para resaltar la opción SET.
- 4. Pulsar la tecla ENTER para terminar la selección. En el fondo de la pantalla se presenta el menú AUTO ACQ SETTING.

| [AUTO ACQ AREA SET] |  |
|---------------------|--|
| 1 [ARPA 1]          |  |
| 2 1/2               |  |
|                     |  |

5. Pulsar [2] para seleccionar "1/2» y pulsar la tecla ENTER. Aparece lo siguiente.

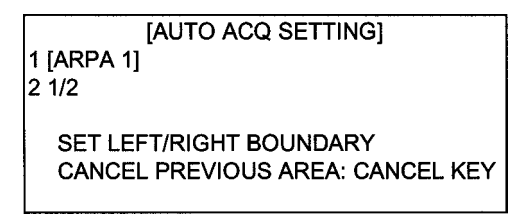

- 6. Situar el cursor en la esquina exterior izquierda (punto A en la figura siguiente) del área deseada y pulsar ENTER.
- 7. Situar el cursor en la esquina inferior derecha (punto B en lafigura siguiente) y pulsar la tecla ENTER.

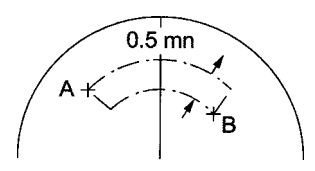

**Nota:** Si se desea crear una zona de  $360^{\circ}$  alrededor del barco, situar el punto B, en sentido horario, casi en la misma dirección (± 5°) del punto A y pulsar ENTER.

- 8. Repetir los pasos 5 a 7 anteriores si se desea establecer otra zona de adquisición automática.
- 9. Pulsar [1] seguida de la tecla PLOT MENU para cerrar el menú ARPA 1.

Aparece en la pantalla una zona de auto adquisición similar a la ilustrada en la figura anterior. Nótese que las zonas tienen un ancho radial fijo de 0,5 millas.

Las zonas se conservan en la memoria interna del ARPA aun cuando la auto adquisición se desactive a se apague el equipo.

#### Finalización del seguimiento de blancos

Cuando el ARPA ha adquirido automáticamente 20 blancos aparece, al lado derecho de la pantalla, el aviso AUTO TARGET FULL (Adquisición Automática Completa) y no es posible la adquisición de más blancos a menos que se pierda alguno. Puede aparecer este aviso antes de establecer un área de adquisición automática; si esto ocurre, cance-lar el seguimiento de blancos poco importantes o proceder a la adquisición manual.

#### Cancelación de blancos individualmente

Con la bola de control, situar el cursor (+) en el blanco a cancelar; pulsar la tecla TARGET CANCEL.

#### Cancelación de todos los blancos a la vez

Mantener pulsada la tecla TARGET CANCEL durante más de 3 segundos. En el modo de adquisición automática, la adquisición comienza de nuevo.

#### Discriminación entre masas de tierra y blancos reales

Un blanco es considerado una masa de tierra, y por tanto no es adquirido, si mide 800 m o más en cualquier sentido.

# 2.6 Adquisición Manual

En el modo de adquisición automática (AUTO ACQ ON), pueden ser adquiridos manualmente 20 blancos además de los 20 adquiridos automáticamente. Cuando se desactiva la adquisición automática (AUTO ACQ OFF), pueden ser adquiridos manualmente, y seguidos automáticamente, hasta 40 blancos.

Para adquirir manualmente un blanco:

- 1. Con la bola de control, situar el cursor (+) en el eco del blanco.
- 2. Pulsar la tecla ACQ. En la posición del cursor aparece el símbolo de ploteo seleccionado.

Nótese que los símbolos de ploteo aparecen en línea de trazos durante la etapa de seguimiento inicial; al cabo de aproximadamente un minuto de la adquisición aparece un vector indicando la tendencia de movimiento del blanco. Si el blanco se detecta durante 3 minutos, el símbolo cambia a línea continua. Si la adquisición falla, el símbolo parpadea y desaparece en breve.

- (a) Inmediatamente después de la adquisición, este símbolo es mostrado
- con líneas discontinuadas
- (b) Dentro de las 20 exploraciones de la antena después de la adquisición, se muestra un vector para indicar la tendencia de como se mueve

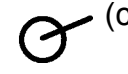

 (c) Dentro de la 60 exploraciones de la antena después de la adquisición, los símbolos de ploteo cambian a un círculo pequeño indicando que la condición de seguimiento es estable

### Notas:

- 1) Para conseguir la adquisición de un blanco, éste debe estar de 0,2 a 32 millas del barco y no enmascarado por perturbación de mar o de lluvia.
- 2) Cuando se han adquirido 40 blancos manualmente aparece, en el fondo de la pantalla, el aviso MAN TARGET FULL (Adquisición Manual Completa). Si se desea adquirir otros blancos, cancelar el seguimiento de los no conflictivos. (Ver "Finalización del seguimiento de blancos", página 2.8.)

# 2.7 Tamaño de los Símbolos de Ploteo

Pulsando la tecla del símbolo, éste es ampliado durante aproximadamente 7 segundos. También se puede elegir el tamaño del símbolo: estándar o grande.

Para seleccionar el tamaño de todos los símbolos de ploteo:

- 1. Pulsar la tecla PLOT MENU seguida de [0] para presentar el menú ARPA 2.
- 2. Pulsar la tecla [6] para seleccionar MARK SIZE (Tamaño de la Marca).
- 3. Pulsar otra vez [6] para resaltar STANDARD (estándar) o LARGE (grande).
- 4. Pulsar la tecla ENTER para terminar la selección y la PLOT MENU para cerrar el menú ARPA 2.

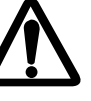

ATENCION

Cuando dos blancos en seguimiento se acercan uno a otro pueden resultar "intercambiados". Cuando dos blancos, adquiridos manual o automáticamente, se acercan uno a otro, uno de ellos puede resultar "perdido". Si esto ocurre, puede ser necesaria la adquisición manual del blanco perdido una vez que se hayan separado.

### Símbolos ARPA

Los símbolos utilizados en el equipo están diseñados para cumplir con IEC 60872-1.

| Elemento                               | Símbolo           | Estado                                                                    | Notas                                                                                                    |
|----------------------------------------|-------------------|---------------------------------------------------------------------------|----------------------------------------------------------------------------------------------------|
|                                        | Г Л<br>Ц Ј        | Etapa inicial<br>Símbolo epvs Nº 3                                        | Cuadrado de trazos sobre el eco indica<br>blanco en adquisición y etapa inicial de<br>seguimiento.                            |
|                                        |                   | Símbolo epvs Nº 3                                                         | Entre 20 y 60 exploraciones después de<br>la adquisición. (Vector aún no fiable.)                                             |
| Blanco adquiri-<br>do automática-      | Ø                 | Seguimiento<br>estable<br>Símbolo epvs Nº 4a                              | Círculo con vector indica seguimiento<br>estable (60 exploraciones después de la<br>adquisición).                             |
| mente                                  | (parpadeando)     | Alarma CPA<br>Símbolo epvs Nº 8                                           | El símbolo de ploteo cambia a un trián-<br>gulo intermitente para indicar que el blan-<br>co rebasará los límites CPA y TCPA. |
|                                        | X                 | Alarma CPA<br>atendida<br>Símbolo epvs Nº 8                               | Cesa el parpadeo después que la<br>alarma CPA/TCPA es atendida.                                                               |
|                                        | (parpadeando)     | Blanco perdido<br>Símbolo epvs Nº 9                                       | El blanco perdido es indicado por un rombo intermitente, formado por dos triángulos iguales.                                  |
|                                        |                   | Etapa inicial<br>Símbolo epvs № 3                                         | Cuadrado de trazos sobre el eco indica<br>blanco en adquisición y etapa inicial de<br>seguimiento.                            |
|                                        |                   | Símbolo epvs Nº 3                                                         | Entre 20 y 60 exploraciones después de la adquisición.                                                                        |
| Blanco adquiri-<br>do manual-<br>mente | 0                 | Seguimiento<br>estable<br>Símbolo epvs Nº 4a                              | Círculo con vector indica seguimiento<br>estable (60 exploraciones después de<br>la adquisición).                             |
|                                        | (parpadeando)     | Alarma CPA<br>Símbolo epvs Nº 8                                           | El símbolo de ploteo cambia a un trián-<br>gulo intermitente para indicar que el blan-<br>co rebasará los límites CPA y TCPA. |
|                                        | K                 | Símbolo epvs Nº 8                                                         | Cesa el parpadeo después que la<br>alarma CPA/TCPA es atendida.                                                               |
|                                        | (parpadeando)     | Blanco perdido<br>Símbolo epvs № 9                                        | El blanco perdido es indicado por un<br>rombo intermitente, formado por dos<br>triángulos iguales.                            |
| Alarma en zona<br>de guarda            | (parpadeando)     | Blanco en zona<br>de guarda<br>Símbolo epvs Nº 7                          | El símbolo cambia a tiángulo que par-<br>padea junto con el vector.                                                           |
| Area de<br>adquisición<br>automática   | $\langle \rangle$ | 3-3,5 millas;<br>5,5-6,0 millas o<br>cualquier lugar<br>Símbolo epvs Nº 2 | Círculo completo o sector, seleccionable.                                                                                     |

| Elemento                                             | Símbolo                         | Estado                                             | Notas                                                                                                    |
|------------------------------------------------------|---------------------------------|----------------------------------------------------|----------------------------------------------------------------------------------------------------|
| Blanco selec-<br>cionado para<br>lectura de<br>datos |                                 | En el blanco<br>seleccionado<br>Símbolo epvs Nº 12 | Datos del blanco, distancia, demora,<br>rumbo, velocidad, CPA y TCPA                                     |
| Blanco de<br>referencia                              | En 60 exploraciones<br>cambia a | En blanco de<br>referencia                         | Usado para calcular la velocidad del<br>barco con relación a tierra para la<br>estabilización de tierra. |
| Ensayo de<br>maniobra                                | <b>T</b><br>(intermitente)      | Símbolo epvs Nº 10                                 | Aparece durante la ejecución del ensa-<br>yo de maniobra.                                                |
| Prueba de rendimiento                                | XX<br>(intermitente)            | Símbolo epvs Nº 11A                                | Aparece durante la ejecución de la prueba de rendimiento.                                                |

# Otros símbolos de radar (no ARPA)

| Elemento            | Símbolo    | Estado | Notas                                                                                 |
|---------------------|------------|--------|---------------------------------------------------------------------------------------|
| Símbolos NO<br>ARPA | 0          |        | Estos son símbolos no ARPA, pero sólo<br>en modo Radar. No está disponible en<br>ARPA |
|                     |            |        |                                                                                       |
|                     |            |        |                                                                                       |
|                     |            |        |                                                                                       |
|                     | $\diamond$ |        |                                                                                       |
|                     | <b>\</b>   |        |                                                                                       |
|                     | $\oplus$   |        |                                                                                       |
|                     | (          |        |                                                                                       |
|                     | •          |        |                                                                                       |
|                     |            |        |                                                                                       |

### 2.8 Ajuste del Brillo de las Marcas de Ploteo

- 1. Pulsar la tecla RADAR MENU y [0] para presentar el menú FUNCTIONS 2.
- 2. Pulsar [9] y [0] para abrir BRILLIANCE 2.
- 3. Pulsar la tecla [2] para seleccionar PLOT BRILL.
- 4. Pulsar de nuevo [2] para seleccionar el nivel de brillo deseado.
- 5. Pulsar la tecla ENTER para confirmar la selección y la RADAR MENU para cerrar el menú BRILLIANCE 2.

Nota: Ver menús BRILLIANCE en párrafo 1.37.

# 2.9 Presentación de Datos de Blanco

El modo ARPA (con la tarjeta opcional ARP-26 incorporada) proporciona la función ARPA según los requisitos de la Resolución IMO A.823(19) e IEC 60972-1, incluyendo la presentación de distancia, demora, rumbo, velocidad y CPA/TCPA de todos los blancos ploteados. En el área de texto pueden ser presentados los datos de 3 blancos al mismo tiempo.

En los modos de proa arriba y proa arriba demora verdadera, la demora, rumbo y velocidad del blanco que aparecen en el campo de datos del blanco, arriba a la derecha, son verdaderas (sufijo "T") o relativas (sufijo "R") con respecto al barco propio según la configuración verdadera/relativa del vector. En los modos de norte arriba, rumbo arriba y movimiento verdadero, la demora y rumbo del blanco son siempre verdaderos y la velocidad es sobre tierra.

Situar el cursor en el eco del blanco y pulsar la tecla TARGET DATA. Se presentan los datos del blanco indicados a continuación.

**RNG/BRG** (Distancia/Demora): Distancia y demora desde el barco propio al blanco seleccionado con sufijo "T" (verdadero) o "R" (relativo).

**CSE/SPD** (Rumbo/Velocidad): Rumbo y velocidad para el blanco seleccionado, con sufijo "T" (verdadero) o "R" (relativo).

**CPA/TCPA**: CPA (Punto de Aproximación Máxima) es la menor distancia a la que se acercará un blanco al barco propio. TCPA es el tiempo al CPA. Ambos, CPA y TCPA, se calculan automáticamente. Si el CPA calculado indica que el blanco se aleja del barco, el TCPA se indica con signo -. El TCPA se cuenta hasta 99,9 minutos; si es mayor se indica como TCPA>99.9MIN.

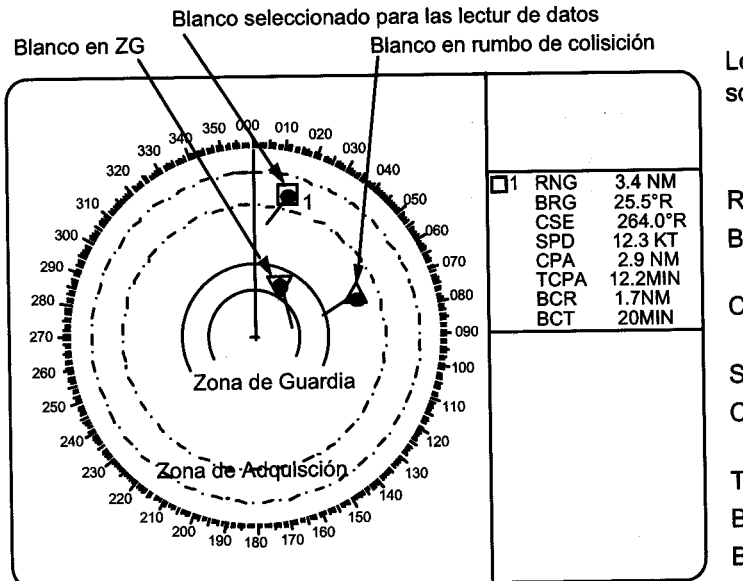

Los blancos seleccionados para la lectura son marcados con  $\Box$ 1, 2,...etc.

- RNG: Distancia desde el barco al blanco
- BRG: Demora desde el barco al blanco en R (Relativo) o T (Verdadera)
- CSE: Rumbo del blanco, Verdadero o Relativo
- SPD: Velocidad del blanco
- CPA: Punto Más Cercano de Aproximamiento del blanco al barco
- TCPA: Tiempo al CPA
- BCR: Distancia de cruce por proa del blanco
- BCT: Tiempo para el cruce por proa del blanco

### 2.10 Modos del Vector

Los vectores de los blancos pueden ser presentados con relación a la proa del barco propio (relativos) o al Norte (verdaderos).

#### Estabilización de Tierra y Estabilización de Mar

Los vectores pueden ser estabilizados con respecto a tierra o al mar. La estabilización de mar es un modo en el que todos los blancos y el propio barco son referenciados a las entradas de rumbo de giro y de velocidad con respecto al agua en el modo de movimiento verdadero. La estabilización de tierra es un modo en el que todos los blancos y el propio barco son referenciados al seguimiento de fondo o a las entradas de abatimiento y deriva. Si la precisión no es satisfactoria, establecer las correcciones de abatimiento y deriva (sección 2.12).

#### Vector verdadero

El modo del vector, Verdadero o Relativo, se selecciona mediante la tecla VECTOR. Con vectores verdaderos, la presentación del radar es similar a la de la figura (a) siguiente.

En el modo de movimiento verdadero, los blancos fijos y marcas de navegación permanecen estacionarios en la imagen con vector de longitud cero; pero, si hay viento y/o corriente, los blancos fijos aparecen con vectores que son la recíproca del abatimiento y deriva que afecta al barco propio, a menos que se establezcan las correcciones correspondientes.

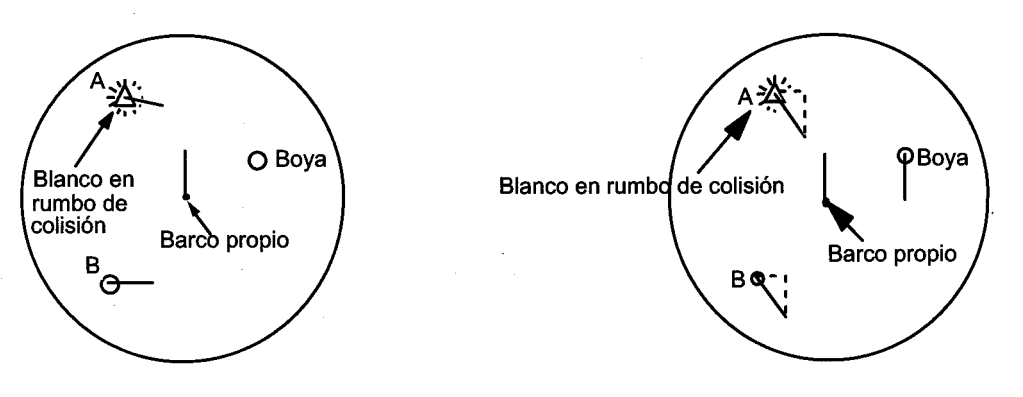

(a) Vectores verdaderos en modo proa-arriba

(b) Vectores relativos en modo proa-arriba

### Vector relativo

Con vectores relativos, la presentación del radar es similar a la de la figura (b) anterior. Vectores relativos en blancos que no se mueven con respecto a tierra representan la recíproca de la derrota sobre tierra del barco propio. Si la prolongación del vector de un blanco pasa por el barco propio, éste blanco está en rumbo de colisión. (Las líneas de puntos de la figura son sólo aclaratorias.)

### Tiempo del vector

El tiempo del vector (longitud del vector) puede ser fijado en 30 s, 1, 2, 3, 6, 12, 15 ó 30 minutos y es indicado en la parte superior derecha de la pantalla.

- 1. Pulsar la tecla PLOT MENU para presentar el menú ARPA 1.
- 2. Pulsar la tecla [1] para seleccionar la opción VECTOR TIME.
- 3. Volver a pulsar [1] para seleccionar el tiempo deseado.
- 4. Pulsar la tecla ENTER para confirmar la selección.
- 5. Pulsar la tecla PLOT MENU para cerrar el menú.

La punta del vector representa la posición estimada del blanco después de transcurrido el tiempo seleccionado para el vector. Es útil prolongar la longitud del vector al objeto de estimar el riesgo de colisión con un blanco.

Versión R/N/W: El tiempo del vector ARPA puede ser programado en una tecla de función; así, pulsando esta tecla se cambia el tiempo del vector.

# 2.11 Presentación de las Posiciones Pasadas

El ARPA presenta puntos, igualmente espaciados en tiempo, marcando las posiciones pasadas de cualquier blanco en seguimiento. Un nuevo punto es añadido cada minuto (o según el intervalo de tiemo establecido) hasta alcanzar el número establecido. Si un blanco cambia de velocidad, el espaciado no será regular; si cambia de rumbo, su derrota no será un línea recta.

### Presentación y borrado de las posiciones pasadas

### Presentación

1. Pulsar la tecla PLOT MENU y [0] para presentar el menú ARPA 2.

| [ARPA 2]                       |                |
|--------------------------------|----------------|
| 1 [ARPA 1]                     |                |
| 2 TRIAL MODE                   | STATIC/DYNAMIC |
| 3 HISTORY                      | OFF/1/2        |
| 4 HISTORY POINTS               | 5/10/20        |
| 5 HISTORY INTVL                | 30S/1/2/3/6MIN |
| 6 MARK SIZE                    | STD/LARGE      |
| 7 GUARD, ACQUISITION STABILIZE | NORTH/CRT      |
| 8 INPUT SIG CHECK              |                |
| 9 ARPA TRACK TEST              |                |
| 0 ARPA INITIAL SETTING         |                |

- 2. Pulsar la tecla [3] dos veces para seleccionar HISTORY ON.
- 3. Pulsar la tecla ENTER seguida de la PLOT MENU.

En la parte superior derecha de la pantalla aparece la palabra HISTORY.

Borrado: En el menú ARPA 2, pulsar la tecla [3] dos veces.

### Selección del número de puntos e intervalo de las posiciones pasadas

- 1. Pulsar la tecla PLOT MENU y [0] para presentar el menú ARPA 2.
- 2. Pulsar la tecla [4] para seleccionar HISTOTY POINTS.
- 3. Pulsar otra vez [4] para seleccionar el número de posiciones pasadas deseado (5, 10 ó 20). El tipo IMO sólo permite la selección de 5 ó 10 posiciones pasadas.
- 4. Pulsar la tecla ENTER para confirmar la selección
- 5. Pulsar la tecla [5] para seleccionar HISTORY INTERVAL.
- 6. Volver a pulsar [5] para seleccionar el intervalo de tiempo entre posiciones deseado (0,5, 1, 2, 3 ó 6 minutos).
- 7. Pulsar la tecla ENTER para terminar la selección.
- 8. Pulsar la tecla PLOT MENU para cerrar el menú.

# 2.12 Deriva

La dirección (Set) y velocidad (Drift) de la corriente de agua pueden ser entradas manualmente en pasos de 0,1° y de 0,1 nudos, respectivamente.

Estas correcciones (Set y Drift) mejoran la precisión de los vectores y datos de los blancos. Conviene hacer las correcciones en el modo de proa arriba con vectores verdaderos, observando alguna masa de tierra o blanco estacionario. Así, la velocidad y rumbo del barco propio con respecto a tierra son calculados reciprocamente y comparados con la demora relativa y distancia al blanco de referencia para producir un "Set" y "Drift". Estos valores se aplican automáticamente a todos los blancos. Si los blancos estacionarios presentan vectores, los valores "Set" y "Drift" deben ser ajustados hasta que aquellos vectores desaparezcan.

Proceder como sigue:

- 1. Pulsar la tecla RADAR MENU para presentar el menú FUNCTIONS 1.
- 2. Pulsar la tecla [0] para abrir el menú FUNCTIONS 2.
- 3. Pulsar la tecla [7] para seleccionar SET, DRIFT.
- 4. Volver a pulsar [7] para seleccionar la opción OFF o la MAN.
  - OFF: Ninguna corrección a la deriva.
  - MAN: Entrada manual de los datos de deriva (Set y Drift).
- 5. Si se selecciona OFF, pulsar la tecla ENTER.
- 6. Si se ha seleccionado MAN en el paso 4, el cursor avanza a la derecha solicitando el dato SET xxx.xº; escribir el valor numérico en grados sin omitir los ceros a la izquierda, si hay, y pulsar la tecla ENTER.

El cursor pasa a la línea siguiente DRIFT xx.x KT; escribir el valor de la velocidad de la corriente en nudos, sin omitir los ceros a la izquierda, si hay, y pulsar la tecla ENTER. "Set" y "Drift" tienen el mismo efecto sobre el barco propio y todos los blancos.

7. Pulsar la tecla RADAR MENU para cerrar el menú. La palabra LOG (o NAV), en la parte superior de la presentación, cambia a SMG xx.x KTBT, donde SMG significa velocidad efectiva y BT significa sobre tierra. Los datos "Set" y "Drift" también pueden ser usados en el sistema básico de radar sin la función ARPA.

# 2.13 Límites para la Alarma CPA/TCPA

El ARPA monitoriza constantemente el CPA (Punto de Aproximación Máxima) y TCPA (tiempo para el CPA) de cada blanco en seguimiento.

Cuando el CPA y el TCPA calculados para un blanco son menores que los límites establecidos, el ARPA activa la alarma sonora y presenta en la pantalla el aviso COLLISION (Colisión); además el símbolo del blanco cambia a un triángulo que parpadea junto con su vector.

Usada correctamente, esta función ayuda a la prevención de abordajes alertando al observador en relación con los blancos con riesgo de colisión. Es importante que los controles del radar, especialmente GAIN, A/C SEA y A/C RAIN, estén bien ajustados.

Los límites para la alarma CPA/TCPA deben ser establecidos adecuadamente teniendo en cuenta el tamaño, tonelaje, velocidad y características de gobierno del barco.

# 

### Alarma CPA/TCPA

La función de alarma CPA/TCPA no puede ser nunca el único medio de detección del riesgo de colisión.

La existencia o no del radar u otra ayuda de ploteo no exime al navegante de la responsbilidad de mantener la preceptiva observación visual para la prevención de abordajes.

Para establecer los límites de la alarma CPA/TCPA.

- 1. Pulsar la tecla PLOT MENU para presentar el menú ARPA 1.
- 2. Pulsar [8] para seleccionar COLLISION ALARM. El cursor aparece en el campo «CPA x.x NM».
- 3. Escribir el valor del límite de la alarma CPA en millas (0.0 a 9.9 millas) sin omitir los ceros a la izquierda, si hay, y pulsar la tecla ENTER. El cursor pasa al campo «TCPA xx.x MIN».
- 4. Escribir el valor del límite de la alarma TCPA en minutos (1.0 a 99.9 minutos) sin omitir los ceros a la izquierda, si hay, y pulsar la tecla ENTER.
- 5. Pulsar la tecla PLOT MENU para cerrar el menú.

### Reconocimiento de la alarma sonora CPA/TCPA

Para atender y silenciar la alarma sonora CPA/TCPA, pulsar la tecla AUDIO OFF. La palabra COLLISION (Colisión), el símbolo triangular y el vector intermitentes permanecen en la pantalla hasta que la situación de riesgo cesa o, intencionadamente, se cancela el seguimiento del blanco implicado mediante la tecla CANCEL.

# 2.14 Establecimiento de una Zona de Guardia

Cuando un blanco transita la zona de guardia establecida por el observador, suena la alarma y en el fondo de la pantalla aparece la indicación GUARD. El blanco causante de la alarma aparece claramente señalado por un triángulo invertido intermitente.

# 

### Zona de Guarda

La Zona de Guardia no puede ser nunca el único medio de detección del riesgo de colisión. La existencia o no del radar u otra ayuda de ploteo no exime al navegante de la responsbilidad de mantener la preceptiva observación visual para la prevención de abordajes.

### Activación de la zona de guardia

Pueden ser seleccionadas una o dos zonas de guardia. La Nº 1, entre 3 y 6 millas, y la Nº 2 que puede ser establecida en cualquier lugar si la Nº 1 ya está en uso.

Para establecer y activar la zona de guardia:

- 1. Pulsar la tecla PLOT MENU para presentar el menú ARPA 1.
- 2. Pulsar la tecla [4] para seleccionar GUARD ZONE.
- 3. Volver a pulsar [4] para resaltar ON para activar la zona de guardia.
- 4. Pulsar la tecla ENTER para concluir la selección.
- 5. Pulsar la tecla [5] para seleccionar GUARD ZONE SET. Aparece este menú en el fondo de la pantalla.

| [GUARD ZONE SET]<br>1 [ARPA 1]<br>2 1/2                     |  |
|-------------------------------------------------------------|--|
| SET LEFT/RIGHT BOUNDARY<br>CANCEL PREVIOUS AREA: CANCEL KEY |  |

- 6. Pulsar [2] y la tecla ENTER. ([2] [2] [ENTER] al establecer la zona Nº 2).
- 7. Situar el cursor en la esquina exterior izquierda (punto A) de la zona a establecer y pulsar la tecla ENTER. Ver la figura siguiente.
- 8. Situar el cursor en el borde derecho (punto B) de la zona y pulsar la tecla ENTER.

**Nota:** Si se desea crear una zona de guardia con cobertura de  $360^{\circ}$  alrededor del barco, situar el punto B casi en la misma (aprox.  $\pm 3^{\circ}$ ) dirección que el punto A y pulsar la tecla ENTER.

9. Pulsar la tecla [1] seguida de PLOT MENU para cerrar el menú ARPA 1.

Aparece la zona de guarda similar a la ilustrada en la figura siguiente. Nótese que la zona de guardia tiene un ancho, en sentido radial, fijo de 0,5 millas. En la parte superior derecha de la pesentación aparece la indicación GZ.

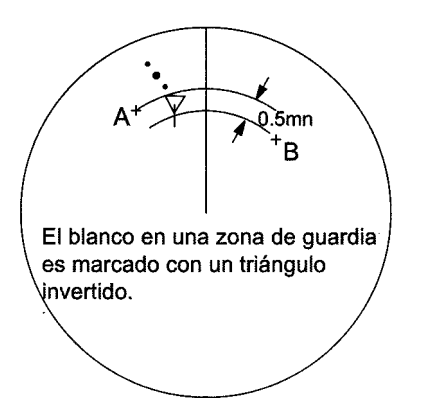

Zona de Guardia (GZ) N° 1 disponible entre 3 y 6 millas, con ancho radial de 0,5 millas. La N° 2 puede ser establecida en cualquier lugar cuando la N° 1 es válida.

Además, pueden ser establecidas otras dos (Nº 1 y Nº 2) zonas de alarma de blanco (TAZ). Total: 4 zonas de alarma a la vez. Los símbolos ARPA no cambian a triángulos invertidos en las TAZ, sólo en las GZ.

Si la escala se cambia a menos de la mitad de la GZ, en la esquina superior derecha de la presentación aparece en rojo la indicación GZ OUT.

### Desactivación de la zona de guardia

- 1. Pulsar la tecla PLOT MENU para presentar el menú ARPA 1.
- 2. Pulsar la tecla [4] para seleccionar GUARD ZONE.
- 3. Volver a pulsar [4] para resaltar OFF para desactivar la zona.
- 4. Pulsar la tecla ENTER para concluir la selección y la PLOT MENU para cerrar el menú.

### Reconocimiento de la alarma de zona de guardia

Pulsar la tecla AUDIO OFF para atender y silenciar la alarma de zona de guarda.

# 2.15 Alertas

Existen seis situaciones principales para las cuales el ARPA genera alarmas visuales y sonoras.

- Alarma CPA/TCPA.
- Alarma de Zona de Guardia.
- Alarma de Blanco Perdido.
- Alarma de Adquisicón Manual Completa.
- Alarma de Adquisicón Automática Completa.
- Fallos del Sistema.

### Alarma CPA/TCPA

Se genera alarma visual y sonora cuando el CPA y el TCPA calculados para un blanco son menores que los valores límite establecidos. Pulsar la tecla AUDIO OFF para atender y silenciar la alarma sonora.

### Alarma de Zona de Guardia

Se genera alarma visual y sonora cuando un blanco transita la zona de guarda establecida. Pulsar la tecla AUDIO OFF para atender y silenciar la alarma sonora. (Para más información, ver el párrafo 2.14.)

### Alarma de Blanco Perdido

Cuando el sistema detecta la pérdida de un blanco en seguimiento el símbolo del mismo se convierte en un rombo intermitente y en el fondo de la pantalla aparece la indicación "LOST"; al mismo tiempo, suena la alarma durante un segundo. Pulsar la tecla LOST TARGET para atender la alarma; entonces, la marca de blanco perdido desaparece.

### Alarma de adquisición completa

Cuando la memoria se llena, esta situación es señalada por la indicación que aparece en pantalla y por un pitido corto.

#### Adquisición manual

Aparece, en el fondo de la pantalla, la indicación "MAN TARGET FULL" (Adquisición Manual Completa) y suena un pitido corto cuando el número de blancos adquiridos manualmente es 20 ó 40, dependiendo de si la adquisición automática está activada o no.

#### Adquisición automática

Aparece, en el fondo de la pantalla, la indicación "AUTO TARGET FULL" (Adquisición Automática Completa) y suena un pitido corto cuando el número de blancos adquiridos automáticamente es de 20.

#### Alarma de Fallo del Sistema

Cuando la tarjeta ARP no recibe señal del radar o de los equipos externos, suena la alarma y en pantalla aparece el aviso "SYSTEM FAIL" (Fallo del Sistema) asociado con una indicación que denota el equipo que falla, según se indica en la tabla siguiente.

| Señal perdida                     | Indicación |  |
|-----------------------------------|------------|--|
| * de velocidad                    | LOG        |  |
| * de rumbo                        | GYRO       |  |
| de disparo del radar              | TRIGGER    |  |
| de vídeo del radar                | VIDEO      |  |
| * de demora de la antena de radar | AZIMUTH    |  |
| * de línea de proa                | HEADLINE   |  |

\* Alarma disponible con o sin ARPA.

# 2.16 Ensayo de Maniobra

Simula el efecto que sobre la situación general tendría una maniobra del barco, sin interrumpir la actualización de la información de los blancos. El ensayo puede ser de dos tipos: dinámico o estático.

### Ensayo dinámico

El ensayo de maniobra dinámico presenta la predicción de las posiciones de los blancos en seguimiento y del barco propio. Se establece la variación de la velocidad y del rumbo del barco propio con un cierto "tiempo de demora". Suponiendo que todos los blancos en seguimiento mantienen sus velocidades y rumbos actuales, se simulan los movimientos de los blancos y del barco propio segundo a segundo, presentando la predicción de sus posiciones a intervalos de un minuto.

El "tiempo de demora" representa el tiempo transcurrido desde el momento presente hasta que el barco inicia realmente el cambio de velocidad y/o rumbo; por tanto, deben ser tenidas en cuenta las características de gobierno del barco, especialmente en barcos de gran eslora.

En el ejemplo ilustrado en la figura siguiente, el barco avanza en línea recta (aun después de la maniobra) durante 5 minutos y entonces altera el rumbo y la velocidad hasta alcanzar los valores establecidos (posición OS7).

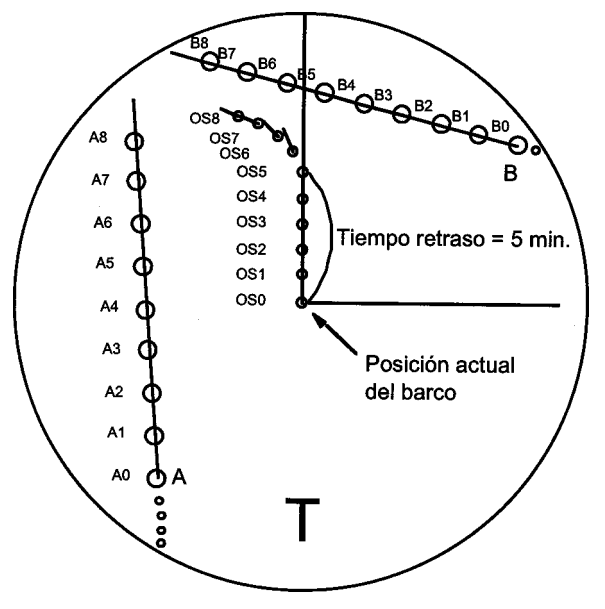

Maniobra de prueba dinámica

Nótese que una vez que el ensayo de maniobra dinámico es iniciado, no se pueden alterar la velocidad, rumbo y tiempo de demora del ensayo hasta que éste termina.

### Ensayo estático

El ensayo estático presenta solamente la situación final de la simulación. Con los mismos valores de velocidad, rumbo y tiempo de demora que en el ejemplo de ensayo dinámico anterior, en la pantalla aparecería inmediatamente el barco propio en la posición OS7, el blanco A en la posición A7 y el blanco B en la B7, omitiéndose las posiciones intermedias. Así, el ensayo de maniobra estático es útil cuando se desea conocer inmediatamente el resultado de la maniobra. **Nota:** Para obtener la simulación precisa de los movimientos del barco en un ensayo de maniobra, deben establecerse correctamente las características de gobierno del barco en la configuración inicial después de la instalación.

Para ejecutar un ensayo de maniobra:

1. Pulsar la tecla PLOT MENU seguida de [0] para presentar el menú ARPA 2.

| [ARPA 2]                       |                |
|--------------------------------|----------------|
| 1 [ARPA 1]                     |                |
| 2 TRIAL MODE                   | STATIC/DYNAMIC |
| 3 HISTORY                      | OFF/1/2        |
| 4 HISTORY POINTS               | 5/10/20        |
| 5 HISTORY INTVL                | 30S/1/2/3/6MIN |
| 6 MARK SIZE                    | STD/LARGE      |
| 7 GUARD, ACQUISITION STABILIZE | NORTH/CRT      |
| 8 INPUT SIG CHECK              |                |
| 9 ARPA TRACK TEST              |                |
| 0 ARPA INITIAL SETTING         |                |

- 2. Pulsar la tecla [2] para seleccionar TRIAL MODE.
- 3. Volver a pulsar la tecla [2] para seleccionar la opción STATIC (estático) o la DINAMIC (dinámico).
- 4. Pulsar la tecla ENTER para concluir la selección y la [1] para volver al menú ARPA.
- 5. Pulsar la tecla VECTOR para seleccionar vectores verdaderos o relativos.
- 6. En el menú ARPA 1, pulsar la tecla [9]. En el fondo de la pantalla aparece el menú TRIAL DATA SETTING (Configuración de los Datos de Ensayo) con las lecturas de velocidad y rumbo del barco actuales.

| TRIAL DATA SETTING<br>[DYNAMIC MODE]: |                                |
|---------------------------------------|--------------------------------|
| SPEED (VRM)                           | 15.0KT                         |
| COURSE (EBL)                          | 53.6°                          |
| DELAY TIME                            | xx.xMIN                        |
| TRIAL MANEUVER STA                    | ART? (YES/NO)                  |
| TRIAL MANEUVER EN                     | D? (YES/NO)                    |
| TRAIL MANEUVER RE                     | START? (YES/NO)<br>D? (YES/NO) |

Nota: En el caso de ensayo estático, en la segunda línea aparece [STATIC MODE].

7. Establecer la velocidad, rumbo y tiempo de demora para el ensayo, de la manera siguiente.

| Rumbo (Course): Ajustar con el contro EBL.<br>Tiempo de demora: Especificar en minutos mediante las teclas numéricas. Est<br>el tiempo (Delay time) después del cual el barco alcanza un<br>nueva situación, no el de comienzo de la simulación. Cambi<br>tiempo de demora de acuerdo a las condiciones de carga<br>barco, etc. | Velocidad (speed): | Ajustar con el control VRM.                                     |
|----------------------------------------------------------------------------------------------------|--------------------|-----------------------------------------------------------------|
| Tiempo de demora: Especificar en minutos mediante las teclas numéricas. Est<br>el tiempo (Delay time) después del cual el barco alcanza un<br>nueva situación, no el de comienzo de la simulación. Cambi<br>tiempo de demora de acuerdo a las condiciones de carga<br>barco, etc.                                               | Rumbo (Course):    | Ajustar con el contro EBL.                                      |
| el tiempo (Delay time) después del cual el barco alcanza u<br>nueva situación, no el de comienzo de la simulación. Cambi<br>tiempo de demora de acuerdo a las condiciones de carga<br>barco, etc.                                                                                                    | Tiempo de demora:  | Especificar en minutos mediante las teclas numéricas. Este es   |
| nueva situación, no el de comienzo de la simulación. Cambi<br>tiempo de demora de acuerdo a las condiciones de carga<br>barco, etc.                                                                                                    |                    | el tiempo (Delay time) después del cual el barco alcanza una    |
| tiempo de demora de acuerdo a las condiciones de carga<br>barco, etc.                                                                                                    |                    | nueva situación, no el de comienzo de la simulación. Cambiar el |
| barco, etc.                                                                                                    |                    | tiempo de demora de acuerdo a las condiciones de carga del      |
|                                                                                                    |                    | barco, etc.                                                     |

- 8. Pulsar la tecla [9] otra vez en el menú ARPA 1 para iniciar la simulación.
- 9. Pulsar la tecla PLOT MENU para cerrar el menú.

El ensayo se presenta en tres minutos con la letra "**T**" en el fondo de la pantalla. Si un blanco en seguimiento presenta rumbo de colisión o su CPA/TCPA rebasa los límites establecidos, su símbolo cambia a triángulo intermitente. Si esto ocurre, cambiar la velocidad, rumbo o tiempo de demora del ensayo para obtener una maniobra segura. Cuando el ensayo de maniobra termina, se restaura la imagen radar tres minutos más tarde.

Versiones R/N/W: ¡ATENCION!, los datos de blanco son afectados por los datos de maniobra (no en la versión G).

### Finalización del ensayo de maniobra

Pulsando en cualquier momento la tecla PLOT MENU y la [9].

# 2.17 Prueba de Funcionamiento ARPA

El programa de prueba verifica el funcionamiento del ARPA. Nótese que durante la prueba se interrumpe la operación normal y en el fondo de la pantalla aparece la indicación **"XX**". La prueba puede ser cancelada en cualquier momento.

Para ejecutar la prueba proceder como sigue:

- 1. Seleccionar el modo de presentación norte arriba y la escala de 12 millas.
- 2. Entrar 0 nudos para velocidad del barco.
- 3. Pulsar la tecla PLOT MENU y la [0] para presentar el menú ARPA 2.
- 4. Pulsar la tecla [9] para seleccionar ARP TRACK TEST. Se borra la pantalla y aparece la imagen de prueba.
- 5. Pulsar la tecla ENTER.

La presentación de todos los vectores tarda aproximadamente 3 minutos. La prueba no requiere ecos ni entradas de giro ni de corredera. Son simulados automáticamente 7 blancos (descritos en la tabla siguiente) con diferentes velocidades y rumbos. La prueba continua durante 5 minutos y después se repite; durante la prueba la indicación «**XX**» parpadea.

Seleccionar cualquier blanco con el cursor y comprobar que muestra el rumbo y velocidad indicados en la tabla. El CPA y TCPA indicados en la tabla son valores iniciales que cambian con el tiempo.

6. Para terminar, pulsar la tecla STBY/TX dos veces y se pasa al estado de espera.

**Nota:** Nótese que los números de los blancos están sujetos a cambio. Si los resultados de la prueba indican alguna desviación de lo anterior, consultar con el servicio técnico.

| Blanco   | Rumbo   | Velocidad<br>(kt) | CPA<br>(mn) | TCPA<br>(min) |
|----------|---------|-------------------|-------------|---------------|
| Blanco A | 90.0°T  | 10.0              | 1.0         | 10.4          |
| Blanco B | 0.0°T   | 0.0               | 4.0         | -             |
| Blanco C | 180.0°T | 10.0              | 1.7         | 28.2          |
| Blanco D | 216.5°T | 23.8              | 0.9         | 15.0          |
| Blanco E | 273.5°T | 14.2              | 6.0         | 22.5          |
| Blanco F | 180.0°T | 20.0              | 0.0         | 30.0          |
| Blanco G | 24.6°T  | 15.6              | 4.0         | 43.6          |

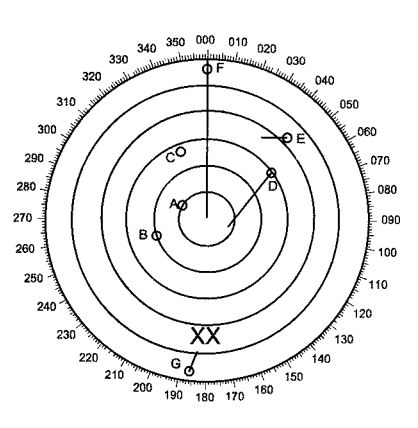

# 2.18 Criterio de Selección de Blancos para Seguimiento

El procesador de vídeo del ARPA Furuno detecta los blancos en medio del ruido y discrimina los ecos en base a su tamaño. Un blanco cuyas dimensiones de eco son mayores que las del barco más grande, en cualquier sentido, es normalmente una masa de tierra y es presentado como vídeo de radar normal. Todos los demás ecos menores de esta dimensión son analizados y considerados como barcos, son presentados como pequeños círculos superpuestos al eco de vídeo.

Cuando se inicia la presentación de un blanco, aparece con velocidad verdadera cero pero desarrolla un vector de rumbo a medida que se obtiene más información del mismo. De acuerdo con lo requerido por IMO para las Ayudas de Ploteo Automático de Radar, debe ser posible una indicación de la tendencia de movimiento dentro de 20 exploraciones de la antena y precisión completa del vector dentro de 60 exploraciones. Los ARPA de Furuno cumplen con estos requisitos.

### Adquisición y seguimiento

Un blanco detectado por 5 impulsos consecutivos es considerado como un eco de radar. La adquisición manual se efectua designando el eco detectado con la bola de control. La adquisición automática se efectua en las áreas de adquisición cuando un blanco es detectado de 5 a 7 veces seguidas, dependiendo de la congestión. El seguimiento se consigue cuando el blanco se distingue claramente en la presentación en 5 de 10 exploraciones sucesivas, independientemente de que fuera adquirido manual o automáticamente. El seguimiento puede ser efectuado entre 0,1 y 32 millas, en la escalas de 3, 6 y 12 millas; cuando se cambia la escala, la información de ploteo está disponible después de una explortación. Los blancos no detectados en 5 exploraciones consecutivas se convierten en "blancos perdidos".

### Quantización

La totalidad de la imagen es convertida a la forma digital denominada "Quantificación de Vídeo". La distancia de barrido es dividida en pequeños segmentos y cada uno de estos es "1" si hay eco de radar superior a un nivel umbral, o "0" en caso contrario. La señal de radar digital es entonces analizada por un discriminador de tamaño de eco. Si hay 5 exploraciones con "1" en la misma distancia, esto indica la presencia de un blanco y se inicia el eco.

Como el ruido del receptor es aleatorio, no está en correlación y, por tanto, es eliminado sin ser clasificado como eco. Lo mismo ocurre con la interferencia radar.

Los circuitos electrónicos rastrean los bordes más cercano y más lejano del eco. Al final de esta exploración del eco, el discriminador indica su medida en distancia y la amplitud angular subtendida; si sus dimensiones son mayores que las correspondientes a tamaño de barco, en distancia y/o amplitud angular, ajustada ésta en función de la distancia, el blanco es considerado como un masa de tierra y su borde más cercano es llevado a la memoria como un mapa del área. Esta línea de tierra es utilizada para inhibir la adquisición y seguimiento de ecos menores más allá de la misma. Se retienen en memoria 5 exploraciones sucesivas de la línea de tierra para considerar la variación de la señal. Todos los ecos más pequeños son considerados de tamaño barco y la parte media de su borde anterior se usa para determinar las coordenadas de distancia y demora de cada uno de ellos en cada exploración. Estos datos de distancia/demora son emparejados con los previos y analizada su conformidad exploración a exploración. Determinado que se trata de un blanco real, se produce la adquisición automática y se inicia el seguimiento. El seguimiento continuado y posterior cálculo desarrollan la velocidad y rumbo relativos del blanco, de la misma manera que lo haría el piloto en un ploter con el lápiz graso.

La velocidad y rumbo verdaderos del barco propio son computados a partir de las entradas de giroscópica y velocidad y el rumbo y velocidad resultante de cada blanco en seguimiento se calcula fácilmente mediante la suma del movimiento relativo con el rumbo y la velocidad del barco propio. Se presenta el vector resultante, verdadero o relativo, para cada uno de los blancos en seguimiento. Este proceso se actualiza, para cada blanco, en cada exploración de la antena del radar.

### Areas de adquisición automática y líneas de supresión

En las anteriores series de ARPA Furuno, la función de autoadquisición era mejorada mediante el control de las líneas límite (líneas de supresión). En las nuevas series se usan anillos de adquisición automática en lugar de lineas límite.

Los anillos de adquisición automática funcionan como líneas de supresión cuando se ven desde la dirección opuesta. Deben ser situados fuera de las masas de tierra o línea de costa. Las áreas de adquisición que pueden ser de 360° o menos, son estabilizadas por giroscópica.

### Descripción cualitativa del error de seguimiento

La precisión de los ARPA de Furuno satisface o supera los estándares IMO.

### Maniobras del barco propio

Para giros lentos no hay efecto. Para relaciones de giro altas (más de 150º/minuto, dependiendo de la giroscópica) hay alguna influencia durante uno o dos minutos sobre los blancos en seguimiento; después se vuelve a la precisión normal.

#### Maniobras de otros barcos

En los rumbos, retrasos de 15 a 30 segundos a velocidades relativamente altas; 3 a 6 segundos a velocidades bajas (cerca de 0). Menor precisión en los giros debido al retraso, pero se recupera rápidamente.

# 2.19 Factores que Afectan a las Funciones del ARPA

### Perturbación de mar

Si el control de antiperturbacion del radar está bien ajustado, no hay efecto significativo porque la perturbación distante, no reducida por aquel control, es eliminada por el análisis de correlación y comparación de datos exploración a exploración.

### Lluvia y nieve

Esta perturbación puede ser adquirida y seguida como los blancos; ajustar el control A/C RAIN. Si la precipitación es intensa, pasar a banda S, si existe, o activar el supresor de interferencias del radar. Si la perturbación continua, pasar a adquisición manual. La precisión puede resultar afectada.

### Nubes bajas

Normalmente no afectan. Si es necesario, ajustar el control A/C RAIN.

### **Emisiones no sincronizadas**

No afectan.

### Baja ganancia

Insuficiente ganancia del receptor del radar ocasiona que algunos blancos a larga distancia no sean adquiridos. El ARPA pierde blancos que serían visibles si la sensibilidad (ganancia) del radar se incrementara.

El ajuste de la ganancia del radar no es crítica pero, los ecos deben estar claramente visibles y bien definidos en la imagen.

La adquisición manual se efectua si un eco es presentado positivamente más de una vez. La automática, cuando el blanco es detectado de 5 a 7 veces seguidas. El seguimiento se consigue cuando el blanco es detectado 5 veces (no necesariamente seguidas) en 10 exploraciones; si no es así, se considera "blanco perdido". El ARPA adquiere un eco que está presente una vez en cada seis exploraciones de la antena y continua el seguimiento si 1 en 10.

### Ecos de segunda traza

Cuando se produce super-refracción del haz del radar, pueden recibirse ecos de blancos a tan grandes distancias que aparecen en la imagen en barridos posteriores al de transmisión del impulso. Estos ecos de segunda o tercera traza, presentados a distancias incorrectas, pueden ser seguidos si son lo bastante consistentes para cumplir con el criterio de adquisición y seguimiento.

### Sectores ciegos y de sombra

Las distintas partes de la estructura del barco, como chimeneas, mástiles, etc., pueden reducir la intensidad del haz de transmisión del radar, o interrumpirlo, en determinadas direcciones ocasionando la no detección de blancos situados en esas demoras. El sistema ARPA perderá el seguimiento de estos blancos mientras permanezcan en la zona de sombra; serán nuevamente adquiridos y seguidos cuando vuelvan a aparecer en la imagen de radar. Deben registradas la amplitud angular y demora de los sectores de sombra. En ciertos casos pueden aparecer ecos falsos en los sectores de sombra que son adquiridos y seguidos.

#### **Ecos indirectos**

Un blanco a corta distancia puede ser detectado, además de directamente, por reflexión en alguna superficie plana. Esto ocasiona la presentación en la imagen de dos o más ecos a distintas distancias. El ARPA puede adquirir y seguir el eco falso si se detecta durante cinco exploraciones consecutivas. La reducción de la ganancia puede eliminar los ecos falsos pero, debe tenerse en cuenta que también se reduce el alcance del radar.

#### Interferencia de radar

Si otro radar funciona en las cercanías puede aparcer ocasionalmente fuerte interferencia. La activacion del supresor de interferencias puede limpiar la imagen.

Para recibir las señales SART o de balizas de radar, desactivar el supresor de interferencias y el promediado de eco, los cuales actuan con la técnica de correlación.
# **Capítulo 3 OBSERVACION DE RADAR**

## 3.1 Generalidades

#### Distancias mínima y máxima

#### Distancia mínima

Distancia mínima es la menor distancia a la cual un blanco de 10 m<sup>2</sup> aparece en la imagen separado del punto que representa la posición de la antena, en las escalas de 0,75 ó 1.5 millas.

El valor de esta distancia depende principalmente de la longitud de impulso, de la altura de la antena y de la técnica de proceso de la señal. Es una buena práctica usar una escala más corta hasta donde se obtenga una definición y claridad de imagen favorables. Las Resoluciones IMO MSC.64(67), anexo 4 y A.820: 1995, exigen que la distancia mínima sea menor de 50 m y 35 m, respectivamente. Esta serie de radares satisfacen estos requisitos.

#### Distancia máxima

La distancia de detección máxima del radar, Rmax, varía considerablemente en función de factores tales como la altura de la antena sobre la línea de flotación, la altura del blanco sobre el nivel del mar, el tamaño, forma y naturaleza del blanco y las condicones atmosféricas.

En condiciones atmosféricas normales, la distancia máxima es igual al horizonte del radar o un poco menor. El horizonte del radar es aproximadamente un 6% mayor que el óptico debido a la difracción de la señal de radar. La Rmax viene dada por la siguiente fórmula:

$$_{max} = 2.2 \times (\sqrt{h1} + \sqrt{h2})$$

donde Rmax: h1:

h2:

horizonte radar (millas náuticas) altura de la antena (m) altura del blanco (m) Horizonte radar

Horizonte óptico

Por ejemplo, si la altura de la antena sobre la línea de flotación es de 9 m y la altura del blanco es de 16 m; la distancia máxima es:

:

 $R_{max} = 2.2 \times (\sqrt{9} + \sqrt{16}) = 2.2 \times (3 + 4) = 15.4 \text{ mn}$ 

Las precipitaciones (que atenúan la señal de radar) reducen la distancia de detección.

#### Banda X y Banda S

Con buen tiempo, la fórmula anterior es aplicable a los radares de banda X y de banda S. Sin embargo, en condiciones de fuerte precipitación, con el radar de banda S se obtiene una mejor detección que con el de banda X.

#### Resolución del radar

Deben ser considerados las dos formas de la resolución (discriminación): la resolución en demora y la resolución en distancia.

#### Resolución en demora

La resolución en demora es la habilidad del radar para presentar como ecos separados los correspondientes a dos blancos a la misma distancia y muy cerca uno de otro. Es directamente proporcional a la longitud de la antena e inversamente a la longitud de onda. La longitud del radiador de antena debe ser elegida para una resolución en demora mejor que 2,5° (IMO). Normalmente, esta exigencia se satisface con longitudes de radiador de 1,2 m (4 pies) o mayores, en banda X.; para banda S se requieren radiadores de aproximadamente 12 pies (3,6 m) o mayores.

#### Resolución en distancia

La resolución en distancia es la habilidad del radar para presentar como ecos separados los de dos blancos en la misma demora y muy cerca uno de otro. Está determinada por la longitud de impulso. En la práctica, impulsos de 0,08 µs proporcionan una discriminación en distancia mejor de 25 m.

Los blancos de prueba para determinar la resolución en distancia y en demora son reflectores de radar con área de eco de 10 m<sup>2</sup>.

#### Precisión en demora

Una de las características más importantes de un radar es la precisión con que puede ser medida la demora de un blanco; esta precisión depende, básicamente, de lo estrecho que sea el haz del radar. Además, como normalmente las demoras se miden con relación a la proa del barco, la precisisión del ajuste de la línea de proa en la instalación es muy importante. Para hacer mínimo el error de medida de la demora, elegir la escala adecuada para que el eco del blanco aparezca lo más alejado posible del centro de la imagen.

#### Medida de distancias

La medida de la distancia a un blanco es otra las funciones importantes del radar. Puede realizarse de dos maneras: mediante los anillos fijos o con el anillo variable (VRM). Los anillos fijos aparecen en la pantalla a intervalos determinados y proporcionan una medida aproximada de la distancia al blanco. El diámetro del anillo variable puede ser variado para hacerlo coincidir con el borde del eco del blanco, lo que permite obtener una medida precisa de la distancia.

## 3.2 Ecos Falsos

Ocasionalmente aparecen en la imagen ecos en posiciones donde no hay ningun blanco. Pueden ser reconocidos si se entiende la razón de su aparición. Se describen a continución los casos típicos.

#### **Ecos múltiples**

Pueden aparecer ecos múltiples cuando se reciben reflexiones de un blanco sólido, como un barco grande. A veces, puede ser observado un segundo, tercero o más ecos, a distancia doble, triple y otros múltiplos de la distancia real al blanco. Estas reflexiones múltiples pueden ser reducidas, y a menudo eliminadas, disminuyendo la ganancia (sensibilidad) o ajustando el control A/C SEA.

#### Ecos de los lóbulos laterales

Parte de la energía transmitida por el radar escapa por los lados del haz principal formando los llamados "lóbulos laterales".

Si un blanco es alcanzado por el haz principal y por los lóbulos laterales, en la imagen aparecen a los lados del eco correspondiente al haz principal, y a la misma distancia, los ecos correspondientes a los lóbulos laterales. Esto ocurre, normalmente, a distancias cortas y con blancos que generan ecos fuertes. Estos ecos falsos pueden ser eliminados mediante un cuidadoso ajuste de la ganancia o del control A/C SEA.

#### Imagen virtual

Un blanco relaivamente grande y cercano al barco puede aparecer en la imagen en dos posiciones distintas. Una de ellas es el eco real procedente de la reflexión directa en el blanco; la otra, es un eco falso producido por el efecto de espejo de algún objeto cerca o en el propio barco. Esto podría ocurrir, por ejemplo, navegando cerca de un puente metálico.

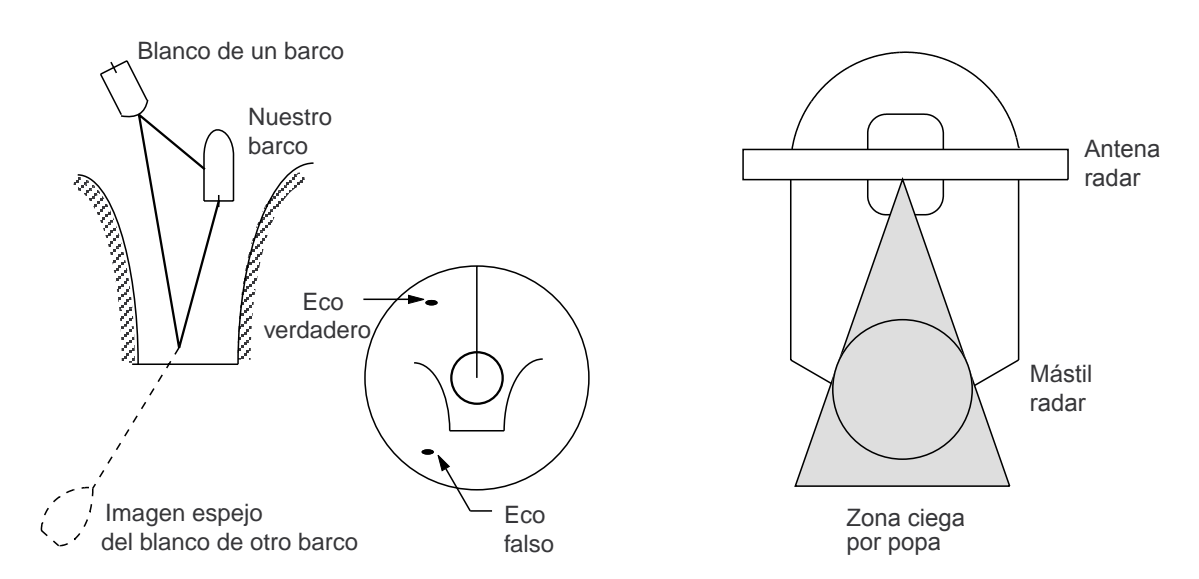

#### Sectores de sombra

Las chimeneas, mástiles, gruas, etc. pueden bloquear el haz de la antena del radar. Si el ángulo subtendido en la antena por estas obstrucciones es mayor de algunos grados, se producen sectores ciegos para el radar, dentro de los cuales no puede detectar blancos.

## 3.3 SART (Respondedor de Búsqueda y Rescate)

Un respondedor de Búsqueda y Rescate puede ser activado por cualquier radar de banda X (3 cm) dentro de una distancia de 8 millas. Cada pulso de radar recibido provoca la transmisión de una respuesta que se desplaza repetitivamente por la banda completa de frecuencias del radar. Primero se efectúa un barrido rápido (0,4  $\mu$ s) de la banda de frecuencias y después comienza un barrido relativamente lento (7,5  $\mu$ s) en sentido inverso hasta la frecuencia inicial. Este proceso se repite doce ciclos completos. En el mismo punto de cada barrido, la frecuencia del SART coincidirá con la frecuencia del radar que lo está interrogando y si el radar está dentro del alcance del SART, en la imagen aparecen las 12 marcas, correspondientes a los 12 barridos lentos de transmisión del SART, espaciadas aproximadamente 0,64 millas.

Cuando la distancia entre ambos se reduce aproximadamente a una milla, en la pantalla del radar aparecen también las 12 marcas correspondientes a los barridos rápidos, también espaciadas 0,64 millas e intercaladas con las 12 marcas primeras, de menor intensidad y tamaño.

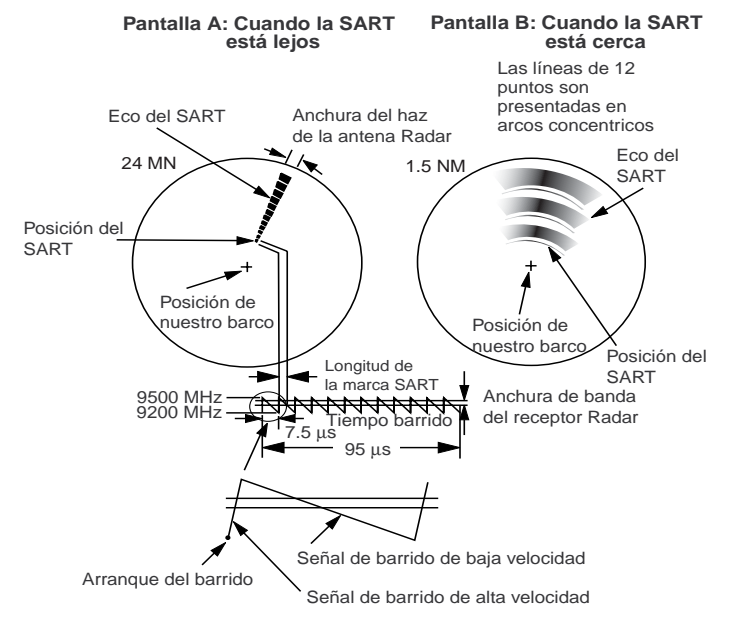

### Observación de las marcas SART en la pantalla del radar

Para mejor observación de las marcas SART, desintonizar el radar mediante el control TUNE; esto debilita o borra los ecos normales pero, no afecta a las marcas SART puesto que éstas están en todas las frecuencias de la banda de 9 Ghz. Cuando se reduce la distancia entre el radar y el SART, las marcas de éste se convierten en arcos grandes que emborronan gran parte de la pantalla. Reducir la sensibilidad y ajustar el control A/C SEA.

#### Resumen para la detección SART

- 1. Usar la escala de 6 ó 12 millas puesto que las marcas SART están espaciadas aproximadamente 0,6 millas (1.125 m).
- 2. Desactivar la supresión automática de perturbación.
- 3. Desactivar el supresor de interferencias.
- 4. Desactivar el promediado del eco.

#### Notas en relación con la recepción SART

#### Escala del radar

Cuando se busca un SART es conveniente usar la escala de 6 ó 12 millas. Esto es debido a que la longitud de presentación de la respuesta del SART, 12 ó 24 marcas, ocupa aproximadamente 9,5 millas a partir de la posición del SART y es necesario ver un cierto número de marcas para identificar la respuesta del SART.

#### Errores de distancia SART

Cuando solo son visibles las 12 marcas correspondientes a los barridos lentos (el SART está a más de 1 milla de distancia), la posición de la primera de las marcas puede estar hasta 0,64 millas más allá de la posición verdadera del SART. Cuando ya son visibles las marcas correspondientes a los barridos rápidos, la primera de éstas no estará a más de 150 m de la posición del SART.

#### Ancho de banda del radar

Normalmente está en función de la longitud de impulso y se conmuta con la escala y su longitud asociada.

En escalas largas con longitud de impulso larga se utilizan anchos de banda estrechos, 3-5 Mhz; En escalas cortas con longitud de impulso corta se utilizan anchos de banda más amplios, 10-25 Mhz.

Anchos de banda menores de 5 Mhz atenúan la respuesta SART ligeramente, por lo que conviene un ancho de banda medio para garantizar la óptima detección de la señales SART.

#### Lóbulos laterales

A medida que el SART se aproxima, los lóbulos laterales del haz del radar pueden detectar las señales SART presentándolas como una serie de arcos o anillos concéntricos. Estos pueden ser eliminados mediante el control de antiperturbación de mar, aunque a veces pueden ser útiles para confirmar la detección de las señales, especialmente en condiciones de perturbación en la imagen, y el acercamiento al SART.

#### Ganancia

El ajuste de la ganancia debe ser el normal para detección a larga distancia, esto es, con un ligero ruido de fondo en la imagen.

#### Desintonización del radar

Para mejor observación de las señales del SART en condiciones de perturbación, el radar puede ser desintonizado, lo cual reduce la perturbación pero no la respuesta del SART. Debe tenerse en cuenta que esta acción puede eliminar de la imagen ecos de blancos peligrosos; la sintonía normal debe ser restaurada lo antes posible. En radares con control atomático de frecuencia puede no ser posible esta variación manual de la sintonia.

#### **Control A/C SEA**

Para la detección óptima de las señales SART, este control debe estar al mímimo teniendo en cuenta que puede haber ecos de blancos ocultos por la perturbación de mar. Nótese que, con perturbación en la imagen, las primeras marcas de la repuesta del SART pueden no ser observadas, independientemente de posición del control. En este caso, la posición d el SART puede ser estimada midiendo 9,5 millas, hacia el barco propio, desde la marca más alejada.

En algunos radares el control de antiperturbación de mar puede ser automático o manual; en este caso se recomienda utilizar inicialmente el modo manual, hasta que el SART sea detectado.

#### **Control A/C RAIN**

Debe ser usado normalmente si es necesario; no afecta a la detección de las señales del SART, pero si a la de los Racon que, a menudo, adoptan la forma de un largo destello. En algunos radares el control de antiperturbación de lluvia puede ser automático o manual; en este caso se recomienda utilizar inicialmente el modo manual, hasta que el SART sea detectado.

Esta información es un extracto de IMO SN/Circ 197 OPERATION OF MARINE RADAR FOR SART DETECTION

## 3.4 RACON (Baliza de Radar)

El Racon es un respondedor de radar que emite una señal característica cuando es disparado por un radar de banda X o de banda S. Existen con varios tipos de formato de la señal; generalmente, ésta aparece en la pantalla del radar como una línea radial con origen justo sobre la posición del Racon o como un patrón de código Morse a partir de aquella posición.

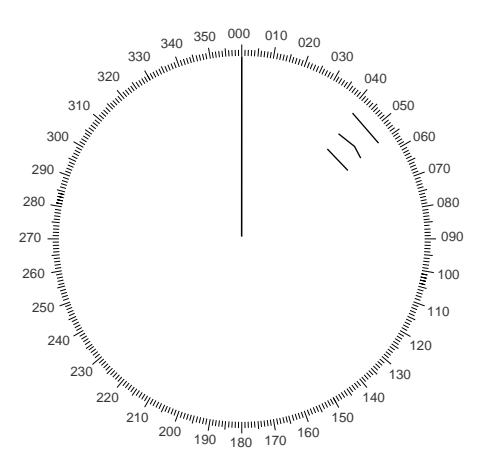

# Capítulo 4 OPERACION DEL VIDEO PLOTER

# 4.1 Generalidades

El Vídeo Ploter RP-26 es un dispositivo opcional que se incorpora en la unidad de presentación del radar. Permite el uso de 2 tarjetas de memoria: una (RAM), para el almacemamiento de los mapas de radar creados por el operador; otra (ROM), que contiene cartas digitalizadas realizadas por Furuno.

La tarjeta de memoria permite al operador crear mapas de radar más precisos que los estándar suministrados en las tarjetas de carta (150 puntos por mapa). Pueden ser almacenadas hasta 30 líneas de navegación con 30 vértices (waypoints) cada una; pueden ser presentadas simultáneamente hasta cinco líneas. Pueden ser almacenados hasta 98 waypoints, numerados de 1 a 98. La tarjeta retiene permanentemente los datos grabados desde la presentación del radar o mediante posiciones Lat/long. Las derrotas del propio y otros barcos pueden ser almacenadas a intervalos seleccionados. Para presentar las líneas de navegación son necesarias las sentencias RTE y WPL. Los datos pueden ser copiados para ser utilizados en varios barcos.

Las cartas son superpuestas a la imagen de radar sin estorbar la observación de la misma. El área de la carta depende de la escala del radar.

El lector de tarjetas ROM puede utilizar también las ERC, cartas digitalizadas publicadas por el Instituto Hidrográfico Japonés (éstas no son las ENC aplicables a ECDIS).

## 4.2 Presentación del Vídeo Ploter

Pulsar la tecla RADAR MENU. Pulsar [9] una o dos veces para "Chart plus Radar" o "Radar".

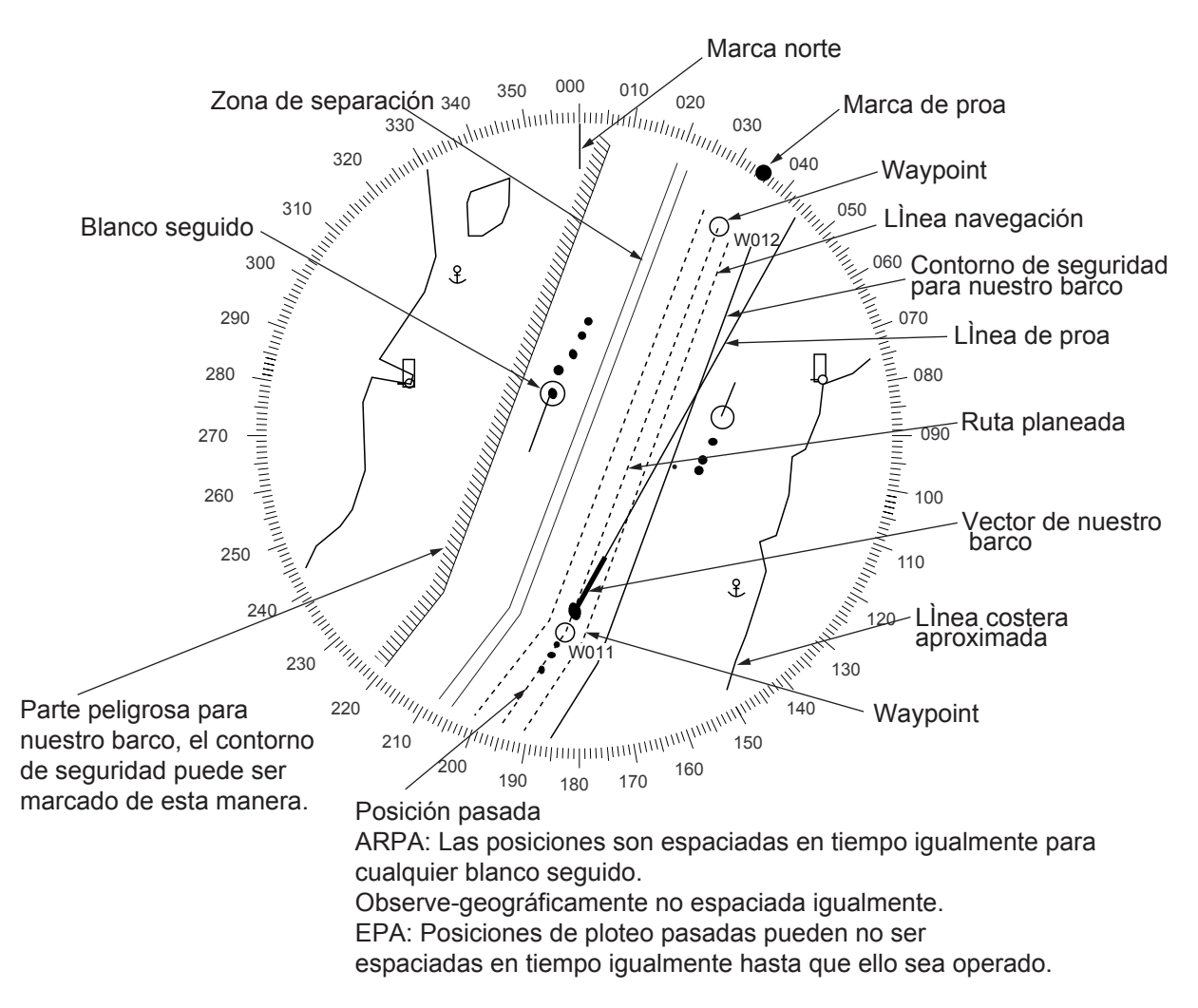

### 4.3 Modos de Presentación

El ARP-26 dispone de dos modos de movimiento y tres modos de presentación.

| Modos de Movimiento:   | Movimiento Relativo (RM)<br>Movimiento Verdadero (TM)      |
|------------------------|------------------------------------------------------------|
| Modos de Presentación: | Norte arriba (NU)<br>Rumbo arriba (CU)<br>Proa arriba (HU) |

Nota: HU no es posible en la presentación RADAR/VIDEO PLOTER.

Cuando la marca del barco propio alcanza los 3/4 de de la escala en uso desde el centro de la presentación, es repuesta automáticamente al punto 75% del radio.

#### Precauciones en el manejo de las tarjetas de memoria/cartas

Ambos tipos de tarjeta son sensibles a la luz solar y a los campos magnéticos.

- Mantenerlas fuera de la luz solar directa, alejadas de las fuentes de calor y de los materiales magnéticos.
- Preservarlas del agua y de los productos químicos.
- Mantener limpio el conector.
- No golpearlas.

#### Como presentar las cartas

1. Insertar la tarjeta en una de las dos ranuras.

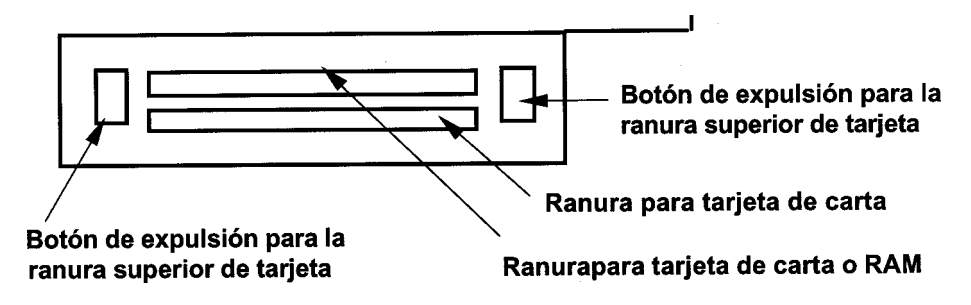

2. Pulsar RANGE para seleccionar la escala. Aparece la carta. Se dispone de las escalas siguientes: 0,125; 0,25; 0,5; 0,75; 1,5; 3; 6; 12; 24; 48; 96 millas.

#### Corrección de la Posición de la Carta

Ocurre a veces que la carta superpuesta no coincide con la imagen del radar; esto es debido a errores de los sistemas de posicionamiento (GPS, Loran, etc.) o las dirferentes ccodenadas de los sistemas de posición y el radar. Se puede alinear la carta con la imagen del radar como sigue.

- 1. Pulsar la tecla CHART ALIGN; en la parte superior de la pantalla aparece M. ALIGNING.
- 2. Con la bola de control, desplazar la carta (o el barco propio) a la posición correcta.
- 3. Pulsar otra vez CHART ALING otra vez; se presenta MAN ALIGNED.

#### Cancelación de la corrección

- 1. Pulsar NAV MENU y [0] para presentar el menú VIDEO PLOTTER 2.
- 2. Pulsar [2] para seleccionar NAV DATA POSN.
- 3. Pulsar ENTER para cancelar la corrección. Se restaura la posición del equipo de navegación.

La posición del cursor puede ser corregida en "ALING DATA", en el menú VIDEO PLOTTER 2. La secuencia de tecleado es: [NAV MENU] [0] [3].

# 4.4 Configuración de la Presentación Vídeo Ploter

#### Presentación/Ocultación de Gráficos

1. Pulsa la tecla [NAV MENU] y [8] para presentar el menú PLOT DISPLAY SELECT. Las selecciones actuales aparacen en vídeo inverso. Los elementos en blanco han sido desactivados en el menú INITIAL SETTINGS. Ver detalles en la sección 4.11.

| [PLOT               | DISP SELECT]          |
|---------------------|-----------------------|
| 1 [VIDEO PLOTTER 1] |                       |
| 2 DANGER HIGHLIGH   | T OFF/ON              |
| 3 COAST LINE        | OFF/ON                |
| 4 LAND DENSITY      | OFF/ON                |
| 5 PLACE NAME        | OFF/ON                |
| 6 MARK              | OFF/ON                |
| 7 OWN SHIP PLOT     | OFF/SEPARATE/CONTINUE |
| 8 TARGET PLOT       | OFF/ON                |
| 9 CONTOUR LINE      | OFF/ON                |
| 0 GRID              | OFF/ON                |

- 2. Pulsar la tecla numérica correspondiente dos veces para ocultar o mostrar el gráfico.
- 3. Pulsar la tecla ENTER.
- 4. Repetir los pasos 2 y 3 para ocultar o mostrar otros gráficos.
- 5. Pulsar la tecla [NAV MENU] para cerrar el menú.

**Nota:** LAND DENSITY "rellena" (ON) o deja "vacía" (OFF) la zona de tierra de la carta electrónica. La tierra aparecerá "vacía", independientemente de la seleccionado, siempre que la carta o la escala sea erróneas.

#### Presentación/Ocultación de Datos de Navegación

Se pueden seleccionar los datos de navegación a mostrar en la presentación del vídeo ploter.

1. Pulsar la tecla [NAV MENU] para presentar el menú NAV INFORMATION 1.

| [NAV II             | FORMATION 1]          |
|---------------------|-----------------------|
| 1 [VIDEO PLOTTER 1] |                       |
| 2 SELECT NAVAID     | GPS+LC/DEAD RECKONING |
| 3 OWN SHIP POSN     | OFF L/L               |
| 4 POSN              | xx°xx.xxx N/S         |
|                     | xx°xx.xxx E/S         |
| 5 +CURSOR DATA      | OFF/L/L               |
| 6 WPT DATA          | OFF/REL/TRUE          |
| 7 [NAV LINE]        |                       |
| 8 [WAYPOINT]        |                       |
| 9 WIND DATA         | OFF/ON                |
| 0 [NAV INFORMATION  | 2]                    |

2. Pulsar la tecla numérica correspondiente para seleccionar el elemento y la opción. Pulsar la tecla ENTER para confirmar lo seleccionado. Para "OWN SHIP POSN" (entrada manual de la posición) proceder como sigue.

- 1) Pulsar [4].
- 2) Escribir la Latitud con siete dígitos.
- 3) Pulsar [ENTER]. (Si es necesario cambiar el signo, pulsar [4] y [ENTER].)
- 4) Escribir la longitud con ocho dígitos.
- 5) Pulsar [ENTER]. (Si es necesario cambiar el signo, pulsar [5] y [ENTER].)
- 3. Pulsar [0] para ir a la página siguiente, menú NAV INFORMATION 2. Seleccionar de la misma manera. Para volver al menú anterior, pulsar [1].

| [NAV INF           | ORMATION 2]          |
|--------------------|----------------------|
| 1 [NAV INFORMATION | 1]                   |
| 2 WIND GRAPH       | OFF/ON               |
| 3 WIND UNIT        | m/s/KT               |
| 4 CURRENT DATA     | OFF/ON               |
| 5 CURRENT GRAPH    | OFF/ON               |
| 6 DEPTH DATA       | OFF/ON               |
| 7 DEPTH GRAPH      | OFF/ON               |
| 8 [DEPTH SCALE     | 10/20/50/100/200/500 |
| 9 DEPTH UNIT*      | m/ft                 |
| 0 [NAV INFORMATION | 3]                   |

: Sólo para el modo pesca (uno de los tipos del tipo-R)

4. Pulsar [0] para presentar el menú NAV INFORMATION 3.

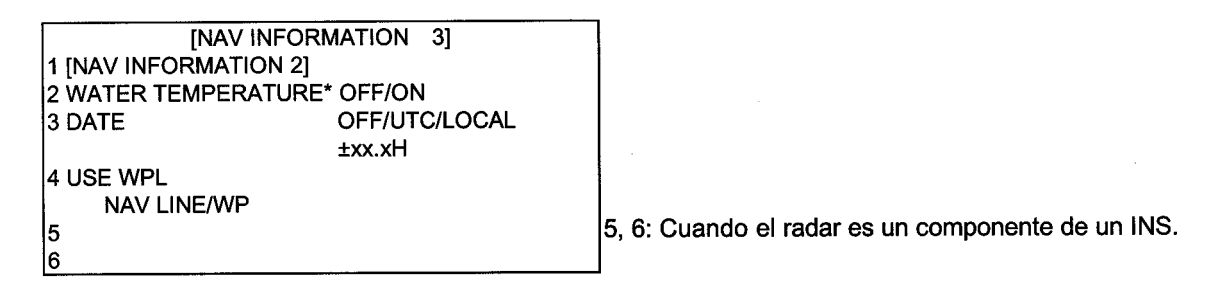

- 5. Para establecer la indicación de hora, pulsar la tecla [3] varias veces para seleccionar OFF, UTC o LOCAL y pulsar [ENTER].
- 6. Pulsar la tecla [NAV MENU] para cerrar el menú.

## 4.5 Derrota

Se explica a continuación como establecer las condiciones de la presentación de la derrota del propio y otros barcos.

#### Interrupción del Ploteo de la Derrota del Barco Propio

1. Pulsar la tecla [NAV MENU] y [5], en este orden.

[OWN SHIP, TARGET PLOT]

| 1 [VIDEO PLOTTER 1]<br>2 RECORD OWN SHIP PLOT | OFF/ON              |
|-----------------------------------------------|---------------------|
| 3 OWN SHIP PLOT INTVL                         | 10/30SEC/1/2/3/6MIN |
| 4 OWN SHIP PLOT COLOR                         | *                   |
| RED/MAGENTA/YEL                               |                     |
|                                               | GRN/CYAN/BLU        |
| 5 RECORD TARGET PLOT                          | OFF/ON              |
| 6 TARGET PLOT INTVL                           | 10/30SEC/1/2/3/6MIN |
| 7                                             |                     |
| 8 SMOOTHING                                   | OFF/1/2/3/6/7/8/9   |

\*: Sólo para el tipo-R

- 2. Pulsar [2] dos veces para selecciona OFF.
- 3. Pulsar la tecla [ENTER].

La derrota no es ploteada ni registrada en la memoria. Para reanudar el ploteo, seleccionar ON en el paso 2 anterior y pulsar [ENTER].

#### Interrupción del Ploteo de la Derrota de Otro Barco

- 1. Pulsar la tecla [NAV MENU] y [5], en este orden.
- 2. Pulsar [2] dos veces para selecciona OFF.
- 3. Pulsar la tecla [ENTER].

La derrota no es ploteada ni registrada en la memoria. Para reanudar el ploteo, seleccionar ON en el paso 2 anterior y pulsar [ENTER].

#### Intervalo de Ploteo de la Derrota

En la memoria se almacena la posición del barco en latitud y longitud a intervalos establecidos en el menú OWN SHIP, TARGET PLOT. Estos datos son utilizados para la presentación en la pantalla de las posiciones pasadas del barco.

El valor del intervalo de ploteo afecta a la reconstrucción de la derrota; un intervalo más corto proporciona una mayor precisión pero, se reduce el tiempo de almacenamiento de puntos.

- 1. Pulsar la tecla [NAV MENU] y [5], en este erden.
- 2. Para cambiar el intervalo de ploteo de la derrota del barco propio, pulsar [3] varias veces hasta seleccionar en vídeo inverso el valor deseado.
- 3. Pulsar la tecla [ENTER].
- 4. Para cambiar el intervalo de ploteo de la derrota de otro barco, pulsar [6] varias veces hasta seleccionar en vídeo inverso el valor deseado.
- 5. Pulsar la tecla [ENTER].

#### Intervalo de ploteo y tiempo de almacenamiento

La capacidad de la memoria para puntos de derrota es de 6.000 para el barco propio y también de 6.000 para diez blancos, 600 puntos para cada uno de ellos. Cuando la memoria se llena, se borrra la parte más antigua de la derrota paara almacenar la más reciente.

Si la derrota del barco se graba cada minuto, 6.000 puntos de memoria significan 100 horas de navegación; intervalos de 3 minutos cubrirían 16 días y 16 horas.

#### Memoria utilizada

Pulsando la tecla NAV MENU y [0] se presenta la ocupación de las distintas memorias.

| MEMORY IN USE |        |  |
|---------------|--------|--|
| OWN SHIP      | = 3456 |  |
| TARGET        | = 1124 |  |
| MARK          | = 0021 |  |

#### Amortiguamiento

Aun cuando el barco navegue en la línea recta, la derrota que se presenta en la pantalla no será así. Esto es debido a las variaciones de señal en el equipo de navegación externo. Las irregularidades en el trazado de la derrota pueden ser reducidas aplicando un factor de "amortiguamiento". Este factor puede estar desactivado (OFF) o tomar valores de 1 a 9. En la mayoría de los casos valores de 1 a 5 resultan satisfactorios.

- 1. Pulsar la tecla [NAV MENU] y [5], por este orden.
- 2. Pulsar [8] para seleccionar el valor deseado.
- 3. Pulsar [ENTER].

#### Borrado de los Trazados

En los casos que la pantalla aparezca muy congestionada es posible eliminar de la misma la totalidad o parte de los trazados correspondientes al barco propio y a los blancos.

- 1. Pulsar la tecla [NAV MENU].
- 2. Pulsar [9] para abrir el menú PLOTTER ERASE.

| [PLOTTE             | R ERASE]        |
|---------------------|-----------------|
| 1 [VIDEO PLOTTER 1] | -               |
| 2 OWN SHIP PLOT     | 30%/50%/80%/ALL |
| 3 TARGET PLOT       | 30%/50%/80%/ALL |
| 4 MARK              | OFF/ALL         |
| 5 WPT               | OFF/ALL         |
| 6 NAV LINE          | OFF/ALL         |

- 3. Pulsar [2] varias veces para seleccionar OWN SHIP PLOT y la cantidad de puntos de trazado que se desea borrar.
- 4. Pulsar la tecla [ENTER].
- 5. Para borrar el trazado correspondiente a un blanco, pulsar [3] para seleccionar TARGET PLOT y la cantidad de trazado a borrar.

Téngase en cuenta que "borrar" (ERASE) significa eliminar de la memoria los datos correspondientes, los cuales ya ¡no podrán ser recuperados!.

6. Pulsar la tecla [ENTER].

# 4.6 Líneas, Marcas

#### Inscripción de marcas

Se pueden inscribir marcas en la imagen para señalar puntos notables, una boya, un naufragio, etc. La capacidad de la memoria para marcas es de 6.000 puntos.

#### Selección del modo de entrada

Las marcas pueden ser inscritas en la posición del cursor, en la posición del barco propio o por L/L.

- 1. Pulsar [NAV MENU] [0] [6], es este orden.
- 2. Pulsar [6] para seleccionar el modo: CURSOR, L/L u OWN SHIP POSN.
- 3. Pulsar la tecla [ENTER].
- 4. Pulsar la tecla [NAV MENU].

#### Inscripción de marcas/líneas en los modos Cursor y Barco propio

1. Pulsar la tecla [MARK] para presentar el menú ENTER MARK.

| [ENTER MARK]                                                                                   |                                                                                                    |
|------------------------------------------------------------------------------------------------|----------------------------------------------------------------------------------------------------|
|                                                                                                |                                                                                                    |
| MARK XX<br>01 ▲<br>02 中<br>03 位<br>04 <u>月</u><br>05 月<br>06 ·<br>07 ×<br>08 ⊕<br>09 0<br>10 □ | 11 ↓<br>12 ●<br>13 ◇<br>14<br>15<br>16 NAV LINE<br>17 COAST LINE<br>18 CONTOUR LINE<br>19 PROHIBITED AREAS<br>20 CABLE ~~~~<br>21 LINE CHANGE |
| CANCEL I                                                                                       | 22 MARK CANCEL<br>ENTER MARK : CANCEL KEY                                                                                                    |

- 2. Entrar el número de la marca deseada; pulsar [ENTER]. En el modo de Barco Propio (OWN SHIP POSN), la marca seleccionada aparece en la posición del barco.
- 3. En el modo de Cursor (CURSOR), con la bola de control, situar el cursor en la posición en la que se quiere inscribir la marca.
- 4. Pulsar la tecla [ENTER].
- 5. Para salir del modo de entrada, pulsar la tecla [CANCEL].

#### Inscripción de marcas en el modo L/L

- 1. Pulsar la tecla [MARK].
- 2. Escribir la Latitud con las teclas numéricas y pulsar [ENTER].
- 3. Escribir la longitud y pulsar [ENTER].

- 4. Entrar el número de la marca deseada y pulsar la tecla [ENTER].
- 5. Para salir del modo de entrada de marcas, pulsar la tecla [CANCEL].

#### Función de cambio de línea

Esta función permite cambiar el tipo de línea o inscribir una línea separada. Por ejemplo, si se quiere terminar la entrada de líneas de navegación e iniciar la entrada de líneas de costa.

- 1. Pulsar la tecla [MARK] para abrir el menú ENTER MARK.
- 2. Entrar 21 para seleccionar LINE CHANGE.
- 3. Entrar el número de la línea.
- 4. Pulsar la tecla [ENTER].

#### Borrado de marcas/líneas

Cuando la memoria de marcas se llena no es posible inscribir ninguna otra, a menos que se borre alguna de las existentes.

#### Borrado de marcas individualmente

- 1. Pulsar la tecla [MARK] para abrir el menú ENTER MARK.
- 2. Entrar 22 (MARK CANCEL).
- 3. Con la bola de control, situar el cursor en la marca que se desea borrar.
- 4. Pulsar la tecla [ENTER].

#### Borrado de todas las marcas y líneas

- 1. Pulsar la tecla [NAV MENU] y la [9], en este orden.
- 2. Pulsar [4] dos veces para seleccionar MARK OFF; pulsar la tecla [ENTER].

#### Borrado de líneas

- 1. Pulsar la tecla [MARK].
- 2. Entrar 22 (MARK CANCEL).
- 3. Con la bola de control, situar el cursor en el punto inicial o final de la línea a borrar. Si se selecciona la intersención de dos líneas se borran ambas.
- 4. Pulsar la tecla [ENTER].

## 4.7 Waypoints

#### Entrada waypoints

Puede ser establecido un máximo de 98 (01 - 98) waypoints, en la posición del cursor, en la del barco o por latitud/longitud.

1. Pulsar [NAV MENU] [4] [2]. Se peresenta el menú.

|                 | [ENTER WPT]                |
|-----------------|----------------------------|
| 1 [ENTER WPT, N | AV LINE]                   |
| 2 ENTER WPT     | CURSOR. L/L /OWN SHIP POSN |
| 3 WPT NO.       | xx                         |
|                 | xx°xx.xxxN/S               |
|                 | xxx°xx.xxxE/W              |

- 2. Pulsar [2] varias veces para seleccionar CURSOR, L/L u OWN SHIP POSITION; pulsar [ENTER].
- 3. Pulsar [3] dos veces.
- 4. a. CURSOR: Con la bola de control, situar el cursor en la posición del waypoint.
  - b. L/L: Escribir la Latitud y pulsar [ENTER]. Escribir la longitud y pulsar [ENTER].
  - c. OWN SHIP POSITION: Ninguna acción en este paso.
- 5. Escribir el número del waypoint, dos dígitos, y pulsar [ENTER].
- 6. Para establecer otro waypoint, repetir los pasos 4 y 5.

#### Lista de waypoints

Para presentar los waypoints registrados, pulsar [NAV MENU] [1] [4] [3]. Se presentan los números 00 a 09. Los números vacíos aparecen con asteriscos. Se pasa a la página siguiente pulsando [0]; a la página anterior pulsando [1].

| [WPT LIST]             |
|------------------------|
| 1 [ENTER WPT, NAVLINE] |
| WPT                    |
| xx xx° xx.xxxN         |
| xxx° xx.xxxE           |
| xx xx° xx.xxxN         |
| xxx° xx.xxxE           |
| xx xx° xx.xxxN         |
| xxx° xx.xxxE           |
| xx xx° xx.xxxN         |
| xxx° xx.xxxE           |
| xx xx° xx.xxxN         |
| xxx° xx.xxxE           |
| xx xx° xx.xxxN         |
| xxx° xx.xxxE           |
| xx xx° xx.xxxN         |
| xxx° xx.xxxE           |
| xx xx° xx.xxxN         |
| xxx° xx.xxxE           |
| xx xx° xx.xxxN         |
| xxx° xx.xxxE           |
| 9 ERASE WPTxx          |
| 0 IWPT LIST 21         |

#### Presentación de un waypoint

Puede ser presentado en la pantalla un waypoint.

1. Pulsar [NAV MENU] [2] para abrir el menú WAYPOINT.

| [V]               | VAYPOINT]            |
|-------------------|----------------------|
| 1 [NAV INFORMATIO | N 1]                 |
| 2 WPT MARK        | OFF/ON               |
| 3 WPT             | WPTxx                |
|                   | WPTxx                |
|                   | WPTxx                |
|                   | WPTxx                |
|                   | WPTxx                |
| 4                 |                      |
| 5                 |                      |
| 6                 |                      |
| 7 WPT DATA        | VIDEO PLOTTER/NAVAID |
| 8 ARRIVAL ALARM   | OFF/ON<br>x.xxNM     |

| 1 INAV INFORMATIC   | N 1]             |  |
|---------------------|------------------|--|
| 2 WPT MARK<br>3 WPT | OFF/ON           |  |
| 4 WPT LINE          | OFF/ON           |  |
| 5 WPT NO.<br>6<br>7 | OFF/ON           |  |
| 8 ARRIVAL ALARM     | OFF/ON<br>x.xxNM |  |

- 2. Pulsar [2] dos veces para seleccionar WPT ON; pulsar [ENTER].
- 3. Pulsar la tecla [3].
- 4. Escribir el número del waypoint, 01 a 98, y pulsar [ENTER]. La posicón del waypoint (Latitud/longitud) aparece en el menú y el waypoint se presenta en la pantalla. Pueden ser presentados cinco waypoints.

Para ocultar un waypoint, pulsar [3] (WPT), entrar el número del waypoint a ocultar, pulsar [2] para abrir WPT MARK, seleccionar OFF y pulsar [ENTER].

#### Borrado de waypoints

Los waypoints pueden ser borrados individual o colectivamente vía la lista de waypoints.

#### **Borrado individual**

- 1. Pulsar [NAV MENU] [4] [3] para presentar el menú WP LIST 1.
- 2. Pulsar [0] para presentar la página que contiene el waypoint a borrar.
- 3. Pulsar [9] para entrar el número del waypoint a borrar.
- 4. Pulsar [ENTER].

#### Borrado de todos los puntos

- 1. Pulsar [NAV MENU] [9] para presentar el menú PLOTTER ERASE.
- 2. Pulsar [5] dos veces y [ENTER].

**Nota:** Los waypoints usados en líneas de navegación no pueden ser borrados, excepto editando o borrando la línea.

Se puede presentar un waypoint desde el equipo de navegación mediante el procedimiento siguiente.

- 1. Pulsar [NAV MENU] y [8] para abrir el menu WAYPOINT.
- 2. Pulsar [7] para seleccioanr WPT DATA.
- 3. Si no está NAVAID en vídeo inverso, pulsar [7] otra vez.
- 4. Pulsar [2]; si ON no está en vídeo inverso, pulsar [2] otra vez.
- 5. Pulsar [ENTER].

## 4.8 Líneas de Navegación

Pueden ser registradas 30 líneas de navegación, conteniendo cada una 30 waypoints.

### Registro de una nueva Línea de Navegación

- 1. Pulsar [NAV MENU] [4] [5] [2].
- 2. Entrar el número de la línea de navegación, dos dígitos, y pulsar [ENTER].
- 3. Entrar el número del waypoint, dos dígitos, y pulsar [ENTER].
- 4. Repetir el paso 3 para continuar entrando números de waypoint.
- 5. Pulsar la tecla [NAV MENU] para registrar la línea de navegación.

### Adición de puntos de recalada a las líneas de navegación

Para añadir waypoints a una línea de navegación.

- 1. Pulsar [NAV MENU[ [4] [5].
- 2. Pulsar [2]. Entrar el número de la línea de navegación y pulsar [ENTER] [CANCEL].
- 3. Pulsar [8].
- 4. Entrar el número del waypoint anterior al añadido y pulsar [ENTER].
- 5. Entrar el número del waypoint a añadir y pulsar [ENTER].

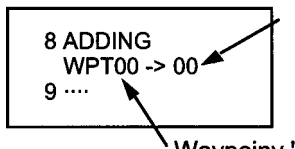

, Waypoint nuevo añadido

Waypoiny "from" (desde)

6. Pulsar [NAV MENU] para cerrar el menú.

#### Eliminación de waypoints de las líneas de navegación

- 1. Pulsar [NAV MENU] [4] [5].
- 2. Pulsar [2] y entrar el número de la línea de navegación y pulsar [ENTER] [CANCEL].
- 3. Pulsar [9], entrar el número del waypoint y pulsar [ENTER].

#### Lista de líneas de navegación

Pulsar [NAV MENU] [4] [6] para presentar la lista.

#### Borrado de líneas de navegación individualmente

- 1. Pulsar [NAV MENU] [4] [6] [9].
- 2. Entrar el número de la línea de navegación a borrar. (La línea en uso no se puede borrar.)
- 3. Pulsar la tecla [ENTER].

#### Borrado de todas las líneas

- 1. Pulsar [NAV MENU] y [9].
- 2. Pulsar [6] dos veces para seleccionar ALL.
- 3. Pulsar la tecla [ENTER].

#### Presentación de las líneas de navegación

- 1. Pulsar [NAV MENU] y [3].
- 2. Pulsar [2] para seleccionar NAV LINE.
- 3. Si ON no está en vídeo inverso, pulsar [2] otra vez.
- 4. Pulsar la tecla [ENTER].

| _                 |                                                                                          |
|-------------------|------------------------------------------------------------------------------------------|
|                   | [NAVLINE]                                                                                |
| 1 [NAV INFORMATIC | N 1]                                                                                     |
| 2 NAV LINE        | OFF/ON                                                                                   |
| 3 NAV LINE NO.    | xx/xx/xx/xx/xx                                                                           |
| 4 NAV WIDTH       | OFF/ON                                                                                   |
|                   | x.xxNM                                                                                   |
| 5                 |                                                                                          |
| 6 WPT             | XX                                                                                       |
|                   | $(\mathbf{x}) \rightarrow \bullet \rightarrow \mathbf{x} \mathbf{x} \rightarrow \bullet$ |
|                   | $(xx) \rightarrow (xx)$                                                                  |
| 7 NAVLINE DATA    | VIDEO PLOTTER/NAVAID                                                                     |
| 8 ARRIVAL ALARM   | OFF/ON                                                                                   |
|                   | x.xxNM                                                                                   |
|                   |                                                                                          |
| 9                 |                                                                                          |
| 9                 |                                                                                          |

|                   | [NAV LINE]     |  |
|-------------------|----------------|--|
| 1 [NAV INFORMATIO | N]             |  |
| 2 NAV LINE<br>3   | OFF/ON         |  |
| 4 NAV WIDTH       | OFF/ON         |  |
|                   | x.xxxNM        |  |
| 5 WPT NO.<br>6    | OFF/ON         |  |
| 7                 | 055411         |  |
| 8 ARRIVAL ALARM   | X.XXNM         |  |
| 9 TURNING LINE    | OFF/ON/REVISED |  |

- 5. Pulsar [7] para elegir NAV LINE DATA; VIDEO PLOTTER (datos del ancho de navegación generados internamente) o NAVAID (datos generados externamente).
- 6. Pulsar la tecla [ENTER].
- Pulsar [3], entrar los números (máximo 5)de las líneas a presentar y pulsar [ENTER]. (Para suprimir una línea, pulsar [3], entrar 00 en el número de la linea, en el menú, y pulsar [ENTER].)
- 8. Pulsar [4] para seleccionar NAV WIDTH.

- 9. Entrar el ancho de la línea (en millas) y pulsar la tecla [ENTER].
- 10. Para presentar el número de waypoints de la ruta en la pantalla, pulsar [5] para seleccionar ON y pulsar [ENTER].
- 11. Para omitir un waypoint, pulsar [6], entrar el waypoint siguiente y pulsar [ENTER].
- 12.Pulsar la tecla [ENTER].
- 13.Para presentar una línea de navegación del navegador, pulsar [NAV MENU] [3] [7] (NANLINE DATA NAV AID).
- 14. Entrar el número de la línea de navegación y pulsar [ENTER].

# 4.9 Registro y Reproducción de Datos

#### Formateo de las tarjetas de memoria

Antes de utilizar las tarjetas de memoria (RAM) con el RP-26, deben ser formateadas. El formateo prepara la superficie de registro de las tarjetas para su uso en el sistema. Insertar la tarjeta nueva en la ranura inferior del lector y proceder como sigue.

- 1. Pulsar [NAV MENU] y [6] para elegir CARD.
- 2. Si RECORD no está en vídeo inverso, pulsar [6] otra vez.
- 3. Pulsar la tecla [ENTER].

| [REC               | CORD CARD] |
|--------------------|------------|
| 1 [VIDEO PLOTTER 1 | 1          |
| 2 OWN SHIP PLOT    | Т          |
| 3 TARGET PLOT      | A          |
| 4 MARK             | М          |
| 5                  |            |
| 6                  |            |
| 7                  |            |
| 8                  |            |
| 9                  |            |
| 0 FORMAT           | NO/YES     |

- 4. Pulsar [0] dos veces para seleccionar YES.
- 5. Pulsar la tecla [ENTER].

#### Registro de datos

Cuando la memoria de derrota se llena, la parte más antigua del trazado se borra para registrar la más reciente. Lo mismo ocurre con la memoria de marcas. Si existen datos importantes, conviene archivarlos en una tarjeta de memoria par evitar su pérdida.

- 1. Insertar una tarjeta RAM formateada en la ranura.
- 2. Pulsar la tecla [NAV MENU] y la [6] para elegir CARD.
- 3. Si RECORD no está en vídeo inverso, pulsar [6] otra vez.
- 4. Pulsar la tecla [ENTER].
- 5. Para archivar la derrota del barco pulsar [2]; para derrota de blanco [3]; para marcas pulsar [4]; para mapas pulsar [5].
- 6. Escribir el nombre del archivo, hasta 10 caracteres.
- 7. Pulsar la tecla [ENTER].

#### Reproducción

- 1. Pulsar la tecla [NAV MENU] y la [6].
- 2. Si REPLAY no está en vídeo inverso, pulsar [6] otra vez.
- 3. Pulsar la tecla [ENTER].

| [REPLAY CARD 1]   |
|-------------------|
| 1 [VIDEO PLOTTER] |
| 2 XXX             |
| 3 XXX             |
| 4 XXX             |
| 5 XXX             |
| 6 XXX             |
| 7 XXX             |
| 8 XXX             |
| 9 XXX             |
| 0 IREPLAY CARD 21 |

- 4. Pulsar la tecla numérica correspondiente al archivo a reproducir. Se pasa a la página siguiente pulsando [0].
- 5. Pulsar la tecla [ENTER].

## 4.10 Configuraciones Iniciales

En el menú VIDEO PLOTTER INITIAL SETTING se activan o desactivan varias de las funciones del Vídeo Ploter.

- 1. Pulsar la tecla [NAV MENU].
- 2. Pulsar [0] dos veces para presentar el menú VIDEO PLOTTER INITIAL SETTING.

| [VIDEO PLOTTER INITIAL SETTING] |        |  |  |  |
|---------------------------------|--------|--|--|--|
| 1 [VIDEO PLOTTER 2]             |        |  |  |  |
| 2 DANGER HIGHLIGHT              | ON/OFF |  |  |  |
| 3 COASTLINE                     | ON/OFF |  |  |  |
| 4 LAND DENSITY                  | ON/OFF |  |  |  |
| 5 PLACE NAME                    | ON/OFF |  |  |  |
| 6 MARK                          | ON/OFF |  |  |  |
| 7 OWN SHIP PLOT                 | ON/OFF |  |  |  |
| 8 TARGET PLOT                   | ON/OFF |  |  |  |
| 9 CONTOUR LINE                  | ON/OFF |  |  |  |
| 0 GRID                          | ON/OFF |  |  |  |

- 3. Pulsar la tecla numérica correspondiente para activar o desactivar la función.
- 4. Pulsar la tecla [ENTER].
- 5. Repetir los pasos 3 y 4 para otras funciones.

## 4.11 Tabla de Errores de Latitud (en la escala de 96 millas)

Las líneas de longitud convergen en los polos Norte y Sur. Así, 1 milla equivale a un minuto a 0° de latitud, a 2 minutos a 60° de latitud, a 3 minutos a 70° de latitud y así sucesivamente. Por esta razón, se producen errores en la longitud en la pantalla del radar. Por ejemplo, si el barco está en 60° N y 135° E y la posición del cursor indica 62° N y 139° E, la posición real del cursor está desviada al Oeste. En las tablas siguientes se indica el error de longitud, de 0° a 90°, a 96 millas del centro de la pantalla (barco propio).

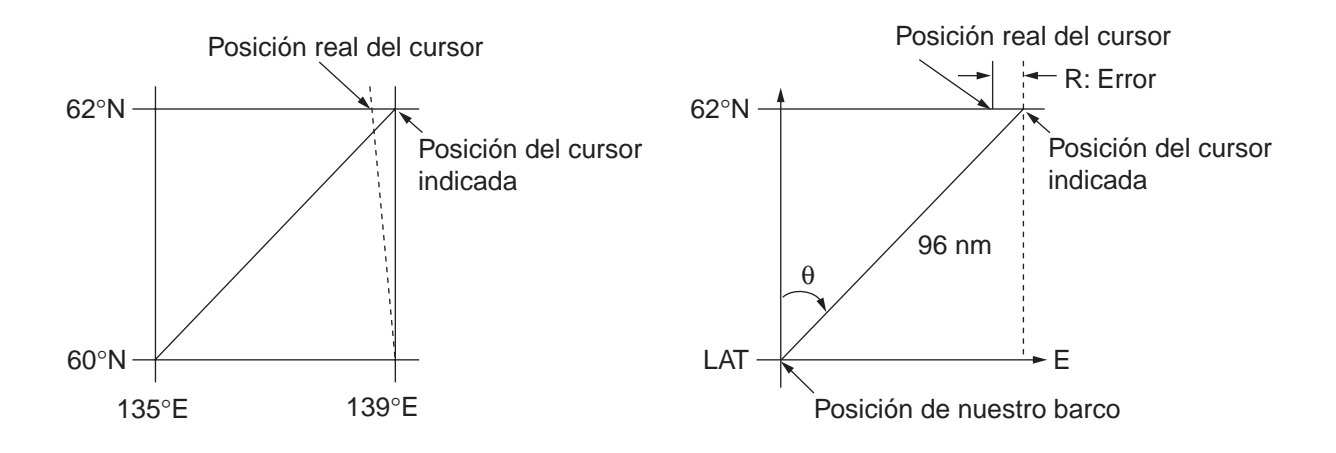

| EBL<br>LAT | 5°         | 10°        | 15°        | 20°        | 25°        | 30°        | 35°        | 40°        | 45°        |
|------------|------------|------------|------------|------------|------------|------------|------------|------------|------------|
| 75°        | 0.2256     | 0.4444     | 0.6496     | 0.8350     | 0.9950     | 1.1248     | 1.2202     | 1.2786     | 1.2980     |
| 70°        | 0.21980213 | 0.43290201 | 0.632803   | 0.8134132  | 0.96923215 | 1.09551918 | 1.1884382  | 1.24517456 | 1.26402037 |
| 65°        | 0.21229339 | 0.41810678 | 0.61115946 | 0.78556318 | 0.93600295 | 1.05790007 | 1.14755221 | 1.20224625 | 1.22034042 |
| 60°        | 0.20316898 | 0.40012949 | 0.58486463 | 0.75173456 | 0.89565021 | 1.0122297  | 1.09793265 | 1.15016811 | 1.16737294 |
| 55°        | 0.19249832 | 0.37910698 | 0.55411863 | 0.71218478 | 0.84848102 | 0.95885565 | 1.03998717 | 1.08933651 | 1.10552105 |
| 50°        | 0.18036264 | 0.35519924 | 0.51915545 | 0.66721485 | 0.79485438 | 0.89818413 | 0.97406698 | 1.02021439 | 1.03525547 |
| 45°        | 0.16685429 | 0.32858822 | 0.48024119 | 0.61716701 | 0.73517843 | 0.83067689 | 0.90076355 | 0.94332783 | 0.95711098 |
| 40°        | 0.15207608 | 0.29947644 | 0.437672   | 0.56242216 | 0.66990732 | 0.7568477  | 0.82060477 | 0.85926197 | 0.87168229 |
| 35°        | 0.13614047 | 0.26808546 | 0.39177186 | 0.53339693 | 0.59953781 | 0.67725844 | 0.73420069 | 0.76865661 | 0.77961957 |
| 30°        | 0.11916876 | 0.2346542  | 0.3428901  | 0.44054055 | 0.52460545 | 0.59251483 | 0.6422089  | 0.67220131 | 0.68162348 |
| 25°        | 0.10129001 | 0.19943707 | 0.29139874 | 0.37433139 | 0.44568053 | 0.50326182 | 0.54532952 | 0.57063015 | 0.57843983 |
| 20°        | 0.08264056 | 0.16270211 | 0.23768966 | 0.30527334 | 0.36336372 | 0.41017869 | 0.44429984 | 0.46471615 | 0.47085389 |
| 15°        | 0.06336208 | 0.12472888 | 0.18217162 | 0.23389198 | 0.27828148 | 0.31397386 | 0.33988878 | 0.35526538 | 0.35968447 |
| 10°        | 0.04360137 | 0.0858064  | 0.12526714 | 0.16073056 | 0.19108136 | 0.21537949 | 0.23289096 | 0.24311083 | 0.24577764 |
| 5°         | 0.02350833 | 0.04623087 | 0.0674093  | 0.08634588 | 0.10242699 | 0.11514595 | 0.1241207  | 0.12910605 | 0.13000029 |
| 0°         | 0.00323737 | 0.0063035  | 0.00903844 | 0.01130406 | 0.01299309 | 0.01403609 | 0.0144058  | 0.0141187  | 0.01323356 |

| EBL<br>LAT | 50°        | 55°        | 60°        | 65°        | 70°        | 75°        | 80°        | 85°        | 90° |
|------------|------------|------------|------------|------------|------------|------------|------------|------------|-----|
| 75°        | 1.2780     | 1.2192     | 1.1233     | 0.9933     | 0.8332     | 0.6479     | 0.4431     | 0.2249     | 0   |
| 70°        | 1.24442563 | 1.18701379 | 1.09356117 | 0.96694117 | 0.81103484 | 0.3061092  | 0.43117887 | 0.21881975 | 0   |
| 65°        | 1.20131324 | 1.14577786 | 1.05546143 | 0.93315023 | 0.78260251 | 0.60843159 | 0.41596331 | 0.21107193 | 0   |
| 60°        | 1.14905813 | 1.09582188 | 1.00932899 | 0.89225746 | 0.74821409 | 0.58162173 | 0.397582   | 0.20171772 | 0   |
| 55°        | 1.08805799 | 1.03752602 | 0.95551494 | 0.84457408 | 0.70813132 | 0.55038538 | 0.37617487 | 0.19082831 | 0   |
| 50°        | 1.0187708  | 0.97133397 | 0.89442885 | 0.79046297 | 0.66265924 | 0.51496026 | 0.35190481 | 0.17848659 | 0   |
| 45°        | 0.94174265 | 0.89774948 | 0.82653562 | 0.73033596 | 0.61214392 | 0.47561599 | 0.32495654 | 0.16478648 | 0   |
| 40°        | 0.85754099 | 0.81733258 | 0.75235195 | 0.66465066 | 0.55696981 | 0.43265198 | 0.29553516 | 0.14983224 | 0   |
| 35°        | 0.76681293 | 0.73069528 | 0.63744242 | 0.59390696 | 0.49755683 | 0.38639524 | 0.26386458 | 0.13373769 | 0   |
| 30°        | 0.67024897 | 0.63849695 | 0.58741521 | 0.51864327 | 0.43435714 | 0.33719779 | 0.23018583 | 0.11662531 | 0   |
| 25°        | 0.568584   | 0.54143927 | 0.49791741 | 0.43943239 | 0.36785173 | 0.28543407 | 0.19475522 | 0.09862535 | 0   |
| 20°        | 0.46259176 | 0.44026091 | 0.40463016 | 0.35687717 | 0.29854675 | 0.23149802 | 0.15784242 | 0.07987479 | 0   |
| 15°        | 0.35307892 | 0.3357319  | 0.30826343 | 0.2716059  | 0.22696965 | 0.17580013 | 0.11972833 | 0.06051633 | 0   |
| 10°        | 0.2487894  | 0.22864776 | 0.20955062 | 0.18426754 | 0.15366517 | 0.1187643  | 0.08070304 | 0.0406973  | 0   |
| 5°         | 0.12684572 | 0.11982348 | 0.10624302 | 0.09552679 | 0.0791912  | 0.04106355 | 0.04106355 | 0.02056855 | 0   |
| 0°         | 0.01184713 | 0.01008727 | 0.008104   | 0.00605903 | 0.00411455 | 0.00111154 | 0.00111154 | 0.00028325 | 0   |

## 4.12 Modo de Presentación Ploter

Pueden ser cambiados diversos parámetros de la presentación ploter, tales como los colores, brillo y fondo de pantalla de la presentación radar; los colores y brillo de los elementos de la carta y la presentación de datos de la carta.

- 1. Pulsar la tecla [NAV MENU].
- 2. Pulsar la tecla [7] para seleccionar PLOTTER PRESENTATION.
- 3. Pulsar [7] otra vez para seleccionar DEFAULT (por defecto) o USER SET.
- 4. Pulsar la tecla [ENTER].
- 5. Pulsar la tecla [NAV MENU] para terminar.

Configuración por defecto (DEFAULT).

| Elemento                               | Por defecto           |  |  |  |
|----------------------------------------|-----------------------|--|--|--|
| Color, brillo, fondo de pantalla radar |                       |  |  |  |
| Color fondo de pantalla                | Negro                 |  |  |  |
| Color ecos                             | Amarillo              |  |  |  |
| Línea de proa                          | Brillante             |  |  |  |
| Brillo de ploteo                       | M2                    |  |  |  |
| Anillos de distancia                   | OFF (desactivados)    |  |  |  |
| Brillo y color de los e                | elementos de la carta |  |  |  |
| Carta                                  | M1                    |  |  |  |
| Símbolos                               | M1                    |  |  |  |
| Retícula L/I                           | M1                    |  |  |  |
| Información de la carta                |                       |  |  |  |
| Peligros                               | ON (activado)         |  |  |  |
| Línea de costa                         | ON (activada)         |  |  |  |
| Densidad de tierra                     | ON (activada)         |  |  |  |
| Nombres de lugares                     | OFF (desactivado)     |  |  |  |
| Marcas                                 | OFF (desactivadas)    |  |  |  |
| Ploteo del barco propio                | OFF (desactivado)     |  |  |  |
| Ploteo de blancos                      | OFF (desactivado)     |  |  |  |
| Línea de contorno                      | OFF (desactivada)     |  |  |  |
| Retícula                               | OFF (desactivada)     |  |  |  |

# Capítulo 5 MANTENIMIENTO

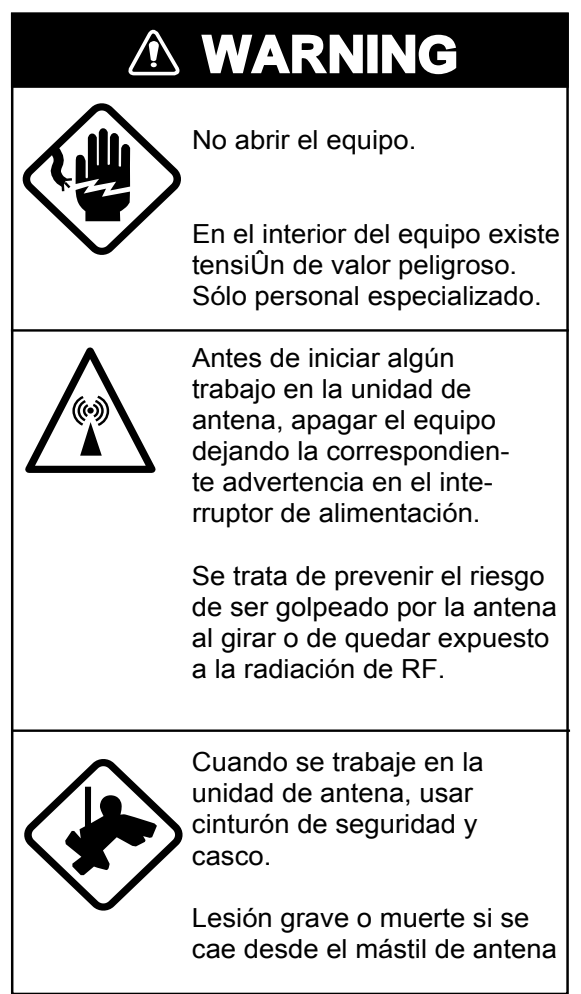

Las comprobaciones y el mantenimiento periódicos son importantes para mantener cualquier sistema electrónico en buen estado de funcionamiento y prolongar al máximo su vida útil. Se describen a continuación los procedimientos adecuados a este fin.

# 5.1 Programa de Mantenimiento Periódico

| Período        | Elemento                              | Punto de prueba                                                                                                    | Observaciones                                                                                                    |
|----------------|---------------------------------------|----------------------------------------------------------------------------------------------------|----------------------------------------------------------------------------------------------------|
|                | Pernos de<br>fijación de<br>la antena | Comprobar que están apreta-<br>dos y sin corrosión.                                                                                                    | Sustituir los pernos corroí-<br>dos. Cubrir los pernos con<br>sellador anticorrosivo. Apli-<br>car grasa a las tuercas.                                                                                                    |
| 3 a 6<br>meses | Radiador de<br>antena                 | Material extraño en la superfi-<br>cie del radiador causará una<br>considerable pérdida de rendi-<br>miento. Limpiarlo con un paño<br>suave y agua dulce. Compro-<br>bar que no hay roturas. | No usar agentes limpiado-<br>res que puedan atacar la pin-<br>tura y las marcas. Si se de-<br>tecta alguna grieta, reparar-<br>la provisionalmente usando<br>una pequeña cantidad de<br>compuesto sellador o adhe-<br>sivo. |

| 3 a 6<br>meses                    | Conectores y<br>terminales de<br>la unidad de<br>antena                                  | Retirar la cubierta de la antena<br>y comprobar los conectores y<br>terminales de conexión. Verifi-<br>car que la junta de goma de la<br>cubierta está en buen estado. | Al cerrar la antena , asegu-<br>rarse de que no se han atra-<br>pado los cables con la cu-<br>bierta.                                                 |
|-----------------------------------|------------------------------------------------------------------------------------------|----------------------------------------------------------------------------------------------------|----------------------------------------------------------------------------------------------------|
| TRC y<br>componentes<br>asociados |                                                                                          | La alta tensión del TRC atrae<br>el polvo ambiental, el cual de-<br>grada el aislamiento.                                                                              | Avisar al representante de<br>Furuno para la limpieza de<br>estos componentes y, si es<br>necesario, la sustitución de<br>los elementos deteriorados. |
| a 1 año                           | Conectores y<br>terminales de<br>la unidad de<br>presentación.<br>Terminal de<br>tierra. | Comprobar que están bien<br>apretados y que no existe co-<br>rrosión.                                                                                                  |                                                                                                    |

## 5.2 Duración Estimada de las Partes Principales

| Parte              | Тіро                                                                                                    | Duración Estimada   | Notas               |
|--------------------|----------------------------------------------------------------------------------------------------|---------------------|---------------------|
| Motor de<br>antena | D8G-571 (banda X) 42 rpm<br>D8G-571 (banda X) 24 rpm                                                      | Más de 10.000 horas | Viento de 100 nudos |
| Magnetrón          | MG 5241, banda X, 12 kW<br>MG 5436, banda X, 25 kW<br>MG 5223F, banda S, 30 kW<br>MG 5240, banda S, 60 kW | 2.000-3.000 horas   |                     |

## 5.3 Sustitución de la Pila

Una pila instalada en la tarjeta RP o tarjeta de Giroscópica, en la unidad de presentación, mantiene los datos cuando se apaga el equipo. La duración estimada de esta pila es de aproximadamente 5 años; cuando su tensión baja, aparece NG en el resultado de la prueba de diagnóstico para la tarjeta RP. Ponerse en contacto con un distribuidor de Furuno para proceder a su sustitución.

|            | Pila tipo  | Código      |
|------------|------------|-------------|
| Tarjeta RP | ER3s       | 000 127 759 |
| Tarjeta GC | CR 1/2 8.L | 000 103 769 |

# Capítulo 6 SOLUCION DE INCIDENCIAS

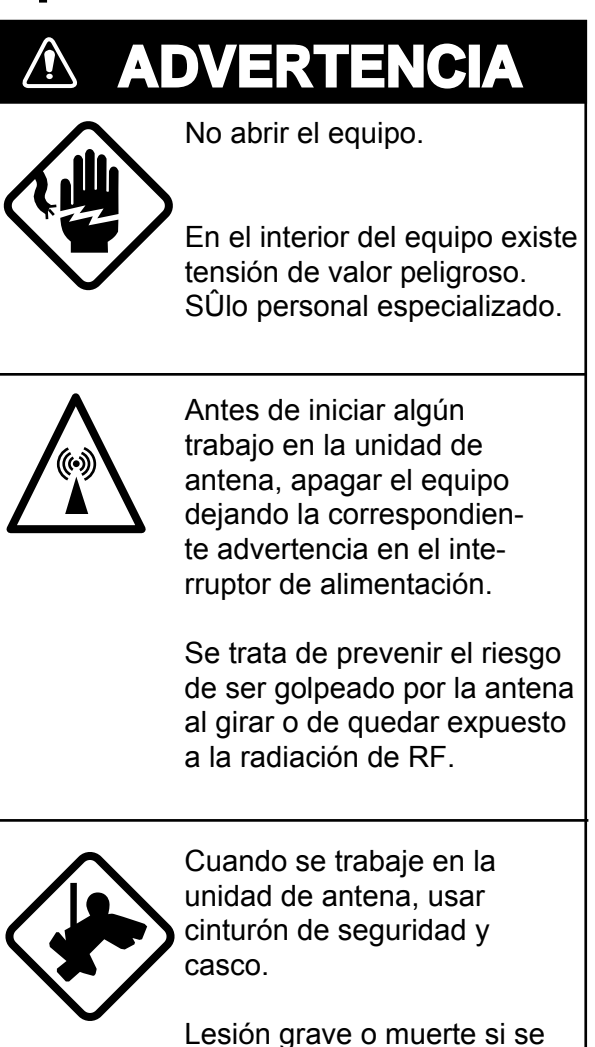

cae desde el m·stil de antena

# 6.1 Primer Nivel

Se describe en esta sección como resolver problemas operacionales, utilizando los controles del operador y sin abrir ninguna de las unidades componentes del sistema.

| Problema                         | Remedio                                                                                                    |  |  |  |
|----------------------------------|----------------------------------------------------------------------------------------------------|--|--|--|
| Pitido de tecla<br>inaudible     | Ajustar el nivel en el menú RADAR 2, párrafo 1.32.                                                                                                    |  |  |  |
| No hay marca del<br>barco propio | Para el tipo R, comprobar que se ha seleccionado SHIP'S MARK ON,<br>en el menú RADAR 2 (párrafo 1.32). Asimismo, las características del<br>barco deben haber sido establecidas en la configuración inicial. Con-<br>sultar los detalles a un representante de Furuno.<br>El tipo IMO no dispone de esta función. |  |  |  |

# 6.2 Segundo Nivel

Se describe en esta sección como resolver problemas de hardware y software, lo cual debe ser ejectudo por personal técnico cualificado.

**Nota:** El equipo de radar contiene módulos complejos cuya reparación a nivel de componentes no es posible por parte del usuario.

#### Cualificación del personal técnico

Todos los ajustes de un transmisor de radio durante la instalación, reparación o mantenimiento, que puedan afectar a su correcto funcionamiento deben ser ejecutados bajo la supervisión y responsabilidad de persona en posesión del correspondiente certificado de operador que incluya el radar. Esto es lo que exige el U. S. Codes of Federal Regulations part 80.169.

Del mismo modo, cada administración tiene sus propias reglas de las cuales debe estar enterado el personal de servicio.

| Problema                                                                | Causa probable o punto de prueba                                                                                                    | Remedio                                                                                                    |  |
|-------------------------------------------------------------------------|----------------------------------------------------------------------------------------------------|----------------------------------------------------------------------------------------------------|--|
| Se enciende pero no<br>funciona<br>No se ilumina el panel<br>de control | <ol> <li>Fusibles F1 y F2 fundidos</li> <li>Tensión aliment./polaridad</li> <li>Fuente de alimentación</li> <li>Lámparas de iluminación</li> </ol>                                                                                                    | <ol> <li>Sustituir</li> <li>Corregir</li> <li>Sustituir tarjeta fuent. aliment.</li> <li>Sustituir</li> </ol>                                                                                                    |  |
| No hay imagen aún<br>ajustando el brillo<br>del TRC                     | <ol> <li>Menús RADAR 1/2/3</li> <li>Alta tensión TRC</li> <li>Tarjeta SPU</li> </ol>                                                                                                    | <ol> <li>En caso de una sola unidad<br/>de presentación con intercon-<br/>mutación, asegurarse que se<br/>ha seleccionado RADAR 1 en<br/>el menú RADAR 3</li> <li>Comprobar el valor de la alta<br/>tensión !PELIGRO!</li> <li>Sustituir</li> </ol> |  |
| No gira la antena                                                       | <ol> <li>Mecanismo de arrastre de<br/>la antena (nótese que apa-<br/>rece el aviso BRG SIG<br/>MISSING en espera)</li> <li>Relé del motor de antena<br/>defectuoso (relé térmico K2,<br/>200/220/380, 440/100 VCA)</li> <li>Tarjeta INT 9170</li> </ol> | <ol> <li>Comprobar que no hay corto<br/>entre #1 y #2 de J461 en la tar-<br/>jeta INT 9170</li> <li>Reponer el relé</li> <li>Verificar que el interruptor de<br/>antena está conectado</li> </ol>                                                   |  |
| No hay datos ni marcas<br>en el estado de transmi-<br>sión              | 1 Tarjeta SPU                                                                                                    | 1 Sustituir                                                                                                    |  |

Al avisar al servico técnico, informar del S/N y de los síntomas observados.

| Ajustando la ganancia<br>con el control A/C SEA<br>al mínimo, hay marcas<br>y leyendas pero no<br>ruido ni ecos | <ol> <li>Amplificador de FI</li> <li>Cable de señal entre la ante-<br/>na y la unidad de presenta-<br/>ción</li> <li>Amplificador de vídeo</li> </ol>   | <ol> <li>Sustituir</li> <li>Comprobar la continuidad y<br/>aislamiento del cable.</li> <li>Nota: desconectar ambos ex-<br/>tremos del cable antes de me-<br/>dir con el óhmetro</li> <li>Comprobar el coaxial de vídeo;<br/>si está bien, sustituir la tarjeta<br/>SPU</li> </ol>                                              |
|----------------------------------------------------------------------------------------------------|----------------------------------------------------------------------------------------------------|----------------------------------------------------------------------------------------------------|
| Hay marcas, leyendas<br>y ruido pero no ecos                                                                    | <ol> <li>Fusible F801 (unidad transmisora)</li> <li>Magnetrón</li> <li>Modulador</li> <li>Tarjeta SPU</li> </ol>                                        | <ol> <li>Sustituirlo; si se funde otra<br/>vez, el modulador o circuitos<br/>asociados pueden estar ave-<br/>ríados</li> <li>Comprobar la corriente de<br/>magnetrón en el medidor del<br/>subpanel. Sustituir el magne-<br/>trón.</li> <li>Sustituirlo</li> <li>Sustituirlo</li> </ol>                                        |
| La imagen no se<br>actualiza                                                                                    | <ol> <li>Generador de la señal de<br/>demora (en unidad de an-<br/>tena)</li> <li>Tarjeta SPU</li> <li>Vídeo "congelado"</li> </ol>                     | <ol> <li>Comprobar cables de señal</li> <li>Sustituir</li> <li>Apagar y encender el radar</li> </ol>                                                                                                    |
| Incorrecta orientación<br>de la imagen                                                                          | 1 Tarjeta SPU<br>2 Interfaz de giro                                                                                                    | <ol> <li>Cuando no se recibe el impulso<br/>de línea de proa aparece el avi-<br/>so HD SIG MISSING</li> <li>Sustituir</li> </ol>                                                                                                    |
| Sensibilidad baja aún<br>ajustando el control<br>TUNE                                                           | <ol> <li>Magnetrón</li> <li>MIC</li> <li>Radiador sucio</li> <li>Agua en la guía de ondas</li> <li>Supresión de segunda tra-<br/>za activada</li> </ol> | <ol> <li>Comprobar la corriente de magnetrón en la escala de 48 millas;<br/>si es demasiado baja, sustituir el<br/>magnetrón</li> <li>Comprobar la corriente del MIC;<br/>si es baja, puede estar fuera de<br/>sintonía. Sintonizar el MIC</li> <li>Limpiar</li> <li>Eliminar</li> <li>Desactivar; ver sección 1.35</li> </ol> |
| Se cambia la escala<br>pero no cambia la<br>imagen                                                              | <ol> <li>Teclas de escala</li> <li>Tarjeta SPU</li> <li>Tarjeta madre</li> <li>Vídeo "congelado"</li> </ol>                                             | <ol> <li>Pulsar las teclas [+] y [-] varias<br/>veces. Si el problema perma-<br/>nece puede ser necesario sus-<br/>tituir el teclado</li> <li>Sustituir</li> <li>Sustituir</li> <li>Apagar y encender el radar</li> </ol>                                                                                                    |

| Supresor de interferen-<br>cias inoperativo (no hay<br>indicación de supresión) | 1 Tecla defectuosa<br>2 Tarjeta SPU                                                                                                  | 1 Reparar<br>2 Sustituir                                                                                                    |  |  |
|---------------------------------------------------------------------------------|----------------------------------------------------------------------------------------------------|----------------------------------------------------------------------------------------------------|--|--|
| Intensificación de eco<br>inoperativa (no hay<br>indicación ES1 ni ES2)         | 1 Tarjeta SPU                                                                                                    | 1 Sustituir                                                                                                    |  |  |
| Sólo es posible presen-<br>tar dos líneas índice                                | 1 Incorrecta configuración<br>del intervalo entre líneas                                                                             | 1 Corregir; ver sección 1.26                                                                                                    |  |  |
| No hay anillos de<br>distancia                                                  | <ol> <li>Ajustar el brillo de los anillos<br/>en el menú BRILLIANCE 1</li> <li>Tarjeta SPU</li> </ol>                                | <ol> <li>Si el problema continua, susti-<br/>tuir la tarjeta</li> <li>Sustituir</li> </ol>                                             |  |  |
| Mala discriminación<br>en distancia                                             | 1 El control de antiperturba-<br>ción de mar no está funcio<br>nando correctamente                                                   | <ol> <li>Ajuste incorrecto del A/C SEA;<br/>si solo actúa a muy corta dis-<br/>tancia, oscilador de referencia<br/>desviado</li> </ol> |  |  |
| La presentación de<br>movimiento verdadero<br>no funciona bien                  | <ol> <li>Mal contacto de la tecla<br/>MODE</li> <li>Entrada de velocidad<br/>incorrecta</li> <li>Señal de giro incorrecta</li> </ol> | <ol> <li>Pulsar un poco más fuerte</li> <li>Establecer velocidad correcta;<br/>ver sección 1.24</li> <li>Verificar giro</li> </ol>     |  |  |
| Seguimiento de blan-<br>cos incorrecto                                          | 1 Mala definición de los<br>blancos en la perturbación                                                                               | 1 Ajustar los controles A/C SEA<br>y A/C RAIN.; secciones 1.13 y<br>1.14                                                               |  |  |

# 6.3 Prueba de Diagnóstico

La unidad dispone de un programa de prueba que verifica el funcionamiento de sus circuitos principales. Nótese que, durante la prueba se pierde la imagen radar.

Proceder como sigue.

- 1. Pulsar la tecla [RADAR MENU] para presentar el menú FUNCTIONS 1.
- 2. Pulsar la tecla [0] tres veces para abrir el menú FUNCTIONS 4.
- Pulsar la tecla [3] para seleccionar TEST; pulsar la tecla [ENTER].
   Aparece la versión del programa; se ejecuta la prueba y en pantalla aparecen los resultados como se ilustra en la página 6-6; OK indica funcionamiento normal; NG indica funcionamiento anormal.
- 4. Los cuadrados (□) que aparecen en el fondo de la pantalla de presentación de resulta dos son para la verificación de los controles y teclas del panel del operador. Al actuar sobre un control o tecla, el cuadrado correspondiente se "ilumina" indicando que el control o tecla es reconocido correctamente.
- 5. Par finalizar la prueba, pulsar la tecla [STBY/TX] una o dos veces.

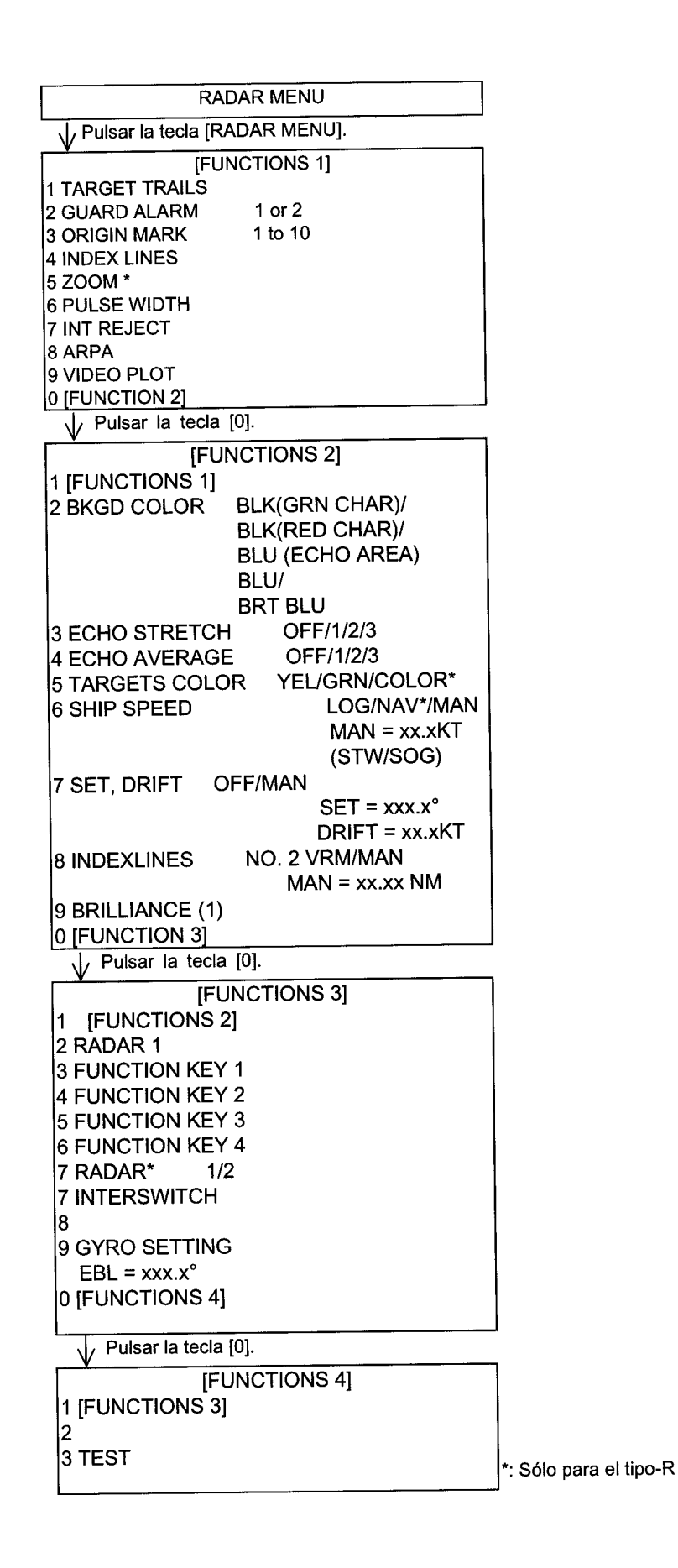

| FR-21                                           | 05 TEST    |        |                         |      |                         |
|-------------------------------------------------|------------|--------|-------------------------|------|-------------------------|
|                                                 | PROGRAM NO | ROM    | RAM                     | CRAM | DISPSW<br>1234          |
| MAIN                                            | 0359149103 | ОК     | ОК                      |      |                         |
| ARPA                                            | 1859038103 | ОК     | ОК                      | ОК   | 1010                    |
| DSP                                             | 1859039101 | ОК     | ОК                      | OK   |                         |
| RP                                              | 0359150102 | ОК     | ОК                      | OK   | 0001                    |
| DRAM                                            |            |        | ОК                      |      |                         |
| RP BO                                           | ARD BAT    | ОК     |                         |      |                         |
| RP CA                                           | RD 1       | ОК     | CARD 2                  |      | ОК                      |
| CA                                              | RD 1 BAT   | ОК     |                         |      |                         |
| ANTEN                                           | INA SPEED  | 42 RPM |                         |      |                         |
| TRIG F                                          | TRIG FREQ  |        |                         |      |                         |
| MAG C                                           | URRENT     | 11 V   |                         |      |                         |
| R. MOI                                          | NITOR      | 1.2 V  |                         |      |                         |
| TUNE                                            | TUNE IND   |        |                         |      |                         |
|                                                 | 2 3<br>    | 002    | 2 □ □<br>1 □ □<br>1 □ □ |      | □ □ □<br>2 5 1<br>0 0 8 |
| Para salir pulsar la tecla [STBY/TX] dos veces. |            |        |                         |      |                         |

Los controles analógicos, tales como Brillo, A/C Rain, A/C Sea, Ganancia, no pueden ser probados.

# Capítulo 7 MENUS

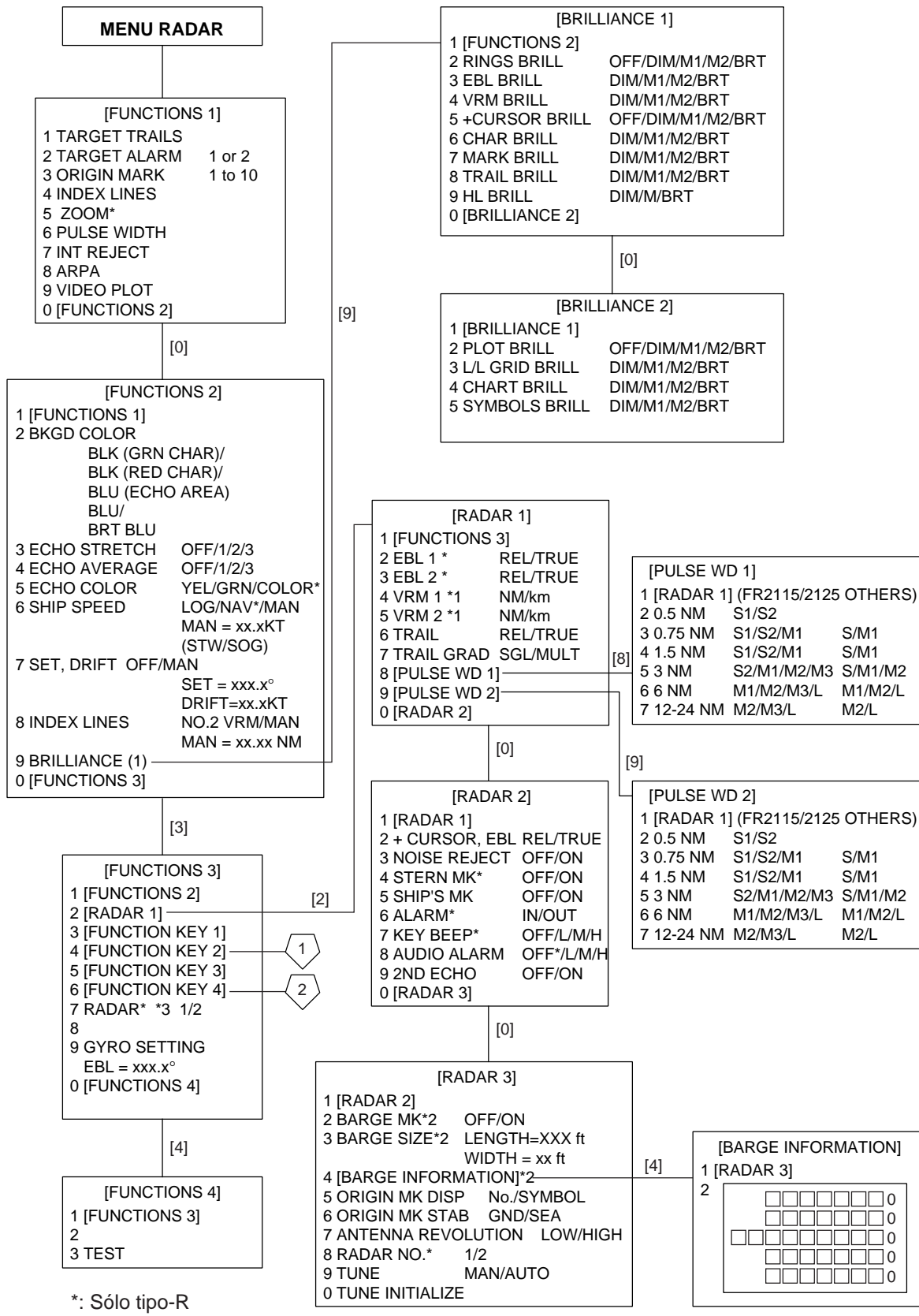

\*1: Sólo modo pesca (uno de los tipos del tipo-R)

\*2: Sólo modo SM (uno de los tipos del tipo-R)

\*3: Cuando RJ-7 es conectado, cambiar a INTERSWITCH

Versiones R/N/W: El menú no se cierra automáticamente. En la versión G el menú se cierra automáticamente si no hay ninguna operación durante 30 segundos.

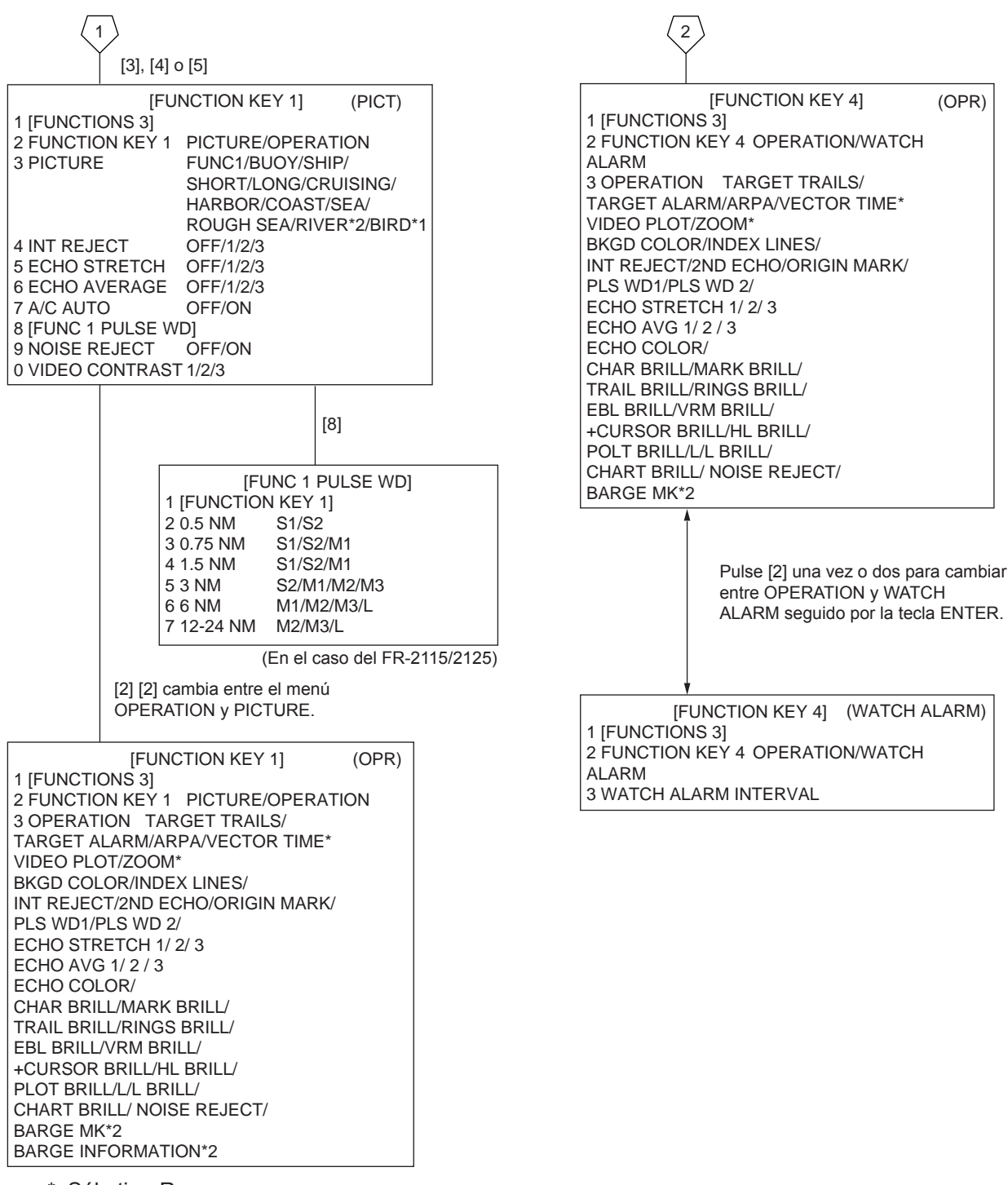

\*: Sólo tipo-R

- \*1: Sólo modo pesca (uno de los tipos del tipo-R)
- \*2: Sólo SM (uno de los tipos del tipo-R)

**TECLA [PLOT MENU]** 

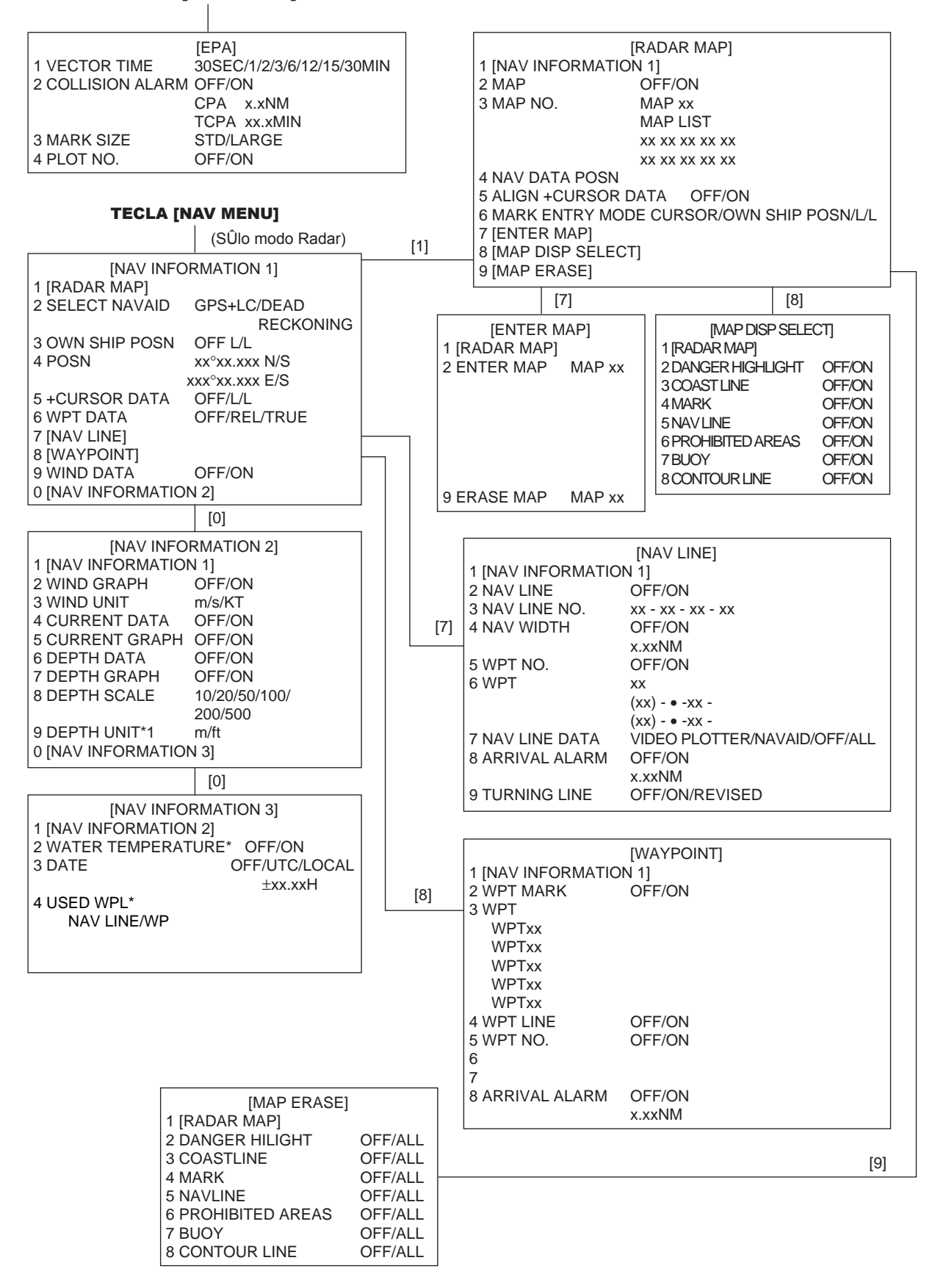

\*1: Sólo tipo-R
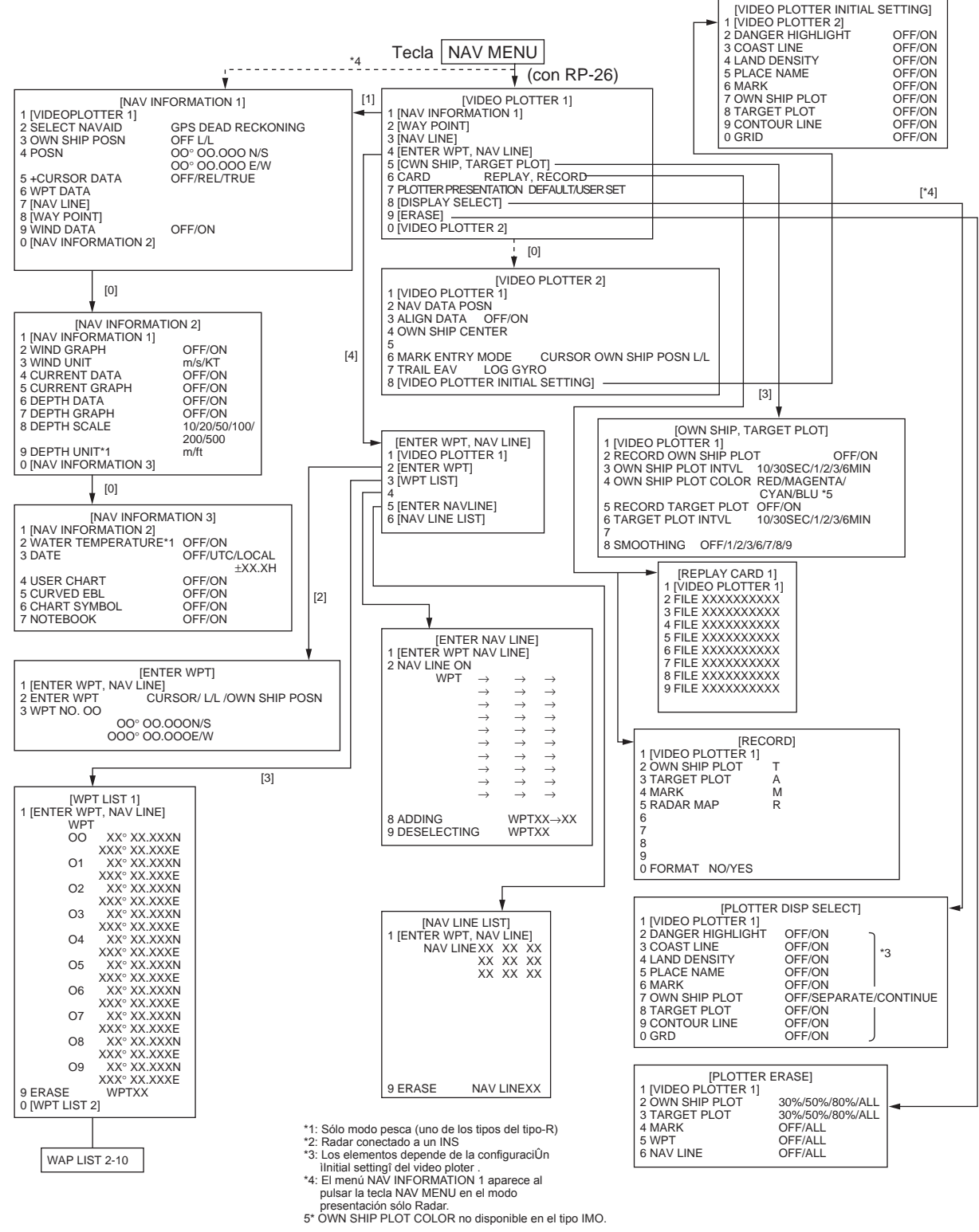

# Capítulo 8 EQUIPOS AUXILIARES

## 8.1 Monitor de Rendimiento

En barcos de 300 TRB y mayores, que efectuen travesías internacionales, se exige la instalación de un Monitor de Rendimiento del radar. Para los radares de banda X, los Furuno PM-30 y PM-50, en la frecuencia de 9.410  $\pm$  50 MHz, satisfacen los requisitos exigidos. Para radares de la banda S, se dispone del PM-50 en la frecuencia de 3.050  $\pm$  30 MHz. Se explica a continuación como usar estos monitores.

El monitor de funcionamiento es una unidad independiente, esto es, no está interconectada con el sistema de radar excepto en lo que se refiere a la alimentación (100 V CA). Algunas veces, la alimentación no se toma del radar y, así, el monitor funciona como un dispositivo absolutamente separado.

## Operación del monitor

Cuando existe el conmutador de radares RJ-7, situarlo en modo directo. Pulsar, en el compartimento de sintonía, el botón PM ON/OFF; el radar pasa automáticamente a la escala de 24 millas. En la pantalla del radar aparecen varios arcos en situación opuesta a la línea de proa (si el monitor se ha instalado, como es habitual, a popa de la antena del radar); si el transmisor y el receptor del radar están en buenas condiciones de funcionamiento deben aparecer 4 arcos, a 12 millas el más cercano.

La distancia del arco más cercano se reduce en 3 millas por cada 3 dB de pérdida de la potencia de transmisión. La sensibilidad del receptor se evalúa por el número de arcos visibles; se pierde un arco por cada 3 dB de reducción en la sensibilidad del receptor.

| Rendimiento del transn        | Rendimiento de | l receptor      |         |
|-------------------------------|----------------|-----------------|---------|
| Distancia al arco más cercano | Pérdida        | Número de arcos | Pérdida |
| 12 millas                     | 0 dB           | 4               | 0 dB    |
| 9 millas                      | 3 dB           | 3               | 3 dB    |
| 6 millas                      | 6 dB           | 3               | 6 dB    |
| 3 millas o menos              | > 10 dB        | 1               | > 9 dB  |
|                               |                | 0               | > 12 dB |

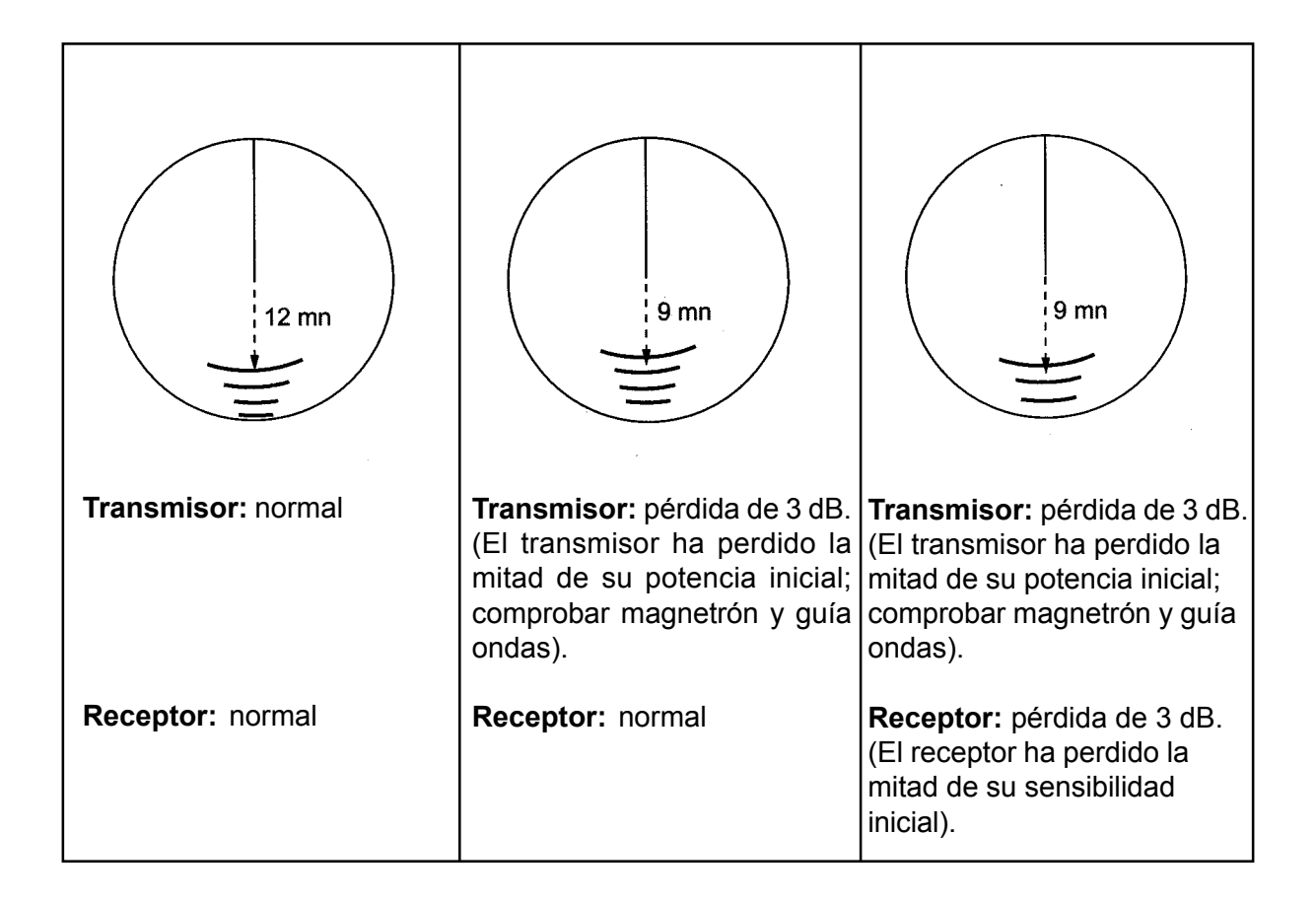

## 8.2 Unidad de Interconmutación

La unidad de interconmutación RJ-7 permite el funcionamiento independiente o coordinadode dos sistemas de radar de la series FR-2100, FR-2105 y FR/FAR-2805. La estructura de menús es la siguiente.

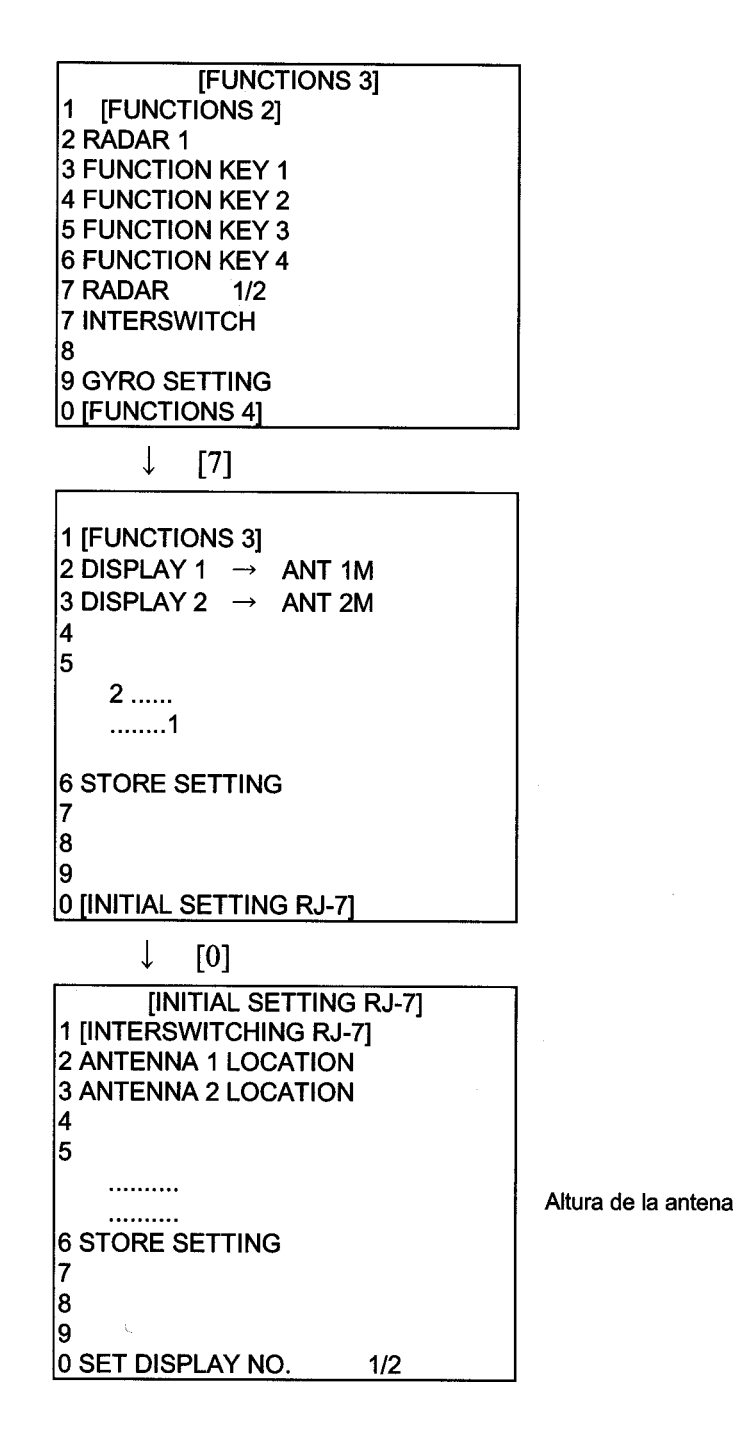

## 8.3 Para Barcos de Pesca

Este radar puede ser adecuado como una versión para barco de pesca mediante una configuración interna, la cual permite la presentación opcional "BIRD" (Pájaros) que puede ser asignada a una de las teclas de función en el momento de la instalación, vía los menús FUNCTION KEY 1, 2 ó 3.

La función BIRD configura el radar para la óptima detección de pájaros marinos entre 6 y 16 millas. Como se sabe, la localización de las bandadas de estas aves es muy útil en la búsqueda de ciertas especies de peces.

**Nota:** Los elementos señalados con \* deben ser mantenidos con la configuración por defecto.

# Capítulo 9 Interfaz Digital (IEC 61162-1 Edición 1 y Edición 2)

## 1. Setencias I/O (Entrada/Salida) del Canal 1

## Entrada

BWC, BWR, DBT, DPT, GGA, GLL, MWV, RMA, RMB, RMC, RTE, VDR, WPL, ZDA, VTG (sólo R)

## Salida

OSD (cada 3 s), RSD (3 s)

## 2. Setencias I/O (Entrada/Salida) del Canal 2

## Entrada

VBW, VHW, HDT

## NOTA

El canal 2 puerto serie puede ser conectado con una caja interfaz multiplexor IF-2300 para proporcionar los datos velocidad del barco y rumbo.

## 3. Setencias I/O (Entrada/Salida) del Canal 3

## Salida

TTM (cada10 s cuando se esté adquiriendo los 10 blancos)

## 4. Circuito Señal Serie I/O (Entrada/Salida)

Vea página siguiente.

NOTA: El VDR es conectado a la unidad de presentación via una placa interfaz opcional.

## 5. Descripción de la Sentencias

Vea la página 9-3 y posteriores.

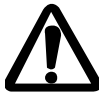

Sentencia sin checksum no serán aceptadas como un dato adecuado.

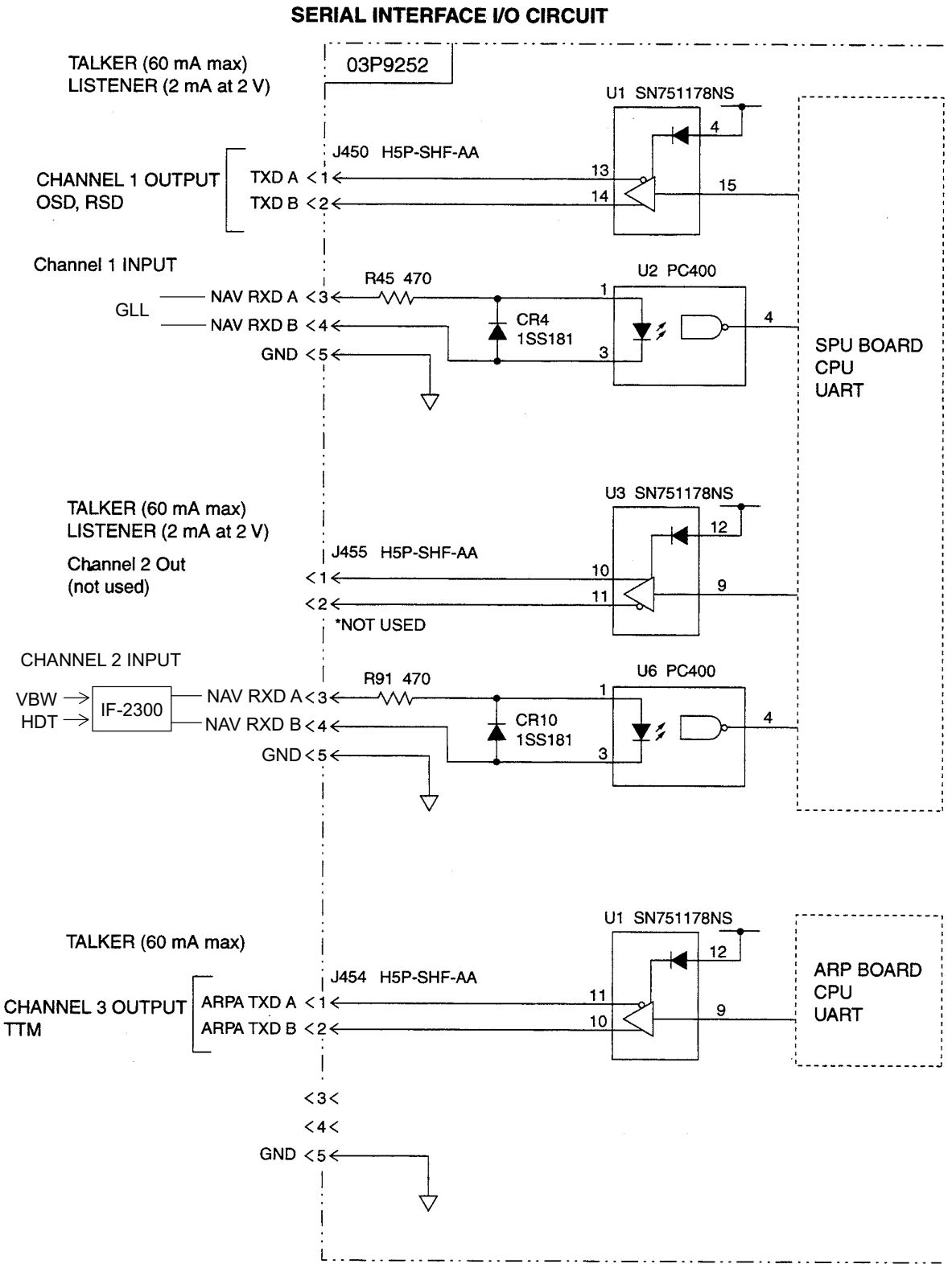

FR-2105 SERIES SERIAL INTERFACE I/O CIRCUI

## Descripción de las Sentencias

## **Canal 1 Entrada**

#### BWC - Demora y distancia al waypoint - círculo máximo

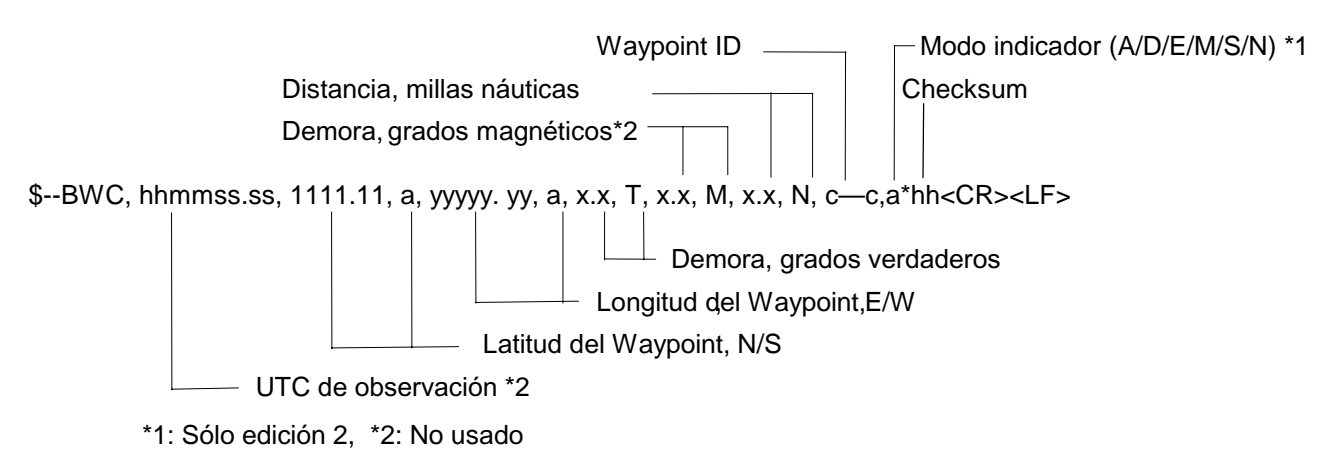

#### BWR - Demora y distancia al waypoint - línea de rumbo

Hora (UTC), distancia y demora a un waypoint waypoint específico desde la posición presente. El dato \$--BWR es calculado a lo largo de la línea de rumbo desde la posición presente antes que a lo largo del círculo máximo.

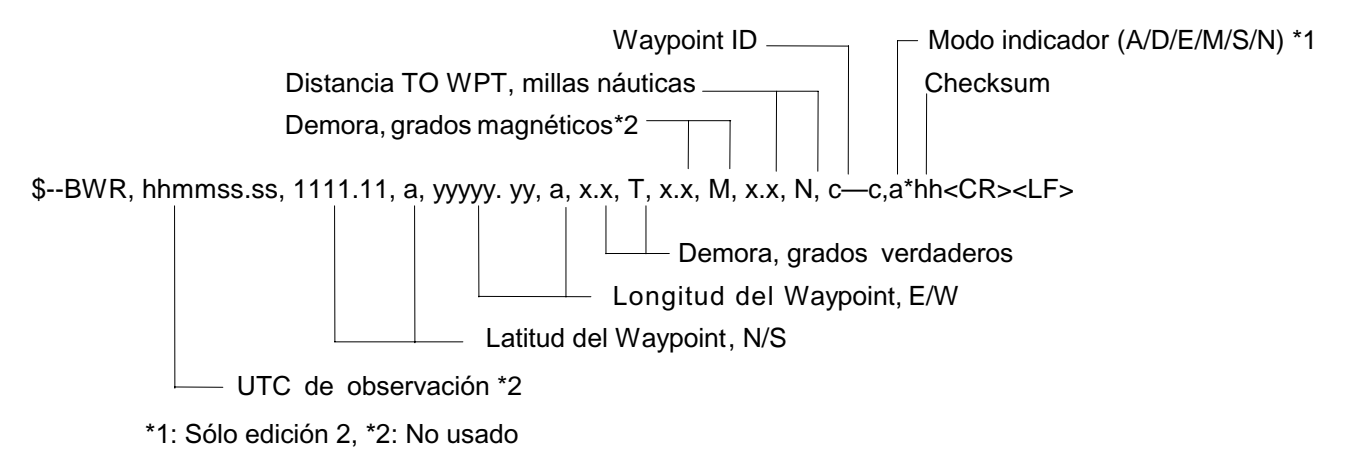

Note: En le modo indicador el caracter "a" ha sido definido como sigue.

- A= Modo autónomo
- D= Modo diferencial
- E= Modo estimado (por estima)
- M= Modo entrada manual
- S= Modo simulador
- N= Dato no válido

#### DBT - Fondo debajo del transductor

Fondo referenciado al transductor.

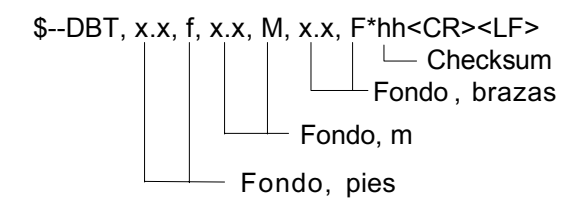

#### DPT - Fondo

Reolución IMO A.224 (VII). Fondo relativo al transductor y desplazamiento de la medida del transductor. Números positivos proporcionan la distancia desde el transductor a la superficie. Números negativos proporcionan la distancia desde el transductor a la quilla.

S--DPT, x.x, x.x, x.x\*hh<CR><LF> Checksum Desplazamiento desde el transductor, en metros = distancia desde el transductor a la superficie Fondo relativo al transductor, en metros \*1: Sólo edicion 2, no obstante no se usa

#### GGA - Datos de posición global (GPS)

Datos hora, posición relativo al recpetor GPS.

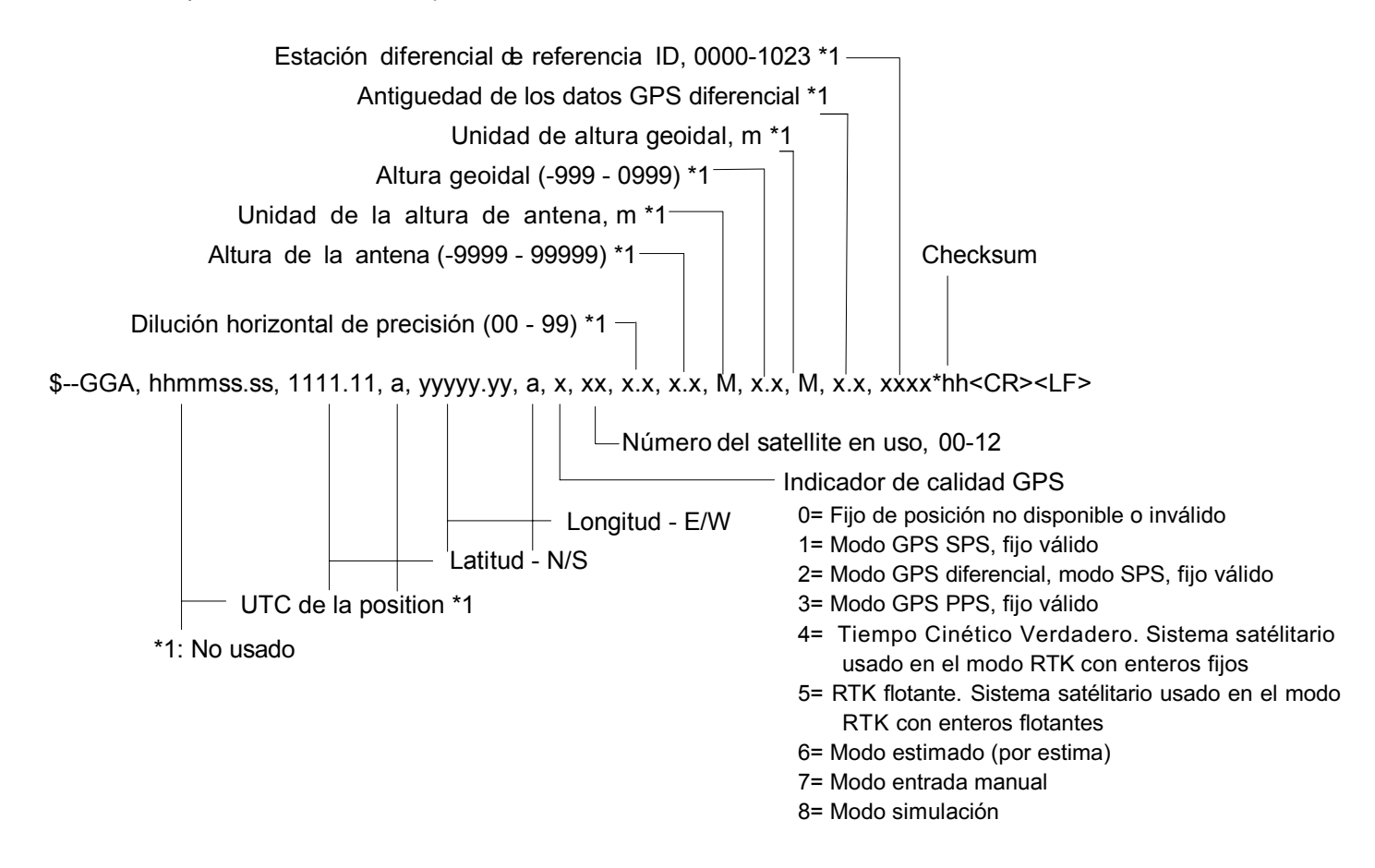

#### GLL - Posición geográfica - latitud/longitud

Latitud/ y longitud de la posición del barco, hora de la posición y estado.

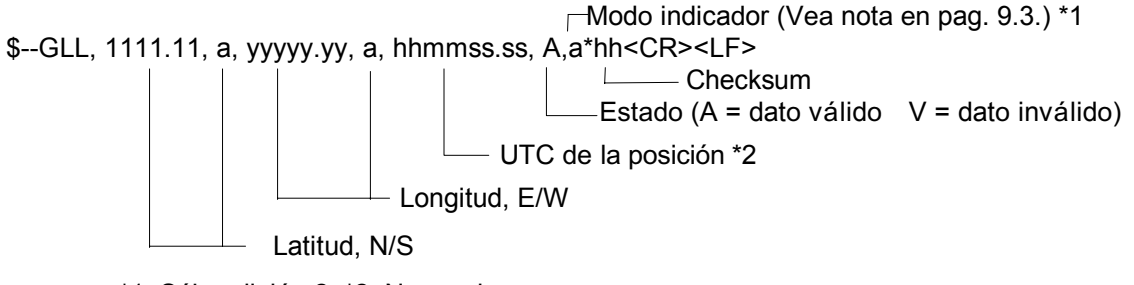

\*1: Sólo edición 2, \*2: No usado

#### MWV - Velocidad y ángulo del viento

Cuando el campo dereferencia es seleccionado a relativo, los datos proporcionados ofrecen el ángulo del viento con referencia al rumbo del barco y a la velocidad del viento, ambos relativos al movimiento del barco.

Cuando el campo de referencia es seleccionado a verdadero, los datos proporcionados ofrecen el ángulo del viento relativo al rumbo del barco y a la velocidad del viento, ambos relativos al movimiento del barco. El viento verdadero es el vector suma del vector viento aparente relativo y la velocidad del barco a lo largo de la línea de proa del barco. Si representa el viento en el barco serán relativo estacionario al agua y rumbo en la misma dirección.

#### RMA - Datos LORAN-C mínimamente recomendado

Datos de posición, rumbo y velocidad proporcionados por un receptor LORAN-C. Las diferencias horarias A y B usadas en el cálculo de la latitud/longitud. El Checksum es obligatorio en esta setencia. Esta setencia es transmitida en intervalos que no exceden de 2 s y siempre acompañados por RMB cuando un waypoint destino está activado. RMA y RMB son los datos mínimos recomendados por el recepetor LORAN-C. Todos los campos de datos deben ser proporcionados, los campos nulos son usados para los datos no disponibles temporalmente.

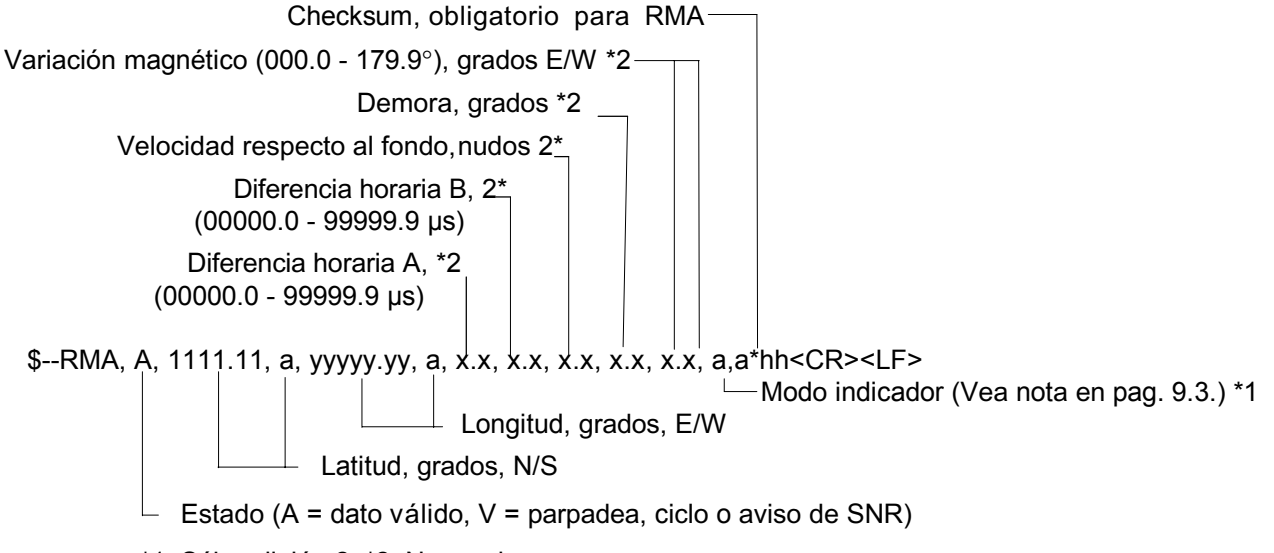

\*1: Sólo edición 2, \*2: No usado

#### RMB - Información de navegación mínima

Datos de navegación desde la posición actual a un waypoint destino proprocionado por un navegador LORAN-C, TRANSIT, OMEGA, GPS, DECCA u otro sistema de navegación integrada. El checksum es obligatorio en esta sentencia. Esta sentencia acompaña simepre a las setencias RMA o RMC cuando un destino está seleccionado en un receptor LORAN-C, TRANSIT o GPS, otros sistemas puedn transmitir \$--RMB sin \$--RMA o \$--RMC.

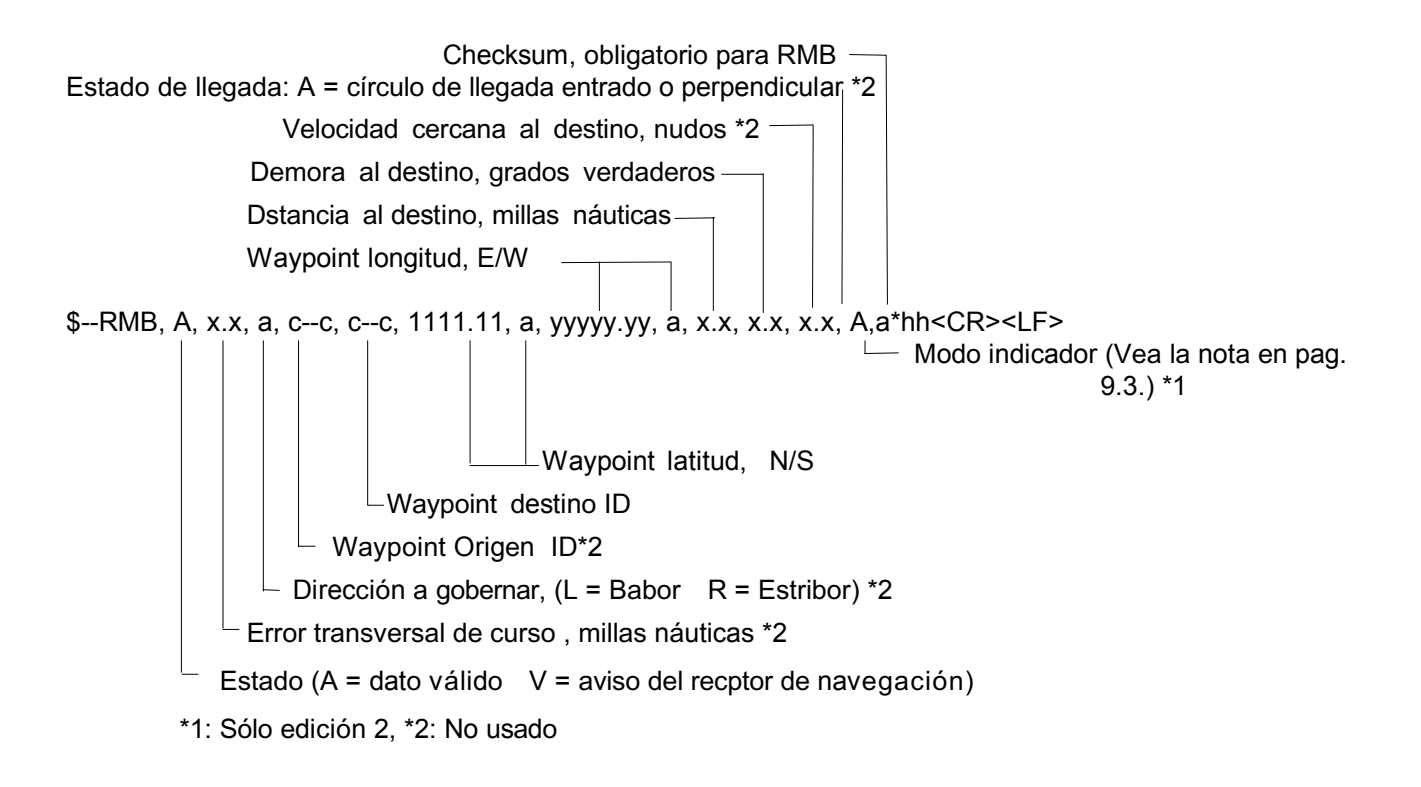

#### **RMC** - Datos específicos GPS/TRANSIT recomendados

Datos hora, fecha, posición, rumbo y velocidad proporcionados por un recepyot de navegación GPS o TRANSIT. El checksum es obligatorio en esta setencia. Esta sentencia es transmitida en intervalos que no exceden los 2 s y siempre está acompañado por RMB cuando un waypoint destino está activo. RMC y RMB son los datos mínimos recomendados para ser proporcionados por un receptor GPS o TRANSIT. Todos los campos de datos deben ser proporcionados, los campos nulos son usados cuando los datos no están disponibles temporalmente.

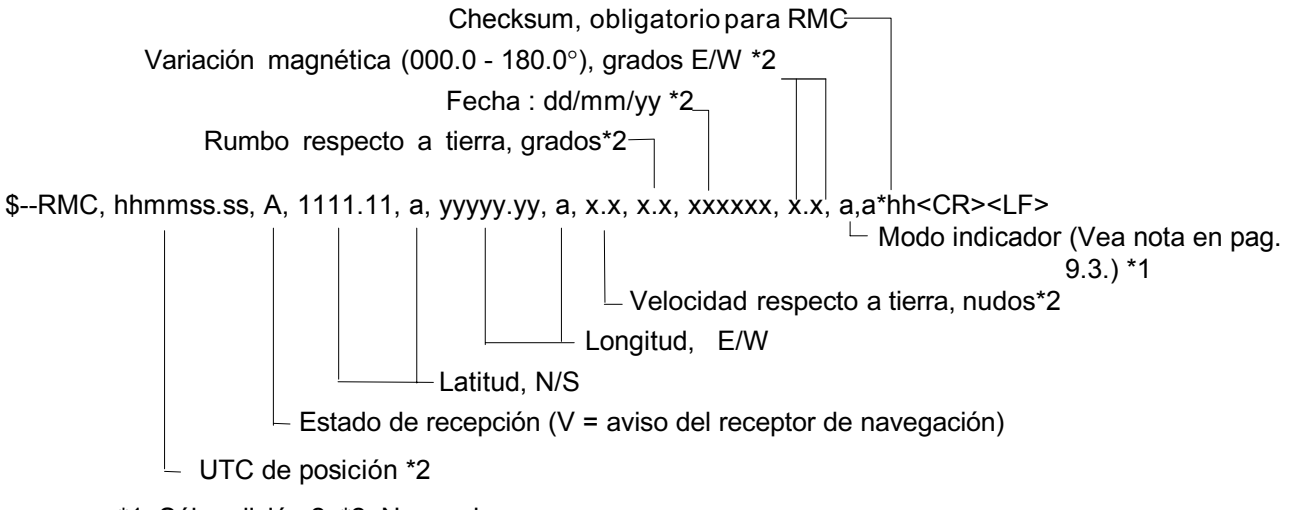

\*1: Sólo edición 2, \*2: No usado.

#### **RTE - Rutas**

Los identificadores de los waypoints, son listados en orden con el waypoint de salida como primero, para la ruta seleccionada. Se proporcionan dos modos de transmisión: "c" indica que la lista completa de waypoints de la ruta está siendo transmitida; "w" indica una ruta de trabajo donde el primer waypoint listado será siempre el último waypoint alcanzado (FROM), mientras que el segundo waypoint listado es siempre el waypoint al que barco se dirige (TO), los waypoints restantes de la lista representan el resto de la ruta.

\$--RTE, x.x, x.x, a, c--c, c--c, ..... c--c\*hh<CR><LF>

 Checksum

 Waypoint "n" identificador

 Ruta identificador

 Modo mesanje (C = ruta completa, W = ruta de trabajo)

 Número del mensaje

 Número total de mensajes transmitidos

#### VDR - Set y drift

La dirección hacia donde la corriente fluye (set) y la velocidad (drift) de la corriente.

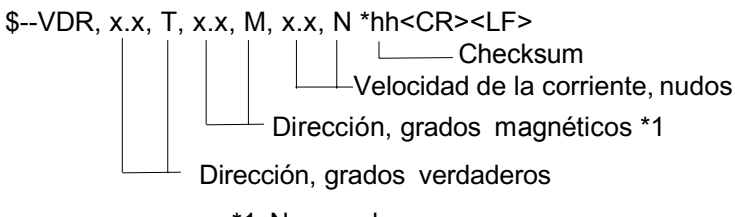

\*1: No usado

#### WPL - Situación del waypoint

Latitud y longitud de waypoint específico

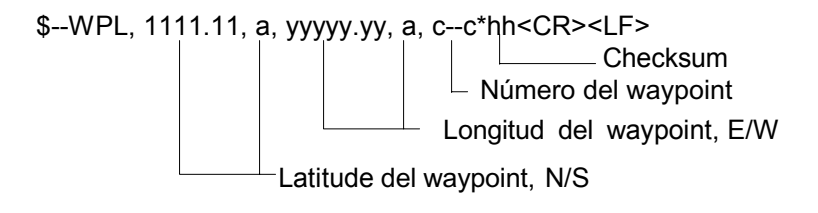

#### ZDA - Hora y fecha

UTC, día, mes, año y zona horaria local.

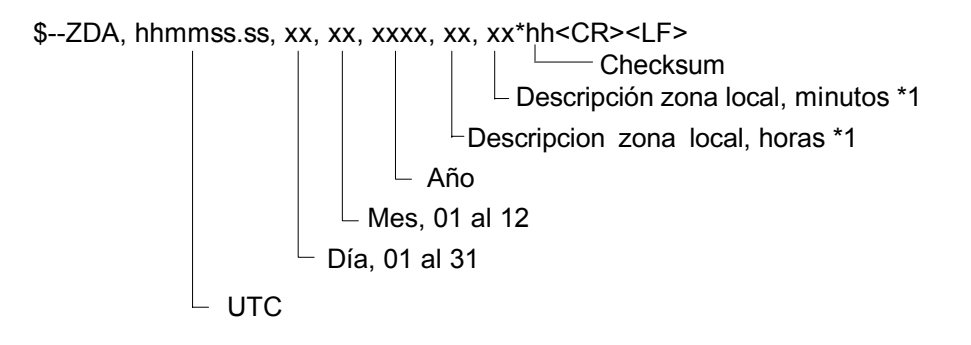

\*1: No usado

#### VTG - Rumbo y velocidad respecto al fondo (sólo en el tipo-R)

El rumbo y la velocidad real respecto a tierra.

\$--VTG, x.x, T, x.x, M, x.x, N, x.x, K,a \*hh<CR><LF> Modo indicador (Vea la nota en pag. 9.3.) \*1 Velocidad respecto al fondo, km/h Velocidad respecto al fondo, nudos Rumbo respecto a tierra, grados magnéticos \*1: Sólo edición 2

#### Canal 1 salida

#### RAOSD - Datos del propio barco

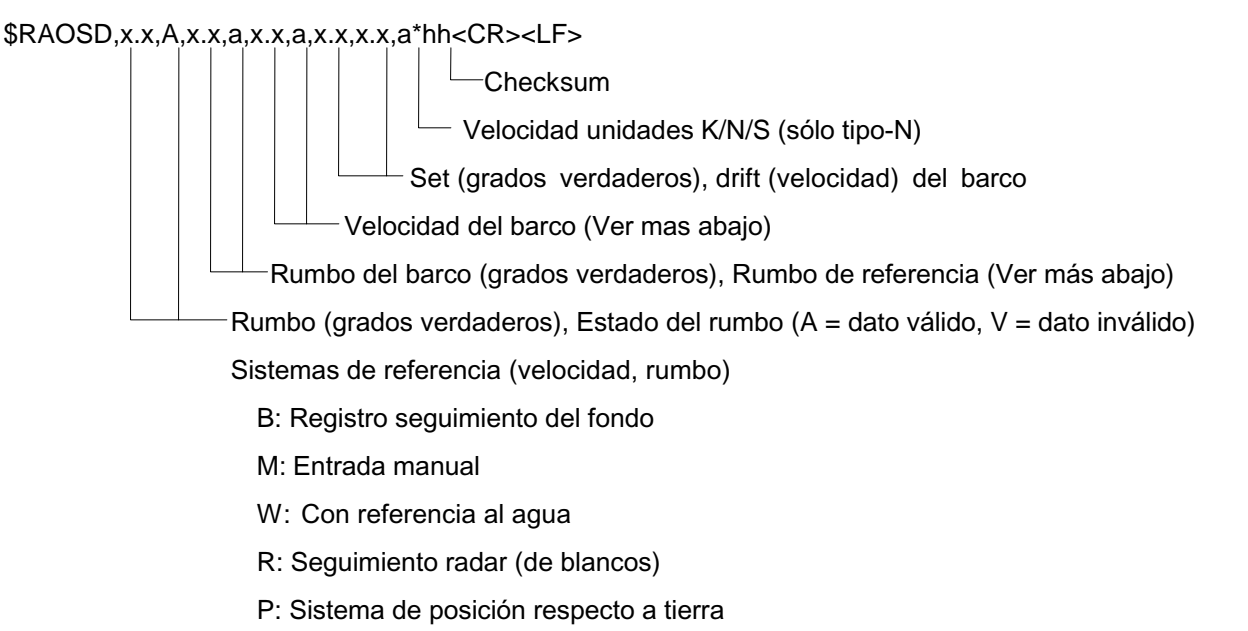

#### RARSD - Datos del sistema radar

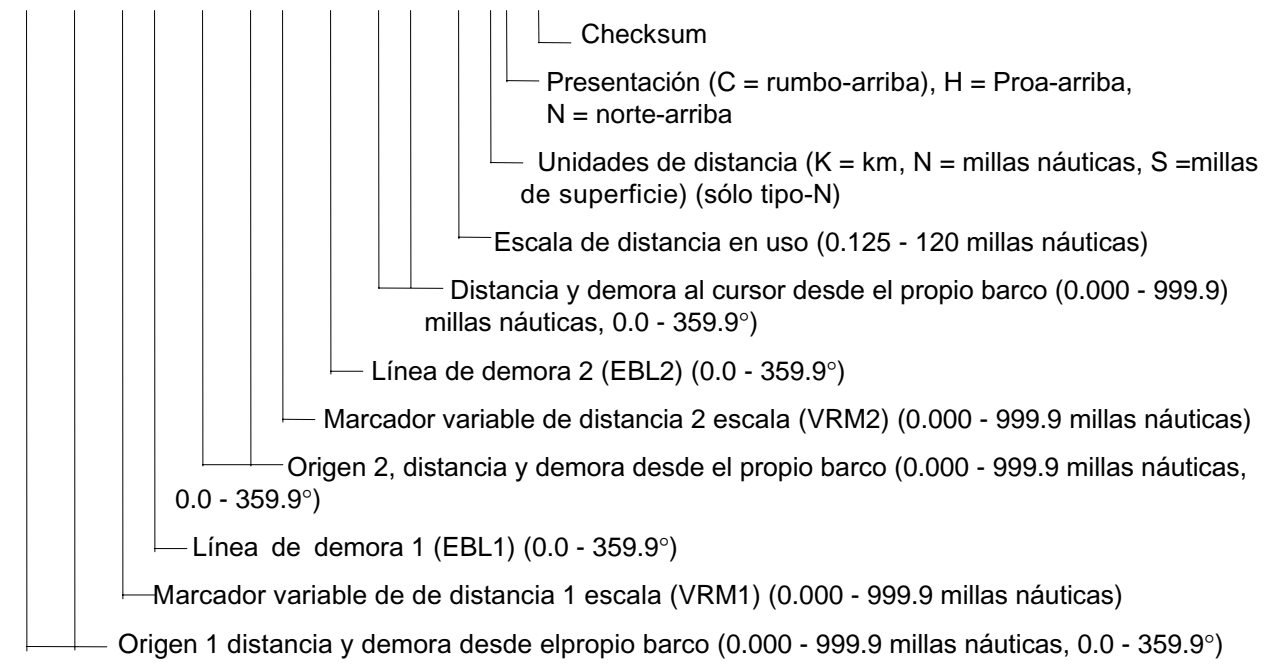

### **Canal 2 entrada**

#### VBW - Velocidad dual respecto al fondo/agua

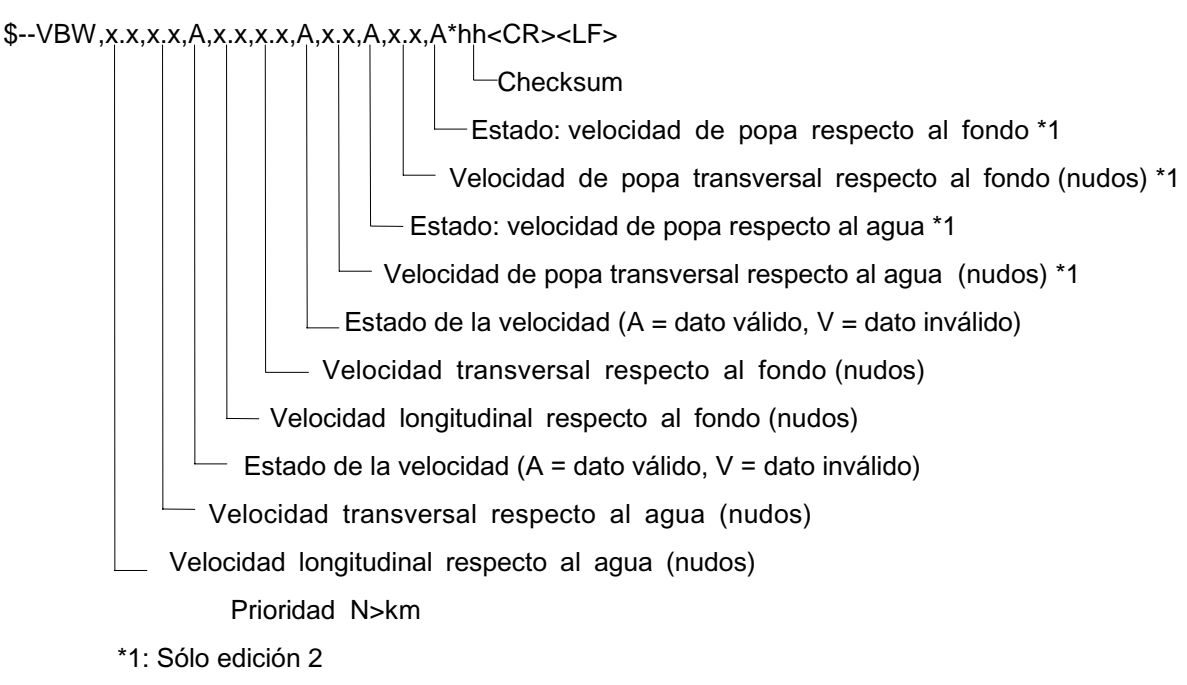

#### VHW - Velocidad y rumbo respecto al agua

El rumbo del compás al que barco se dirige y la velocidad del barco relativa al agua.

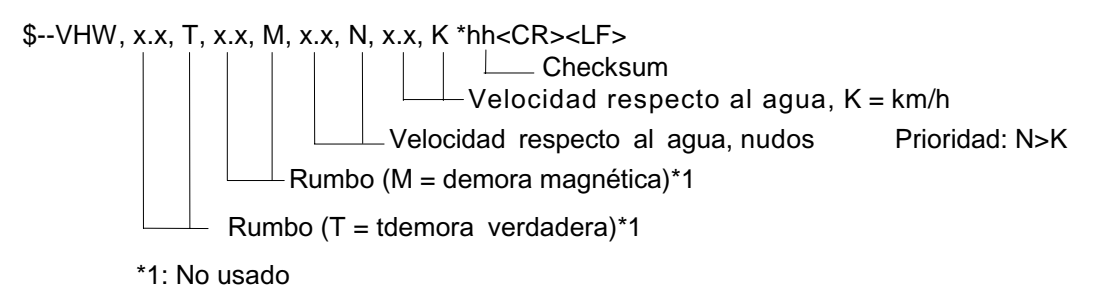

#### HDT

\$HDT,x.x,T\*hh<CR><LF>

└─Checksum ──Rumbo, grados\_verdaderos

## Canal 3 salida

#### RATTM - Mensaje del blanco seguido

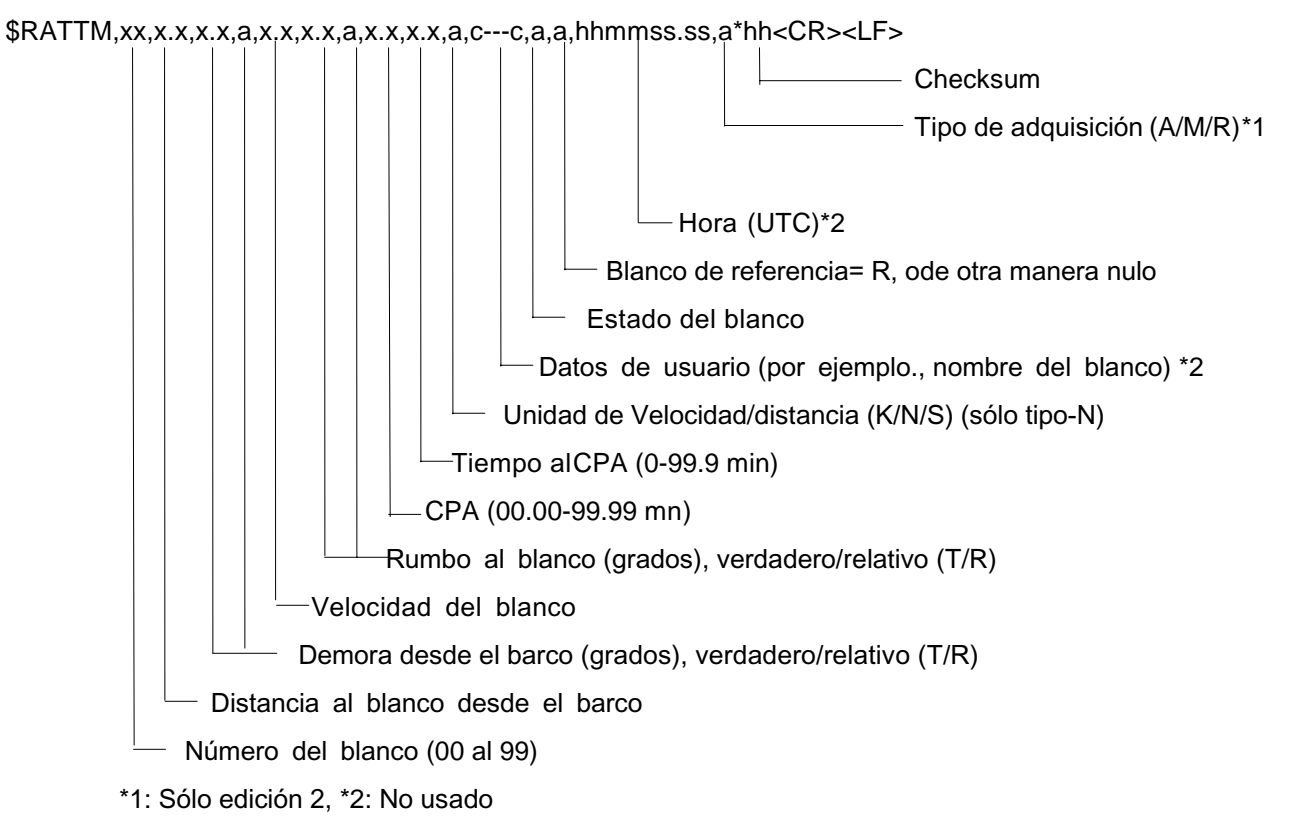

# Capítulo 10 Lista de Partes y Localización de P. Principales

FR-2105 Series/FR-2105-B Series

## FR-2105 series UNIDAD DE PRESENTACION RDP-124 FR-2105-B series UNIDADES PROCESADORA, CONTROL Y MONITOR

Model

FURUNO

1

|          |                        | Unit     | Display Unit RDP-124, Processor Unit RP |                      |                       |
|----------|------------------------|----------|-----------------------------------------|----------------------|-----------------------|
| 電気部      | 品表                     |          | Monitor RDF                             | -124-M-ES, Control U | Unit RCU-011          |
| ELECTRIC | CAL PARTS LIST         | Ref.Dwg. |                                         |                      | Page                  |
|          | 99年 11月                | Blk.No.  |                                         |                      | E-1                   |
| SYMBOL   | ТҮРЕ                   |          | CODE No.                                | REMARKS              | SHIPPABLE<br>ASSEMBLY |
| 回路記号     | 型式                     |          | コート゛番号                                  | 備考                   | 出荷単位組品                |
|          | PRINTED CIRCUIT BOARD  |          | プリント基板                                  |                      |                       |
| 1B7      | 03P9252, INT           |          | 008-487-550                             |                      | 0                     |
| 1B8      | 03P9253, SPU           |          | 008-487-500                             |                      | $\bigcirc$            |
| 1B9      | 03P9254, PAL           |          | 008-487-570                             |                      | $\bigcirc$            |
| 1B10     | 03P9255, PNL           |          | 008-487-600                             |                      | $\bigcirc$            |
| 1B11     | 03P6256, PAR           |          | 008-487-580                             |                      | $\bigcirc$            |
| 1B13     | HV9017A, HV            |          | 008-481-630                             | FR-2115/2115-B       | $\bigcirc$            |
|          | HV9017B, HV            |          | 008-481-640                             | FR-2125/2125-B       | 0                     |
| U4       | 64P1106A, GC           |          | 004-412-220                             | OPTION               | $\bigcirc$            |
| U5       | 18P9002B, ARP          |          | 008-473-650                             | OPTION               | $\bigcirc$            |
| U6       | 14P0298, RP            |          | 008-487-640                             | OPTION               | $\bigcirc$            |
| U6       | 14P0299, CARD I/F      |          | 008-487-660                             | OPTION               | $\bigcirc$            |
| U18      | 03P9225, PM-IN         |          | 008-487-620                             | OPTION               | 0                     |
|          | CRT ASSY. PARTS        |          | CRT 組品部品                                |                      |                       |
|          | IRF19634G, MOS FET     |          | 000-790-215                             |                      | $\bigcirc$            |
|          | 2SC5301-YB, TR         |          | 000-790-216                             |                      | $\bigcirc$            |
|          | PCF18-01, FB TR        |          | 000-790-217                             |                      | $\bigcirc$            |
|          | PBH172, MAIN PCB       |          | 000-790-218                             |                      | $\bigcirc$            |
|          | PBH173, VIDEO PCB      |          | 000-790-219                             |                      | 0                     |
|          | PBH163, SW PCB         |          | 000-790-220                             |                      | 0                     |
|          | PBH183, RELAY PCB      |          | 000-790-221                             |                      | 0                     |
|          | PBH182, CRT SOCKET PCB |          | 000-790-222                             |                      | 0                     |
|          | PBH207, CONNECTOR PCB  |          | 000-790-223                             |                      | 0                     |
|          | IF3-A10, PCB           |          | 000-790-224                             |                      | 0                     |
|          | M51LEQ180, CRT         |          | 000-790-255                             |                      | 0                     |
|          | CRT ASSEMBLY           |          | CRT 組品                                  |                      |                       |
| 1B15     | CDT2136B, PDM9025      |          | 008-487-360                             |                      | 0                     |
|          | PANEL ASSEMBLY         |          | 操作部組品                                   |                      |                       |
|          | PAL/PAR/PNL/TB301      |          | 008-487-370                             | Japanese             | 0                     |
|          |                        |          | 008-487-390                             | English              | 0                     |
|          | POWER BLOCK ASSY.      |          | 電源組品                                    |                      |                       |
| 1B3      | 03P9245A, PTU          |          | 008-487-430                             | 100/115VAC, 24rpm    | $\bigcirc$            |
|          | 03P9245C, PTU          |          | 008-487-890                             | 100/115VAC, 42rpm    | $\bigcirc$            |
|          | 03P9245D, PTU          |          | 008-487-900                             | 220VAC, 24rpm        | 0                     |
|          | 03P9245F, PTU          |          | 008-487-920                             | 220VAC, 42rpm        | 0                     |

|           |                     |             | Page            | E-2                   |
|-----------|---------------------|-------------|-----------------|-----------------------|
| SYMBOL    | ТҮРЕ                | CODE No.    | REMARKS         | SHIPPABLE<br>Assembly |
| 回路記号      | 型式                  | コード番号       | 備考              | 出荷単位組品                |
|           | POWER BLOCK ASSY.   | 電源組品        |                 |                       |
| 1B4       | 03P9246A, PTU       | 008-487-440 | For DC, 24rpm   | $\bigcirc$            |
|           | 03P9246C, PTU       | 008-493-700 | For DC, 42rpm   | 0                     |
|           | FILTER ASSY.        | フィルター組品     |                 |                       |
| 1B5       | RPU-011             | 008-487-470 | For 100/115VAC  |                       |
|           | RPU-011             | 008-487-480 | For 220VAC      |                       |
|           | RDP-124             | 008-492-460 | For DC          | $\bigcirc$            |
|           | COOLING FAN         | ファンモーター     |                 |                       |
| B1, B2    | MMS-06C24DS-R01     | 000-128-409 | w/cable         | 0                     |
| . <u></u> | FUSE                | ヒューズ        |                 |                       |
| F1, F2    | FGB0 5A AC250V      | 000-549-022 | For 220VAC spec |                       |
|           | FGBO 10A AC125V     | 000-549-065 | For 100VAC spec |                       |
| F1        | FGBO 20A AC125V     | 000-549-015 | For DC spec     |                       |
| F3        | FGB0 0.5A AC125V    | 000-549-060 | For DC spec     |                       |
|           | FILTER              | フィルター       |                 |                       |
| FL1       | LF-210              | 000-588-410 |                 |                       |
|           | SWITCH              | スイッチ        |                 |                       |
| S1        | S-331               | 000-474-214 |                 |                       |
| S2        | LB-26WKS1           | 000-140-814 |                 |                       |
|           | CABLE ASSEMBY       | ケーブル組品      |                 |                       |
| W1        | UL2464SB20P/1P      | 000-140-813 |                 |                       |
| _         | 03-1918 (6P)        | 008-487-000 | P467-TB2        |                       |
|           | 03-1912 (6P)        | 008-486-940 | P101-fuse       |                       |
|           | 03-1919 (3-3P)      | 008-487-010 | P107-P481       |                       |
|           | 03-1922 (3-P3P)     | 008-487-040 | P102-P583       |                       |
|           | 03-1920 (9-9P)      | 008-487-020 | P103-P415       |                       |
|           | 03-1923 (P7-3, 3P)  | 008-487-050 | P104-P582       |                       |
| _         | 03-1921 (10-10P)    | 008-487-030 | P105-P413       |                       |
|           | 03-1924 (4-P2, P2P) | 008-487-060 | P106-P121, P122 |                       |
|           | 03-1915 (3-3P)      | 008-486-970 | P401-P411       |                       |
|           | 03-1914 (5-4P)      | 008-486-960 | P446-P7 (GC)    |                       |
| _         | 03-1925 (P9-6. 5P)  | 008-487-070 | P466, P462-P581 |                       |
|           | 03–1916 (6–14P)     | 008-486-980 | P465-P1 (GC)    |                       |
|           | 03–1909 (15–15P)    | 008-486-930 | P418-P560       |                       |
|           | 03-1926 (SW-6P)     | 008-487-080 | S2-P315         |                       |
| _         | 03–1927 (6–6P)      | 008-487-090 | P711 (TB) -P311 |                       |
| l         |                     |             |                 |                       |

## 2 FR-2115/2125/2115-B/2125-B UNIDAD DE ANTENA RSB-0074/0075

| Thit         Set $RSB = 0074/0075$ ELECTRICAL PARTS LIST         Page           984         5.4           B1k. No.         E-3           SYMBOL         TYPE           CODE No.         REMARKS           PRINTED CIRCUIT BOARD $-1^+$ \$\vec{S}\$           PRINTED CIRCUIT BOARD $-1^+$ \$\vec{S}\$           PRINTED CIRCUIT BOARD $7.9 > 1 + \vec{S} + \vec{S} + S$                                                                                                    | FUF      | RUNO                  | Model    | del FR-2115/2125/2115-B/2125-B |                      |                       |  |
|----------------------------------------------------------------------------------------------------|----------|-----------------------|----------|--------------------------------|----------------------|-----------------------|--|
| 電気部品表         SCANNER UNIT         Page           ELECTRICAL PARTS LIST<br>984"5月         Ref. Dwg.<br>B1k. No.         CODE No.         REMARKS         ShiPPABLE<br>ASSEMBLY           SYMBOL         TVF         CODE No.         REMARKS         ShiPPABLE<br>ASSEMBLY           PRADE $yrb$ $yrb$ ShiPPABLE<br>ASSEMBLY         ShiPPABLE<br>ASSEMBLY           PRADE $yrb$ $yrb$ ShiPPABLE<br>ASSEMBLY         ShiPPABLE<br>ASSEMBLY           282         03P92448, RFC         008-487-230         FK-2115         O           03P92448, MD         008-487-230         FF-2125         O           03P92448, MD         008-487-230         FF-215         O           286         03P9242, TB         008-487-230         FF-215         O           287         MP-3795         008-312-370         O         O           286         03P9242, TB         008-487-230         Zrum, w/o RF module         O           286         03P9243, RFC         008-487-230         Zrum, w/o RF module         O           287         MP-3795         008-312-370         Zrum, w/o RF module         O           286         03P9242, TB         008-487-160         Starper Merce         O                                                                                                    |          |                       | Unit     | 空中線部 RSB-0074/0075             |                      |                       |  |
| ELECTRICAL PARTS LIST         Ref. Dwg.         Page           984         5月         BIk. No.         E-3           SYMBOL         TYFE         CODE No.         REMARKS         SHIPPABLE<br>ASSEMBLY           DBBAEPS $2\pi$ /* SB         #6         Her Edata           PRINTED CIRCUIT BOARD $7'J > F \overline{abs}$ #6         SSEMBLY           DBBAEPS         98, FFC         008-487-280         FR-2125         O           0379244A, MD         008-487-280         FR-2125         O         O           0379244B, MD         008-487-280         FR-2125         O         O           0379244B, MD         008-487-280         FR-2125         O         O           0286         0379242, TB         008-487-280         FR-2125         O         O           286         0379243, MD         008-487-280         FR-2125         O         O           286         0379243, TF         008-487-280         FR-2125         O         O           286         0379244, MD         008-487-300         FR-2125         O         O           287         MP-3795         008-487-300         24rpm, #/o RF module         O           288 <td< th=""><th>電気部</th><th>品表</th><th></th><th colspan="3">SCANNER UNIT</th></td<>                                                                                                    | 電気部      | 品表                    |          | SCANNER UNIT                   |                      |                       |  |
| 98年 5月         BIK. No.         E-3           SYMBOL         TYPE         CODE No.         REMARKS         SAILPPABLE           SYMBOL         TYPE         CODE No.         REMARKS         SAILPPABLE           SYMBOL         TYPE         CODE No.         REMARKS         SAILPPABLE           SYMBOL         TYPE         CODE No.         REMARKS         SAILPPABLE           SYMBOL         TYPE         CODE No.         REMARKS         SAILPPABLE           SYMBOL         TYPE         CODE No.         REMARKS         SAILPPABLE           SYMBOL         TYPE         CODE No.         REMARKS         SAILPFABLE           CODE No.         STANDA         CODE No.         REMARKS         SAILPFABLE           CODE No.         STANDA         CODE No.         REMARKS         SAILPFABLE           CODE No.         STANDA         CODE No.         STANDA         CODE No.         SAILPFABLE         CODE No.         SAILPFABLE         CODE No.         SAILPFABLE         CODE No.         SAILPFABLE         CODE No.         SAILPFABLE         SAILPFABLE         CODE No.         SAILPFABLE         CODE No.         SAILPFABLE         SAILPFABLE         CODE No.         CODE NO.         CODE No.         CODE NO.                                                                                                    | ELECTRIC | CAL PARTS LIST        | Ref.Dwg. |                                |                      | Page                  |  |
| SYMBOL         TYPE         CODE No.         REMARKS         SHIPPABLE<br>ASSEMBLY           回路記号         型式 $V = 3 + 9$ 備考         出荷単位組品           PRINTED CIRCUIT BOARD         ブリント基級         ○         ○           282         03P9243, RFC         008-437-200         FR-2125         ○           283         03P9244, MD         008-437-200         FR-2125         ○           284         03P9244, MD         008-437-300         FR-2125         ○           285         03P9244, MD         008-437-230         FR-2125         ○           286         03P9242, TB         008-437-230         ○         ○           287         MP-3795         008-437-230         ○         ○           SCANNER CHASSIS         型中線筐体部         ○         ○         ○           R MODULE         RF $= 008-437-160$ Except Japan 日本2餘          ○           RTR $= 0633$ 008-437-160         Except Japan 日本2 餘          ○           RTR $= 0634$ 008-437-160         Except Japan 日本2 ☆          ○           MTC AFEMBLY         MTC448         ○         ○         ○           MTC AFEMBLY         MTC448         ○         ○         ○                                                                                                    |          | 98年 5月                | Blk.No.  |                                |                      | E-3                   |  |
| 回路記号         型式 $-r V 番号$ 備考         田枝平依組品           PRINTED CIRCUIT BOARD         ブリント版板 $                                                                                      -$ <t< th=""><th>SYMBOL</th><th>ТҮРЕ</th><th></th><th>CODE No.</th><th>REMARKS</th><th>SHIPPABLE<br/>ASSEMBLY</th></t<>                                                                                                    | SYMBOL   | ТҮРЕ                  |          | CODE No.                       | REMARKS              | SHIPPABLE<br>ASSEMBLY |  |
| PRINTED CIRCUIT BOARD $\mathcal{I} \mathcal{I} \mathcal{I} \mathcal{I} \mathcal{I} \mathbf{k} \mathbf{k} \mathbf{k}$ 2B2         03F92438, RFC         008-487-260         FR-2115         0           03F92438, RFC         008-487-280         FR-2115         0           03F92444, MD         008-487-300         FR-2125         0           03F92448, MD         008-487-320         FR-2125         0           02F6         03F9242, TB         008-487-230         0           2B4         03F9242, TB         008-487-230         0           2B7         MP-3795         008-487-230         0           SCANNER CHASSIS $\underline{2} \pm q_k \underline{a} k ck$ 0           RSB-0074         008-487-600         24rps, w/o RF module         0           RSB-0075         008-487-660         Japan nl $\mathbf{a} k ch \zeta$ 0           RTR-063         008-487-160         Except Japan H $\mathbf{a} k ch \zeta$ 0           RTR-063         008-487-350         RTR-063         0           WIC AFEMBLY         MIC& AFEMOLY         0         0           MOTOR $\boldsymbol{\epsilon} - \boldsymbol{\phi} - \boldsymbol{\mu}$ 0         0           SWITCH $\mathcal{X} + \mathcal{Y}$ 0         0           SWITCH $\mathcal{X} + \mathcal{Y}$ 0                                                                                                    | 回路記号     | 型式                    |          | コード番号                          | 備考                   | 出荷単位組品                |  |
| 2B2         03P9243A, RFC         008-487-260         FR-2115 $\bigcirc$ 03P9243B, RFC         008-487-280         FR-2115 $\bigcirc$ $\bigcirc$ 03P9244B, MD         008-487-300         FR-2115 $\bigcirc$ $\bigcirc$ 03P9244B, MD         008-487-320         FR-2125 $\bigcirc$ $\bigcirc$ 2B4         03P9242, IF         008-487-230 $\bigcirc$ $\bigcirc$ 2B6         03P9242, IF         008-487-230 $\bigcirc$ $\bigcirc$ 2B7         MP-3795         008-312-370 $\bigcirc$ $\bigcirc$ SCANNER CHASSIS $= 2\pi q_6 g k m$ $\bigcirc$ $\bigcirc$ $\bigcirc$ RB-0074         008-487-160         Except Japan flack for $\bigcirc$ RF MODULE         RF $\neq j = -i\hbar$ $\bigcirc$ $\bigcirc$ $\bigcirc$ RTR-063         008-487-160         Except Japan flack for $\bigcirc$ MC AEEMBLY         MIC#E $\square$ $\square$ $\bigcirc$ MIC AEEMBLY         MIC#E $\square$ $\square$ $\bigcirc$ $\bigcirc$ MO10R $= 2-j = -i$ $\bigcirc$ $\bigcirc$ $\bigcirc$ $\bigcirc$ B801                                                                                                    |          | PRINTED CIRCUIT BOARD |          | プリント基板                         |                      |                       |  |
| 03P9243B, RFC         008-487-280         FR-2125 $\bigcirc$ 03P9244A, MD         008-487-300         FR-2115 $\bigcirc$ 03P9244B, MD         008-487-300         FR-2125 $\bigcirc$ 284         03P9242, TF         008-487-230 $\bigcirc$ $\bigcirc$ 286         03P9242, TB         008-487-230 $\bigcirc$ $\bigcirc$ 287         MP-3795         008-312-370 $\bigcirc$ $\bigcirc$ SCANER CHASSIS $$$\arrow$ \arrow$ \arro$ \arrow$ \arro$ \arrow$ \arro$ \arrow$ \arro$ \arrow$ \arrow$ \a$                                                                                                    | 2B2      | 03P9243A, RFC         |          | 008-487-260                    | FR-2115              | 0                     |  |
| 2B3       03P9244A, MD       008-487-300       FR-2115 $\bigcirc$ 03P9244B, MD       008-487-230       FK-2125 $\bigcirc$ 2B4       03P9242, TF       008-487-230 $\bigcirc$ 2B7       MP-3795       008-312-370 $\bigcirc$ 2B7       MP-3795       008-312-370 $\bigcirc$ SCANNER CHASSIS $2\mu$ #get##         2B7       MP-3795       008-487-100       24rpm, #/o RF module $\bigcirc$ 2B7       MP-3795       008-487-160       24rpm, #/o RF module $\bigcirc$ 2B7       MP-3795       008-487-160       Except Japan 日本念餘 $\bigcirc$ 2B7       RTR-062       008-487-160       Except Japan 日本念餘 $\bigcirc$ 2B7       RTR-063A       008-487-170 $\bigcirc$ $\bigcirc$ 2B801       RC-9253       008-487-300       RTR-063 $\bigcirc$ 2B801       D86-516       000-631-715       24rpm, #/capacitor $\bigcirc$ 2B802       109P0824H602       000-140-764       25kW, #/cable $\bigcirc$ 2B802       109P0824H602       000-121-156       FR-2115 $\land$ 2B802       109P0824H602       000-121-156       FR-2125 $\land$                                                                                                    |          | 03P9243B, RFC         |          | 008-487-280                    | FR-2125              | $\circ$               |  |
| 03P9244B, MD         008-487-320         FR-2125 $\bigcirc$ 2B4         03P9242, TB         008-487-240 $\bigcirc$ 2B6         03P9242, TB         008-487-230 $\bigcirc$ 2B7         MP-3795         008-312-370 $\bigcirc$ SCANKER CHASSIS $& $2 + $m$ $k$ $k$ $m$ $n$ $m$ $m$ $m$ $m$ $m$ $m$ $m$ $m$                                                                                                    | 2B3      | 03P9244A, MD          |          | 008-487-300                    | FR-2115              | 0                     |  |
| 284         03P9232, IF         008-487-240 $\bigcirc$ 286         03P9242, TB         008-487-230 $\bigcirc$ 287         MP-3795         008-312-370 $\bigcirc$ SCANNER CHASSIS $\Box$ + which explicit the state the state the s                                                                                                    |          | 03P9244B, MD          |          | 008-487-320                    | FR-2125              | 0                     |  |
| 286         03P9242, TB         008-487-230         0           2B7         MP-3795         008-312-370         0           SCANNER CHASSIS         空中線筐体部         0           RSB-0074         008-488-010         24rpm, w/o RF module         0           RSB-0075         008-488-030         42rpm, w/o RF module         0           RTR-062         008-487-160         Except Japan 日本を除く         0           RTR-063         008-487-170         0         0           MIC AEEMBLY         MICHLE         NTR-063         0           W010R         RU-9253         008-487-350         RTR-063         0           MOTOR $\overline{e} - \overline{\mathcal{P} - \mathcal{P}$ $\overline{\mathcal{P} - \mathcal{P} - \mathcal{P}$ $\overline{\mathcal{P} - \mathcal{P} - \mathcal{P}$ $\overline{\mathcal{P} - \mathcal{P} - \mathcal{P} - \mathcal{P}$ 8801         D8G-516         000-631-715         24rpm, w/capacitor $\overline{\mathcal{P} - \mathcal{P} - \mathcal{P} - \mathcal{P} - \mathcal{P} - \mathcal{P}$ 8802         109P0824H602         00-140-764         25kW, w/cable $\overline{\mathcal{P} - \mathcal{P} - P$ | 2B4      | 03P9232, IF           |          | 008-487-240                    |                      | 0                     |  |
| 2B7         MP-3795 $008-312-370$ $\bigcirc$ SCANNER CHASSIS $\pm \psi \otimes \otimes \otimes \psi \otimes w$ $\bigcirc$ RSB-0074 $008-488-010$ $24rpm, w/o RF module$ $\bigcirc$ RSB-0075 $008-488-030$ $42rpm, w/o RF module$ $\bigcirc$ RSB-0076 $008-488-030$ $42rpm, w/o RF module$ $\bigcirc$ RSB-0075 $008-488-030$ $42rpm, w/o RF module$ $\bigcirc$ RSB-0076 $008-488-030$ $42rpm, w/o RF module$ $\bigcirc$ RTR-062 $008-487-160$ Except Japan $0 nly \ 0 R + \infty + \bigcirc$ $\bigcirc$ RTR-063 $008-487-350$ RTR-063 $\bigcirc$ $\bigcirc$ W01         RU-9253 $008-487-350$ RTR-063 $\bigcirc$ U801         RU-9253 $008-487-350$ RTR-062 $\bigcirc$ MOTOR $\pm -\phi$ $=$ $\otimes$ $\bigcirc$ $\bigcirc$ B801         D86-516 $000-631-715$ $24rpm, w/capacitor$ $\bigcirc$ $\bigcirc$ S901         RS-1 NO $000-124-764$ $25kW, w/cable$ $\bigcirc$ $\bigcirc$ D10DE $\#/A + K = $                                                                                                    | 2B6      | 03P9242, TB           |          | 008-487-230                    |                      | 0                     |  |
| SCANNER CHASSIS $2 \psi$ ## $2 4rpm, w' \circ RF module$ RSB-0074         008-488-010 $24rpm, w' \circ RF module$ $\bigcirc$ RSB-0075         008-488-030 $42rpm, w' \circ RF module$ $\bigcirc$ RF MODULE         RF $\psi j_{2} - \mu$ $\bigcirc$ $\bigcirc$ RTR-062         008-487-160         Except Japan 日本 $\phi k \Diamond$ $\bigcirc$ RTR-063         008-487-170 $\bigcirc$ $\bigcirc$ MIC AEEMBLY         MICALE $\bigcirc$ $\bigcirc$ U801         RU-9253         008-487-350         RTR-063 $\bigcirc$ MOTOR $\psi - \psi - \psi$ $\bigcirc$ $\bigcirc$ $\bigcirc$ MOTOR $\psi - \psi - \psi$ $\bigcirc$ $\bigcirc$ $\bigcirc$ SW1         D8C-516         000-631-715 $24rpm, w/capacitor$ $\bigcirc$ D802         109P0824H602         000-140-764 $25kW, w/cable$ $\bigcirc$ SW1TCH $\chi A - \psi - \psi$ $\bigcirc$ $\bigcirc$ $\bigcirc$ SW1TCH $\chi A - \psi - \psi$ $\bigcirc$ $\bigcirc$ $\bigcirc$ D10DE $\psi A \pi - F$ $\bigcirc$ $\bigcirc$ $\bigcirc$ SW1 <td< td=""><td>2B7</td><td>MP-3795</td><td></td><td>008-312-370</td><td></td><td>0</td></td<>                                                                                                    | 2B7      | MP-3795               |          | 008-312-370                    |                      | 0                     |  |
| RSB-0074         008-488-010         24rpm, w/o RF module         O           RSB-0075         008-488-030         42rpm, w/o RF module         O           RF MODULE         RF $\pm 2 \pm - \mu$ O         O           RTR-062         008-487-160         Except Japan 日本を除く         O           RTR-063         008-487-170         O         O           MIC AEEMBLY         MICALE         O         O           MOTOR $\pm - 9 - $ O         O           B801         D86-516         006-631-715         24rpm, w/capacitor           D86-571         000-136-566         42rpm, w/capacitor           B802         109P0824H602         000-140-764         25kW, w/cable           SWITCH $\lambda A \to \mathcal{F}$ S901         RS-1 NO         000-133-735           D10DE $\mathcal{I} A - \mathbb{K}$ CR870         HVR-1X-40B         000-133-735           MD-12X1         000-133-735         FR-2125         CR871         HVR-1X-40B           D10DE LIMITER $\mathcal{I} A - \mathbb{K} \cup \mathcal{I} = \sqrt{\mathcal{I} - \mathbb{K} + \mathbb{V} = \sqrt{\mathcal{I} - \mathbb{K} + \mathbb{V} = \sqrt{\mathcal{I} - \mathbb{K} + \mathbb{V} = \sqrt{\mathcal{I} - \mathbb{K} + \mathbb{V} = \sqrt{\mathcal{I} - \mathbb{K} + \mathbb{K} = \sqrt{\mathcal{I} - \mathbb{K} + \mathbb{K} + \mathbb{K} + \mathbb{K} = \sqrt{\mathcal{I} - \mathbb{K} + \mathbb{K} + \mathbb{K} = \sqrt{\mathcal{I} - \mathbb{K} + \mathbb{K} = \sqrt{\mathcal{I} - \mathbb{K} + \mathbb{K} + \mathbb{K} = \sqrt{\mathcal{I} - \mathbb{K} + \mathbb{K} + \mathbb{K} = \sqrt{\mathcal{I} - \mathbb{K} + \mathbb{K} + \mathbb{K} + \mathbb{K} = \mathcal{$                                                                                                    |          | SCANNER CHASSIS       |          | 空中線筐体部                         |                      |                       |  |
| RSB-0075 $008-488-030$ $42rpm, w/o RF module$ $0$ RF MODULE       RF $\pm \forall \pm - \nu$ $-$ RTR-062 $008-487-160$ Except Japan H $\pm \phi R \in O$ RTR-063 $008-487-160$ Except Japan Only H $\pm \sigma P_{-}$ MIC AEEMBLY       MICALE $008-487-350$ RU-9253 $008-487-340$ RTR-063         RU-9371 $008-487-340$ RTR-062         MOTOR $\pm - \phi -$ B801       D86-516 $000-631-715$ $24rpm, w/capacitor$ D86-571 $000-140-764$ $25kW, w/cable$ $0$ SWITCH $24 - \psi \pm$ $000-140-764$ $25kW, w/cable$ $0$ SWITCH $24 - \psi \pm$ $000-140-764$ $25kW, w/cable$ $0$ DIODE $\emptyset / 4 - k^{-}$ $000-121-156$ $FR-2115$ $000-121-156$ KS71       HVR-1X-40B $000-121-156$ $FR-2125$ $000-121-156$ DIODE $\emptyset / 4 - k^{-} y = - \psi = - \psi$ $000-121-156$ $FR-2125$ $FR-2105$ KR71       HVR-1X-40B $000-121-156$ $FR-2105$ $FR-2105$ $FR-2105$ KR80       RU-9099                                                                                                    |          | RSB-0074              |          | 008-488-010                    | 24rpm, w/o RF module | 0                     |  |
| RF MODULE         RFモジュール           RTR-062         008-487-160         Except Japan 日本を除く         ○           RTR-063         008-490-680         Japan only 日本のみ         ○           MIC AEEMBLY         MIC組品         ○           U801         RU-9253         008-487-350         RTR-063         ○           MOTOR $E - \mathcal{P}$ ○         ○           MOTOR $E - \mathcal{P}$ ○         ○           MOTOR $E - \mathcal{P}$ ○         ○           MOTOR $E - \mathcal{P}$ ○         ○           S801         D86-516         000-136-566         42rpm, w/capacitor           D802         109P0824H602         000-140-764         25kW, w/cable         ○           SWITCH $\mathcal{A} I \to \mathcal{F}$ ○         ○         ○           SWITCH $\mathcal{A} I \to \mathcal{F}$ ○         ○         ○           DIODE $\mathcal{I} / A^- K$ ○         ○         ○           CR870         HVR-1X-40B         000-121-156         FR-2115         ○           MD-12N1         000-133-735         FR-2125         ○         ○           CR871         HVR-1X-40B         000-126-369                                                                                                    |          | RSB-0075              |          | 008-488-030                    | 42rpm, w/o RF module | 0                     |  |
| RTR-062       008-487-160       Except Japan 日本を除く       ○         RTR-063A       008-490-680       Japan only 日本のみ       ○         MIC AEEMBLY       MIC組品       ○         U801       RU-9253       008-487-350       RTR-063       ○         MOTOR $\pm - \oint -$ ○       ○         B801       D8G-516       000-631-715       24rpm, w/capacitor         D8G-571       000-136-566       42rpm, w/capacitor         B802       109P0824H602       000-140-764       25kW, w/cable       ○         SWITCH $X I - y \neq$ ○       ○       ○         DIODE $\forall I x - K'$ ○       ○       ○         B870       HVR-1X-40B       000-121-156       FR-2115       ○         MD10DE $\forall I x - K'$ ○       ○       ○         SWITCH $X I - y \neq$ ○       ○       ○       ○         B802       109P0824H602       000-121-156       FR-2115       ○       ○         SWITCH $X I - y \neq$ ○       ○       ○       ○       ○       ○       ○       ○       ○       ○       ○       ○       ○       ○       ○       ○ <t< td=""><td></td><td>RF MODULE</td><td></td><td>RFモジュール</td><td></td><td></td></t<>                                                                                                    |          | RF MODULE             |          | RFモジュール                        |                      |                       |  |
| RTR-063A       008-490-680       Japan only $\exists \neq \sigma \sigma$ , O         MIC AEEMBLY       MIC組品         U801       RU-9253       008-487-350       RTR-063       O         MIC AEEMBLY       MIC組品       O       O         Worder $\forall - \varphi -$ O       O         B801       D8G-516       000-631-715       24rpm, w/capacitor         D8G-571       000-136-566       42rpm, w/capacitor         B802       109P0824H602       000-140-764       25kW, w/cable       O         SWITCH $\mathcal{A} - \varphi \mathcal{F}$ S901       RS-1 NO       000-478-301         DIODE $\forall A \neq - \aleph$ O       O       O         MD-12N1       000-133-735       FR-2115       O       O         DIODE LIMITER $\forall A \neq - \forall - \forall = \sqrt{\psi} - \psi$ O       O       O         MU-12N1       000-121-156       FR-2125       O       O         MD -12N1       000-121-156       FR-2125       O       O         MU-12N-40B       000-121-156       FR-2125       O       O       O         MD-12N1       000-126-369       O       O       O       O       O       O       O       O       O       O                                                                                                    | _        | RTR-062               |          | 008-487-160                    | Except Japan 日本を除く   | 0                     |  |
| RTR-063       008-487-170 $\bigcirc$ MIC AEEMBLY       MICALE         U801       RU-9253       008-487-350       RTR-063 $\bigcirc$ NOTOR $\Xi - \oint  \bigcirc$ B801       D86-516       000-631-715       24rpm, w/capacitor         D86-571       000-136-566       42rpm, w/capacitor         B802       109P0824H602       000-140-764       25kW, w/cable $\bigcirc$ SWITCH $\chi I \to f$ $\bigcirc$ S901       RS-1 N0       000-121-156       FR-2115         DIODE $\oint I / I \to i$ $\bigcirc$ $\bigcirc$ CR870       HVR-1X-40B $\bigcirc$ $\bigcirc$ $\bigcirc$ DIODE $\oint I / I \to i = y / f$ $\bigcirc$ $\bigcirc$ CR880       RU-9099 $\bigcirc$ $\bigcirc$ $\bigcirc$ HV801       RC-3686 $\bigcirc$ $\bigcirc$ $\neg$                                                                                                    | _        | RTR-063A              |          | 008-490-680                    | Japan only 日本のみ      | 0                     |  |
| MIC AEEMBLY         MIC組品           U801         RU-9253         008-487-350         RTR-063         ○           MU-9371         008-487-340         RTR-062         ○           MOTOR         モーター         ○           B801         D8G-516         000-631-715         24rpm, w/capacitor           D8G-571         000-136-566         42rpm, w/capacitor           B802         109P0824H602         000-140-764         25kW, w/cable         ○           SWITCH         スイッチ         S901         RS-1 NO         000-121-156         FR-2115           DIODE         ダイオード         ○         ○         ○         ○           DIODE         ダイオード         ○         ○         ○         ○           MD-12N1         000-133-735         FR-2125         ○         ○           DIODE LIMITER         ダイオードリミッター         ○         ○         ○           CR870         RU-9099         000-126-369         ○         ○           HYR-1X-40B         000-126-369         ○         ○         ○           HYR01         RC-3686         000-126-369         ○         ○                                                                                                    | _        | RTR-063               |          | 008-487-170                    |                      | 0                     |  |
| U801       RU-9253       008-487-350       RTR-063 $\bigcirc$ M0T0R $\neq - \neq  \bigcirc$ $\bigcirc$ $\bigcirc$                                                                                                    |          | MIC AEEMBLY           |          | MIC組品                          |                      |                       |  |
| RU-9371 $008-487-340$ RTR-062 $\bigcirc$ MOTOR $\neq - \neq  \bigcirc$ B801       D8G-516 $000-631-715$ $24rpm, w/capacitor$ D8G-571 $000-136-566$ $42rpm, w/capacitor$ B802 $109P0824H602$ $000-140-764$ $25kW, w/cable$ $\bigcirc$ SWITCH $X \neq y \neq$ $\bigcirc$ SWITCH $X \neq y \neq$ $\bigcirc$ DIODE $\forall \neq x - k$ $\bigcirc$ CR870       HVR-1X-40B $000-121-156$ FR-2115         MD-12N1 $000-133-735$ FR-2125 $\bigcirc$ CR871       HVR-1X-40B $000-121-156$ $\bigcirc$ $\bigcirc$ DIODE $\forall d \neq - k \lor y \neq  \bigcirc$ $\bigcirc$ CR870       RU-1X-40B $000-121-156$ $\bigcirc$ $\bigcirc$ MD-12N1 $000-121-156$ $\bigcirc$ $\bigcirc$ $\bigcirc$ CR880       RU-9099 $00-126-369$ $\bigcirc$ $\bigcirc$ HY801       RC-3686 $000-106-850$ $\bigcirc$ $\bigcirc$                                                                                                    | U801     | RU-9253               |          | 008-487-350                    | RTR-063              | $\bigcirc$            |  |
| MOTOR                                                                                                    |          | RU-9371               |          | 008-487-340                    | RTR-062              | 0                     |  |
| B801       D86-516       000-631-715       24rpm, w/capacitor         D86-571       000-136-566       42rpm, w/capacitor         B802       109P0824H602       000-140-764       25kW, w/cable       O         SWITCH $X \land y \not f$ O       O         S901       RS-1 NO       000-478-301       O         DIODE $\not f \land T - k$ $\not R$ -2115       O         MD-12N1       000-133-735       FR-2125       O         CR870       HVR-1X-40B       000-121-156       FR-2125         MD-12N1       000-133-735       FR-2125       O         CR871       HVR-1X-40B       000-126-369       O         UIODE LIMITER $\not f \land T - k \lor y \not s \lor y - $ O         CR880       RU-9099       000-126-369       O         HY801       RC-3686       000-106-850       O                                                                                                    |          | MOTOR                 |          | モーター                           |                      |                       |  |
| D8G-571       000-136-566       42rpm, w/capacitor         B802       109P0824H602       000-140-764       25kW, w/cable $\bigcirc$ SWITCH $X \land y \not f$ $\bigcirc$ S901       RS-1 N0       000-478-301         DIODE $\not f \land x - \not i$ MD-12N1       000-133-735       FR-2115         MD-12N1       000-121-156       FR-2125         CR871       HVR-1X-40B       000-121-156         DIODE LIMITER $\not f \land x - \not i y \not g -$ CR880       RU-9099       000-126-369         CIRCULATOR                                                                                                    | B801     | D8G-516               |          | 000-631-715                    | 24rpm, w/capacitor   |                       |  |
| B802       109P0824H602       000-140-764       25kW, w/cable $\bigcirc$ SWITCH $X \land y \not f$ $\bigcirc$ $\bigcirc$ S901       RS-1 N0       000-478-301 $\bigcirc$ DIODE $\checkmark \land \neg \land \neg f$ $\bigcirc$ $\bigcirc$ MD-12N1       000-121-156       FR-2115 $\bigcirc$ MD-12N1       000-133-735       FR-2125 $\bigcirc$ DIODE       LIMITER $\checkmark \land \land \neg \land \lor \land \neg \land \lor \land \lor \land \lor \land \lor \land \lor \land \lor \land$                                                                                                    |          | D8G-571               |          | 000-136-566                    | 42rpm, w/capacitor   |                       |  |
| SWITCH $X 1 y f$ S901         RS-1 NO         000-478-301           DIODE $y 1 x - k$ CR870         HVR-1X-40B         000-121-156           MD-12N1         000-133-735         FR-2125           CR871         HVR-1X-40B         000-121-156           DIODE LIMITER $y 1 x - k y = y - k$ CR880         RU-9099         000-126-369           CIRCULATOR $y - x = v - p$ HY801         RC-3686         000-106-850                                                                                                    | B802     | 109P0824H602          |          | 000-140-764                    | 25kW, w/cable        | 0                     |  |
| S901       RS-1 NO $000-478-301$ DIODE $\cancel{\cancel{9}}/\cancel{\cancel{7}}$ - $\cancel{\cancel{8}}$ CR870       HVR-1X-40B $000-121-156$ FR-2115         MD-12N1 $000-133-735$ FR-2125         CR871       HVR-1X-40B $000-121-156$ DIODE LIMITER $\cancel{\cancel{9}}/\cancel{\cancel{7}}$ - $\cancel{\cancel{9}}/\cancel{\cancel{9}}$ CR880       RU-9099 $000-126-369$ CIRCULATOR $\cancel{\cancel{9}}-\cancel{\cancel{9}}$ HY801       RC-3686 $000-106-850$                                                                                                    |          | SWITCH                |          | スイッチ                           |                      |                       |  |
| DIODE                                                                                                    | S901     | RS-1 NO               |          | 000-478-301                    |                      |                       |  |
| CR870         HVR-1X-40B         000-121-156         FR-2115           MD-12N1         000-133-735         FR-2125           CR871         HVR-1X-40B         000-121-156           DIODE LIMITER         ダイオードリミッター           CR880         RU-9099         000-126-369           CIRCULATOR         サーキュレータ           HY801         RC-3686         000-106-850                                                                                                    |          | DIODE                 |          | ダイオード                          |                      |                       |  |
| MD-12N1       000-133-735       FR-2125         CR871       HVR-1X-40B       000-121-156         DIODE LIMITER       ダイオードリミッター         CR880       RU-9099       000-126-369         CIRCULATOR       サーキュレータ         HY801       RC-3686       000-106-850                                                                                                    | CR870    | HVR-1X-40B            |          | 000-121-156                    | FR-2115              |                       |  |
| UK871         HVK-1X-40B         000-121-156           DIODE LIMITER         ダイオードリミッター           CR880         RU-9099         000-126-369           CIRCULATOR         サーキュレータ           HY801         RC-3686         000-106-850                                                                                                    | 00051    | MD-12N1               |          | 000-133-735                    | FK-2125              |                       |  |
| DIODE LIMITER         ダイオードリミッター           CR880         RU-9099         000-126-369           CIRCULATOR         サーキュレータ           HY801         RC-3686         000-106-850                                                                                                    | CR871    | HVK-1X-40B            |          | 000-121-156                    |                      |                       |  |
| CR880     RU-9099     000-126-369       CIRCULATOR     サーキュレータ       HY801     RC-3686     000-106-850                                                                                                    |          | DIODE LIMITER         |          | ダイオードリミ                        | 、ッター                 |                       |  |
| CIRCULATOR     サーキュレータ       HY801     RC-3686     000-106-850                                                                                                    | CR880    | RU-9099               |          | 000-126-369                    |                      |                       |  |
| HY801 RC-3686 000-106-850                                                                                                    |          | CIRCULATOR            |          | サーキュレータ                        | 7                    |                       |  |
|                                                                                                    | HY801    | RC-3686               |          | 000-106-850                    |                      |                       |  |

|        |                  |             | Page                    | E-4                   |
|--------|------------------|-------------|-------------------------|-----------------------|
| SYMBOL | ТҮРЕ             | CODE No.    | REMARKS                 | SHIPPABLE<br>ASSEMBLY |
| 回路記号   | 型式               | コード番号       | 備考                      | 出荷単位組品                |
|        | RESISTOR         | 抵抗          |                         |                       |
| R899   | ERF-10HMJ102     | 000-123-395 |                         |                       |
|        | TRANSFORMER      | トランス        |                         |                       |
| T801   | RT-9025          | 000-123-823 | FR-2115                 |                       |
|        | RT-9023          | 000-123-394 | FR-2125                 |                       |
|        | MAGNETRON        | マグネトロン      |                         |                       |
| V801   | MG5241           | 000-100-036 | FR-2115 Except Jap      | an 日本を除く              |
|        | E3566            | 000-141-073 | FR-2115 Japan only 日本のみ |                       |
|        | MG5436           | 000-140-762 | FR-2125                 |                       |
|        | CABLE ASSEMBY    | ケーブル組品      |                         |                       |
| W1     | 03-1903 (2-R2P)  | 008-486-910 |                         |                       |
| W2     | 03-1904 (13-13P) | 008-486-920 |                         |                       |
|        |                  |             |                         |                       |
|        |                  |             |                         |                       |
|        |                  |             |                         |                       |
|        |                  |             |                         |                       |
|        |                  |             |                         |                       |
|        |                  |             |                         |                       |
|        |                  |             |                         |                       |
|        |                  |             |                         |                       |

3

## FR-2135SW/2135SW-B UNIDAD DE ANTENA RSB-0027/0032

|         |                       |          | 1              |                 |                       |
|---------|-----------------------|----------|----------------|-----------------|-----------------------|
| FUF     | RUNO                  | Model    | FR-2135SW/2    |                 |                       |
|         |                       | Unit     | 空中線部           | RSB-0027/0032   |                       |
| 電気部     | 品表                    |          | SCANNER UNI    | Т               |                       |
| ELECTRI | CAL PARTS LIST        | Ref.Dwg. | C3312-E02-D    |                 | Page                  |
|         | 99年 1月                | Blk.No.  |                |                 | E-5                   |
| SYMBOL  | ТҮРЕ                  |          | CODE No.       | REMARKS         | SHIPPABLE<br>Assembly |
| 回路記号    | 型式                    |          | 그-┝゚番号         | 備考              | 出荷単位組品                |
|         | PRINTED CIRCUIT BOARD |          | プリント基板         |                 |                       |
| 1B2     | MP-7302               |          | 008-256-330    |                 | 0                     |
| 1B3     | MSS-7497              |          | 008-243-530    | 220/200VAC      | 0                     |
|         | MSS-7497A             |          | 008-243-540    | 440/380VAC      | 0                     |
|         | MOTOR                 |          | モーター           |                 |                       |
| B801    | RM-7398               |          | 000-113-840-02 | 2               |                       |
|         | RM-7435               |          | 000-114-399-03 | 3               |                       |
|         | DIODE                 |          | ダイオード          |                 |                       |
| CR3001  | BCR-16C10R            |          | 000-132-186    | DEICER          |                       |
|         | HEATER                |          | ヒーター           |                 |                       |
| HR3001  | NDO-50040, 60W        |          | 000-633-409    | DEICER          |                       |
| HR3002  | NDO-50040, 60W        |          | 000-633-409    | DEICER          |                       |
|         | RESISTOR              |          | 抵抗             |                 |                       |
| R3004   | ERD-25PJ221           |          | 000-330-341    | DEICER          |                       |
|         | SWITCH                |          | スイッチ           |                 |                       |
| S801    | RS-1, NO              |          | 000-478-301    |                 |                       |
| S802    | ATK21-W               |          | 000-479-243    |                 |                       |
| S3001   | TR-8B50-PDS2          |          | 000-478-160    | DEICER          |                       |
|         | ENCODER               |          | 集積回路           |                 |                       |
| U801    | RSB-0026/0031-2/3     |          | 008-256-320    | RE20F-120-100-B |                       |
|         |                       |          |                |                 |                       |
|         |                       |          |                |                 |                       |

4

## FR-2135SW/2135SW-B UNIDAD TRANSCEPTORA RTR-047

| E U I      | RUNO                          | Model     | FR_2135SW/5   | 2135SW-B        |                       |
|------------|-------------------------------|-----------|---------------|-----------------|-----------------------|
|            |                               | llnit     | Y 空信如 DTD 047 |                 |                       |
| 雷气车        | 品. 表                          | 01111     |               |                 |                       |
|            | CAL DADTE LIET                | Pof Dwg   |               |                 | Dogo                  |
| ELEVIKI    | UNE PARIS LISI                | Rel. Dwg. | 03400-K01-A   | 1               |                       |
|            | 99开 I J                       | DIK. NU.  |               |                 |                       |
| SYMBOL     | TYPE                          |           | CODE No.      | REMARKS         | SHIPPABLE<br>ASSEMBLY |
| 回路記号       |                               |           | <u></u>       |                 | 出荷単位組品                |
| 0.00       | PRINTED CIRCUIT BOARD         |           | <u>ブリント基板</u> |                 |                       |
| 383        | 0329189, INT<br>DEC 0000E DEC |           |               |                 | 0                     |
| 384<br>985 | KFG-9008E, KFG                |           | 008-4/0-030   |                 | 0                     |
| 300        | MD-9009A, MD<br>DTU 010EA DTU |           |               | A0100 /11EV     | 0                     |
| 300        |                               |           |               |                 | 0                     |
| 0.07       | PIU-9185B, PIU                |           |               | AU220/230V      | 0                     |
| 3B7        | IF-9007, IF                   |           | 008-465-780   |                 | 0                     |
| 3B8/9/10/1 | 11 MIC/AII-/362               |           | 008-465-/30   | MIC, IR Limiter | 0                     |
|            | MOTOR                         |           | モーター          |                 |                       |
| B801       | MMS-06C12DS-R02               |           | 000-128-408   | FAN             |                       |
|            | CAPACITOR                     |           | コンデンサ         |                 |                       |
| C890       | ECQ-V1H104JLW                 |           | 000-129-101   |                 |                       |
|            | DIODE                         |           | ダイオード         |                 |                       |
| CR871      | MD-12N1                       |           | 000-133-735   |                 |                       |
| CR870      | MD-12N1                       |           | 000-133-735   |                 |                       |
|            | FUSE                          |           | ヒューズ          |                 |                       |
| F801       | FGBO 0.5A, AC125V             |           | 000-549-060   |                 |                       |
| F802       | FGBO-A 2A, AC125V             |           | 000-549-062   |                 |                       |
|            | FILTER                        |           | フィルタ          |                 |                       |
| FL801      | LF-205A                       |           | 000-588-411   |                 |                       |
|            | CIRCULATOR                    |           | サーキュレー        | \$              |                       |
| HY801      | RC-4910S                      |           | 000-126-346   |                 |                       |
|            | TRANSISTOR                    |           | トランジスタ        |                 |                       |
| Q808       | 2SB1259                       |           | 000-116-180   |                 |                       |
|            | RESISTOR                      |           | 抵抗            |                 |                       |
| R889       | ERF-10HMJ102                  |           | 000-123-395   |                 |                       |
|            | MAGNETRON                     |           | マグネトロン        |                 |                       |
| V801       | MG5223F                       |           | 000-109-081   |                 |                       |
|            | JACK                          |           | シャック          |                 |                       |
|            | WESOOSE                       |           | 000 150 000   |                 |                       |

|        |                   |             | Page        | E-7                   |
|--------|-------------------|-------------|-------------|-----------------------|
| SYMBOL | ТҮРЕ              | CODE No.    | REMARKS     | SHIPPABLE<br>Assembly |
| 回路記号   | 型式                | コード番号       | 備考          | 出荷単位組品                |
|        | TRANSFORMER       | トランス        |             |                       |
| T801   | RT-9273           | 000-136-734 |             |                       |
|        | CABLE w/CONNECTOR | コネクタ付ケー     | -ブル         |                       |
|        | 03-1034 (6P)      | 008-242-870 | NH Connetor |                       |
|        | 03-1831 (3P)      | 008-465-510 | VH Connetor |                       |
|        | 03-1839 (2P)      | 008-465-600 | VH Connetor |                       |
|        | 03-1840 (2P)      | 008-465-610 | VH Connetor |                       |
|        | 03–1838 (3P)      | 008-465-590 | VH Connetor |                       |
|        |                   |             |             |                       |
|        |                   |             |             |                       |
|        |                   |             |             |                       |
|        |                   |             |             |                       |
|        |                   |             |             |                       |
|        |                   |             |             |                       |
|        |                   |             |             |                       |
|        |                   |             |             |                       |
|        |                   |             |             |                       |
|        |                   |             |             |                       |
|        |                   |             |             |                       |
|        |                   |             |             |                       |
|        |                   |             |             |                       |
|        |                   |             |             |                       |
|        |                   |             |             |                       |
|        |                   |             |             |                       |
|        |                   |             |             |                       |
|        |                   |             |             |                       |
|        |                   |             |             |                       |
|        |                   |             |             |                       |
|        |                   |             |             |                       |
|        |                   |             |             |                       |
|        |                   |             |             |                       |
|        |                   |             |             |                       |
|        |                   |             |             |                       |
|        |                   |             |             |                       |
|        |                   |             |             |                       |
|        |                   |             |             |                       |
|        |                   |             |             |                       |
|        |                   |             |             |                       |
|        |                   |             |             |                       |

5

## FR-2125W/2125W-B UNIDAD DE ANTENA RSB-0076/77/78

| FUF     |                       | Model    | FR-2125W/212 | 25W-B                             |                       |
|---------|-----------------------|----------|--------------|-----------------------------------|-----------------------|
|         |                       | Unit     | 空中線部         | RSB-0076/77/78                    |                       |
| 電気部     | 品表                    |          | SCANNER UNIT |                                   |                       |
| ELECTRI | CAL PARTS LIST        | Ref.Dwg. | C3333-K01-E  |                                   | Page                  |
|         | 99年 1月                | Blk.No.  |              |                                   | E-8                   |
| SYMBOL  | ТҮРЕ                  |          | CODE No.     | REMARKS                           | SHIPPABLE<br>Assembly |
| 回路記号    | 型式                    |          | コード番号        | 備考                                | 出荷単位組品                |
|         | PRINTED CIRCUIT BOARD |          | プリント基板       |                                   |                       |
| 2B3     | MP-8161,MP            |          | 008-391-430  |                                   |                       |
| 2B4     | BP-8162, BP           |          | 008-391-450  |                                   |                       |
| 2B5     | MPT-8226,MPT          |          | 008-391-420  | For 1φ MOTOR                      |                       |
| 2B6     | 03P9263, DE-ICER      |          | 008-500-090  | OPTION                            |                       |
|         | MOTOR                 |          | モーター         |                                   |                       |
| B801    | RM-8123               |          | 000-117-822  | $200/220$ VAC, $3\phi$ : RSB-0076 | 6                     |
|         | RM-8124               |          | 000-117-823  | $380/440$ VAC, $3\phi$ : RSB-007  | 7                     |
|         | RM-8247               |          | 000-117-824  | 100VAC, 1 $\phi$ :RSB-0078        |                       |
|         | SWITCH                |          | スイッチ         |                                   |                       |
| S801    | RS-1 NO               |          | 000-478-301  |                                   |                       |
| S802    | ATK21-W               |          | 000-478-301  |                                   |                       |
| \$3001  | TR-8B50PDS2           |          | 000-478-160  |                                   |                       |
|         | DIODE                 |          | ダイオード        |                                   |                       |
| CR3001  | BCR-16C10RS           |          | 000-141-122  |                                   |                       |
|         | RESISTOR              |          | 抵抗           |                                   |                       |
| R3004   | ERD-25PJ221           |          | 000-330-341  |                                   |                       |
|         |                       |          |              |                                   |                       |
|         |                       |          |              |                                   |                       |
|         |                       |          |              |                                   |                       |
|         |                       |          |              |                                   |                       |
|         |                       |          |              |                                   |                       |
|         |                       |          |              |                                   |                       |
|         |                       |          |              |                                   |                       |
|         |                       |          |              |                                   |                       |
|         |                       |          |              |                                   |                       |
|         |                       |          |              |                                   |                       |
|         |                       |          |              |                                   |                       |
|         |                       |          |              |                                   |                       |
|         |                       |          |              |                                   |                       |
|         |                       |          |              |                                   |                       |

## 6 FR-2125W/2125W-B UNIDAD TRANSCEPTORA RTR-046

| FUF        | RUNO                              | Model    | FR-2125W/21          | 25W-B                       |          |
|------------|-----------------------------------|----------|----------------------|-----------------------------|----------|
| • • •      |                                   | lln i t  | 送受信部                 | RTR-046                     |          |
| 雷气部        | 品表                                |          |                      | IINIT                       |          |
|            | NAL PARTS LIST                    | Ref Dwg  | C3405-K01-B          |                             | Page     |
|            | 99年 1日                            | Blk No   |                      |                             | F-9      |
| SAMBUI     |                                   | DTR. NO. |                      |                             |          |
|            |                                   |          |                      | REMARKS                     | ASSEMBLY |
| 回路記号       | 型式                                |          | ド番号                  | 備考                          | 出荷単位組品   |
| 000        | PRINIED CIRCUII BUARD             |          | フリント 奉 枚             |                             |          |
| 383<br>985 |                                   |          |                      |                             | 0        |
| 300        | U379189, INI<br>Deo 00000 deo     |          |                      |                             | 0        |
| 300<br>707 | KFG-9000D, KFG                    |          | 000 470 040          |                             | 0        |
| 30/<br>200 | MD-9009, MD<br>DTU 0105A DTU      |          |                      | A0100 /115V                 | 0        |
| 300        | PIU-SIOJA, FIU<br>DTIL 010ED DTIL |          |                      | AUTUU/ TTUV<br>AUDDA / DOAN | 0        |
| 0.00       | YIU-91000, YIU                    |          |                      | A6220/230V                  | 0        |
| 389        | IF-9007, IF                       |          | 008-400-490          | NIC TD Limitor              | 0        |
| 3810       | MIG-0550, MIG                     |          | UUX-400-4 <i>1</i> U | MIG, IK LIMILer             | U        |
|            | MOTOR                             |          | モーター                 |                             |          |
| B801       | MMS-08C24DH-R                     |          | 000-128-410          |                             |          |
|            | CAPACITOR                         |          | コンデンサ                |                             |          |
| C890       | ECQ-V1H104JLW                     |          | 000-129-101          |                             |          |
|            | DIODE                             |          | ダイオード                |                             |          |
| CR871      | MD-12N1                           |          | 000-133-735          |                             |          |
| CR870      | MD-12N1                           |          | 000-133-735          |                             |          |
|            | FUSE                              |          | ヒューズ                 |                             |          |
| F801       | FGBO 0.5A, AC125V                 |          | 000-549-060          |                             |          |
| F802       | FGBO-A 2A, AC125V                 |          | 000-549-062          |                             |          |
|            | FILTER                            |          | フィルタ                 |                             |          |
| FL801      | LF-205A                           |          | 000-588-411          |                             |          |
|            | CIRCULATOR                        |          | サーキュレータ              | 2                           |          |
| HY801      | RC-3686                           |          | 000-106-850          |                             |          |
|            | JACK                              |          | ジャック                 |                             |          |
| J810       | WF3003E                           |          | 000-518-022          |                             |          |
|            | TRANSISTOR                        |          | トランジスタ               |                             |          |
| Q808       | 2SB1259                           |          | 000-116-180          |                             |          |
|            | RESISTOR                          |          | 抵抗                   |                             |          |
| R889       | ERF-10HMJ102                      |          | 000-123-395          |                             |          |
|            |                                   |          |                      |                             |          |

|        |             |             | Page    | E-10                  |
|--------|-------------|-------------|---------|-----------------------|
| SYMBOL | ТҮРЕ        | CODE No.    | REMARKS | SHIPPABLE<br>Assembly |
| 回路記号   | 型式          | □−ド番号       | 備考      | 出荷単位組品                |
|        | TRANSFORMER | トランス        |         |                       |
| T801   | RT-9023     | 000-123-394 |         |                       |
|        | MAGNETRON   | マグネトロン      |         |                       |
| V801   | M5187F      | 000-101-760 |         |                       |
|        | TR LIMITER  | TRリミッタ      |         |                       |
| CR880  | RU-9290     | 000-136-735 |         |                       |

## 7 FR-2155/2155-B UNIDAD DE ANTENA RSB-0049/0050

| FURUNO                |                       | Model    | FR-2155/2155-B |                    |                       |
|-----------------------|-----------------------|----------|----------------|--------------------|-----------------------|
|                       |                       | Unit     | 空中線部           | RSB-0049/0050      |                       |
| 雷気部品表                 |                       |          | SCANNER LINIT  |                    |                       |
| ELECTRICAL PARTS LIST |                       | Ref.Dwg. | C3353-K03-D    |                    | Page                  |
|                       | 98年 12月               | Blk. No. |                |                    | E-11                  |
| SYMBOL                | ТҮРЕ                  |          | CODE No.       | REMARKS            | SHIPPABLE<br>Assembly |
| 回路記号                  | 型式                    |          | コード番号          | 備考                 | 出荷単位組品                |
|                       | PRINTED CIRCUIT BOARD |          | プリント基板         |                    |                       |
| 2B2                   | MP-3795, MP           |          | 008-312-370    |                    | 0                     |
| 2B4                   | 03P666C, RTB          |          | 008-415-220    |                    | 0                     |
| 2B5                   | 03P6668, PFN. 1.      |          | 008-256-140    |                    | 0                     |
| 2B6                   | 03P6669B, PFN2        |          | 008-415-190    |                    | 0                     |
| 2B7                   | 03P6827B, MAG         |          | 008-415-200    |                    | 0                     |
| 2B8                   | IF6734C               |          | 008-414-650    |                    | 0                     |
| 2B9                   | 03P9004, INT          |          | 008-415-210    |                    | 0                     |
|                       | SCANNER CHASSIS       |          | 空中線筐体部         |                    |                       |
| _                     | RSB-0049-N            |          | 008-414-310    | 24 VDC             | 0                     |
| —                     | RSB-0049-1            |          | 008-414-320    | 24 VDC             | 0                     |
|                       | RSB-0050-N            |          | 008-414-340    | 220 VAC            | 0                     |
|                       | RSB-0050-1            |          | 008-414-340    | 220 VAC            | 0                     |
|                       | RF MODULE             |          | RFモジュール        |                    |                       |
| 2B3                   | RTR-030               |          | 008-414-520    |                    | 0                     |
|                       | MIC ASSEMBLY          |          | MIC 組品         |                    |                       |
|                       | RTR-030               |          | 008-415-270    | MIC-6550, S-RX24   |                       |
|                       | MOTOR                 |          | モーター           |                    |                       |
| B801                  | G0B-8222              |          | 000-123-333-01 | 220 VAC (RSB-0049) |                       |
|                       | RM-6585               |          | 000-106-770    | 24 VDC (RSB-0050)  |                       |
| B802                  | MU1025S-11            |          | 000-116-647    |                    |                       |
| B803                  | 109–180               |          | 000-105-416    |                    |                       |
|                       | SWITCH                |          | スイッチ           |                    |                       |
| S801                  | RS-1 NO               |          | 000-478-301    |                    |                       |
| S802                  | ATK 21W               |          | 000-479-243    |                    |                       |
|                       | DIODE LIMITER         |          | ダイオードリミ        | ッター                |                       |
| CR810                 | BS-4122/E3902         |          | 000-116-043    |                    |                       |
|                       | CIRCULATOR            |          | サーキュレータ        |                    |                       |
| HY801                 | RC-3686               |          | 000-106-850    |                    |                       |
|                       | TRANSFORMER           |          | トランス           |                    |                       |
| T801                  | RT-9028               |          | 000-123-335    |                    |                       |
|                       |                       |          |                |                    |                       |

|        |                   |             | _              |                       |
|--------|-------------------|-------------|----------------|-----------------------|
|        |                   |             | Page           | E-12                  |
| SYMBOL | ТҮРЕ              | CODE No.    | REMARKS        | SHIPPABLE<br>Assembly |
| 回路記号   | 型式                | コード番号       | 備考             | 出荷単位組品                |
|        | MAGNETRON         | マグネトロン      |                |                       |
| V801   | M4505E            | 000-106-012 |                |                       |
|        | CABLE ASSEMBY     | ケーブル組品      |                |                       |
|        | 03-1451 (P2P)     | 008-414-450 | ML CONNECTOR   |                       |
|        | 03-1450 (FAN-R3P) | 008-414-440 | M-ML CONNECTOR |                       |
|        | 03-1449 (SW-2P)   | 008-414-430 | S-NH CONNECTOR |                       |
|        | RELAY             | リレー         |                |                       |
| K801   | VF-12HU-UL        | 000-108-676 |                |                       |
| K802   | VF-12HU-UL        | 000-108-676 |                |                       |
| K803   | VF-12HU-UL        | 000-108-676 |                |                       |
|        | DIODE             | DIODE       |                |                       |
| CR803  | V19E-AB2          | 000-136-019 |                |                       |
| CR804  | V19E-AB2          | 000-136-019 |                |                       |
| CR804  | V19E-AB2          | 000-136-019 |                |                       |
| CR813  | SH16J12U          | 000-135-165 |                |                       |
| CR814  | SH16J12U          | 000-135-165 |                |                       |
| CR815  | SH16J12U          | 000-135-165 |                |                       |
|        | COIL              | コイル         |                |                       |
| U801   | RL-9029           | 000-123-334 |                |                       |
|        |                   |             |                |                       |
|        |                   |             |                |                       |
|        |                   |             |                |                       |
|        |                   |             |                |                       |
|        |                   |             |                |                       |
|        |                   |             |                |                       |
|        |                   |             |                |                       |
|        |                   |             |                |                       |
|        |                   |             |                |                       |
|        |                   |             |                |                       |
|        |                   |             |                |                       |
|        |                   |             |                |                       |
|        |                   |             |                |                       |
|        |                   |             |                |                       |

## 8 FR-2135S/2135S-B UNIDAD DE ANTENA RSB-0026/0031/0088/0089/0090

| 電気部品表                 |                       | SCANNER UNIT |             |                     |                       |
|-----------------------|-----------------------|--------------|-------------|---------------------|-----------------------|
| ELECTRICAL PARTS LIST |                       | Ref.Dwg.     | C3469-K01-B |                     | Page                  |
|                       | 98年 11月               | Blk.No.      |             |                     | E-13                  |
| SYMBOL                | ТҮРЕ                  |              | CODE No.    | REMARKS             | SHIPPABLE<br>ASSEMBLY |
| 回路記号                  | 型式                    |              | コード番号       | 備考                  | 出荷単位組品                |
|                       | PRINTED CIRCUIT BOARD |              | プリント基板      |                     |                       |
| 1B2                   | 03P9243D, RFC         |              | 008-488-220 |                     | Х                     |
| 1B3                   | 03P9244C, MD          |              | 008-488-230 |                     | Х                     |
| 1B4                   | 03P9232A, IF          |              | 008-488-240 |                     | Х                     |
| 1B6                   | 03P9242, TB           |              | 008-487-230 |                     |                       |
| 1B7                   | MP-7302               |              | 008-256-330 |                     | Х                     |
| 1B8                   | MSS-7497              |              | 008-243-530 | 200/220VAC          | Х                     |
|                       | MSS-7497A             |              | 008-243-540 | 380/440VAC          | Х                     |
|                       | ASSEMBLY              |              | 組品          |                     |                       |
|                       | RSB-0026/31-066       |              | 008-491-530 | AMP/MIC             | Х                     |
| U801                  | RSB-0026/31-066       |              | 008-491-580 | MIC RU-9427         | Х                     |
|                       | RSB-0026/31-066       |              | 008-493-020 | TR CHASSIS, RFC, MD | Х                     |
|                       | SCANNER CHASSIS       |              | 空中線筐体部      |                     |                       |
|                       | RSB-0026-066-N        |              | 008-493-470 |                     | Х                     |
|                       | RSB-0026-066-I        |              | 008-493-480 |                     | Х                     |
|                       | RSB-0026-066-N-HK     |              | 008-493-490 |                     | Х                     |
|                       | RSB-0026-066-I-HK     |              | 008-493-500 |                     | Х                     |
|                       | RSB-0031-066-N        |              | 008-493-510 |                     | Х                     |
|                       | RSB-0031-066-I        |              | 008-493-520 |                     | Х                     |
|                       | RSB-0031-066-N-HK     |              | 008-493-530 |                     | Х                     |
|                       | RSB-0031-066-I-HK     |              | 008-493-540 |                     | Х                     |
|                       | RSB-0088-066-N        |              | 008-525-300 |                     |                       |
|                       | RSB-0088-066-I        |              | 008-525-400 |                     |                       |
|                       | RSB-0089-066-N        |              | 008-525-050 |                     |                       |
|                       | RSB-0089-066-I        |              | 008-525-060 |                     |                       |
|                       | RSB-0090-066-N        |              | 008-525-070 |                     |                       |
|                       | RSB-0090-066-I        |              | 008-525-080 |                     |                       |
|                       | MOTOR                 |              | モーター        |                     |                       |
| B801                  | RM-7398               |              | 000-113-840 | 200/220VAC          |                       |
|                       | RM-7435               |              | 000-114-399 | 440/380VAC          |                       |
|                       | RM-9519               |              | 000-144-850 | 220VAC, 3Φ, 50Hz    |                       |
|                       | RM-9520               |              | 000-144-851 | 220VAC, 3Φ, 60Hz    |                       |
|                       | RM-9521               |              | 000-144-852 | 440VAC, 3Φ, 60Hz    |                       |
| B802                  | 109E1224M102          |              | 000-109-412 |                     |                       |

|        |                   |             | Page           | E-14                  |
|--------|-------------------|-------------|----------------|-----------------------|
| SYMBOL | ТҮРЕ              | CODE No.    | REMARKS        | SHIPPABLE<br>ASSEMBLY |
| 回路記号   | 型式                | ユート 番号      | 備考             | 出荷単位組品                |
|        | CAPACITOR         | コンデンサ       |                |                       |
| C890   | ECQ-V1H104JL3     | 000-129-260 |                |                       |
|        | TRANSISTOR        | トランジスタ      |                |                       |
| Q15    | 2SB946P           | 000-133-053 |                |                       |
|        | DIODE             | ダイオード       |                |                       |
| CR870  | MD-12N1           | 000-133-735 |                |                       |
| CR871  | HVR-1X-40B        | 000-121-156 |                |                       |
| CR880  | RU-9426           | 000-141-060 | DIODE LIMITTER |                       |
| CR3001 | BCR-16C10R        | 000-132-186 | DEICER         |                       |
|        | HEATER            | ヒーター        |                |                       |
| HR3001 | NDO-50040, 60W    | 000-633-409 | DEICER         |                       |
| HR3002 | NDO-50040, 60W    | 000-633-409 | DEICER         |                       |
|        | RESISTOR          | 抵抗          |                |                       |
| R899   | 1K/10             | 000-123-823 |                |                       |
| R3004  | ERD-25PJ221       | 000-330-341 | DEICER         |                       |
|        | SWITCH            | スイッチ        |                |                       |
| S801   | RS01, NO          | 000-478-301 |                |                       |
| S802   | ATK21-W           | 000-479-243 |                |                       |
| S3001  | TR-8B50-PDS2      | 000-478-160 | DEICER         |                       |
|        | TRANSFORMER       | トランス        |                |                       |
| T801   | RT-9273           | 000-136-734 | PULSE TRANS.   |                       |
|        | CIRCULATOR        | サーキュレータ     | 7              |                       |
| HY801  | RC-6584S          | 000-126-345 |                |                       |
|        | MAGNETRON         | マグネトロン      |                |                       |
| V801   | MG5223F           | 000-109-081 |                |                       |
|        | ROTARY ENCODER    | ロータリーエンコータ゛ |                |                       |
| U802   | RE20F-120-100-B   | 000-113-271 |                |                       |
|        | w/CONNECTOR ASSY. | コネクタ組品      |                |                       |
|        | 03-1967(P2P)      | 008-491-450 |                |                       |
|        | 03-1965(3P)       | 008-491-420 |                |                       |
|        | 03-1969(6P)       | 008-491-470 |                |                       |
|        | 03-4966(13-13P)   | 008-491-430 |                |                       |
|        | 03-1969(6P)       | 008-491-470 |                |                       |

## 9 FR-2135S/2135SW/2135S-B/2135SW-B UNIDAD DE ALIMENTACION PSU-004

| FURUNO                |                       | Model    | el FR-2135S/2135SW/2135S-B/2135SW-B |                        |                       |
|-----------------------|-----------------------|----------|-------------------------------------|------------------------|-----------------------|
|                       |                       | Unit     | 電源制御部                               | PSU-004                |                       |
| 電気部品表                 |                       |          | POWER SUPPLY UNIT                   |                        |                       |
| ELECTRICAL PARTS LIST |                       | Ref.Dwg. | C3385-K01-D                         | )                      | Page                  |
|                       | 98年 11月               | Blk. No. |                                     |                        | E-14                  |
| SYMBOL                | ТҮРЕ                  |          | CODE No.                            | REMARKS                | SHIPPABLE<br>Assembly |
| 回路記号                  | 型式                    |          | コード番号                               | 備考                     | 出荷単位組品                |
|                       | PRINTED CIRCUIT BOARD |          | プリント基板                              |                        |                       |
| B2                    | 03P9146               |          | 008-451-750                         |                        | 0                     |
|                       | FUSE                  |          | ヒューズ                                |                        |                       |
| F1, F2                | FGBO 10A AC125V       |          | 000-549-065                         |                        |                       |
| F3                    | FGBO 2A AC250W        |          | 000-549-020                         |                        |                       |
|                       | RELAY                 |          | リレー                                 |                        |                       |
| K1                    | HG3-DC12V             |          | 000-454-822                         |                        |                       |
| K2                    | TR-ONH/3, 1.7A        |          | 000-137-509                         | For RSB-0026/0088/0089 |                       |
|                       | TR-ONH/3, 0.8A        |          | 000-137-508                         | For RSB-0031/0090      |                       |
|                       |                       |          |                                     |                        |                       |
|                       |                       |          |                                     |                        |                       |
|                       |                       |          |                                     |                        |                       |
|                       |                       |          |                                     |                        |                       |
|                       |                       |          |                                     |                        |                       |
|                       |                       |          |                                     |                        |                       |
|                       |                       |          |                                     |                        |                       |
|                       |                       |          |                                     |                        |                       |
|                       |                       |          |                                     |                        |                       |
|                       |                       |          |                                     |                        |                       |
|                       |                       |          |                                     |                        |                       |

## UNIDAD PRESENTACION, VISTA SUPERIOR Y VISTA INFERIOR

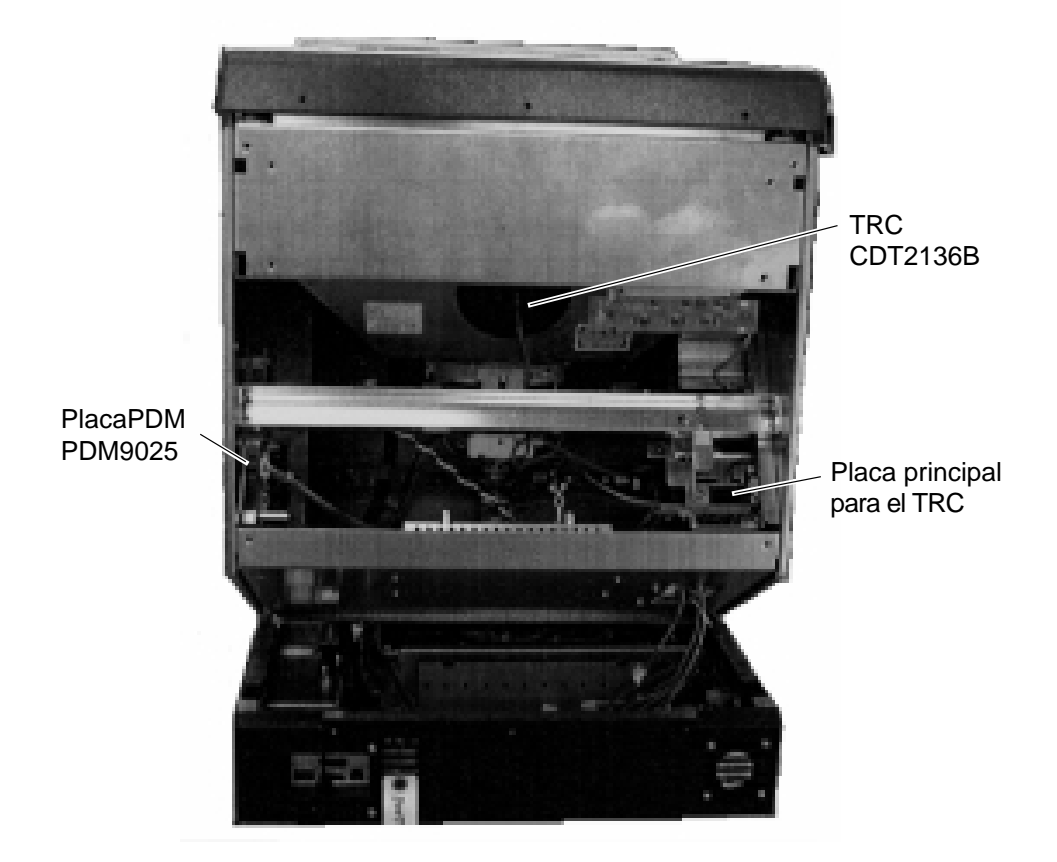

Unidad de presentación (Vista trasera, bloque TRC)

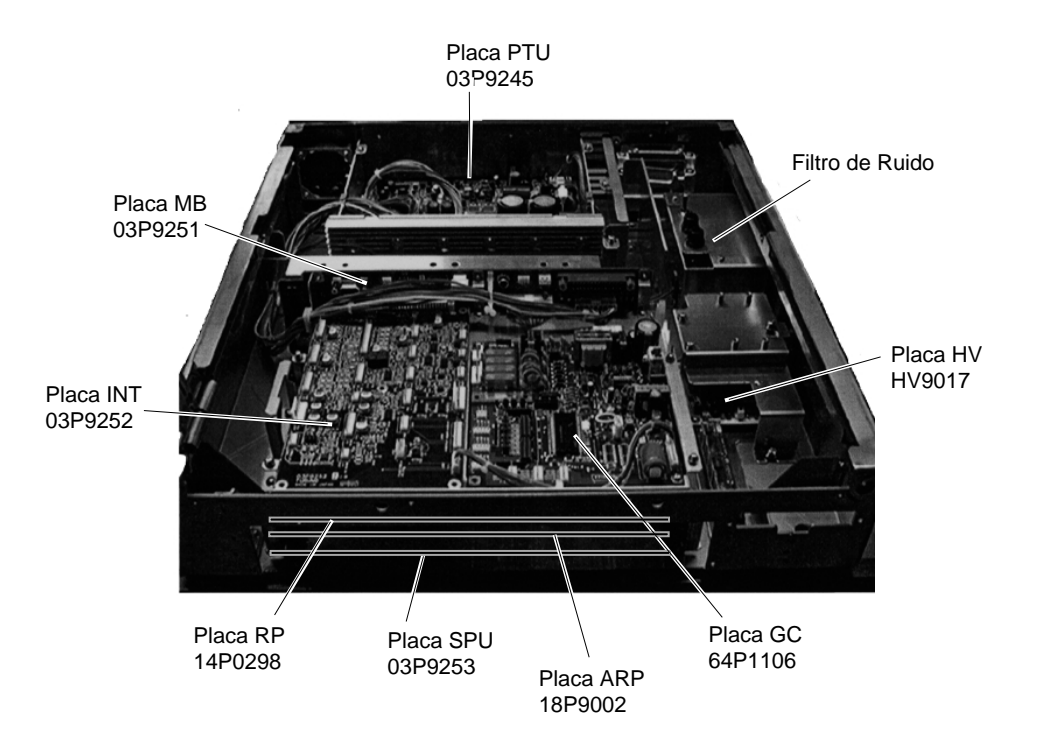

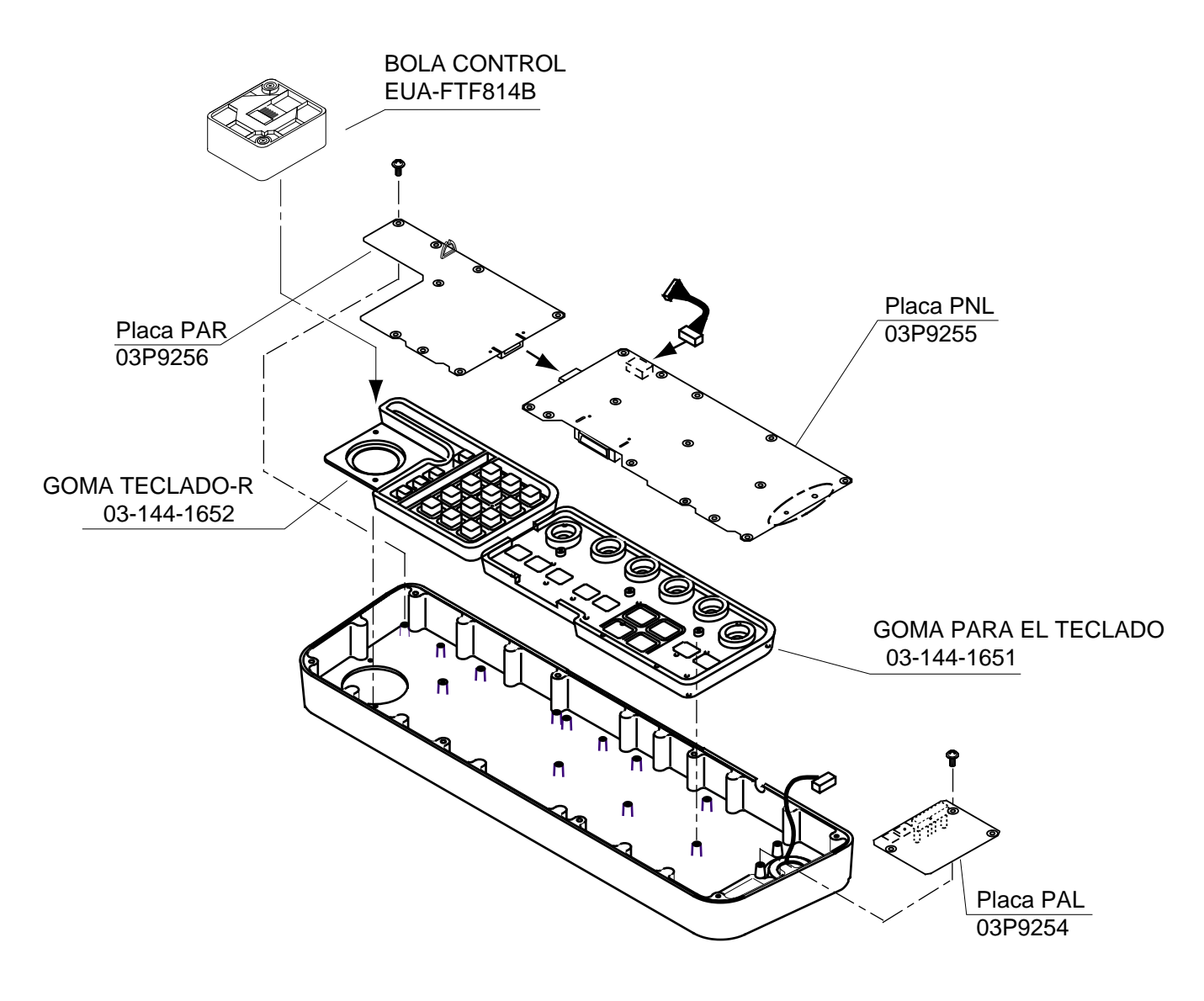

DESPIECE DE LA UNIDAD DE CONTROL

FR-2115/2125/2115-B/2125-B UNIDAD DE ANTENA y MODULO RF MODULE

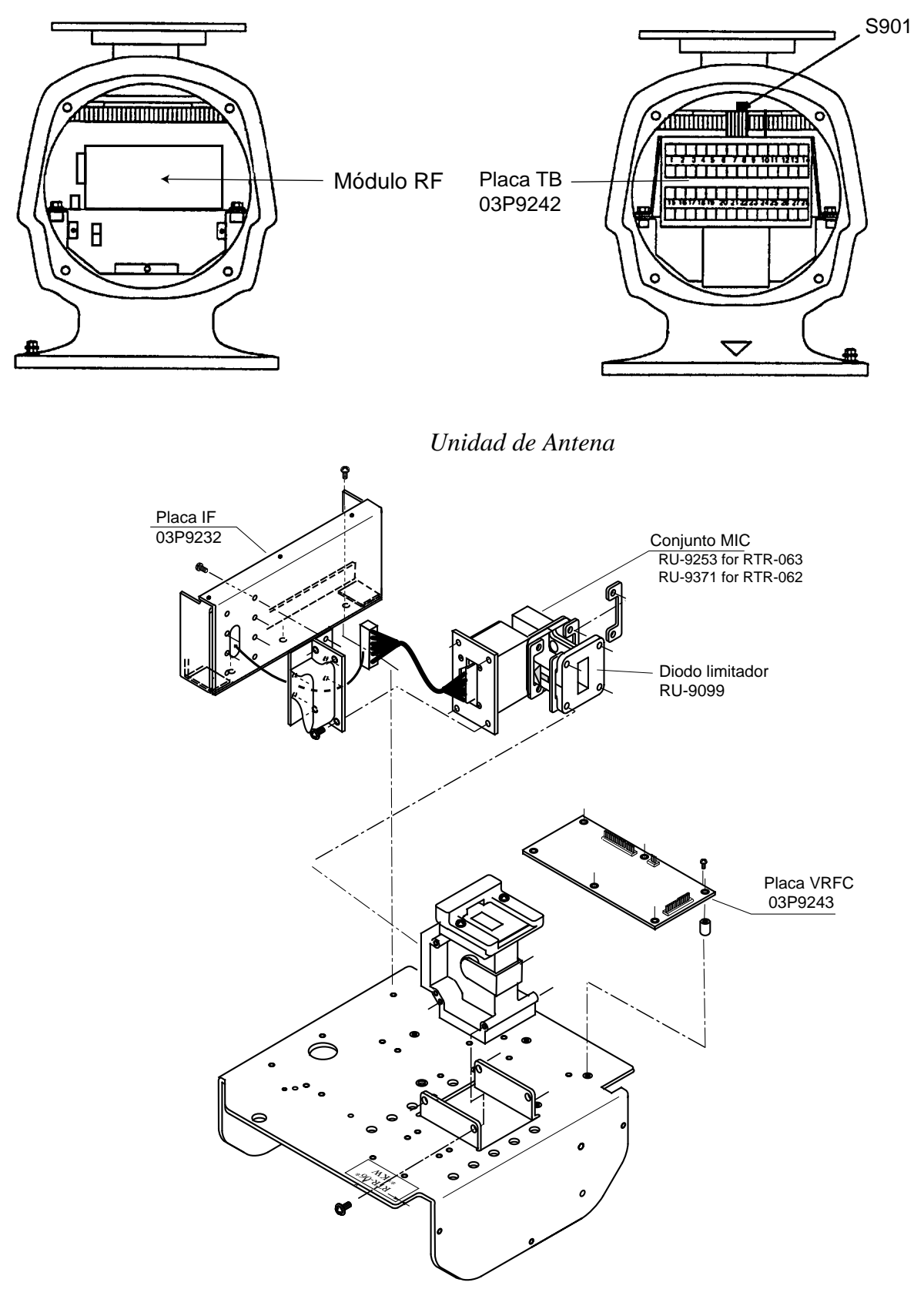

Módulo RF, vista superior

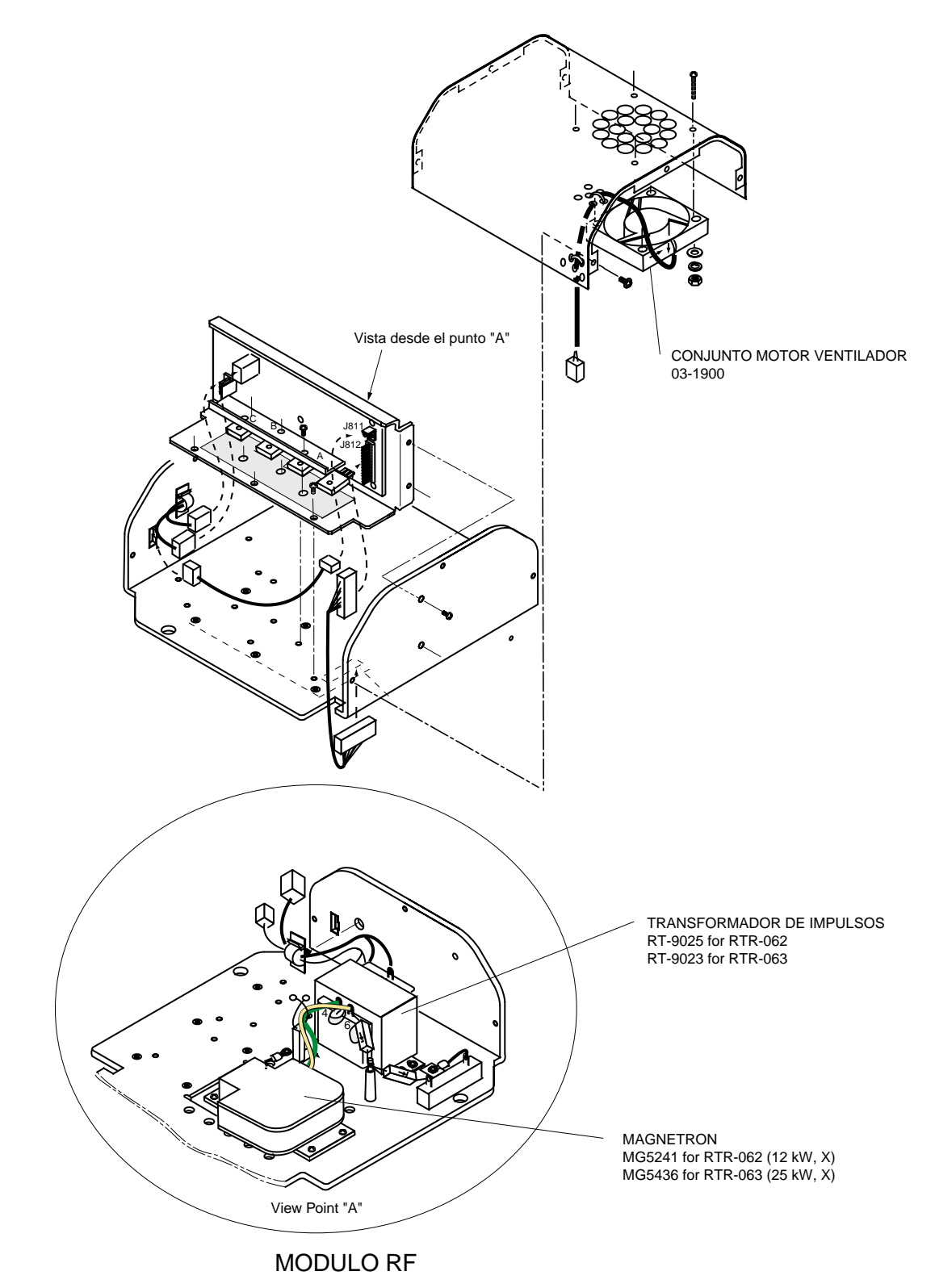

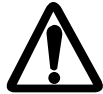

El magnetron tiene un fuerte magnetismo. No deje material férrico cerca o en contacto con ello. No coloque el magnetron sobre una mesa de acero.

Para más información sobre la situación de las partes y como sustituir los componentes, referirse al Manual de Servicio.

### FR-2125W/2125W-B UNIDAD TRANSCEPTORA

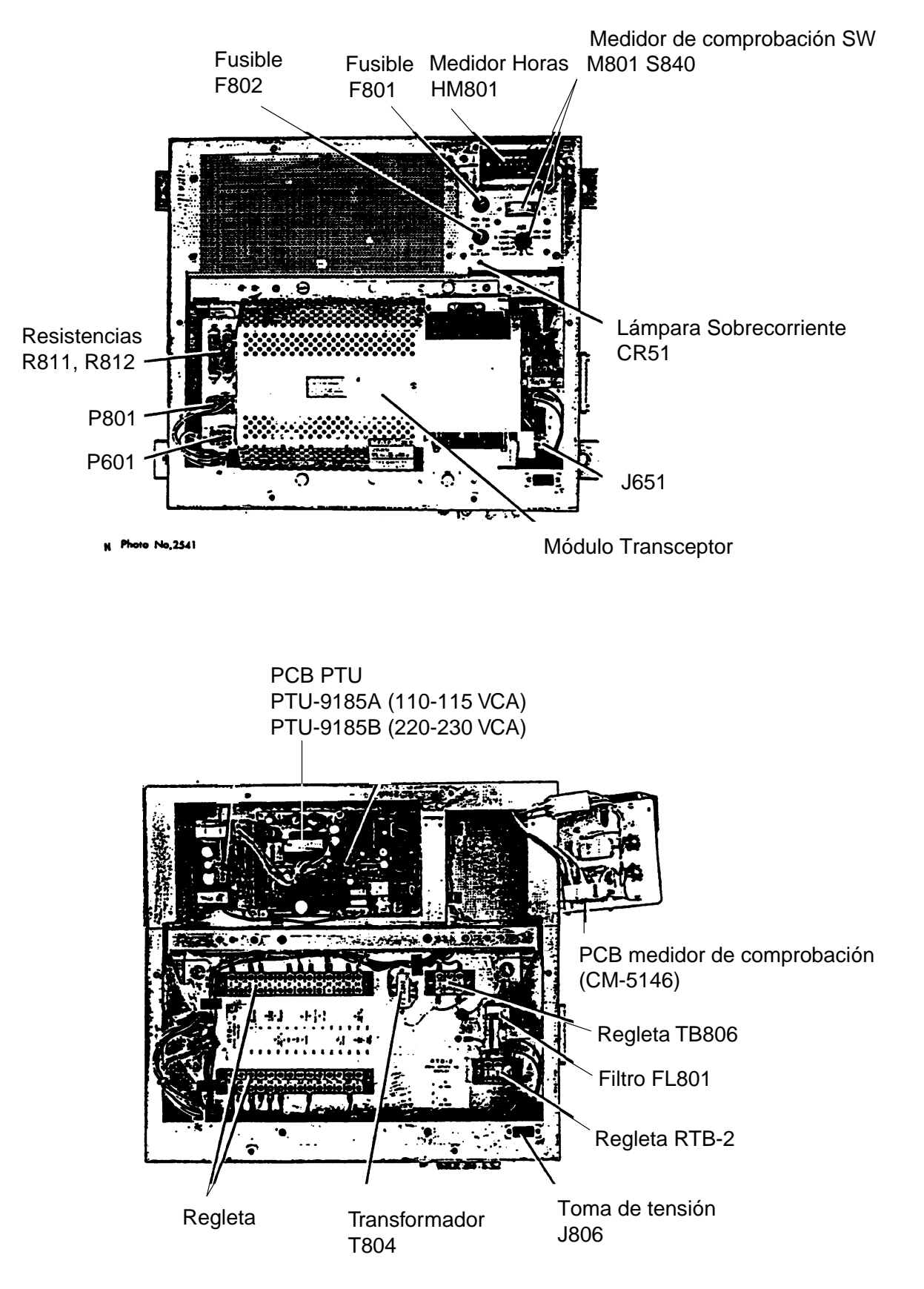
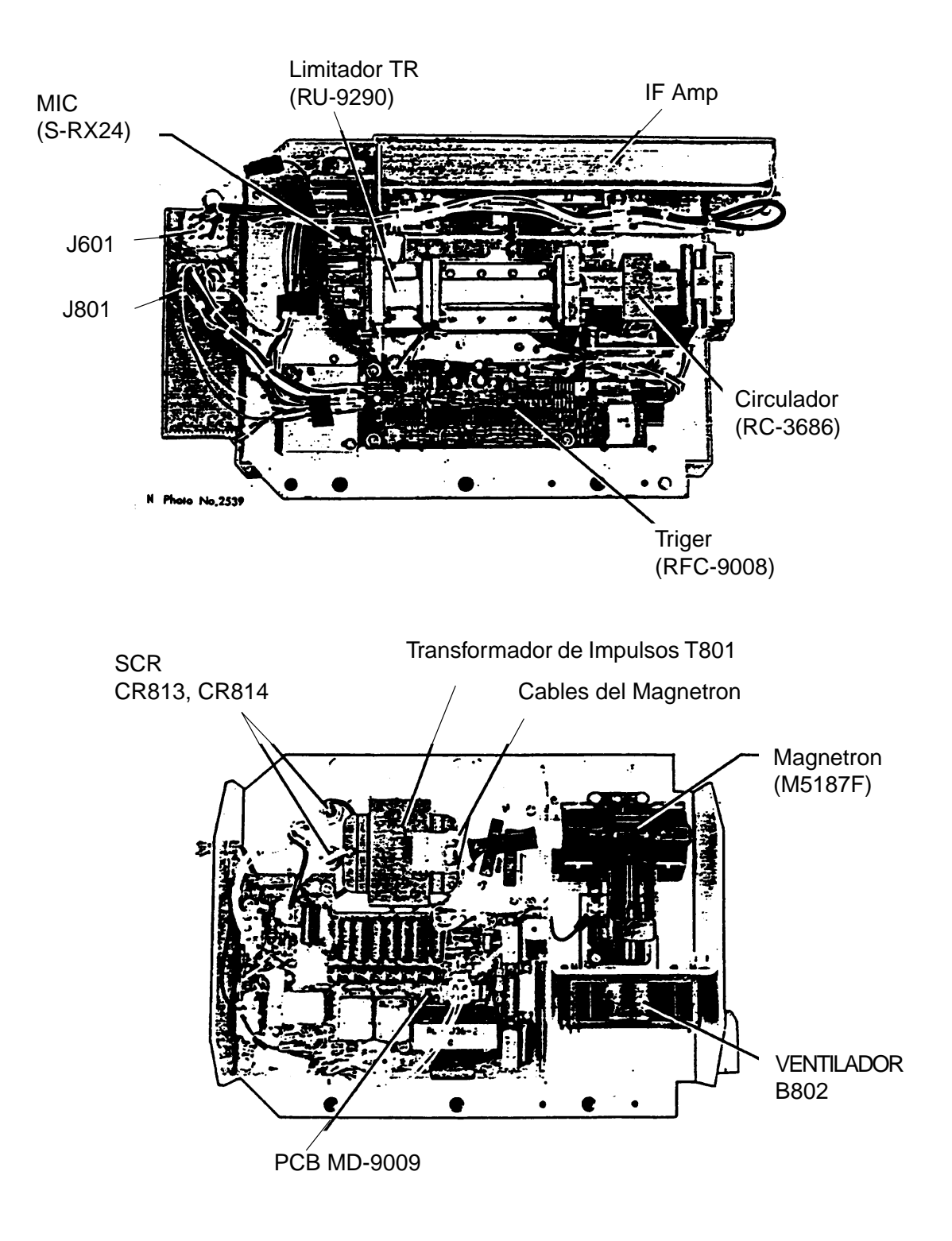

#### FR-2125W/2125W-B UNIDAD DE ANTENA

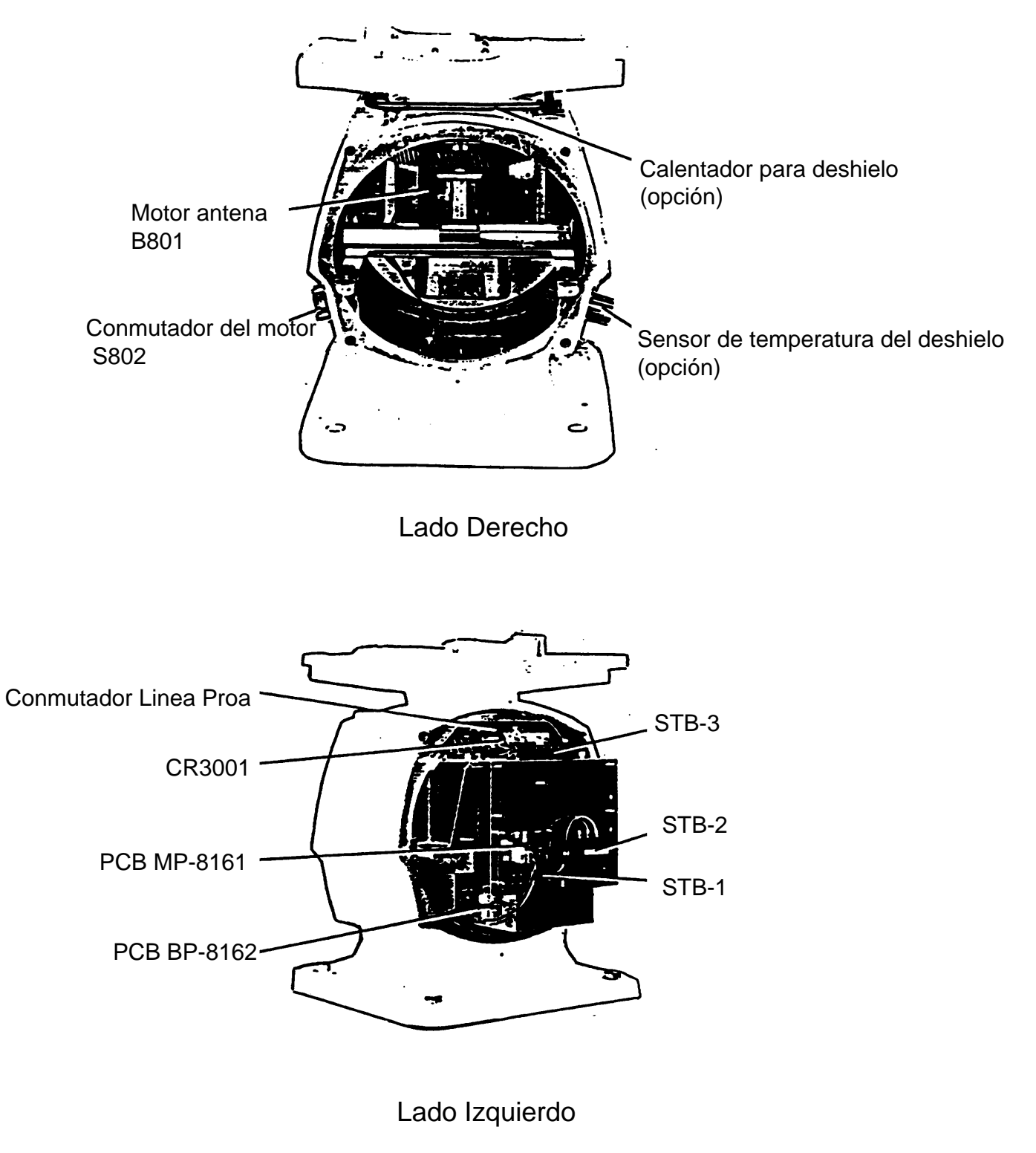

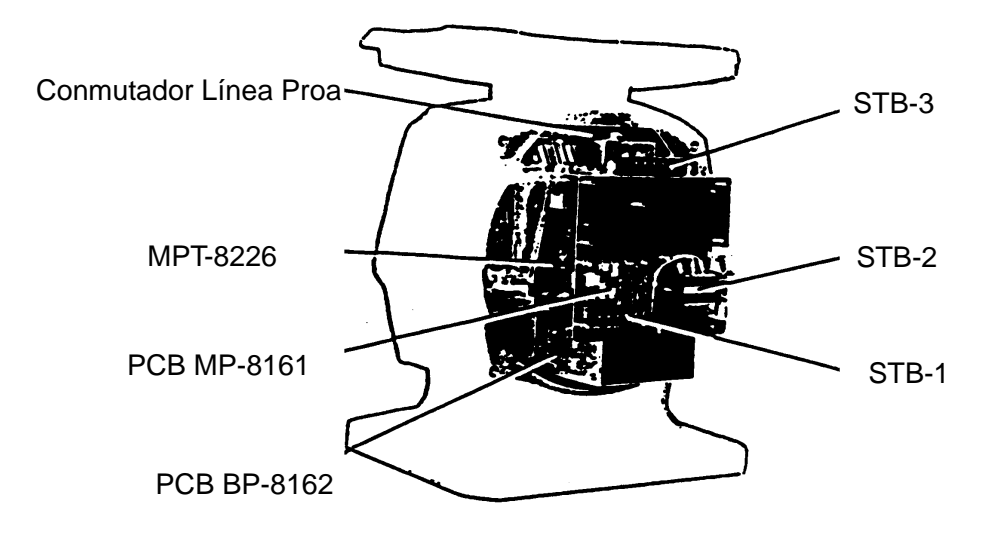

Lado Izquierdo

## FR-2135SW/2135SW-B UNIDAD TRANSCEPTORA

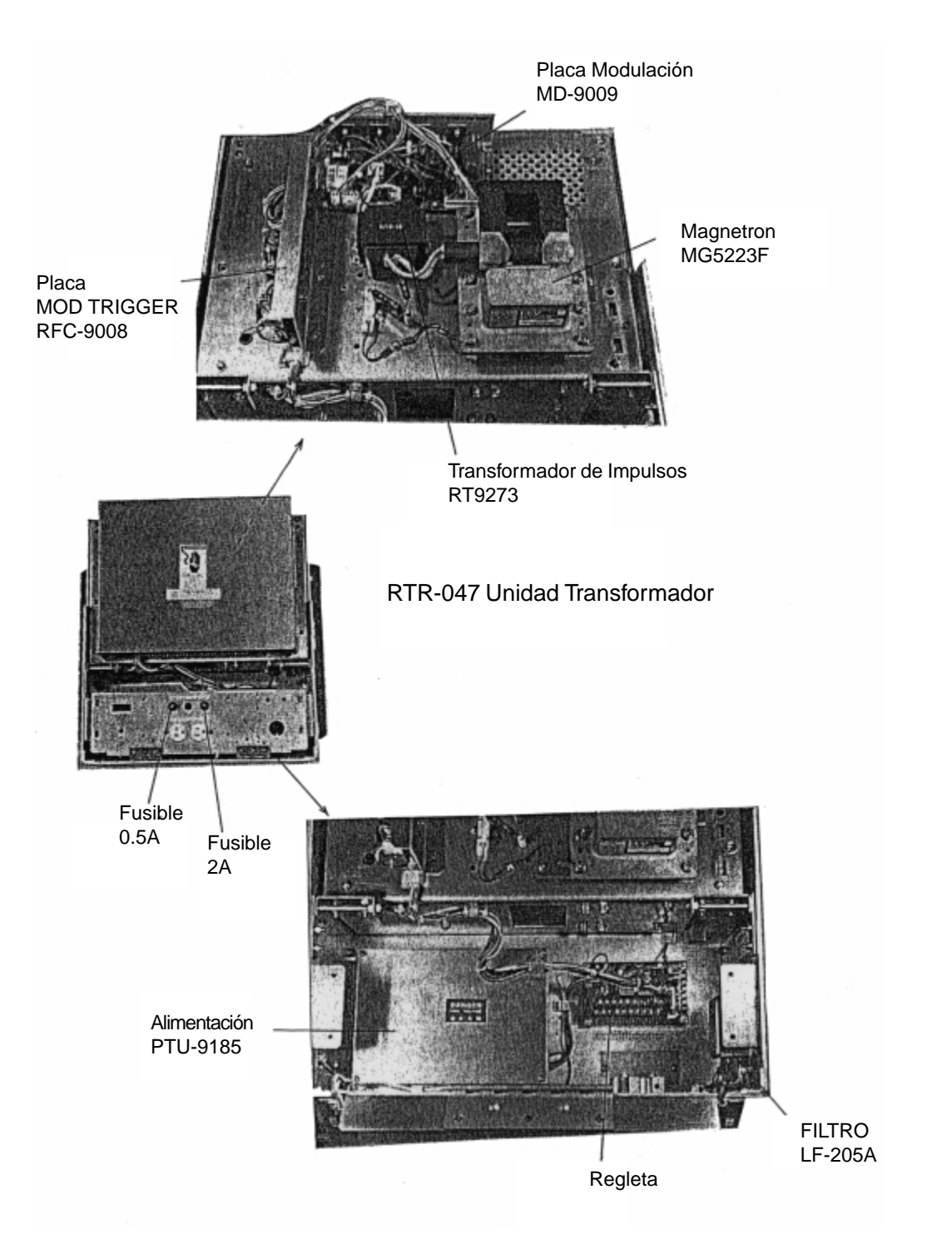

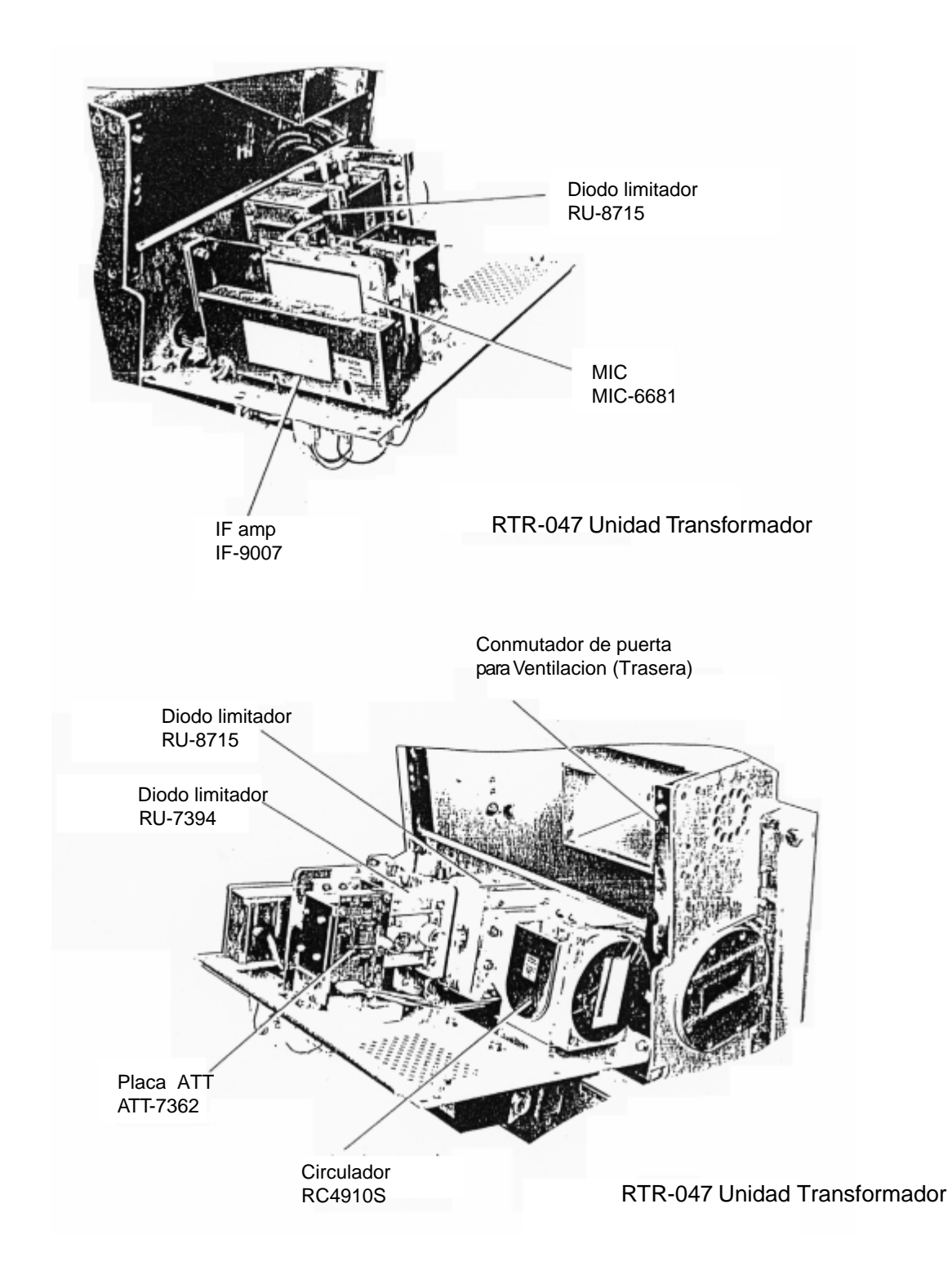

#### FR-2135SW/2135SW-B UNIDAD DE ANTENA

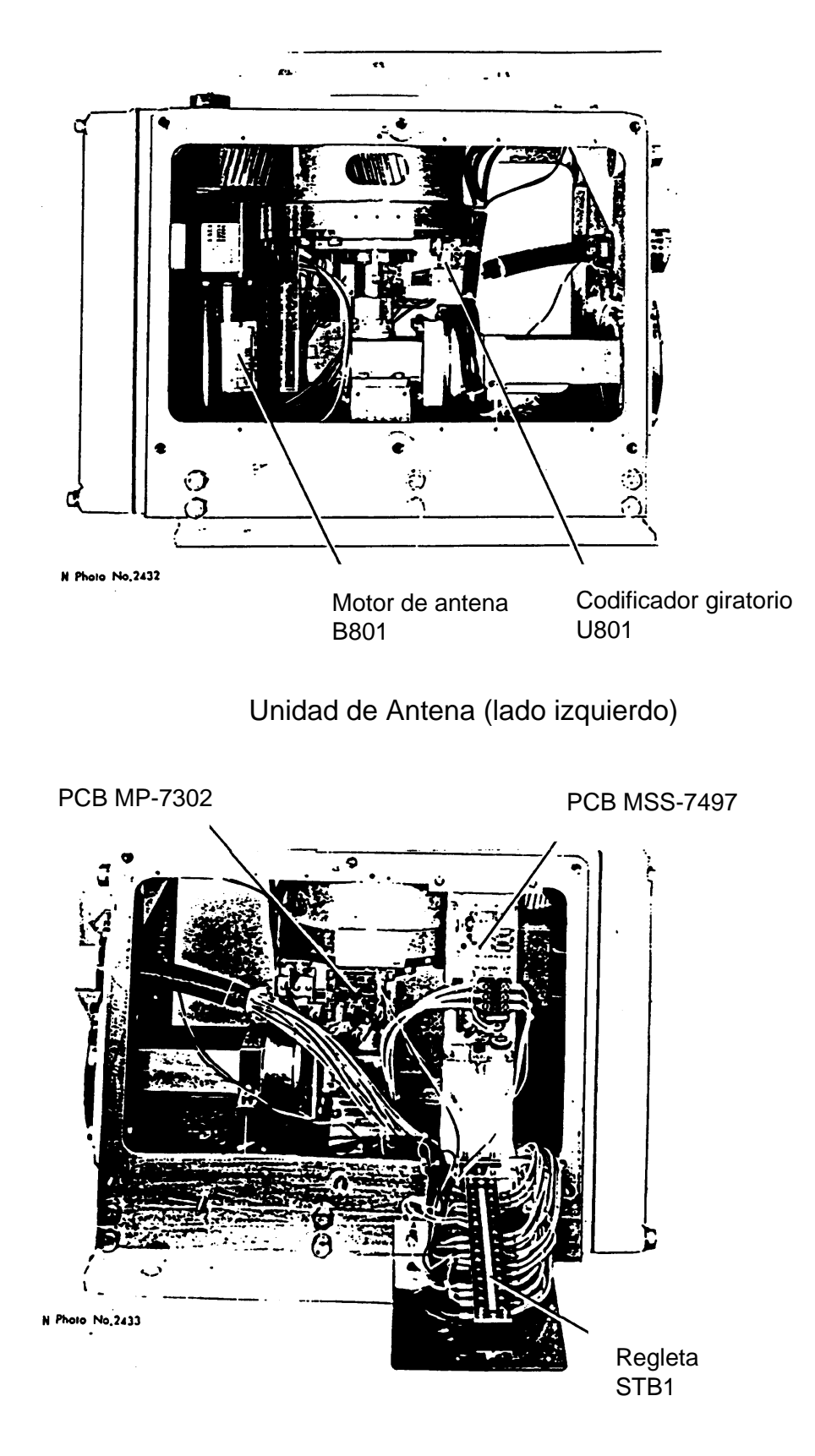

Unidad de Antena (lado derecho)

### FR-2155/2155-B UNIDAD DE ANTENA

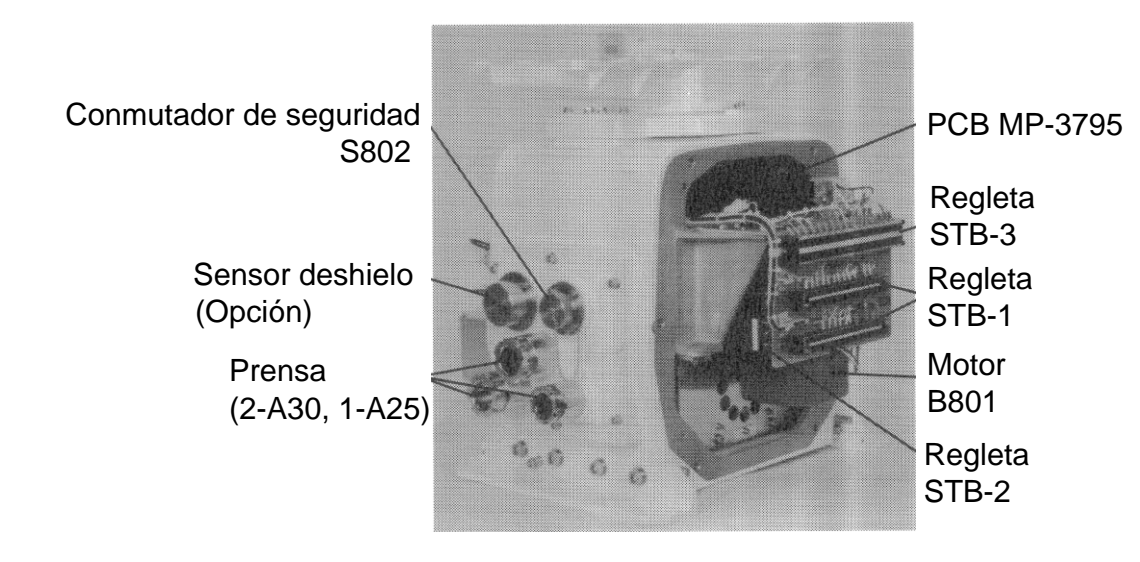

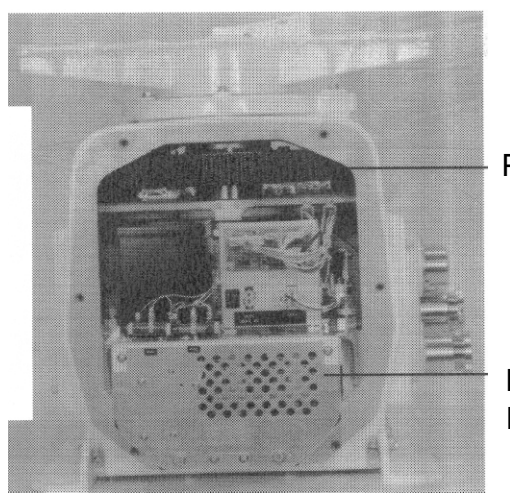

Piñón

Módulo RF RTR-030

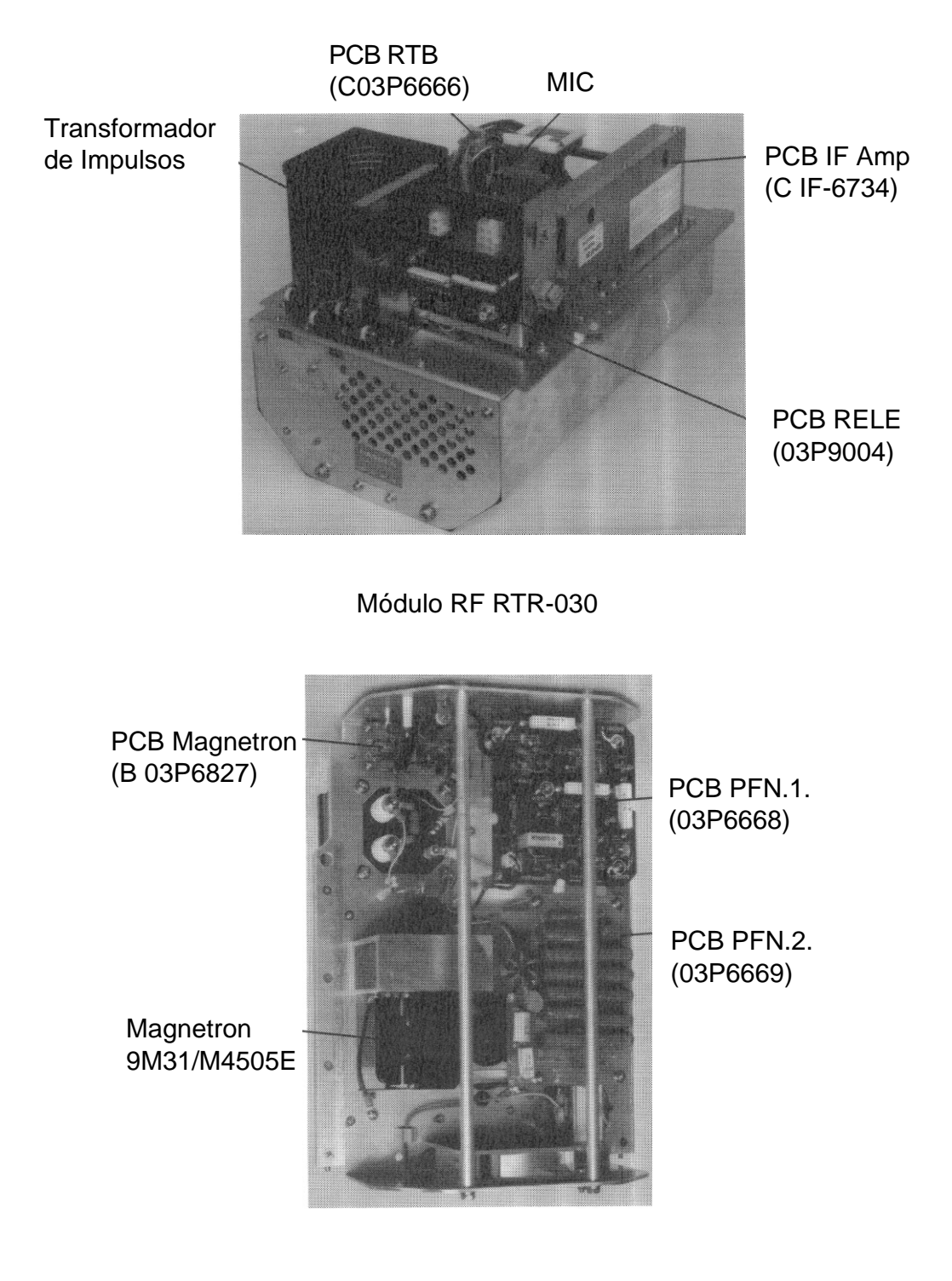

Módulo RF RTR-030

## FR-2165DS UNIDAD DE ANTENA

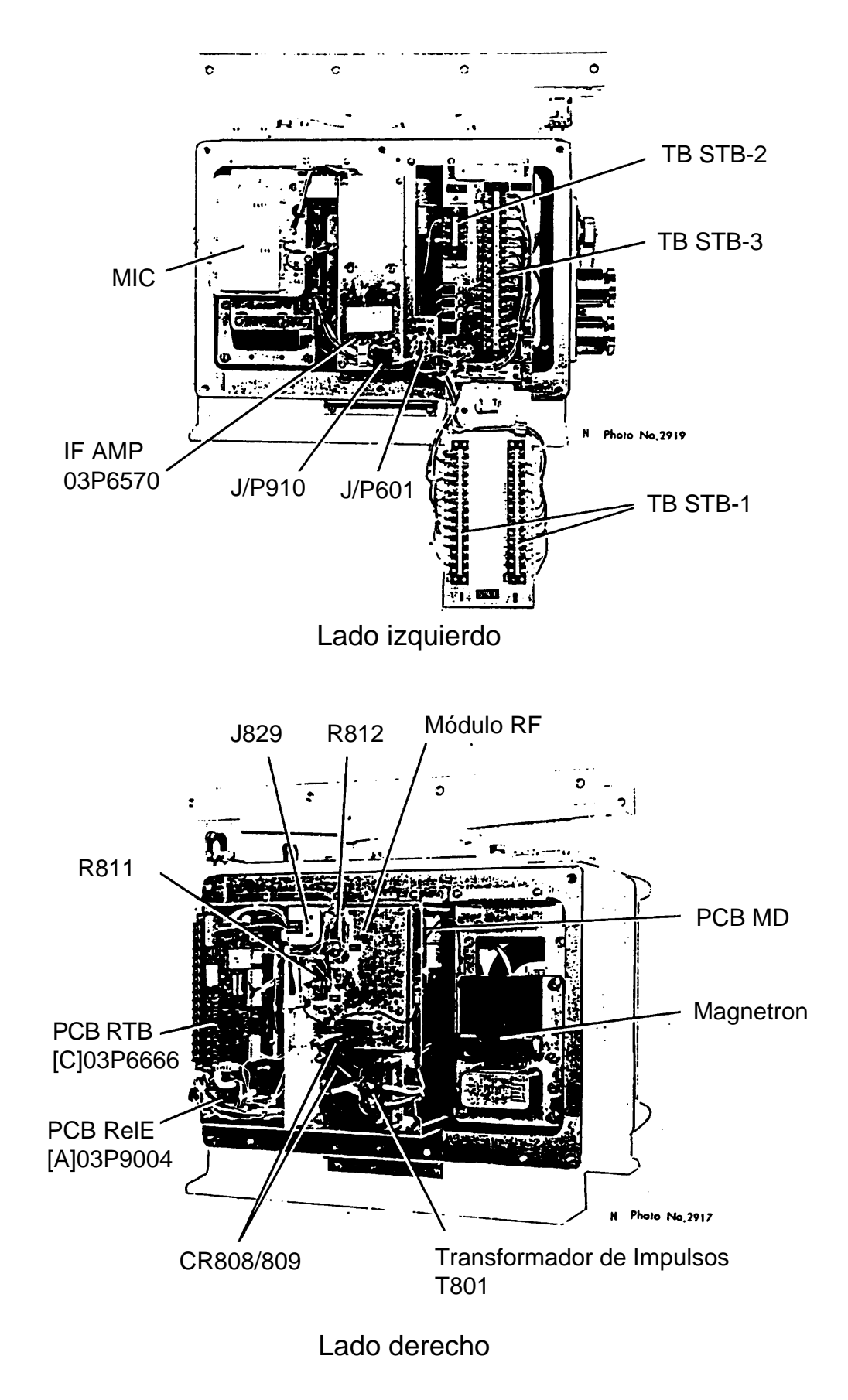

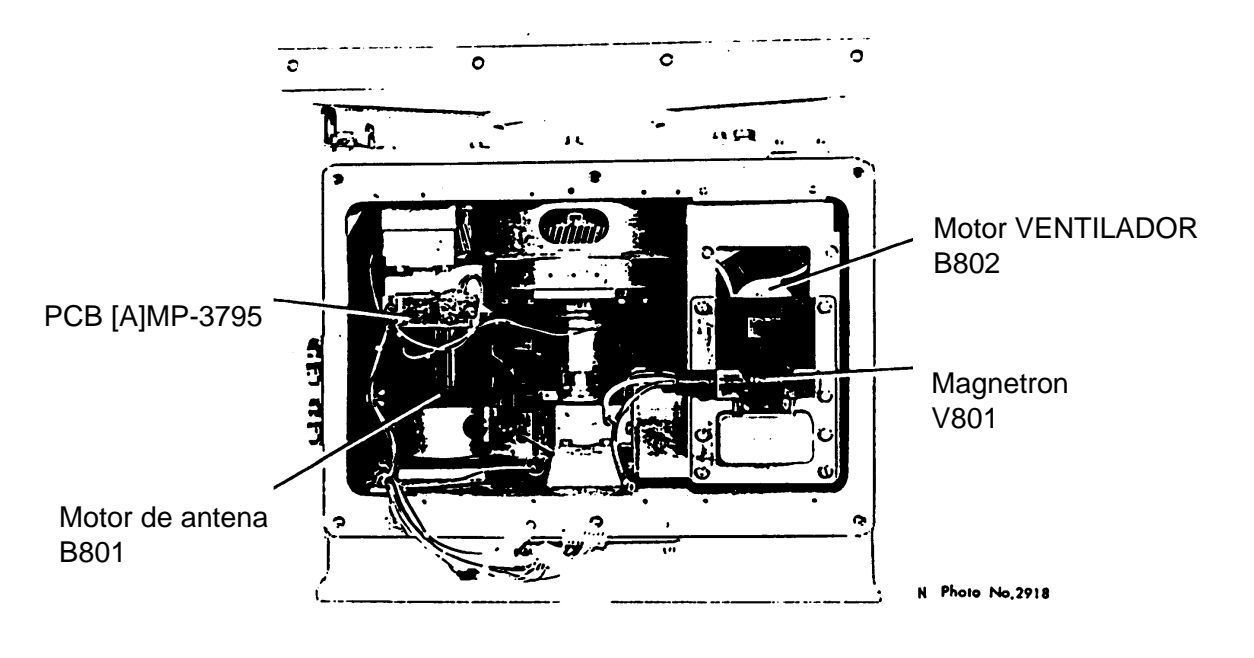

Unidad de Antena (lado derecho)

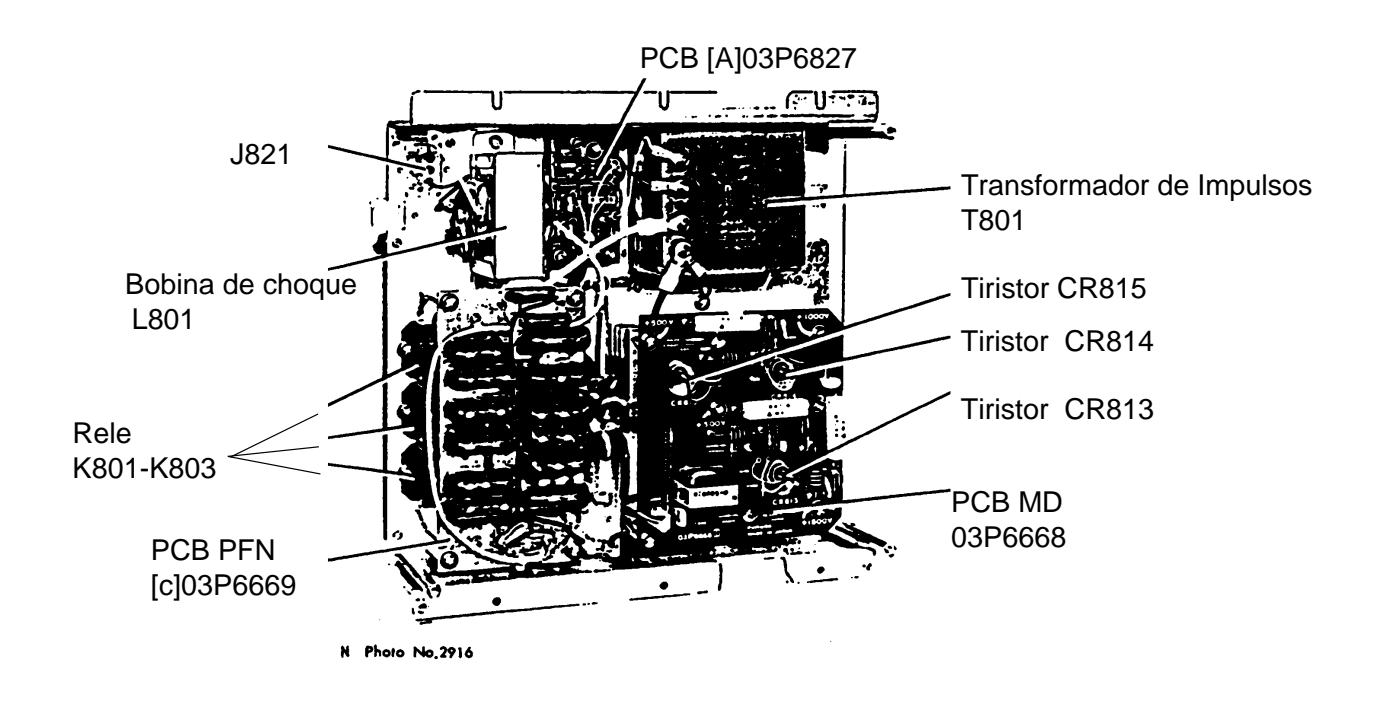

Módulo RF

### FR-2135S/2135S-B UNIDAD DE ANTENA

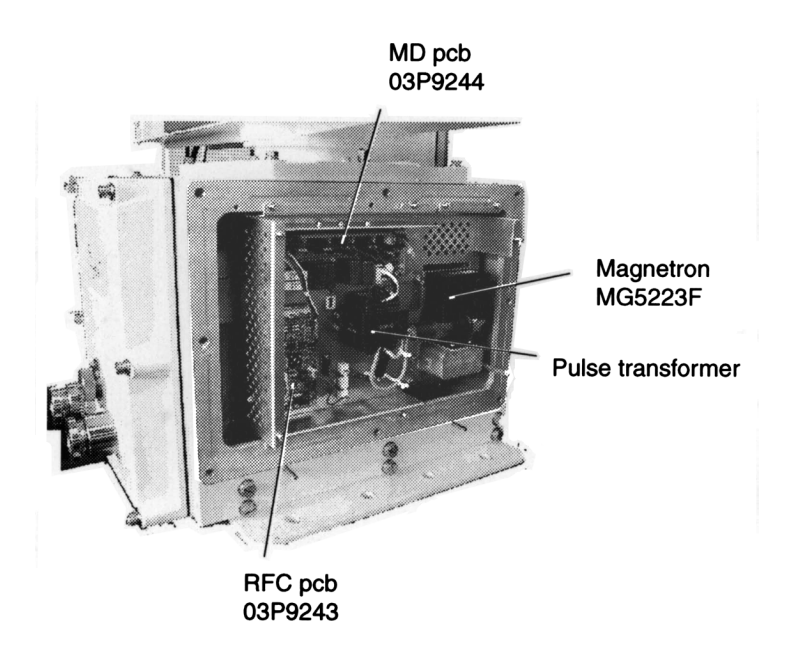

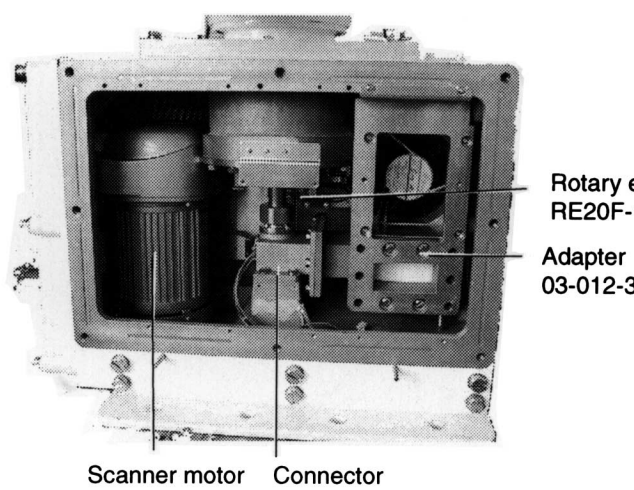

Rotary encoder RE20F-120-100-B

03-012-3201

RSB-0026 RM-7398 200/220 VCA 36 50/60 Hz RSB-0031 RM-7435 380/440 VCA 36 50/60 Hz RSB-0088 RM-9519 220 VCA 36 50 Hz RSB-0089 RM-9520 220 VCA 36 60 Hz RSB-0090 RM-9521 440 VCA 36 60 Hz

03-011-3301

#### DIAGRAMA INTERCONEXIÓN SIMPLIFICADA

(Ver Manual de Instalación para conexiones en las regletas)

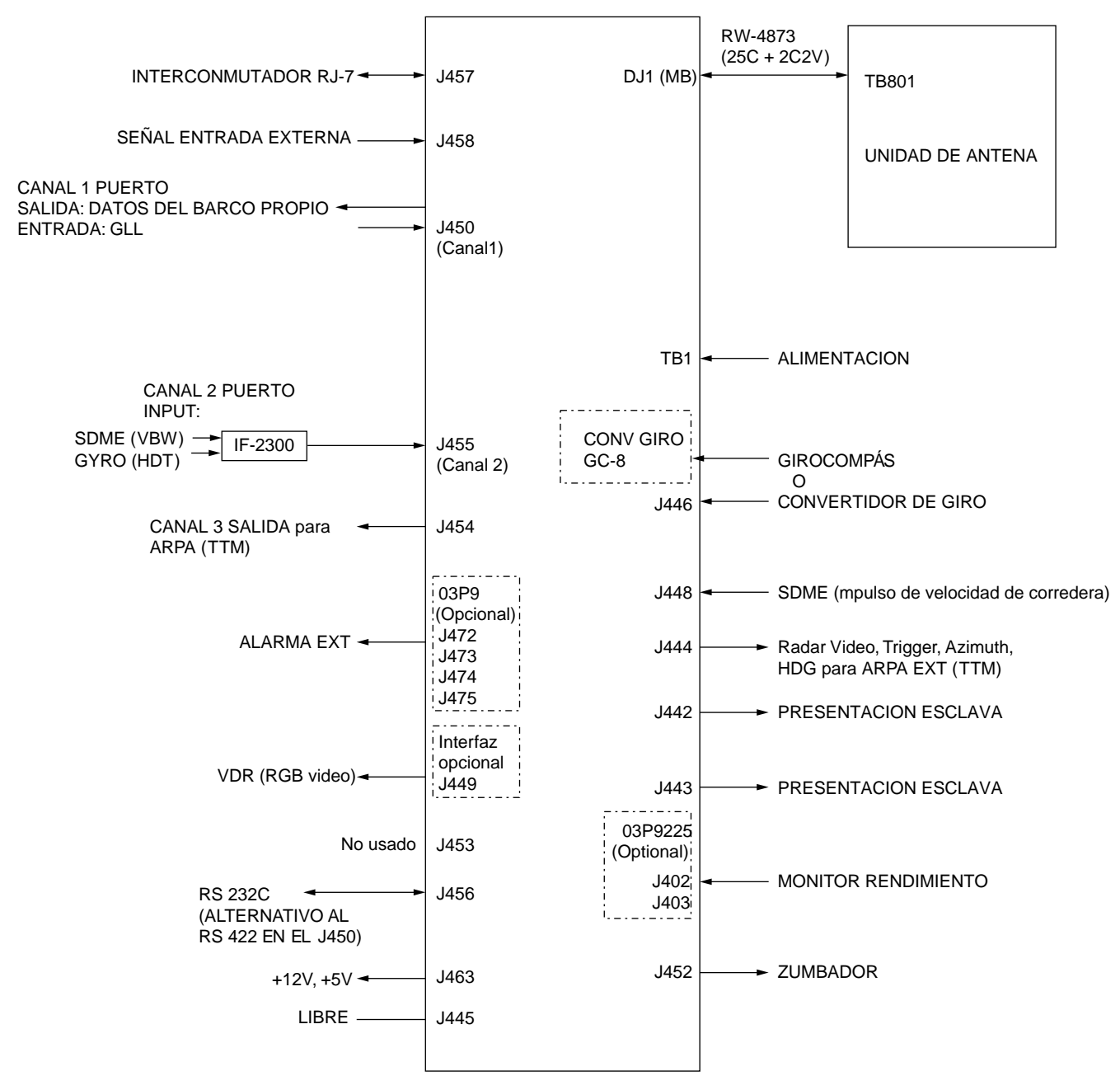

**Nota:** La serie radar FR-2105/2105-B no procesa los datos IEC61162-2. Por tanto, el sistema puede sólo trabajar como un radar HSC recibiendo los datos de un girocompás a través de un GC-8 o AD-100.

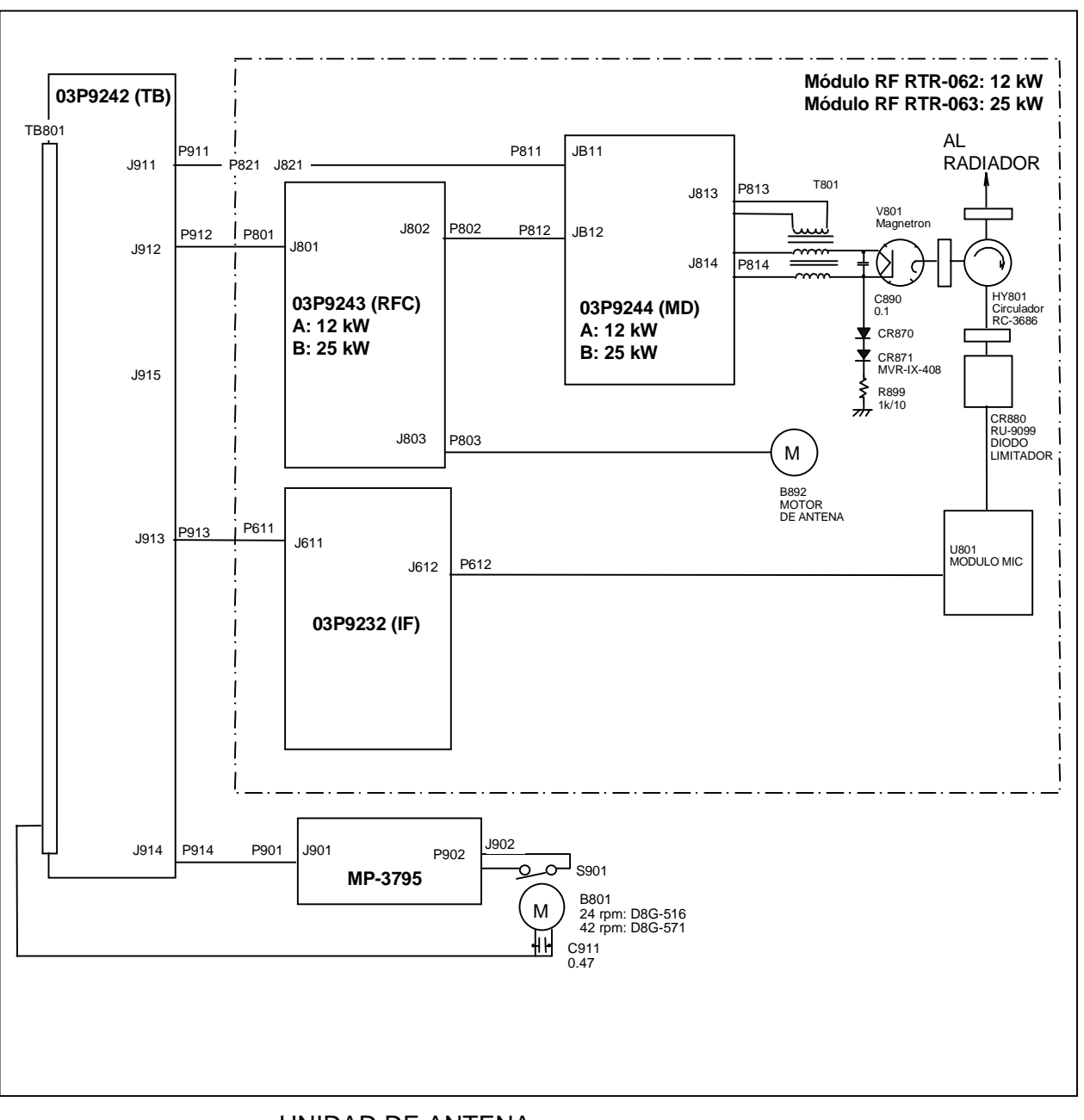

UNIDAD DE ANTENA DIAGRAMA ESQUEMATICO (Para más detalles, referirse al manual de instalación o de servicio.)

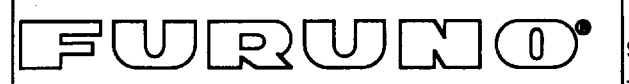

# FURUNO ELECTRIC CO., LTD.

9-52 Ashihara-Cho, Nishinomiya City, 662-8580, Hyogo, Japan Tel: +81 798-65-2111 Fax: +81 798-65-4200

|                                                                                                    |                                                                              | Pub NO. DOC-336                          |  |  |  |
|----------------------------------------------------------------------------------------------------|------------------------------------------------------------------------------|------------------------------------------|--|--|--|
| Declaration of                                                                                                    | f conformity                                                                 | 0735                                     |  |  |  |
| We FURUNO ELECTRIC                                                                                                    | CO., LTD.                                                                    |                                          |  |  |  |
|                                                                                                    | (Manufacturer)                                                               |                                          |  |  |  |
| 9-52 Ashihara-Cho, Nishinomiya City, 66                                                                                                    | 2-8580, Hyogo, Japan                                                         |                                          |  |  |  |
|                                                                                                    | (Address)                                                                    |                                          |  |  |  |
| hereby declare under our sole responsibility that the product                                                                                                    |                                                                              |                                          |  |  |  |
| Shipborne radar models FR-21X5 Series (for details, see Configuration matrix at page 2/2 of this Declaration)                                                                                                    |                                                                              |                                          |  |  |  |
| (Model names, type numbers)                                                                                                    |                                                                              |                                          |  |  |  |
| to which this declaration relates conforms to the following standard(s) or normative document(s)                                                                                                    |                                                                              |                                          |  |  |  |
| <u>Standard</u><br>IMO Resolution A.477 (XII)<br>IMO Resolution A.694 (17)<br>IMO Resolution A.813 (19)<br>IMO Resolution MSC.64(67) Annex 4                                                                       | <u>Test standard</u><br>IEC 60936<br>IEC 60945<br>IEC 61162-1<br>IEC 60936-1 |                                          |  |  |  |
| (title and/or number and date of iss                                                                                                    | ue of the standard(s) or oth                                                 | er normative document(s))                |  |  |  |
| For assessment, see EC – type approval certificate no. 6522/1057/1999 of 10 December 1999 and its Annex No. 1 of 30 March 2001 issued by Federal Maritime and Hydrographic Agency, the Federal Republic of Germany |                                                                              |                                          |  |  |  |
| This declaration is issued according to the provisions of European Council Directive 96/98/EC on marine equipment modified by Commission Directive 98/85/EC.                                                       |                                                                              |                                          |  |  |  |
| ;                                                                                                    | On behalf of Furun                                                           | o Electric Co., Ltd.                     |  |  |  |
| Nishinomiya City, Japan<br>April 2, 2001                                                                                                    | Hiroaki Komatsu<br>Manager,<br>International Rules                           | and Regulations                          |  |  |  |
| (Place and date of issue)                                                                                                    | (name and signature or                                                       | equivalent marking of authorized person) |  |  |  |

**Configuration matrix of FR-21X5 Series** (This is part of the Declaration of Conformity DOC-336)

|                                       | · · · · · · · · · · · · · · · · · · · | -          |            |              |            |                       | • • • •                | <del>.</del>         |           | _                      | ·           | 1                                                                 |  |
|---------------------------------------|---------------------------------------|------------|------------|--------------|------------|-----------------------|------------------------|----------------------|-----------|------------------------|-------------|-------------------------------------------------------------------|--|
| Designation                           | Model                                 | -R-2115    | -R-2125    | -R-2125W     | -R-2115-B  | <sup>-</sup> R-2125-B | <sup>-</sup> R-2125W-B | <sup>-</sup> R-2135S | -R-2135SW | <sup>-</sup> R-2135S-B | -R-2135SW-B | Remarks                                                           |  |
|                                       | XN12AF                                | X          | x          | Y            | Y          | Y                     | Y                      |                      |           |                        |             | 4 ft X-band                                                       |  |
|                                       | XN20AF                                | +÷         |            | Ŷ            | - <u>-</u> | Ŷ                     | <br>                   |                      |           |                        |             | 6.5 ft X-band                                                     |  |
| Scanner                               | XN24AF                                | + <u>^</u> | - <u>^</u> | Ŷ            | - <u>^</u> |                       |                        |                      |           |                        |             | 8 ft X-hand                                                       |  |
|                                       | SN7AF                                 | <u>†</u> - | <u> </u>   | - <u>-</u> - |            | - <u>-</u> -          |                        | <br>x                | Y         | Y                      | y Y         | 12 ft. S-band                                                     |  |
|                                       | ISN36AF                               | ┝──        |            |              |            |                       |                        | <br>                 | Ŷ         | Ŷ                      | Y Y         | 12 ft S-band                                                      |  |
|                                       | BTB-062                               | Y          |            |              | Y          |                       | <u> </u>               |                      | ^         | ^                      | ^           | 12 kW X-band TB-up                                                |  |
|                                       | BTB-063                               | <u> </u>   |            |              |            | <br>Y                 |                        |                      |           |                        |             | 25 KW Yahand TP-up                                                |  |
| Transceiver                           | BTB-046                               | ┝          | <u> </u>   |              |            |                       |                        |                      |           |                        |             | 25 kW X-band TR-down                                              |  |
|                                       | BTB-066                               | ·          |            | <u> </u>     |            |                       |                        | <br>Y                |           |                        |             | 30 kW S-band TR-up                                                |  |
|                                       | BTB-047                               |            |            |              |            |                       |                        |                      | <br>V     |                        |             | 30 kW S-band, TR-down                                             |  |
| · · · · · · · · · · · · · · · · · · · | BSB-0074                              | ×          | Y Y        |              | Y          | Y                     |                        |                      |           |                        |             | 24 VDC 24 mm                                                      |  |
|                                       | RSB-0075                              | x          | <br>x      |              | x          | <br>x                 |                        |                      |           |                        |             | 24 VDC, 22 rpm                                                    |  |
|                                       | RSB-0026                              |            |            |              |            |                       |                        | <br>x                |           |                        |             | 200/230 VAC 3ø 400 W                                              |  |
| Turning unit                          | RSB-0031                              |            |            |              |            |                       |                        | <br>x                |           | x                      |             | 380/440 VAC, 3ø, 400 W                                            |  |
|                                       | RSB-0027                              | <b> </b>   |            |              |            |                       |                        |                      | x         |                        | <br>X       | 200/230 VAC, 3ø, 400 W                                            |  |
|                                       | RSB-0076                              |            |            | x            |            |                       | x                      |                      |           |                        |             | 200/230 VAC, 3ø, 150 W                                            |  |
|                                       | RSB-0032                              |            |            |              |            |                       |                        |                      | x         |                        | x           | 380/440 VAC, 3ø, 400 W                                            |  |
|                                       | RSB-0077                              |            |            | x            |            |                       | x                      |                      | <u>_</u>  |                        |             | 380/440 VAC, 3ø, 150 W                                            |  |
| Display unit,                         | RDP-124                               | x          | x          | x            |            |                       |                        | x                    | x         |                        |             | Display unit                                                      |  |
| Monitor                               | RDP-124-M-ES                          |            |            |              | x          | x                     | x                      | †                    |           | x                      | x           | Monitor                                                           |  |
| Control unit                          | RCU-011                               |            |            |              | x          | x                     | x                      |                      |           | x                      | x           | Control unit                                                      |  |
| Processor unit                        | RPU-011                               |            |            |              | x          | x                     | x                      |                      |           | x                      | x           | Processor unit                                                    |  |
| Other<br>mandatory<br>equipment       | AD-100                                | x          | x          | x            | x          | x                     | x                      | x                    | x         | x                      | х           | either one of AD-100 (Gyro<br>converter) or GC-8 (Gyro interface) |  |
|                                       | GC-8                                  | x          | x          | x            | x          | x                     | x                      | x                    | x         | x                      | x           |                                                                   |  |
|                                       | PM-30                                 | x          |            | x            | x          | x                     | x                      |                      |           |                        |             | Performance monitor, X-band                                       |  |
|                                       | PM-50                                 |            | †          | <u>+</u>     |            |                       |                        | x                    | x         | x                      | x           | Performance monitor, S-band                                       |  |
|                                       | PSU-004                               |            |            | x            |            |                       | x                      | x                    | x         | x                      | <br>X       | Power supply unit                                                 |  |
|                                       | IF-2300 .                             | x          | x          | x            | x          | x                     | x                      | x                    | x         | x                      | <br>X       | Interface unit                                                    |  |
| Optional                              | ARP-26                                | x          | x          | x            | x          | x                     | x                      | x                    | x         | x                      | x           | ARPA board                                                        |  |
| equipment                             | RJ-7                                  | ×          | x          | x            | x          | x                     | x                      | <br>x                | <br>x     | x                      | <br>x       | Interswitch unit                                                  |  |
|                                       | RP-26                                 | x          | x          | x            | x          | x                     | x                      | x                    | x         | x                      |             | Video plotter board                                               |  |

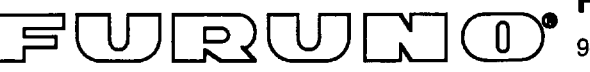

FURUNO ELECTRIC CO., LTD.

9-52 Ashihara-Cho, Nishinomiya City, 662-8580, Hyogo, Japan

Tel: +81 798-65-2111 Fax: +81 798-65-4200

|                                                                                                    | Pub NO. DOC-306                                                 |  |  |  |  |  |
|----------------------------------------------------------------------------------------------------|-----------------------------------------------------------------|--|--|--|--|--|
| Declaration of                                                                                                    |                                                                 |  |  |  |  |  |
| We FURUNO ELECTRIC                                                                                                    | CO., LTD.                                                       |  |  |  |  |  |
| (Manufacturer)                                                                                                    |                                                                 |  |  |  |  |  |
| 9-52 Ashihara-Cho, Nishinomiya City, 662-8580, Hyogo, Japan                                                                                                    |                                                                 |  |  |  |  |  |
| (Address)                                                                                                    |                                                                 |  |  |  |  |  |
| declare under our sole responsibility that the product                                                                                                    |                                                                 |  |  |  |  |  |
| X-band radar Model FR-2155 together with Power supply PSU-001 and PSU-004,<br>ARPA board ARP-26 and Video plotter board RP-26 for navigation<br>(Serial No. 3387-0001)                                                                                                    |                                                                 |  |  |  |  |  |
| (Model name, serial number)                                                                                                    |                                                                 |  |  |  |  |  |
| is in conformity with the essential requirements as described in the Directive 1999/5/EC<br>of the European Parliament and of the Council on radio equipment and<br>telecommunications terminal equipment (R&TTE Directive) and satisfies all the<br>technical regulations applicable to the product within this Directive |                                                                 |  |  |  |  |  |
| EN 60945: 1997-01 (IEC 60945 Third edition: 1996-11)<br>ITU R.R. App. S3 Table 2, Edition 1998                                                                                                    |                                                                 |  |  |  |  |  |
| (title and/or number and date of issue of the standard(s) or other normative document(s))                                                                                                    |                                                                 |  |  |  |  |  |
| For assessment, see                                                                                                    |                                                                 |  |  |  |  |  |
| <ul> <li>Statement of Opinion N° 00214128/AA/00 of 3 January 2001 issued by KTL<br/>Certification, The Netherlands</li> </ul>                                                                                                    |                                                                 |  |  |  |  |  |
| <ul> <li>Test report 98387234 of 30 November 1998 prepared by KTL, The Netherlands and<br/>FLI 12-98-022 of 26 October 1998 prepared by Furuno Labotech International Co.,<br/>Ltd.</li> </ul>                                                                                                    |                                                                 |  |  |  |  |  |
|                                                                                                    | On behalf of Furuno Electric Co., Ltd.                          |  |  |  |  |  |
|                                                                                                    | Adding the                                                      |  |  |  |  |  |
|                                                                                                    | Hiroaki Komatsu                                                 |  |  |  |  |  |
| Nishinomiya City, Japan                                                                                                    | Manager,                                                        |  |  |  |  |  |
| January 15, 2001                                                                                                    | International Rules and Regulations                             |  |  |  |  |  |
| (Place and date of issue)                                                                                                    | (name and signature or equivalent marking of authorized person) |  |  |  |  |  |

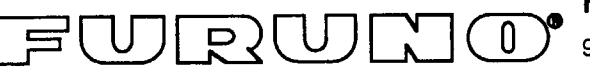

FURUNO ELECTRIC CO., LTD.

9-52 Ashihara-Cho, Nishinomiya City, 662-8580, Hyogo, Japan

Tel: +81 798-65-2111 Fax: +81 798-65-4200

|                                                                                                    |                                                  | Pub NO. DOC-307  |  |  |  |  |
|----------------------------------------------------------------------------------------------------|--------------------------------------------------|------------------|--|--|--|--|
| Declaration of Conformity                                                                                                    |                                                  |                  |  |  |  |  |
| We FURUNO ELECTRIC CO                                                                                                    | ., LTD.                                          | , 0300           |  |  |  |  |
| (Manufacturer)                                                                                                    |                                                  |                  |  |  |  |  |
| 9-52 Ashihara-Cho, Nishinomiya City, 662-8580, Hyogo, Japan                                                                                                    |                                                  |                  |  |  |  |  |
| (Address)                                                                                                    |                                                  |                  |  |  |  |  |
| declare under our sole responsibility that the product                                                                                                    |                                                  |                  |  |  |  |  |
| S-band radar Model FR-2165DS together with Power supply PSU-001 and PSU-004,<br>ARPA board ARP-26 and Video plotter board RP-26 for navigation<br>(Serial No. 3388-0001)                                                                                                    |                                                  |                  |  |  |  |  |
| (Model name                                                                                                    | e, serial number)                                |                  |  |  |  |  |
| is in conformity with the essential requirements as described in the Directive 1999/5/EC<br>of the European Parliament and of the Council on radio equipment and<br>telecommunications terminal equipment (R&TTE Directive) and satisfies all the<br>technical regulations applicable to the product within this Directive |                                                  |                  |  |  |  |  |
| EN 60945: 1997-01 (IEC 60945 Third edition: 1996-11)<br>ITU R.R. App. S3 Table 2, Edition 1998                                                                                                    |                                                  |                  |  |  |  |  |
| (title and/or number and date of issue of the standard(s) or other normative document(s))                                                                                                    |                                                  |                  |  |  |  |  |
| For assessment, see                                                                                                    |                                                  |                  |  |  |  |  |
| <ul> <li>Statement of Opinion N° 00214132/AA/00 of 3 January 2001 issued by KTL<br/>Certification, The Netherlands</li> </ul>                                                                                                    |                                                  |                  |  |  |  |  |
| <ul> <li>Test report 98387235 of 30 November 1998 prepared by KTL, The Netherlands and<br/>FLI 12-98-021 of 26 October 1998 prepared by Furuno Labotech International Co.,<br/>Ltd.</li> </ul>                                                                                                    |                                                  |                  |  |  |  |  |
|                                                                                                    | On behalf of Furuno Elec                         | stric Co., Ltd.  |  |  |  |  |
|                                                                                                    | ALAMAT                                           | TID              |  |  |  |  |
|                                                                                                    | Hiroaki Komatsu                                  |                  |  |  |  |  |
| Nishinomiya City, Japan<br>January 15, 2001                                                                                                    | Manager,<br>International Rules and I            | Regulations      |  |  |  |  |
| (Place and date of issue)                                                                                                    | (name and signature or equiva authorized person) | alent marking of |  |  |  |  |